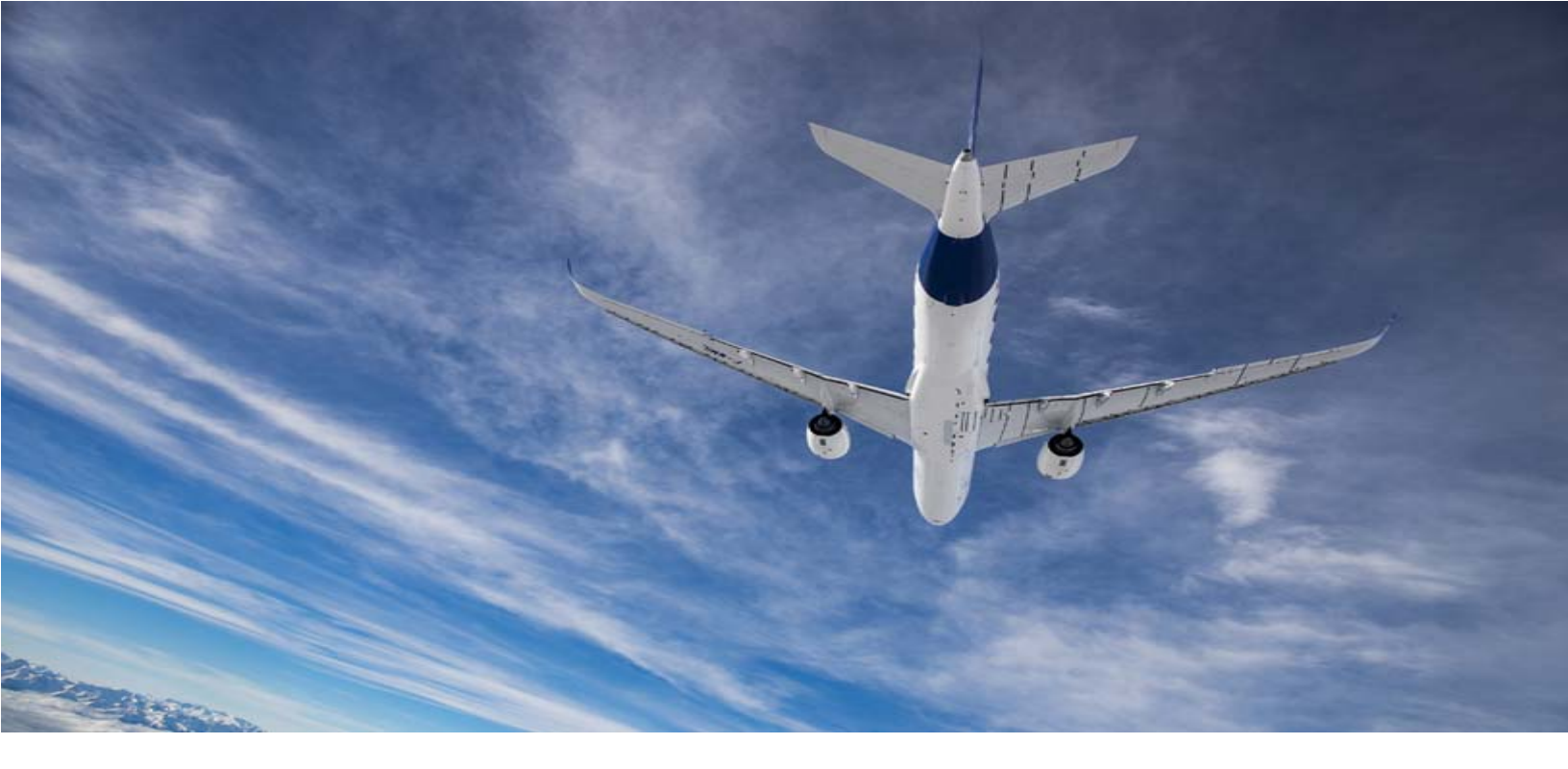

# Harmony for ANSPs Web User's Guide

Software Release 7.0.3

**Document Version 7.0.3.1** 

## November 1, 2019

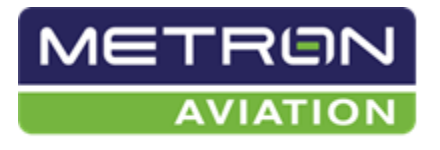

AN AIRBUS COMPANY

Metron Aviation, Inc. 13800 Coppermine Road, Suite 450 Herndon, VA 20171 USA

## **Copyright Information**

2019 Metron Aviation, Inc.

All rights reserved. This material contains the valuable properties and trade secrets of Metron Aviation, Inc. of Dulles, VA, United States of America embodying substantial creative efforts and confidential information, ideas and expressions, no part of which may be reproduced or transmitted in any form or by any means or transferred into another language or retained in any storage or retrieval system without the prior express written permission of Metron Aviation, Inc. As such, the proprietary information contained herein is protected by copyright law.

Metron Aviation, Inc., asserts the information in this document is accurate as of its publication date. While every attempt has been made to ensure that the information in this document is accurate and complete, some typographical or technical errors may exist.

## Table of Contents

| Chapter 1. Getting Started                                                       | 1               |
|----------------------------------------------------------------------------------|-----------------|
| Overview of Harmony for ANSPs Web                                                | 1               |
| Scope                                                                            | 3               |
| Document Conventions                                                             | 3               |
| Supported Browsers                                                               | 4               |
| Internet Explorer – Error Messages Settings                                      | 4               |
| Internet Explorer – Browser Compatibility View Settings                          | 5               |
| Firefox – Windows 10 Touch Screen Issue                                          | 6               |
| Firefox – Login Screen Not Displayed                                             | 6               |
| Firefox – Toolbar Buttons are Disabled for Touch Screen Computer                 | 8               |
| Logging into Harmony for ANSPs Web                                               | 9               |
| Password Error Mossago                                                           | 10              |
| Password Error Message                                                           | 10              |
| Locked User Accounts                                                             | 10              |
| Bookmarking Harmony for ANSPs Web                                                |                 |
|                                                                                  |                 |
| Chapter 2. Home Page                                                             | 13              |
| Main and Work View Toolbars<br>Out-of-Sync Timestamp Alert                       | 14<br><i>14</i> |
| Module and Element Selection Dropdowns                                           | 15              |
| Work Views                                                                       | 15              |
| Online Help and About Harmony Web<br>Displaying Online Help in a Separate Window | 16<br><i>16</i> |
| Main Toolbar Buttons and Controls                                                | 17              |
|                                                                                  | 10              |
| CHAPTER 3. ALERTS                                                                | 19              |
| Alert Notifications                                                              | 19              |
| TMI Alerts                                                                       |                 |
| Flight Alerts                                                                    | 21              |
| Viewing Compliance Alerts, ISE Bridged Flights, and Pop-Up Flight Events         |                 |
| Compliance Alert Tab                                                             |                 |
| ISE Bridged Flights Data Elements                                                |                 |
| Pop-Up Flights Tab                                                               |                 |
| Pop-Up Flights Data Elements                                                     |                 |
| Resource Alerts                                                                  |                 |
| Viewing Airport and FCA Events                                                   |                 |

| Airport Event Tab                                    |    |
|------------------------------------------------------|----|
| FCA Event Tab                                        |    |
| Clearing (permanently moving) Events                 |    |
| Clearing (permanently removing) a Single Event       |    |
| Clearing (permanently removing) all Events           |    |
| Acknowledging Events                                 |    |
| Acknowledging all Events                             |    |
| Closing an Alerts Window                             |    |
| Alerts Buttons and Controls                          |    |
| Chapter 4. Work Views                                |    |
| Opening a Work View                                  |    |
| Creating Work Views                                  |    |
| Moving Panels                                        |    |
| Changing the Lavout Configuration                    |    |
| Editing Work Views                                   |    |
| Renaming Modules                                     |    |
| Work Views Buttons and Controls                      |    |
| Chapter 5. Flight List                               |    |
| Viewing Multiple Pages of Data                       |    |
| Viewing Flight Summary                               |    |
| Flight List Status                                   | 45 |
| Viewing Flight Details                               |    |
| Viewing Harmony Trajectory for Airborne Flights      |    |
| Managing Columns (Flight List Tool)                  |    |
| Manage Columns Tool                                  |    |
|                                                      |    |
| Searching for a Flight                               |    |
| Flitering (Flight List 100)                          |    |
| Exporting Flight List to CSV File (Flight List Tool) | 58 |
| Resetting the Panel (Flight List Tool)               |    |
| Renaming Flight Lists                                | 60 |
| Flight List Buttons and Controls                     |    |
|                                                      |    |
| CHAPTER 6. COBT COMPLIANCE WINDOW                    |    |
| COBT Compliance Data Elements                        | 64 |
| COBT Compliance Window Buttons and Controls          |    |

| CHAPTER 7. EDIT MODE – ALL FLIGHTS VIEW                   | 67  |
|-----------------------------------------------------------|-----|
| Opening Edit Mode                                         | 67  |
| Edit Mode's Views of Flights                              | 67  |
| All Flights View                                          |     |
| Updating Flight Data                                      | 70  |
| Updating Contact Information                              | 71  |
| Cancelling a Flight                                       | 72  |
| Reinstating a Cancelled Flight                            | 73  |
| Updating Times                                            | 74  |
| Adding a Flight to a TMI (Super Users only)               | 75  |
| Creating a Flight from Existing Flight                    | 76  |
| Edit Mode-All Flights View Buttons and Controls           | 78  |
| Chapter 8. Edit Mode – TMI View                           | 79  |
| Edit Mode TMI Slot List                                   |     |
| Selecting and Unselecting Flights                         |     |
| Edit Mode Action Panel – TMI View                         |     |
| Expired Program                                           |     |
| Cancelling a Flight with Slot Hold                        |     |
| Reinstating Flights                                       |     |
| Reinstating a Flight with Slot Hold                       |     |
| Reinstating a Flight to an Unassigned Slot                |     |
| Requesting an Inter Aircraft Operator Slot Exchange (ISE) |     |
| Freeing a Slot (Super Users only)                         |     |
| Substitutions                                             |     |
| Swapping Two Flights                                      |     |
| Swapping Flight and Unassigned Slot                       |     |
| Edit Mode-TMI View Alerts Buttons and Controls            |     |
| Chapter 9. Demand Graph                                   | 99  |
| Adding a Graph                                            |     |
| Removing a Graph                                          |     |
| Setting Capacity (Demand Graph Tool)                      | 102 |
| Opening a Flight List                                     | 103 |
| Resetting Panel (Demand Graph Tool)                       | 103 |
| Demand Graph Buttons and Controls                         |     |
| Chapter 10. Decision Support TMI                          |     |

| Decision Support TMI Window                                                               | 107 |
|-------------------------------------------------------------------------------------------|-----|
| Fix Balancing TMI<br>Fix Balancing Data Elements                                          |     |
| Route Detour TMI                                                                          |     |
| Route Detour TMI Data Elements                                                            | 118 |
| Level Capping TMI                                                                         | 119 |
| Level Capping TMI Data Elements                                                           | 123 |
| Exporting Modelled Data                                                                   | 124 |
| Alerts Buttons and Controls                                                               | 125 |
| Chapter 11. Map                                                                           | 127 |
| Viewing Airborne Flight's Harmony Trajectory                                              | 127 |
| Flight Movement                                                                           | 128 |
| Airports                                                                                  | 129 |
| Airport Right-Click Menu – Show Flight List and Demand Graph                              |     |
| Map Components                                                                            |     |
| Managing Aircraft Groups                                                                  |     |
| Adding Active and Available Aircraft Groupings                                            |     |
| Activating and Deactivating Aircraft Groups                                               | 135 |
| Editing Active and Available Aircraft Groups                                              |     |
| Setting the Aircraft's Default Color<br>Showing or Hiding Elights (as defined by filters) |     |
| Showing of Flights (as defined by filters)                                                |     |
| Showing and Hiding Lavers                                                                 |     |
| Managing Range Rings                                                                      | 140 |
| Creating Range Rings                                                                      |     |
| Editing Range Rings                                                                       |     |
| Deleting Range Rings                                                                      | 143 |
| Viewing Weather                                                                           | 143 |
| Showing and Hiding the Weather Layer                                                      |     |
| Panning the Map                                                                           | 145 |
| Zooming the Map                                                                           | 145 |
| Setting Locations (Map Views)                                                             | 146 |
| Saving a Default Location (Map View)                                                      |     |
| Displaying a Non-default Location                                                         |     |
| Man Buttons and Controls                                                                  |     |
| Map Buttons and Controls                                                                  | 140 |
| CHAPTER 12. FCAs                                                                          | 151 |
| Creating FCAs (Polygon, Line, Circle, Adapted)                                            | 151 |
| Drawing FCAs (Line, Polygon, Circle)                                                      | 156 |
| Filtering FCAs                                                                            | 159 |

| Editing FCAs and FCA Filters163            | 3      |
|--------------------------------------------|--------|
| Deleting FCAs                              | 4      |
| Deleting FCA Filters                       | 4      |
| FCA Buttons and Controls165                | 5      |
| Chapter 13. Flight Data Upload             | 7      |
| Uploading Data                             | 7      |
| Removing Upload Summary Records169         | 9      |
| Scheduled Flights169                       | 9      |
| Airport Slots170                           | 0      |
| Post-Ops Flights                           | 1      |
| Flight Data Upload Buttons and Controls172 | 2      |
| CHAPTER 14. REPORTING                      | 3      |
| Flight History Report                      | 4      |
| Flight Summary Report17                    | 5      |
| Airport Summary Report 170                 | 6      |
| Airport Summary Data Elements178           | 8      |
| Benefit Measure Metrics Report             | 9<br>0 |
| ATFM Measure Performance Report            | 1      |
| Generating Reports                         | 2      |
| Cancelling an In-progress Report183        | 3      |
| Exporting Reports                          | 3      |
| Search Criteria Data Elements184           | 4      |
| Reporting Buttons and Controls             | 6      |
| CHAPTER 15. TMI PARAMETERS DISPLAY         | 7      |
| Slot List Option for AFPs188               | 8      |
| Viewing TMI Parameters Display             | 0      |
| TMI Parameters Data Elements               | 1      |
| TMI Parameters Display Buttons194          | 4      |
| CHAPTER 16. RUNWAY CONFIGURATION           | 5      |
| Viewing Runway Configurations19            | 5      |
| Sorting the Data                           | 6      |
| Showing and Hiding Columns                 | 7      |
| Runway Configuration Data Elements198      | 8      |
| Runway Configuration Buttons199            | 9      |

| CHAPTER 17. DATA SOURCE REPORT                         |
|--------------------------------------------------------|
| Flight Data Source Report Window201                    |
| Sorting the Data                                       |
| Showing and Hiding Columns                             |
| Exporting Data                                         |
| Data Source Report Data Elements                       |
| Data Source Report Buttons and Controls                |
| CHAPTER 18. SYSTEM SETTINGS                            |
| General Settings                                       |
| Flight List Settings                                   |
| Demand Graph Settings                                  |
| Airport                                                |
| Airspace                                               |
| Work Views Settings                                    |
| Deleting Work Views                                    |
| Map Settings                                           |
| Substitutions List Settings                            |
| Alerts Settings                                        |
| Resetting Settings to System Default                   |
| System Settings Buttons and Controls                   |
| APPENDIX A.FLIGHT DETAILS DATA ELEMENTS                |
| Appendix B.Flight List Data Elements                   |
| APPENDIX C.USER ROLES AND PERMISSIONS                  |
| Roles in Harmony for ANSPs Web                         |
| Roles in Harmony for ANSPs Client                      |
| Role in Harmony for ANSPs ESM (Aircraft Operator only) |
| APPENDIX D.ACRONYMS                                    |

# Chapter 1. Getting Started

Harmony for ANSPs Web provides ANSPs and their stakeholders with the capability to monitor demand and capacity at airports and airspaces in the strategic, pre-tactical, and tactical time frames. By integrating flight intent and flight data sources (e.g., marketing data, airline schedule data, flight plan data, and surveillance updates), demand predictions are computed, regularly updated, and displayed to users in order to provide situational awareness.

## Overview of Harmony for ANSPs Web

Harmony for ANSPs Web includes the following components and functionality (listed in alphabetical order):

#### Alerts

- View and acknowledge alerts for changes to Traffic Flow Initiatives (TMIs)
- View and acknowledge alerts for changes to Resources (runway configurations and Flow Constrained Areas [FCAs])
- View and acknowledge alerts for changes to Flights (noncompliance alerts and ISE bridged flights)

#### **COBT Compliance Window**

• View Calculated Off Block Time (COBT) compliance in relation to the current time

#### **Data Source Reports**

• Super Users and Flow Managers can view Data Source Reports (a count of flights based on the latest sources of data).

#### **Decision Support TMI**

- Execute Fix Balancing analysis
- Model Fix Balancing TMI
- Model Route Detour TMI
- Model Level Capping TMI

#### Demand Graph

- Monitor demand
- View Demand Graphs by various elements (e.g., major, data source)
- Access time-bin-specific Flight Lists
- View demand counts
- Set Capacity
- Access Flight Lists

#### Edit Mode

- Update flight data (ACID, AC Type, AC Reg)
- Update flight contact information (email address, phone number, mobile carrier)
- Update a controlled flight's ATOT, ALDT
- Update a controlled flight's LOBT (the LIBT is calculated from the LOBT)
- Update a controlled flight's ELOBT (the ELIBT is calculated from the ELOBT) with an
  option to resume the auto-management of the EL time
- Cancel a flight with slot hold
- Reinstate a controlled flight
- Request an Inter Aircraft Operator Slot Exchange (ISE) on a pre-departure, controlled flight
- Swap two flights in an arrival TMI (GDP-A or GDP-A-RWY) or AFP
- Swap a flight with an unassigned slot in an arrival TMI (GDP-A or GDP-A-RWY) or AFP
- Create a flight from an existing flight
- Swap an active and a pre-departure flight (Super User only)
- Add flights (non-controlled or controlled) to a TMI (Super Users only)
- Cancel any controlled flight (Super Users only)
- Free controlled slots in a TMI (Super Users only)

#### Flight Data Upload

• Import and upload scheduled flights data, airport slots (strategic slot) data, and post-operational flight data

#### **Flight List**

- View Flight Lists and flight details
- Export Flight Lists to a CSV file

#### Мар

- Create and manage FCAs
- Filter the displayed flights with aircraft groupings
- Manage the display of layers (e.g., airports, flights, range rings, FCAs, approach controls, sectors, and flight information regions [FIRs])
- Create and manage range rings
- View weather
- Save map views
- Access Demand Graphs

Access Flight Lists

#### Reporting

- Run a Flight History report for a single flight
- Run a Flight Summary report for a range of flights
- Run an Airport Summary report for a graphical view of an airport's data (e.g., demand lead time, resource utilization, data overview, actual demand accuracy, pre-tactical demand, flight planning and schedule matching.
- Run a Benefit Measurement Metrics Report (via the Arrival Delay Dashboard) to view metrics for determining how much airborne holding and fuel was saved by an implemented Measure (TMI).
- Run a ATFM Measure Performance Report to view departure compliance analysis of a selected measure.

#### **Runway Configuration**

• View current and scheduled runway configurations

#### **TMI Parameters Display**

• View TMI parameters for actual and scheduled programs

#### Work Views

- Create Work Views (including Demand Graphs, Flight Lists, and COBT Compliance Windows; or Edit Mode)
- Configure a Work View as the default, which opens when you log in
- Edit Work Views
- Delete Work Views

#### Scope

This document provides the detailed procedures for using Harmony for ANSPs Web's components. A high-level description of the components is provided, as well as step-by-step details for using the application.

## Document Conventions

The following conventions are used in this document:

- **Bold** text is used to indicate on-screen buttons, tabs, and icons. For example: Click **Submit** or click the **Map** icon.
- The **bold** Courier font is used to indicate a keyboard key.
  - For example: Press Enter.
- *Italicized* text is used to indicate the name of menus, fields, dropdown lists, and other labels in the application. For example: Enter the FCA in the *FCA Name* field.

## Supported Browsers

Table 1 lists the supported browsers for Windows and Linux.

You are able to use some unsupported browsers; however, performance is not guaranteed.

| Operating<br>System | Browser           | Version           |
|---------------------|-------------------|-------------------|
| Windows             | Internet Explorer | 10 and 11         |
| Windows             | Firefox           | 45 ESR and 52 ESR |
| Linux               | Firefox           | 45 ESR and 52 ESR |

## Internet Explorer – Error Messages Settings

Internet Explorer may display Harmony for ANSPs Web messages in "program-like" language instead of the Harmony for ANSPs Web-coded messages. If you experience this and prefer to read Harmony for ANSPs Web's easy-to-understand messages, you must update the *Show friendly HTTP message* setting:

Note that "*friendly HTTP*" sounds like something that would be easy to read; however, the Harmony for ANSPs Web messages are more specific and user-friendly.

#### To update the setting, complete the following steps:

1. Open Internet Explorer > Tools > Internet Options.

The Internet Options dialog box opens.

- 2. Click the Advanced tab.
- 3. Scroll down to the *Browsing* section and locate the *Show friendly HTTP error messages* option (see Figure 1).

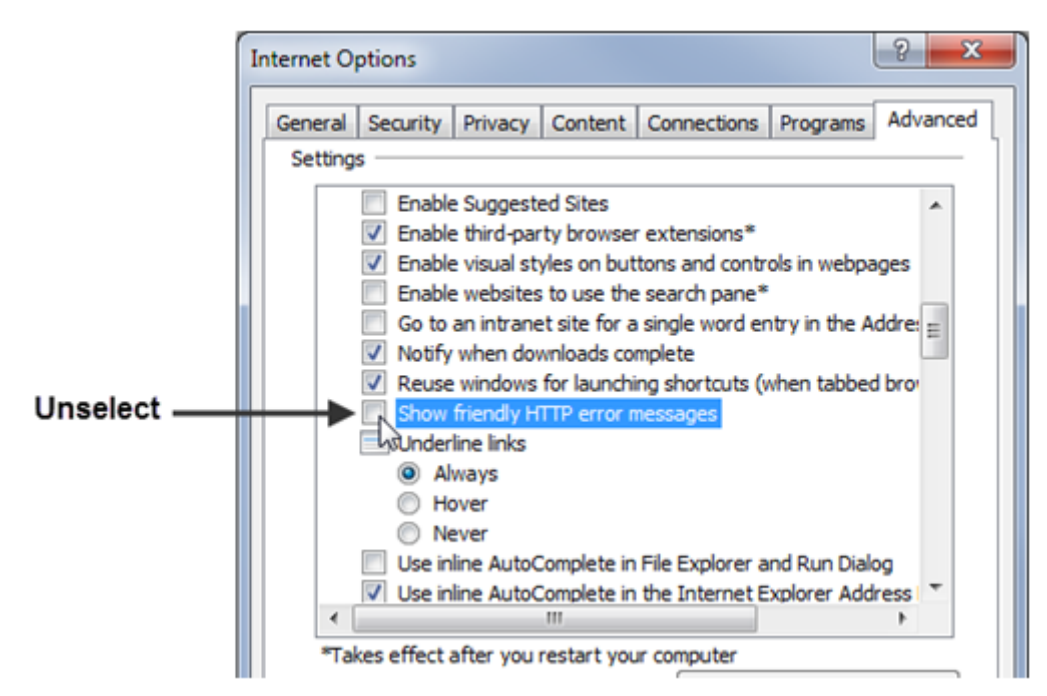

Figure 1: Unselect "Show friendly HTTP error messages" option

- 4. Unselect Show Friendly HTTP error messages.
- 5. Click OK.

The Internet Options dialog box closes.

Harmony for ANSPs Web-coded, user-friendly messages will be displayed.

## Internet Explorer – Browser Compatibility View Settings

If you are using Internet Explorer, it is necessary to configure the browser's compatibility view settings. This will enable you to successfully access the system where you must change your password upon your initial log in. Specifically, you will:

- 1. Add *metronaviation.com* as a website that should be displayed in Compatibility View.
- 2. Unselect the Display intranet sites in Compatibility View option.

#### To update the Compatibility View settings, complete the following steps:

1. Select Tools > Compatibility View settings.

The Compatibility View Settings dialog box opens.

- 2. Make the following updates (see Figure 7):
  - In the Add this website field, enter metronaviation.com
  - Unselect the Display intranet sites in Compatibility View option.

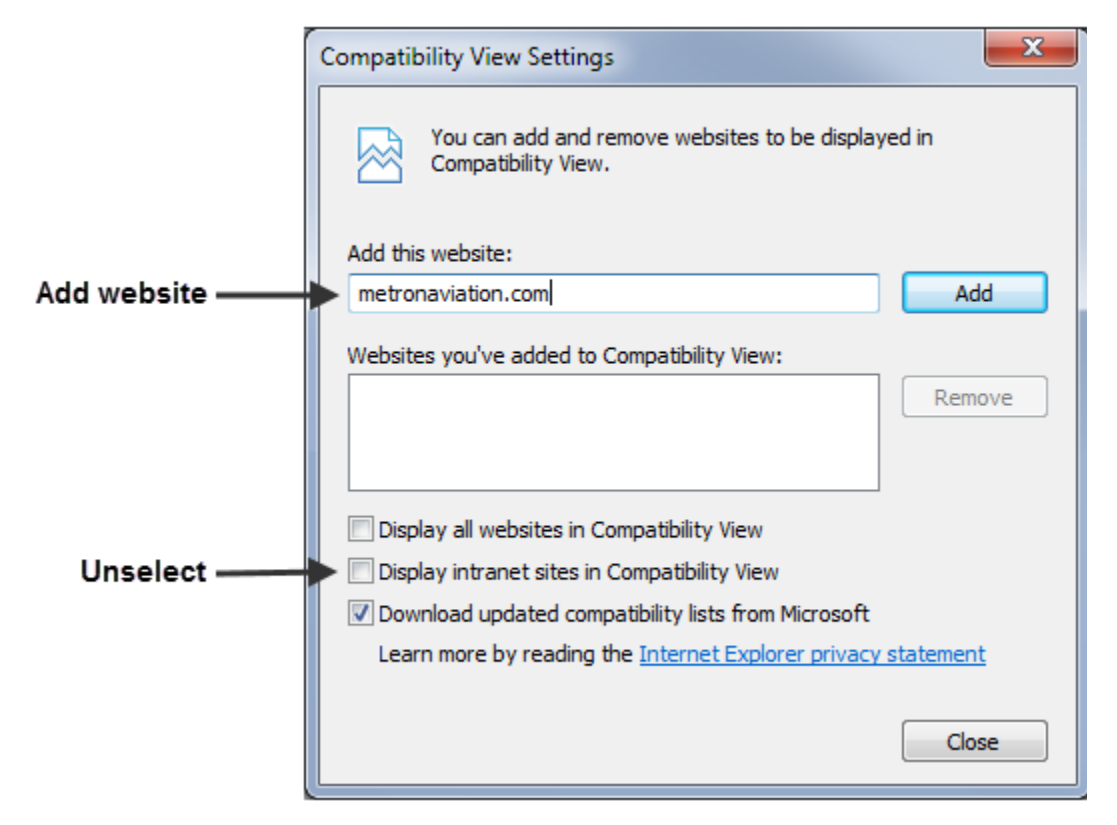

Figure 2: Compatibility View settings

3. Click Close.

## Firefox - Windows 10 Touch Screen Issue

Some older versions of Firefox on touch screen computers may not operate as expected (e.g., nothing will happen when you click a tool tip or element). The solution is to disable the touch screen feature. Please contact your administrator or designated Information Technology (IT) group to assist you.

## Firefox - Login Screen Not Displayed

Some older versions of Firefox used on newer operation systems (e.g., Windows 10) may display a white screen instead of the Login screen. The solution is to clear the offline data cache.

#### To to clear the offline data cache, complete the following steps:

1. In Firefox, select *Tools > Options*.

As shown in Figure 3, the Options window opens with the General information displayed.

2. In the left-side navigation panel, select Advanced.

The Advanced information is displayed.

3. Towards the top of the screen and below *Advanced* heading, click the *Network* tab.

The Offline Web Content and User Data section is displayed at the bottom of the screen and lists the websites that are allowed to store data for offline use (see Figure 3).

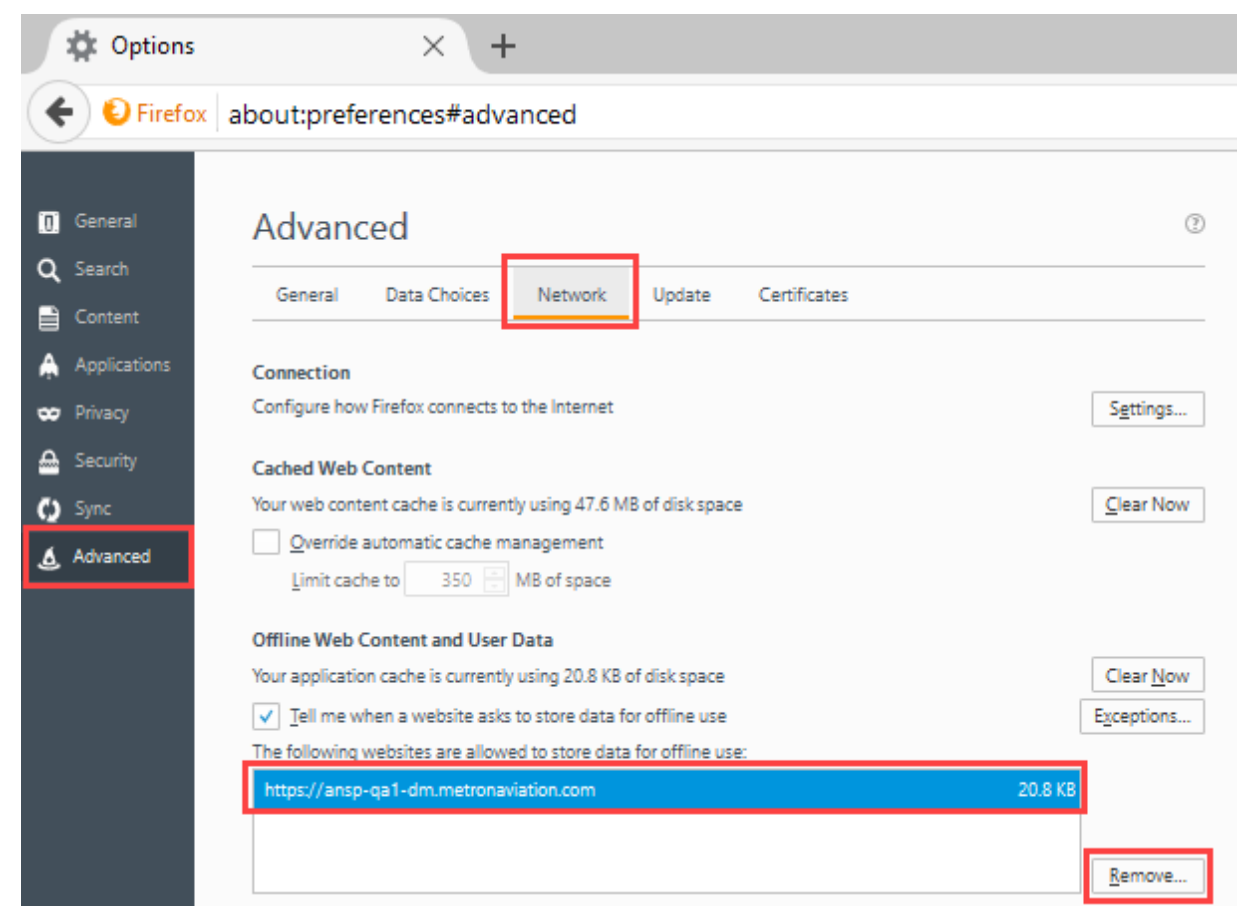

Figure 3: Location of the Offline Web Content and User Data box

4. Select the Harmony for ANSPs Web website listed in the box (similar to the one in Figure 3).

The **Remove** button is activated.

5. Click Remove.

The confirmation dialog box opens (see Figure 4).

| Remov | ve offline website data                                                                                                    | ×  |
|-------|----------------------------------------------------------------------------------------------------|----|
| ?     | After removing this data, https://ansp-qa1-dm.metronaviation.com will not be available offline. Ar<br>you sure you want to remove this offline website? | re |
|       | Remove offline data Cancel                                                                                                    |    |

Figure 4: Remove offline website data confirmation dialog box

6. Click Remove offline data.

The Harmony for ANSPs Web website is removed from the Offline Web Content and User Data box.

7. Click your bookmark or enter the URL for Harmony for ANSPs Web.

The Login screen is displayed.

## Firefox - Toolbar Buttons are Disabled for Touch Screen Computer

Some users with activated touch screen functionality have experienced locked buttons on the Harmony for Web toolbar when they first log in. The solution is to permanently disable the offline cache.

#### To disable permanently the offline cache, complete the following steps:

1. Open Firefox and enter the following text in the address bar: about:config (see the green circle labelled "1" in Figure 5). Note that this figure also illustrates step 4.

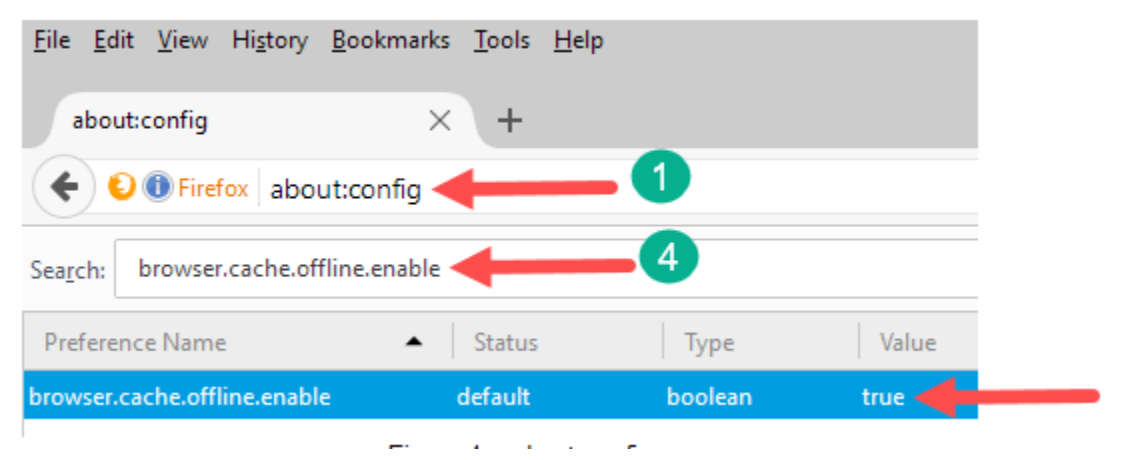

Figure 5: Graphical view of steps 1 and 4; and the resulting filtered list

2. Press the Enter key or click the address bar arrow to submit the command.

A warning about the risks associated with changing advanced settings is displayed.

3. Click the **I accept the risk** button to accept the risk. Note that the button's label may be different depending on the version of Firefox.

A list of preferences is displayed.

4. To filter the list to cache offline settings row, in the Search field, enter the following text: browser.cache.offline.enable (see the green circle labelled "4", as previously shown in Figure 5).

The list is filtered and displays only the row for the browser cache offline (see blue-highlighted row, as previously shown in Figure 5).

By default, the value is set to true.

5. In order to disable the offline cache, you need to set the value to false. To do this, right-click the row and select *Toggle* (see Figure 6).

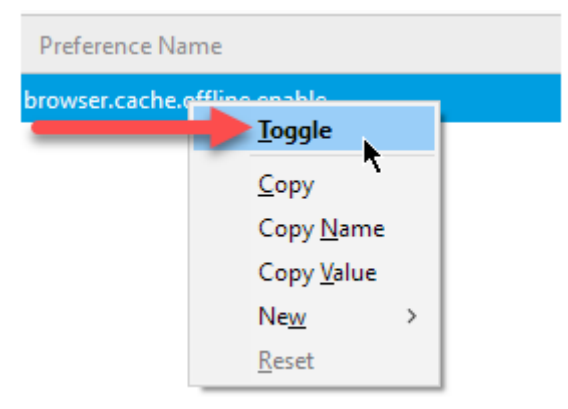

Figure 6: Select Toggle to disable the offline cache

- 6. The value toggles to false and the offline cache is permanently disabled.
- 7. To restore the offline cache, repeat the previous steps, and toggle the value to *true*.

## Logging into Harmony for ANSPs Web

Access to Harmony for ANSPs Web is via a Single Sign-On (SSO) page. Before logging in, your Administrator will provide a URL to the SSO page (see Figure 7) and login credentials (i.e., username and password).

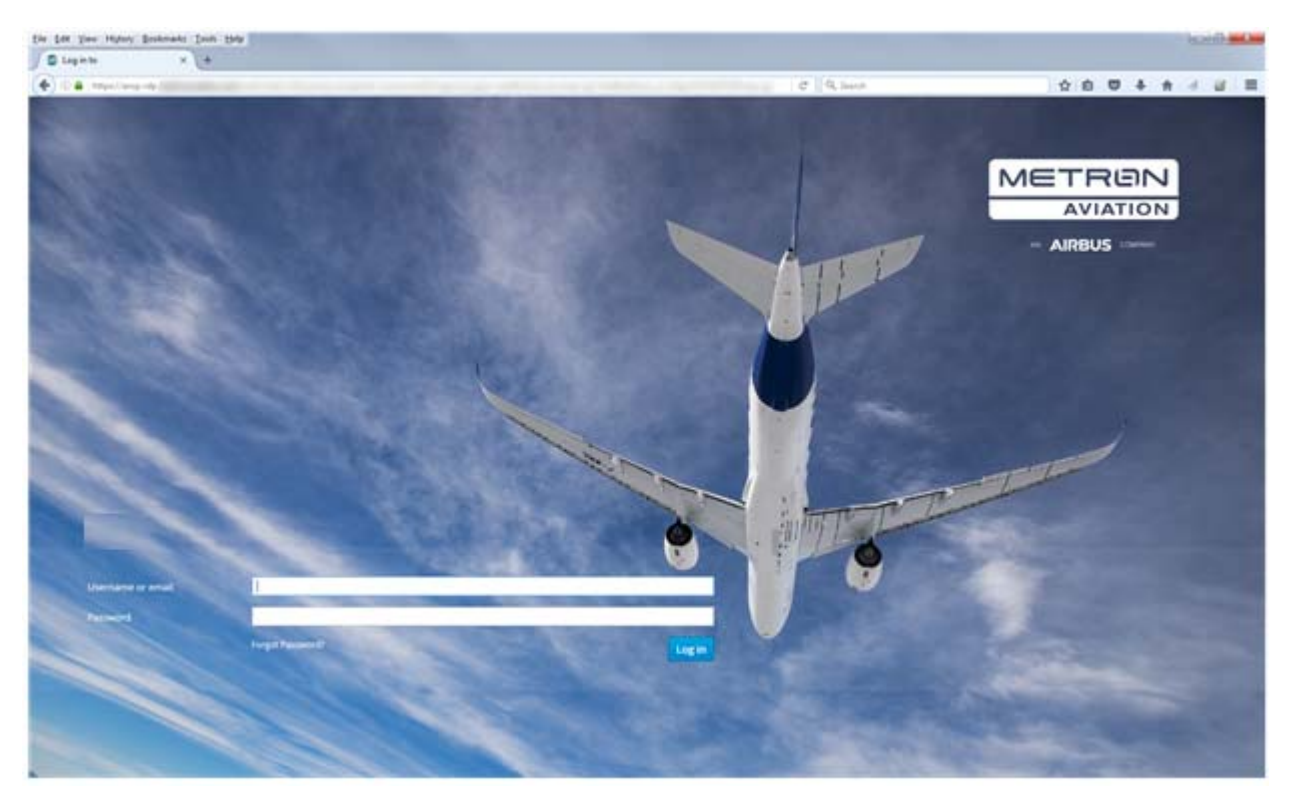

Figure 7: Single Sign-On (SSO) page

#### To log in for the first time, complete the following steps:

1. Go to the URL provided by your administrator.

The SSO page is displayed (see Figure 7).

2. Enter the username and password provided by your administrator. Note that your username is case-insensitive (i.e., you can enter it in either uppercase or lowercase).

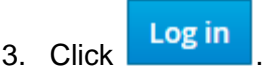

When you log in for the first time, you will immediately receive a verification email with a link to change your password and verify/update your basic profile settings. The link will expire five minutes after being sent; therefore, it is imperative that you click the link to verify your email address within five minutes of the sent time.

If you do not click the link within five minutes and the link expires, re-enter your login credentials to generate another verification email.

- **Note:** If you do not receive an email within a minute, check your Junk Email folder. If the verification email is in your Junk E-mail folder, create a rule to ensure future emails are not blocked.
- Click the link and follow the prompts to change your password and update your basic profile settings. For information about the password criteria, see "Password Criteria" on page 10.

#### **Password Criteria**

- Passwords must contain 3 out of 4 of the following categories:
  - Lowercase letters (a-z)
  - Uppercase letters (A-Z)
  - Numbers (0-9)
  - Symbols (e.g., !. & () @ ^ < > | / { } [])
- Passwords must be changed on a regular basis, at least once every 60 days.
- Your previous twelve passwords are verified and cannot be reused.

## Password Error Message

When your password has expired or you enter a new password that does meet the password criteria, the following message is displayed:

Error! Could not modify attribute for DN (uid = username...

## Resetting Your Password

You will be prompted to change your password on a regular basis; however, you may need to reset it in between the set intervals (e.g., if you forget your password). The process is similar to when you logged in for the first time.

#### If you forget your password or want to reset your password, complete the following steps:

1. On the Login page, enter your username and click Forgot Password? (located below the *Password* field).

You will immediately receive a verification email with a link to change your password. The link will expire five minutes after being sent; therefore, it is imperative that you click the link to verify your email address within five minutes of the sent time.

If you do not click the link within five minutes, re-click Forgot Password? to generate another verification email.

- **Note:** If you do not receive an email within a minute, check your Junk Email folder. If the verification email is in your Junk E-mail folder, create a rule to ensure future emails are not blocked.
- 2. Click the link and follow the prompts to change your password. For information about the password criteria, see "Password Criteria" on page 10.

## Locked User Accounts

After three successive failed login attempts, your user account will be locked. After 30 minutes, your account will be unlocked. Contact your administrator for assistance.

## Bookmarking Harmony for ANSPs Web

The Login screen is an SSO authentication page that is separate from the Harmony for ANSPs Web application domain. Instead of bookmarking the Login page, bookmark Harmony for ANSPs Web's Home Page <u>after</u> you log in (see Figure 8). When you click the bookmark, you will be taken to the Login page; however, upon login, the Harmony for ANSPs Web Home Page will open.

| Eile Edit View Higtory Bookmarks Iools Help |                                    | - 🗆 X             |
|---------------------------------------------|------------------------------------|-------------------|
| Harmony Web X +                             | 216-204 15 H 🗐 I 🖷 🕃 🔍 I 🗐 🛛 I     | •   🗾 🕻 🖿   Lupor |
|                                             |                                    |                   |
|                                             |                                    |                   |
| Artine FOC                                  | Arport - YMML ATFM - Home          |                   |
|                                             |                                    | UNIX.             |
| THE THE THE                                 |                                    | lad<br>1999       |
|                                             |                                    |                   |
| Tower - YBBN                                | ATFM Detail - YSSY > COBT Complian | oe - YSSY >       |
|                                             |                                    | - ther            |
|                                             |                                    |                   |
|                                             |                                    |                   |

Figure 8: Bookmark the Home Page (not the SSO/Login page)

This page is intentionally blank.

# Chapter 2. Home Page

The Home Page is displayed when you first log in (see Figure 9). In the top center of the window (below the main toolbar) is the Module and Element Selection dropdown. Below it are the Work Views (i.e., the blocks below the dropdown). The Work Views on your Home Page will be based on your configuration. For more information about Work Views, see Chapter 4: Work Views. This section provides a high-level overview of the Home Page and the main toolbar.

| Eile Edit View | Higtory <u>B</u> ookmarks<br>Web × | Iools Help<br>+                   |                     |      |                      | -                                                                                                    | ×    |
|----------------|------------------------------------|-----------------------------------|---------------------|------|----------------------|----------------------------------------------------------------------------------------------------|------|
| METPICIN       |                                    |                                   | 275-                |      |                      | • 1 💶                                                                                                    | Lant |
|                | Artine FOC                         | j E                               | Airport - YIMA.     | YING | ATPM - Home          | A Let a Let a Let |      |
|                | Tower - Y'BBN                      | ><br>Int<br>verse<br>Int<br>verse | ATFNI Detail - YSSY |      | COET Compliance - YS | isy >                                                                                                    |      |

Figure 9: Home Page

## Main and Work View Toolbars

At the top of the screen is the main toolbar, which is viewable on every screen. The toolbar displayed on the Home page is shown in Figure 10. For more information about the toolbar elements, see "Main Toolbar Buttons and Controls" on page 17.

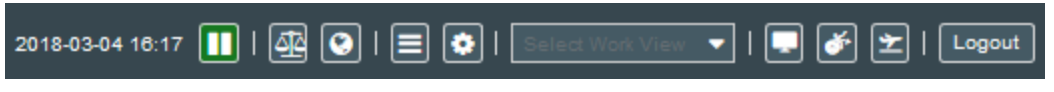

Figure 10: Home page toolbar

The Work View has additional functionality; therefore, additional buttons are displayed in the toolbar (see Figure 11). For illustrative purposes, these buttons are denoted with red squares. The **Home** and **Map** buttons are simultaneously displayed and the **Layout Configuration** and **Save Work View** (star) buttons are available.

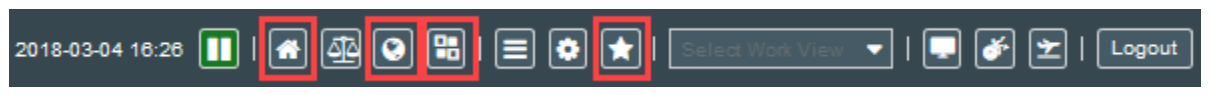

Figure 11: Main toolbar in a Work View has additional options.

#### **Out-of-Sync Timestamp Alert**

A connection issue in which the browser is not getting updates from the server can cause the system timestamp in the toolbar to be out of sync with the actual time. This asynchronous state causes the data to be stale and prevents you from receiving alerts.

After two minutes of this out-of-sync state, the timestamp will blink in red font to alert you to the connection issue (see Figure 12).

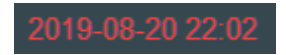

Figure 12: Blinking red timestamp alerts you to out-of-sync timestamp

After five minutes of the out-of-sync state, a warning message will notify you that the system time is out of sync and ask whether you want to refresh the browser (i.e., reload application) to try to re-establish the network connection (see Figure 13).

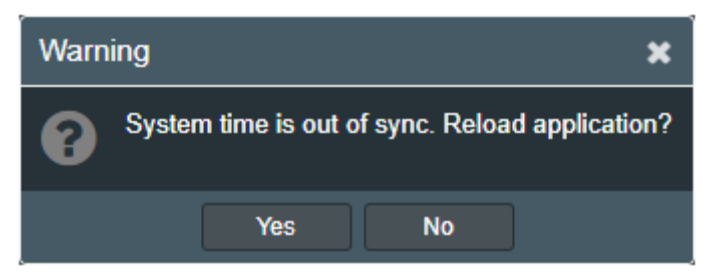

Figure 13: Message after five minutes of out-of-sync state

Note that refreshing the browser will return you to the home screen. The timestamp will continue to blink in red font until the time is synchronized.

## Module and Element Selection Dropdowns

At the top of the screen is the Module menu and Element (Airport or FCA) selection dropdown, i.e., *Select Airport or FCA* field (see Figure 14).

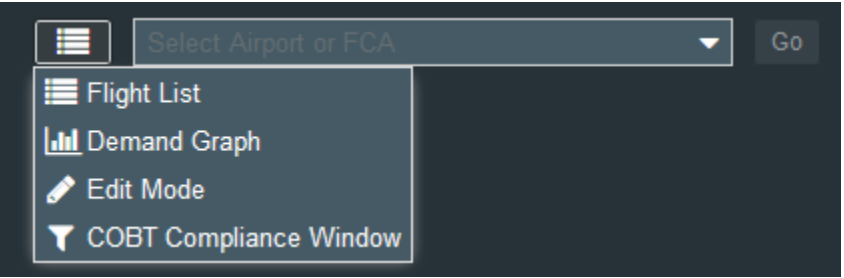

Figure 14: Module selection dropdowns for airport or FCA

The Module Menu is used to open the Flight List, COBT Compliance Window, Edit Mode (i.e., All Flights View and TMI View), and Demand Graph for the selected airport or FCA. This functionality will be reviewed in the following sections:

- Chapter 5: Flight List
- Chapter 6: COBT Compliance Window
- Chapter 7: Edit Mode All Flights View
- Chapter 8: Edit Mode TMI View
- Chapter 9: Demand Graph.

## Work Views

Below the component dropdown list, are the Work View links (see Figure 15). A Work View can be a either a customized configuration of an Edit Mode Work View for a single airport or FCA, or customized configurations of Flight Lists, Demand Graphs, and COBT Compliance Windows for any combination of airports and FCAs. For more information, see Chapter 4: Work Views.

| Perth             | >  | YMML YSSY | >    |
|-------------------|----|-----------|------|
|                   |    |           |      |
| ҮРРН              |    | YMML      | Q    |
| Edit Mode Work Vi | ew | Work      | View |

Click to open Work Views

Figure 15: Two types of Work Views

## Online Help and About Harmony Web

In the upper right corner of the main toolbar, click *to access the System Settings and online* Help and review the software version information (see Figure 16). The *System Settings* option will be covered in Chapter 18: System Settings.

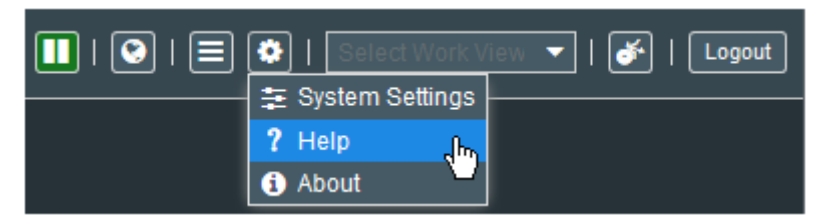

Figure 16: System Settings' options

#### Displaying Online Help in a Separate Window

Depending on how your browser is configured, the online Help may open in a new browser tab instead of a separate window. To view the online Help alongside Harmony Web (instead of clicking back and forth between the two tabs), select the *Harmony Web Help* tab and drag it outside the frame of your browser.

## Main Toolbar Buttons and Controls

Table 2 describes the buttons, icons, and controls used in the main toolbar on the Home Page and in a Work View.

| Button           | Name                   | Description                                                                                                    |
|------------------|------------------------|----------------------------------------------------------------------------------------------------|
| 2019-08-20 22:00 | Timestamp              | System's current date and time                                                                                                    |
| 2019-08-20 22:02 | Blinking Red Timestamp | Two minutes after the system time is out of sync with the actual time, the time stamp will blink red.                                                      |
|                  |                        | After five minutes of the asynchronous state,<br>a warning message is displayed asking<br>whether you want to refresh the browser to<br>resolve the issue. |
| Π                | Pause                  | Pause data updates                                                                                                    |
|                  |                        | Toggles with red Paused (Resume Update) button                                                                                                    |
| Paused @ 13:08   | Resume Update          | Timestamp that data was paused                                                                                                    |
|                  |                        | Click to initialize a data refresh and resume data updates                                                                                                 |
|                  |                        | Toggles with green Pause button                                                                                                    |
| <b>*</b>         | Home                   | Go to Home Page button displayed on Map<br>and toggles with Map button                                                                                     |
|                  |                        | In a Work View, displays simultaneously with the Map button                                                                                                |
| 0                | Мар                    | Open Map view button displayed on Home<br>Page and toggles with Home button                                                                                |
|                  |                        | In a Work View, displays simultaneously with the Home Page button                                                                                          |
| ব্রহ             | Decision Support TMI   | Open Decision Support TMI to execute Fix<br>Balancing analysis, and to model Route<br>Detour TMI and Level Capping TMI                                     |
| 8                | Layout Configuration   | Select Work View layout configuration                                                                                                    |
| _                |                        | This button is displayed only in Work View.                                                                                                    |
|                  | Data Tools             | Access Flight Data Upload, Reporting, TMI<br>Parameters Display, Runway Configuration,<br>and Data Source Reports                                          |
| 0                | System Settings        | Access System Settings, Help, and About                                                                                                    |

| Table 2: Main | Toolbar | Buttons | and | Control |
|---------------|---------|---------|-----|---------|

| Button                                                               | Name                                           | Description                                                                                                    |
|----------------------------------------------------------------------|------------------------------------------------|----------------------------------------------------------------------------------------------------|
| <b>T</b>                                                             | Star                                           | Save current Work View                                                                                                    |
| _                                                                    |                                                | This button is only displayed in the toolbar when you are in a Work View.                                                                            |
| Select Work View 👻                                                   | Work View                                      | Select existing Work View from dropdown list                                                                                                    |
| 💻 💣 눈                                                                | TMI, Resource, and<br>Flight Alerts            | Alert icons for TMI, Resource, and Flight events                                                                                                    |
|                                                                      |                                                | The absence of an orange circle with a number indicates there are not any new or existing unacknowledged alerts.                                     |
| <b>₽2 &amp;1</b> ±27                                                 | Orange Circle with<br>Number on Alerts         | Alerts you to new TMI, Resource, and Flight events                                                                                                   |
|                                                                      |                                                | Displays the total number of new and existing unacknowledged alerts for both FCA and runway configuration events                                     |
| Logout                                                               | Log out                                        | Log out of Harmony Web                                                                                                    |
| Flight List Lill Demand Graph Color Edit Mode COBT Compliance Window | Module Type dropdown                           | Select an element for the type of module<br>(i.e., Flight List, Demand Graph, Edit Mode,<br>COBT Compliance Window)                                  |
|                                                                      | Flight List                                    | Option in the Select Module dropdown                                                                                                    |
|                                                                      |                                                | In the Work View block, denotes a Flight List module                                                                                                 |
|                                                                      |                                                | Note that the Flight List icon also identifes a COBT Compliance Window module                                                                        |
| Lill                                                                 | Demand Graph                                   | Option in the Select Module dropdown                                                                                                    |
|                                                                      |                                                | In the Work View block, denotes a Demand Graph module                                                                                                |
| ø                                                                    | Edit Mode                                      | Option in the Select Module dropdown                                                                                                    |
|                                                                      |                                                | Denotes an Edit Mode Work View                                                                                                    |
| Q                                                                    | Magnifying Glass is a<br>New (undefined) Panel | In the Work View block, denotes an<br>undefined panel (i.e., it is not associated with<br>a Flight List, COBT Compliance Window, or<br>Demand Graph) |

## Chapter 3. Alerts

Harmony Web users are notified of changes to a TMI (e.g., addition, revision, purge, expiration), flight (e.g., compliance threshold is not met or a flight is bridged), or resource (e.g., an FCA or airport's runway configuration). You are notified of new events that occur after you log in. That is, alerts are not displayed for activities that occurred before you logged in.

## Alert Notifications

When a TMI, resource or flight event occurs, the corresponding notification button displays an orange circle with the total number of new and unacknowledged alerts (see Figure 17). The number increases as new events take place and decreases as alerts expire or you clear or acknowledge alerts.

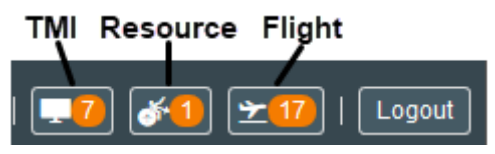

Figure 17: Orange circle shows total number of new and unacknowledged alerts.

Depending on your alert-notification settings, a pop-up with summary alert information is displayed when an event occurs (see Figure 18). The summary includes information such as the time of the event, name of the element (e.g., FCA, airport, flight, TMI), start and end time of the event, whether the TMI is actual or proposed, and action taken. The duration of the pop-up is based on the *Pop-Up Duration* setting in the System Settings' *Alerts* tab. For more information about configuring alert notifications, see "Alerts Settings" on page 215.

| <b>⊑8</b> (★ <b>★69</b>   Logout                                |
|-----------------------------------------------------------------|
| 29/0439: 29/0439: ACTUAL<br>AFP (28/1900-29/0459)<br>PURGED TMI |

Figure 18: Alert notification pop-up message

The pop-up will expire or you can click it to close the pop-up. Note that this action only closes the pop-up, that is, the alert remains included in the notification count and displayed in the Alerts list.

## **TMI Alerts**

When a TMI is added, revised, purged, compressed, or expired, the event is listed in the TMI Alerts window (see Figure 19).

|   | TMI Alerts    | (2) 1   | 2 mi       | Parameters Dis | splay    |                |              |        |   |
|---|---------------|---------|------------|----------------|----------|----------------|--------------|--------|---|
| 3 | Event<br>Time | Element | TMI Event  | Param Type     | TMI Type | Start Time     | End Time     |        |   |
|   | 29/0343       | YBBN    | NEW TMI    | ACTUAL         | GDP-A    | 29/0345        | 29/0759      | ×      | 5 |
| 4 | 29/0351       | FCAJS   | NEW TMI    | PROPOSED       | AFP      | 29/0400        | 29/0759      | ×      |   |
|   | 29/0420       | YBBN    | PURGED TMI | ACTUAL         | GDP-A    | 29/0345        | 29/0759      | ×      |   |
|   |               |         |            |                |          | 6<br>Acknowled | ige All Clea | ar All |   |

Figure 19: TMI Alerts lists the TMI events

The reference numbers in Figure 19 are described in the following list:

- 1. The TMI Alerts label parenthetically lists the total number of acknowledged and unacknowledged alerts.
- 2. The TMI Parameters Display button opens the TMI Parameters window. For more information, see Chapter 15: TMI Parameters Display.
- 3. The column headers label the data elements, which are defined in Table 3.
- 4. The text of an unacknowledged event is in orange font. The text of an acknowledged event is in white font.
- 5. The **X** button clears an individual event.
- 6. The Acknowledge All button simultaneously acknowledges all events on the active tab. Once an event is acknowledged, the font color changes to white.
- 7. The Clear All button simultaneously removes all events from the active tab.

| Data Element | Description                                                                                                 |
|--------------|----------------------------------------------------------------------------------------------------|
| Event Time   | Time (in DD/HHmm format) that the TMI was added, revised, or purged                                         |
| Element      | Airport code or FCA name                                                                                    |
| TMI Event    | Lists the type of event:<br>– NEW TMI<br>– REVISED TMI<br>– PURGED TMI<br>– COMPRESSED TMI<br>– EXPIRED TMI |
| Param Type   | Indicates whether the TMI event is for an Actual or<br>Proposed TMI                                         |

| Table   | . TN 41   | A      | Data |          |
|---------|-----------|--------|------|----------|
| Table 3 | 5. I IVII | Aleris | Dala | Elements |

| Data Element | Description                                       |
|--------------|---------------------------------------------------|
| ТМІ Туре     | Type of TMI (e.g., GDP-A, GDP-D, AFP, GS)         |
| Start Time   | Runway configuration start time in DD/HHmm format |
| End Time     | Runway configuration end time in DD/HHmm format   |

## Flight Alerts

Flight Alerts has three tabs, *Compliance Alerts, ISE Bridged Flights*, and *Pop-Up*, which are viewable by all users. For Aircraft Operators, the *Majors only* checkbox is displayed as an indicator that the list is filtered by flights in their major.

**Note:** The parenthetical numbers in the tab labels represent the *total of both acknowledged and unacknowledged events* for the specified tab.

## Viewing Compliance Alerts, ISE Bridged Flights, and Pop-Up Flight Events

The steps to view the Compliance Alerts, ISE Bridged Flights, and Pop-Up tabs are similar.

To view the Compliance Alerts, ISE Bridged Flights, and Pop-Up Flights events, complete the following steps:

1. Click the Flight Alerts button 2103

The Flight Alerts window opens. For more information see Figure 20.

2. To view the Compliance Alerts events, click Compliance Alert (105)

The *Compliance Alerts* tab opens and the label color changes to blue, which indicates that the tab is active. For more information, see "Compliance Alert Tab" on page 21.

3. To view the ISE Bridged Flights events, click ISE Bridged Flights (5)

The *ISE Bridged Flights* tab opens and the label color changes to blue, which indicates that the tab is active. For more information, see "ISE Bridged Flights Tab" on page 22.

#### Compliance Alert Tab

The Compliance Alert tab displays alerts for flights with a compliance value less than the early compliance threshold or greater than the late compliance threshold (see Figure 20). Values range from -30 (early minutes) to 30 (late minutes). The default threshold is 5 minutes early and 5 minutes late. For more information about the default settings, see the COBT Compliance Window section in "Alerts Settings" on page 215.

| Flight                                                    | Flight Alerts I Majors Only                                                    |               |       |      |       |            |                       |   |   |
|-----------------------------------------------------------|--------------------------------------------------------------------------------|---------------|-------|------|-------|------------|-----------------------|---|---|
| Compliance Alert (105) ISE Bridged Flights Pop-Up Flights |                                                                                |               |       |      |       |            |                       |   |   |
| Info                                                      | Event<br>Time                                                                  | ACID          | ADEP  | ADES | Major | Compliance | Cti TMI               |   |   |
| 6                                                         | 08/1842                                                                        | VLE830        | YSSY  | YMML | UNKN  | 0          | GDP-A(08/1745 - 08/23 | × | ^ |
| 6                                                         | 08/1742                                                                        | VLE824        | YSSY  | YMML | UNKN  | 0          | GDP-A(08/1745 - 08/23 | × |   |
| 0                                                         | 08/1701                                                                        | VLE823        | YMML  | YSSY | UNKN  | 0          | GDP-A(08/1415 - 08/22 | × |   |
| 1                                                         | 08/1701                                                                        | <b>VLE823</b> | YMML. | YSSY | UNKN  | 0          | GDP-A(08/1415 - 08/22 | × |   |
| 6                                                         | 08/1709                                                                        | <b>VLE823</b> | YMML  | YSSY | UNKN  | 0          | GDP-A(08/1415 - 08/22 | × |   |
| 1                                                         | 08/1846                                                                        | <b>VLE372</b> | YBTL  | YBBN | UNKN  |            | GDP-A-RWY(08/1700     | × |   |
| 6                                                         | 08/2022                                                                        | <b>VLE322</b> | YBBN  | YMML | UNKN  | 0          | GDP-A(08/1745 - 08/23 | × | ~ |
| Flight                                                    | Flight Compliance: 3 minutes early to 3 minutes late Acknowledge All Clear All |               |       |      |       |            |                       |   |   |

Figure 20: Compliance Alert window

Table 4 lists the Compliance Alert data elements.

#### Table 4: Compliance Alert data elements

| Data Element | Description                                                                                                    |
|--------------|----------------------------------------------------------------------------------------------------|
| Info         | Open Flight Details for selected flight                                                                            |
| Event Time   | Time the flight got its ATOT time                                                                                  |
| ACID         | Aircraft ID                                                                                                    |
| ADEP         | Flight's departure airport                                                                                         |
| ADES         | Flight's destination airport                                                                                       |
| Major        | Flight's major                                                                                                    |
| Compliance   | ATOT-CTOT                                                                                                    |
| Ctl TMI      | Controlling TMI                                                                                                    |
| Majors Only  | This is displayed only for Aircraft Operators as an indicator that the list is filtered by flights in their major. |

## **ISE Bridged Flights Tab**

The ISE Bridged Flights tab displays alerts for flights that were ISE bridged (see Figure 21).

| Flight | Flight Alerts State Majors Only                               |               |      |       |       |      |                          |       |  |
|--------|---------------------------------------------------------------|---------------|------|-------|-------|------|--------------------------|-------|--|
| Compl  | Compliance Alert (105) ISE Bridged Flights (5) Pop-Up Flights |               |      |       |       |      |                          |       |  |
| Info   | Event<br>Time                                                 | ACID          | ADEP | ADES  | Major | Slot | Cti TMI                  |       |  |
| 1      | 06/1259                                                       | EAQ470        | YMML | YSSY  | QFA   |      | GDP-A(06/1230 - 06/1359) | ×     |  |
| 1      | 06/1308                                                       | RXA454        | YGTH | YSSY  | RXA   |      | GDP-A(06/1230 - 06/1359) | ×     |  |
| 1      | 06/1314                                                       | EAQ404        | YMML | YSSY  | QFA   |      | GDP-A(06/1230 - 06/1359) | ×     |  |
| 1      | 06/1317                                                       | RXA3          | YMTG | YMML  | RXA   |      | GDP-A(06/1315 - 06/1359) | ×     |  |
| 1      | 06/1327                                                       | <b>JST785</b> | YPAD | YMML. | QFA   |      |                          | ×     |  |
|        |                                                               |               |      |       |       |      | Acknowledge All Clear    | r All |  |

Figure 21: ISE Bridged Flights window

## **ISE Bridged Flights Data Elements**

Table 5 lists the ISE Bridged Flights data elements.

### Table 5: ISE Bridged Flights data elements

| Data Element | Description                                                                                                    |
|--------------|----------------------------------------------------------------------------------------------------|
| Info         | Open Flight Details for selected flight                                                                            |
| Event Time   | Time the Flight was ISE bridged                                                                                    |
| ACID         | Aircraft ID                                                                                                    |
| ADEP         | Flight's departure airport                                                                                         |
| ADES         | Flight's destination airport                                                                                       |
| Major        | Flight's major                                                                                                    |
| Slot         | Slot the flight was ISE bridged into                                                                               |
| Ctl TMI      | Controlling TMI                                                                                                    |
| Majors Only  | This is displayed only for Aircraft Operators as an indicator that the list is filtered by flights in their major. |

## Pop-Up Flights Tab

The Pop -Up Flights tab displays alerts for pop-up flights (see Figure 22).

| Flight Alerts                                            |            |           |       |       |       |         |                          |     |
|----------------------------------------------------------|------------|-----------|-------|-------|-------|---------|--------------------------|-----|
| Compliance Alert ISE Bridged Flights Pop-Up Flights (97) |            |           |       |       |       |         |                          |     |
| Info                                                     | Event Time | ACID      | ADEP  | ADES  | Major | Slot    | СШТМІ                    |     |
| 6                                                        | 22/1028    | AIC302    | YSSY  | YMML  | NOC   | 22/1834 | AFP(21/2000 - 22/1559)   | ^   |
| 6                                                        | 22/1028    | MAS142    | YSSY  | WMKK  | QFA   | 22/1842 | AFP(21/2000 - 22/1559)   |     |
| 6                                                        | 22/1028    | CCA176    | YSSY  | ZSPD  | NOC   | 22/2124 | AFP(21/2000 - 22/1559)   |     |
| 8                                                        | 22/1028    | GIA713    | YSSY  | WIII  | QFA   | 22/2128 | AFP(21/2000 - 22/1559)   | 17  |
| 6                                                        | 22/1028    | EAQ416    | YMML. | YSSY  | QFA   | 22/1323 | GDP-A(22/0715 - 22/1559) |     |
| 1                                                        | 22/1028    | HVN772    | YSSY  | VVTS  | QFA   | 22/2143 | AFP(21/2000 - 22/1559)   |     |
| 6                                                        | 22/1028    | EAQ410    | YMML. | YSSY  | QFA   | 22/1210 | GDP-A(22/0715 - 22/1559) |     |
| <                                                        | 22/4020    | A A DE0.2 | Veev  | DV CI | 054   | 22/2002 | AED(24/2000 22/4650)     | Ň   |
|                                                          |            |           |       |       |       |         | Acknowledge All Clear A  | AII |

Figure 22: Pop-up Flights window

### Pop-Up Flights Data Elements

Table 6 lists the Pop-Up Flights data elements.

#### Table 6: Pop-up Flights data elements

| Data Element | Description                                                                                                    |
|--------------|----------------------------------------------------------------------------------------------------|
| Info         | Open Flight Details for selected flight                                                                            |
| Event Time   | Time pop-up flight was triggered                                                                                   |
| ACID         | Aircraft ID                                                                                                    |
| ADEP         | Flight's departure airport                                                                                         |
| ADES         | Flight's destination airport                                                                                       |
| Major        | Flight's major                                                                                                    |
| Slot         | Slot in which the pop-up flight was put                                                                            |
| Ctl TMI      | Controlling TMI                                                                                                    |
| Majors Only  | This is displayed only for Aircraft Operators as an indicator that the list is filtered by flights in their major. |

## Resource Alerts

The Resource Alerts window has two tabs, *Airport Event* and *FCA Event*. By default, the window always opens to the *Airport Event* tab. The active tab is denoted by a blue label and the hidden tab is denoted by a gray label (see Figure 23).

**Note:** The parenthetical numbers in the tab labels represent the *total of both acknowledged and unacknowledged events* for the specified tab.

Figure 23 shows that there are four airport (runway configuration) events and one FCA event. These numbers include both the acknowledged and unacknowledged alerts.

Click the tab label to view the corresponding events.

| Resource Alerts   |               |  |  |
|-------------------|---------------|--|--|
| Airport Event (4) | FCA Event (1) |  |  |

Figure 23: Number is total of acknowledged and unacknowledged events

## Viewing Airport and FCA Events

The steps to view the Airport Event and FCA Event tabs are similar.

#### To view the Airport and FCA events, complete the following steps:

1. Click the **Resource Alerts** button

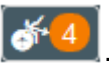

The Resource Alerts window opens. For more information, see "Resource Alerts" on page 24.

2. To view the Airport Event tab, click Airport Event (4)

The *Airport Event* tab opens and the label color changes to blue, which indicates that the tab is active. For more information, see "Airport Event Tab" on page 25.

3. To view the FCA Event tab, click FCA Event (3)

The *FCA Event* tab opens and the label color changes to blue, which indicates that the tab is active. For more information, see "FCA Event Tab" on page 27.

## Airport Event Tab

When a runway configuration is added, updated, or deleted, the event is listed on the *Airport Event* tab (see Figure 24).

| Resource Alerts 1 Runv |                                 |                |             |             | uration Schedule |  |
|------------------------|---------------------------------|----------------|-------------|-------------|------------------|--|
| Airport Event          | Airport Event (4) FCA Event (3) |                |             |             |                  |  |
| 3/ent Time             | Name                            | Resource Event | Details     | Start Time  | End Time         |  |
| 20/1450                | YPPH                            | ADDED CONFIG   | 21/24V      | 20/2300     | 21/1359 🗙        |  |
| <mark>(4</mark> )/1500 | YPPH                            | UPDATED CONFIG | 21/24V      | 20/1500     | 20/2259 🗙        |  |
| 20/1504                | YPPH                            | ADDED CONFIG   | 03A/03D06DA | 21/0330     | 21/0559 🗙        |  |
| 20/1505                | YPPH                            | REMOVED CONFIG | 03A/03D06DA | 21/0330     | 20/2259 🗙        |  |
|                        |                                 |                | 6           |             | 7                |  |
|                        |                                 |                |             | Acknowledge | All Clear All    |  |

Figure 24: Airport Event tab lists the runway configuration events

The reference numbers in Figure 24 are described in the following list:

1. The Runway Configuration Schedule button opens the Runway Configuration window. For more information, see Chapter 16: Runway Configuration.

- 2. Alert tabs
  - The Airport Event tab parenthetically lists the total number of acknowledged and unacknowledged runway configuration events. The blue-colored Airport Event tab indicates that it is the active tab.
  - The FCA Event tab parenthetically lists the total number of acknowledged and unacknowledged FCA configuration events. The gray-colored FCA Event tab indicates that it is not the active tab.
- 3. The column headers label the data elements, which are defined in Table 7.
- 4. The text of the unacknowledged events is in orange font. The text of acknowledged events is in white font.
- 5. The **X** button clears an individual event.
- Acknowledge All 6. The button simultaneously acknowledges all events on the active tab. Once an event is acknowledged, the font color changes to white.
- Clear All button simultaneously removes all events from the active tab. 7. The

| Data Element   | Description                                                                           |
|----------------|---------------------------------------------------------------------------------------|
| Event Time     | Time (in DD/HHmm format) that the runway configuration was added, updated, or deleted |
| Name           | Airport code                                                                          |
| Resource Event | Lists the type of event:<br>– ADDED CONFIG<br>– UPDATED CONFIG<br>– REMOVED CONFIG    |
| Details        | Name of the runway configuration                                                      |
| Start Time     | Runway configuration start time in DD/HHmm format                                     |
| End Time       | Runway configuration end time in DD/HHmm format                                       |

#### Table 7: Airport Event data elements

## FCA Event Tab

When an FCA is added, updated, or deleted, the event is listed on the *FCA Event* tab (see Figure 25).

| Resource Alerts      | 2             |                  |            | 1 FCAL      | .ist |
|----------------------|---------------|------------------|------------|-------------|------|
| Airport Event (1)    | FCA Event (3) |                  |            |             |      |
| <b>3</b> vent Time   | Name          | Resource Event   | Start Time | End Time    | 5    |
| 20/1431              | FCAJS1        | INITIAL AIRSPACE | 20/1500    | 21/1359     | ×    |
| <sup>4</sup> 20/1437 | FCAJS1        | UPDATE AIRSPACE  | 20/1500    | 21/1359     | ×    |
| 20/1456              | FCAJS1        | DELETE AIRSPACE  | 20/1500    | 21/1359     | ×    |
|                      |               | (                | 3          | 7           |      |
|                      |               |                  | Acknowledg | e All Clear | All  |

Figure 25: FCA Event tab lists the FCA events

The reference numbers in Figure 25 are described in the following list:

- 1. The **FCAList** button opens the Map for a view of the FCA's location.
- 2. The FCA Event tab parenthetically lists the total number of acknowledged and unacknowledged FCA events. The blue-colored FCA Event tab indicates that it is the active tab.
- 3. The column headers label the data elements, which are defined in Table 8.
- 4. The text of the unacknowledged events is in orange font. The text of acknowledged events is in white font.

- 5. The **X** button clears an individual event.
- 6. The Acknowledge All button simultaneously acknowledges all events on the active tab. Once an event is acknowledged, the font color changes to white.
- 7. The Clear All button simultaneously removes all events from the active tab.

Table 8: FCA Event data elements

| Data Element   | Description                                                                              |
|----------------|------------------------------------------------------------------------------------------|
| Event Time     | Time (in DD/HHmm format) that the FCA was added, updated, or deleted                     |
| Name           | FCA Name                                                                                 |
| Resource Event | Lists the type of event:<br>– INITIAL AIRSPACE<br>– UPDATE AIRSPACE<br>– REMOVE AIRSPACE |
| Start Time     | FCA start time in DD/HHmm format                                                         |
| End Time       | FCA end time in DD/HHmm format                                                           |

## Clearing (permanently moving) Events

You can clear (permanently remove) a single event or simultaneously clear all the events from the active window or tab. Clearing events permanently removes them. If you want to retain the event for the duration of your current session, acknowledge the event instead of clearing it. For more information, see "Acknowledging Events" on page 29.

#### Clearing (permanently removing) a Single Event

Clear a single event by clicking the **X** (delete) button.

To clear (permanently remove) a single event, complete the following steps:

1. Click the Alerts button 232, 44, or 2103

The selected Alerts window opens.

2. If the window has two tabs (e.g., Resource Alerts has an Airport Event tab and FCA Event tab), click the tab that contains the events you want to remove.

The selected tab is displayed

The tab label color changes to blue.

3. Select the event that you want to remove permanently from the list.

The row is highlighted blue (see Figure 26).
| Resource Alerts   |               |                  |            | FCA           | List |
|-------------------|---------------|------------------|------------|---------------|------|
| Airport Event (4) | FCA Event (3) |                  |            |               |      |
| Event Time        | Name          | Resource Event   | Start Time | End Time      |      |
| 20/1431           | FCAJS1        | INITIAL AIRSPACE | 20/1500    | 21/1359       | ×    |
| 20/1437           | FCAJS1        | UPDATE AIRSPACE  | 20/1500    | 21/1359       | ×    |
| 20/1456           | FCAJS1        | DELETE AIRSPACE  | 20/1500    | 21/1359       | ×    |
|                   |               |                  | Acknowled  | lge All Clear | All  |

Figure 26: Selected row is highlighted blue

4. At the end of the row, click 💌.

The event is permanently removed from the list.

The event count that is parenthetically listed in the tab's label decreases by one.

If the alert was unacknowledged (font was orange), the **Alerts** button's orange-encircled number decreases by one.

#### Clearing (permanently removing) all Events

Permanently remove from the active window or tab all events by clicking the Clear All button.

#### To clear (permanently remove) all events, complete the following steps:

1. Click the Alerts button 232, 44, or 2103.

The selected Alerts window opens.

2. In the lower left corner of either the active window or tab, click Clear All

All event notifications are removed from the selected tab.

The number of events and the parentheses are removed from the tab's label.

The **Alerts** button's orange-encircled number decreases by the number of unacknowledged alerts that was removed.

## Acknowledging Events

You can acknowledge a single event or simultaneously acknowledge all the events on the selected tab.

#### Acknowledging a Single Event

Acknowledge a single event by selecting it.

#### To acknowledge a single event, complete the following steps:

1. Click the Alerts button  $\boxed{232}$ ,  $\boxed{540}$ , or  $\boxed{2103}$ 

The selected Alerts window opens.

- 2. If the window has two tabs, click the tab that contains the events you want to remove. The selected tab is displayed.
- 3. Select the event that you want to acknowledge.

The row is highlighted blue and the orange font changes to white (see Figure 26).

On the Alerts button, the orange-encircled number decreases by one.

Note that the parenthetical number in the tab's label remains the same because this count includes the total of acknowledged and unacknowledged alerts.

| Resource Alerts   |               |                 |            | FCA           | List |
|-------------------|---------------|-----------------|------------|---------------|------|
| Airport Event (4) | FCA Event (2) |                 |            |               |      |
| Event Time        | Name          | Resource Event  | Start Time | End Time      |      |
| 20/1437           | FCAJS1        | UPDATE AIRSPACE | 20/1500    | 21/1359       | ×    |
| 20/1456           | FCAJS1        | DELETE AIRSPACE | 20/1500    | 21/1359       | ×    |
|                   |               |                 | Acknowled  | lge All Clear | All  |

Figure 27: White font indicates the alert has been acknowledged

#### Acknowledging all Events

Acknowledge all the events on the selected tab by clicking the Acknowledge All button.

To acknowledge all events, complete the following steps:

1. Click the Alerts button 232, 44, or 2103

The Alerts window opens.

2. In the lower left corner of window or active tab, click Acknowledge All

The orange font of all unacknowledged events changes to white font.

On the **Alerts** button, the orange-encircled number decreases by the number of unacknowledged alerts that was acknowledged.

## Closing an Alerts Window

To close the Alerts window, click anywhere outside of the Alerts window frame.

## Alerts Buttons and Controls

Table 9 describes the buttons, icons, and controls used in Alerts.

| Button                  | Name                                | Description                                                                                                    |
|-------------------------|-------------------------------------|----------------------------------------------------------------------------------------------------|
| TMI Parameters Display  | TMI Parameters<br>Display           | Open the TMI Parameters Display window                                                                              |
| Airport Event           | Airport Event                       | Display the Runway Configuration events                                                                             |
|                         |                                     | The blue label indicates the tab is active                                                                          |
| FCA Event               | FCA Event                           | Display the FCA events                                                                                              |
|                         |                                     | The gray label indicates the tab is not active.                                                                     |
| Airport Event (4)       | Airport Event (alert count)         | The number in parentheses is a total count<br>of all acknowledged and unacknowledged<br>Airport Event alerts.       |
|                         |                                     | The gray label indicates the tab is not active.                                                                     |
| FCA Event (3)           | FCA Event (alert count)             | The number in parentheses is a total count<br>of all acknowledged and unacknowledged<br>FCA Event alerts.           |
|                         |                                     | The gray label indicates the tab is not active.                                                                     |
| Compliance Alert        | Compliance Alert                    | Display the Compliance events                                                                                       |
|                         |                                     | The blue label indicates the tab is active.                                                                         |
| Compliance Alert (105)  | Compliance Alert<br>(alert count)   | The number in parentheses is a total count<br>of all acknowledged and unacknowledged<br>Compliance Event alerts.    |
|                         |                                     | The blue label indicates the tab is active.                                                                         |
| ISE Bridged Flights     | ISE Bridged Flight                  | Display the ISE Bridged Flights events                                                                              |
|                         |                                     | The gray label indicates the tab is not active.                                                                     |
| ISE Bridged Flights (5) | ISE Bridged Flight<br>(alert count) | The number in parentheses is a total count<br>of all acknowledged and unacknowledged<br>ISE Bridged Flights alerts. |
|                         |                                     | The blue label indicates the tab is active.                                                                         |
| Pop-Up Flights          | Pop-Up Flights                      | Display the Pop-Up Flights events                                                                                   |
|                         |                                     | The gray label indicates the tab is not active.                                                                     |
| Pop-Up Flights (82)     | Pop-Up Flights<br>(alert count)     | The number in parentheses is a total count<br>of all acknowledged and unacknowledged<br>Pop-Up Flights alerts.      |
|                         |                                     | The blue label indicates the tab is active.                                                                         |

| Table 9: Alerts | buttons, | icons, | and | controls |
|-----------------|----------|--------|-----|----------|
|-----------------|----------|--------|-----|----------|

| Button                        | Name                             | Description                                                                                                    |
|-------------------------------|----------------------------------|----------------------------------------------------------------------------------------------------|
| G Majors Only                 | Majors Only                      | This is displayed only for Aircraft Operators<br>as an indicator that the list is filtered by<br>flights in their major.                                 |
| •                             | Information / Flight<br>Details  | Open the Flight Details for the selected flight                                                                                                    |
| Runway Configuration Schedule | Runway Configuration<br>Schedule | On the Airport Event tab, open the Runway<br>Configuration window (For more information,<br>see Chapter 16: Runway Configuration)                        |
| FCA List                      | FCA List                         | On the FCA Event tab, open the Map for a view of the FCA's location                                                                                      |
| Acknowledge All               | Acknowledge All                  | On the selected tab, marks all events as<br>read, which changes the font to white and<br>subtracts the events from the Resource Alert<br>button's count. |
| Clear All                     | Clear All                        | Permanently remove all events on the active tab                                                                                                    |
| ×                             | Close                            | Remove the selected event<br>Close the pop-up alert                                                                                                    |
| Cancel                        | Cancel                           | Close the Resource Alert window                                                                                                    |

# Chapter 4. Work Views

A Work View is a saved layout of Flight Lists, COBT Compliance Windows, and Demand Graphs for any combination of airports and FCAs (see Figure 28). It can include up to four of these components (Flight Lists, COBT Compliance Windows, or Demand Graphs). An Edit Mode Work View is a saved layout for a single airport or FCA (see Figure 29). When you log in for the first time, the Home Page displays system-defined Work Views (see Figure 28). You can use these Work Views or create and save new Work Views that are customized to your preferences.

The Work View provides a visual summary of its components. It displays the layout configuration, the name of the airports/FCAs, and a Flight Detail icon (which also depicts a COBT Compliance Windows module) or Demand Graph icon. For Edit Mode Work Views, a single Edit Mode (pencil) icon is displayed.

The following Work View example includes the following (see Figure 28):

- The name of the Work View in the heading (i.e., Airline YMML).
- A right-facing caret ( $\sum$ ) in the heading, which you click to open the Work View.
- The example Work View has three modules; however, you can have up to four modules. Each module is each labelled with the name of its element (airport/FCA) or your customized name and has an icon representing the type of module:
  - Flight List (
  - Demand Graph (
  - New Panel ( ) on the lower right (for more information about the New Panel, see "Creating Work Views" on page 34).

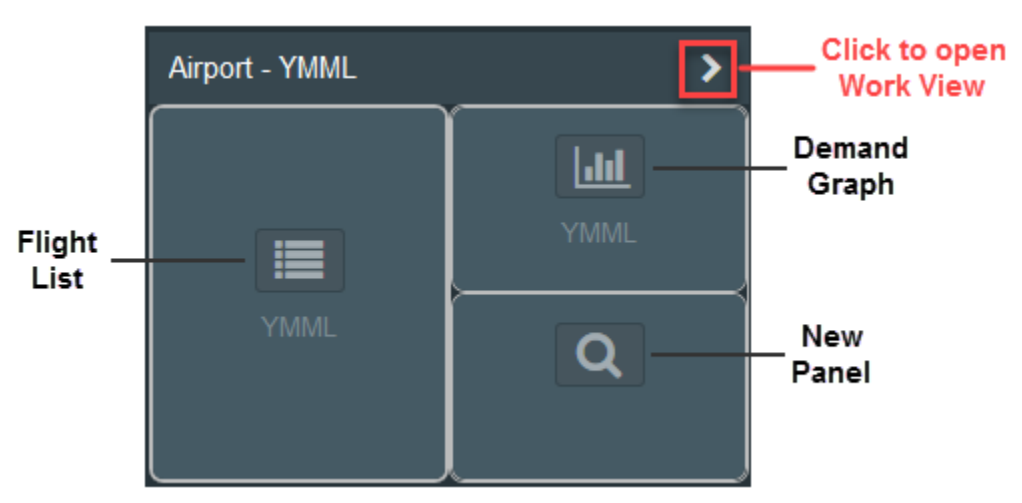

Figure 28: Work View Example

The Edit Mode Work View shows a single Edit (pencil) icon (see Figure 29).

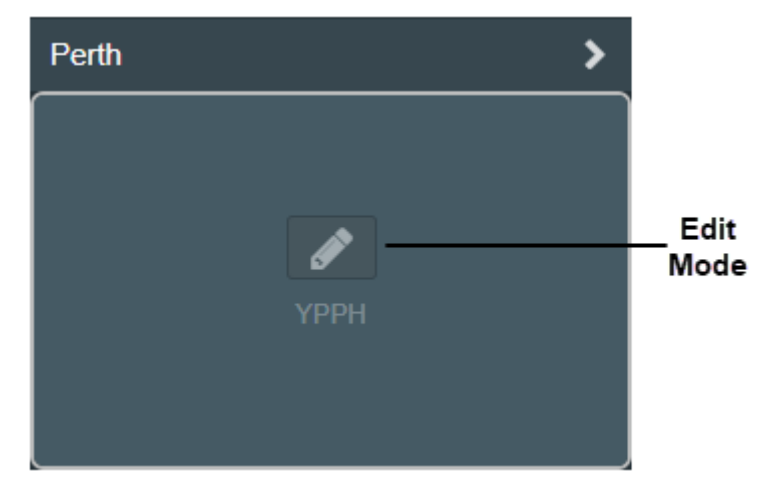

Figure 29: Edit Mode Work View

## **Opening a Work View**

You can open the Work View using one of the following methods:

- Click directly on the (caret) on the right side of the heading (as previously shown in Figure 28 and Figure 29).
- In the toolbar, click the dropdown arrow Select Work View , and select the Work View from the list of monitored Work Views, or enter the first letter(s) of the Work View name to search the quick filter list.

## Creating Work Views

You can create a Work View starting with a single Demand Graph, Flight List, or Edit Mode. You also can change an existing Work View and save it with a new name.

Note: Work View deletions are executed in the System Settings component. For information about deleting Work Views, see "Deleting Work Views" on page 211 in Chapter 18: System Settings.

#### To create a Work View from a single component, complete the following steps:

 From the Home Page Module menu, select Fight List, Demand Graph, COBT Compliance Window, or Edit Mode, and from the dropdown list, select the airport/FCA. You also can enter the first letter(s) of the airport/FCA to search the quick filter list (see Figure 30).

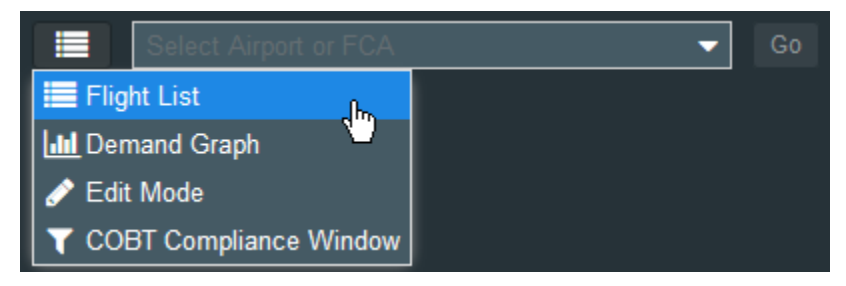

Figure 30: Select a module and airport or FCA

The selected element opens.

2. In the main toolbar, click and select the layout configuration (see Figure 31). Note that the Layout Configurations button is not displayed for Edit Mode Work Views because an Edit Mode Work View can be configured for only one instance of Edit Mode for a single airport or FCA.

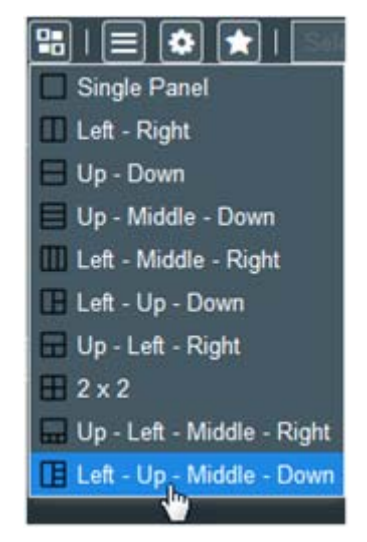

Figure 31: Layout configurations for non-Edit Mode Work Views

The Work View displays the selected configuration (see Figure 32).

The undefined panels are labelled *New Panel* and display the *Module and Element* selection dropdowns.

| Ele Ede )       | (iew History Bookmar)<br>con | n Jook Help<br>n 🙆 Herizon | × ) +               |                 |                   |              |
|-----------------|------------------------------|----------------------------|---------------------|-----------------|-------------------|--------------|
| METE            | Horizon                      |                            |                     | 2017-11-22 00   | • • • • • • • • • | - I 🛺 I saar |
| VSSV            |                              |                            | +                   | of New Passi    |                   | + ¢          |
| Left            | Departure Total              | AC Type Group *            | Canceled Legend     |                 |                   | Up           |
| 92-             |                              |                            |                     |                 |                   | • 161        |
| 48              |                              |                            |                     | -               |                   |              |
| 44              |                              |                            |                     |                 |                   |              |
| -<br>           |                              |                            |                     | New Facel       |                   | + «          |
| 32              |                              |                            |                     |                 |                   | Midd         |
| 10 28           |                              | ו ו                        |                     |                 |                   |              |
| 1 24-           |                              |                            |                     |                 |                   |              |
| ₹ <sub>20</sub> |                              |                            |                     |                 |                   |              |
| 16              |                              |                            |                     | Name Property   | 1                 | the of       |
| 12.             |                              |                            |                     |                 | J                 |              |
|                 |                              |                            |                     |                 |                   | Dow          |
|                 | 1 <b>7</b> 1                 |                            | i i i               |                 | Martinet in 1994  |              |
|                 | 8888                         | \$ \$ 5 5 5 5              | *** +** +** +** +** | 6 <sup>ge</sup> |                   |              |
|                 | Time (UTC)                   |                            | Reset               |                 |                   |              |

Figure 32: New layout configuration with three New Panels

- In each New Panel, select either Flight List, Demand Graph, or COBT Compliance Window, and from the dropdown, select an airport or FCA, and click Go.
   The selected module and element opens.
- To rename the panel, double-click the name, New Panel. New Panel is highlighted white (see Figure 33).

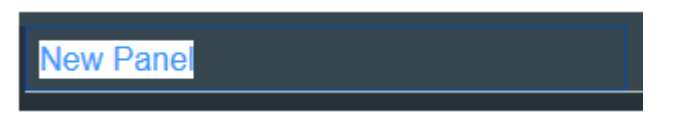

Figure 33: Double-click to highlight and rename New Panel.

- 5. Enter the new name.
- To save your changes to the Work View, click (located in the main toolbar).
  The Save Work View dialog box opens (see Figure 34).

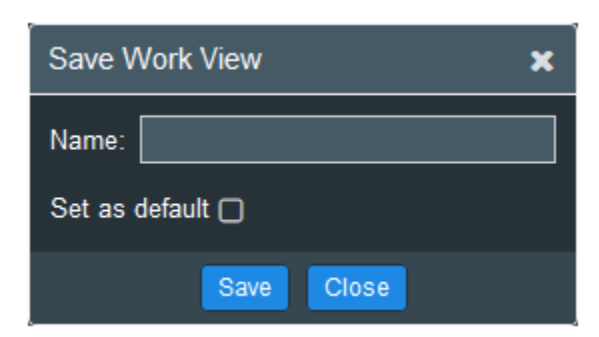

Figure 34: Save Work View dialog box

- 7. Enter a unique Name in Name. It is important to enter a unique name because if enter an existing work view name, it will update the existing work view instead of creating a new one.
- 8. Select Set as default to save the Work View as the default Work View that will open when you log in.
  - **Note:** You can also configure the default status of an existing Work View in the Systems Settings component. For additional information, see "Work Views Settings" on page 211 in Chapter 18: System Settings.
- 9. Click Save

A success message is displayed.

The Work View is added to the Home Page.

The Work View is added to the Work View list in System Settings, and the Home Page *Select Work View* dropdown list and quick filter list.

If you selected Set as default , the Work View will open when you log in.

## Moving Panels

You can move panels to a new location within a Work View layout.

#### To move a panel, complete the following steps:

1. Click in the upper right corner of the module.

A dropdown with the available move options is displayed (see Figure 35). The displayed options are relevant to the panel's position. For example, a panel that is on the bottom will not include the *Bottom* option.

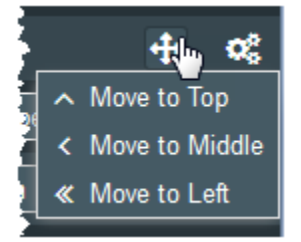

Figure 35: Move options for panel located on the bottom, right side

- To save your changes to the Work View, click 1 (located in the main toolbar).
  The Save Work View dialog box opens.
- 3. Click Save

Note: If the Work View is system-defined, you will be prompted to

Name:

A success message is displayed.

rename the Work View in

The Work View layout is saved.

If you saved a new Work View, it is added to the Work View list in System Settings, and the Home Page *Select Work View* dropdown list and quick filter list.

## Changing the Layout Configuration

You can select a different layout configuration for a Work View. You can change the configuration to one with the same number of modules, or you can change the configuration to one with fewer modules. When changing to a configuration with fewer modules, you must reset the panels that you do not want to include. This will enable the system to identify the active modules to keep in the new configuration.

The following two sets of steps explain how to change the layout for each scenario.

## To change the layout configuration to one with the same number of modules, complete the following steps:

1. In the main toolbar, click 🛄

The list of layout configurations is displayed.

2. Select a configuration that has the same number of modules.

The new configuration is displayed.

 To save your changes to the Work View, click [1] (located in the main toolbar). The Save Work View dialog box opens. 4. Click Save

Note: If the Work View is system-defined, you will be prompted to

rename the Work View in Name:

The layout configuration is saved.

A success message is displayed.

If you saved a new Work View, it is added to the Work View list in System Settings, and the Home Page *Select Work View* dropdown list and quick filter list.

To change the layout configuration to one with fewer modules, complete the following steps:

1. Reset the panel for each component that you do not want to include in the new configuration (see Figure 36). For example, if you are going from four panels to two panels, you must reset two panels so that only two panels remain active,

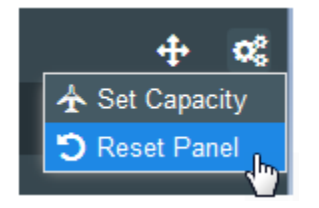

Figure 36: Reset the panel

2. In the main toolbar, click 🛅

The list of layout configurations is displayed.

3. Select the configuration that has fewer components.

The panel that was reset is removed.

The new configuration is displayed.

- 4. To save your changes to the Work View, click 🞑 (located in the main toolbar). The Save Work View dialog box opens.
- 5. Click Save

Note: If the Work View is system-defined, you will be prompted to

rename the Work View in Name:

The layout configuration is saved.

A success message is displayed.

If you saved a new Work View, it is added to the Work View list in System Settings, and the Home Page *Select Work View* dropdown list and quick filter list.

### **Editing Work Views**

You can update an existing Work View.

#### To update an existing Work View, complete the following steps:

1. From the Home page or Select Work View dropdown list in the Main toolbar, select a Work View.

The Work View opens.

- 2. Update the Work View (e.g., show new columns).
- 3. Click click [1] (located in the main toolbar).

The Save Work View dialog box opens.

4. Click Save

A warning message is displayed alerting you that the Work View name already exists (see Figure 37).

| Warning X                                                  |  |  |  |
|------------------------------------------------------------|--|--|--|
| Work view name already exists. Replace existing work view? |  |  |  |
| Yes No                                                     |  |  |  |

Figure 37: Warning message when saving updates

- 5. Click **Yes** to save the changes.
- 6. If you click **No**, you are returned to the Save Work View dialog box to enter a new name.

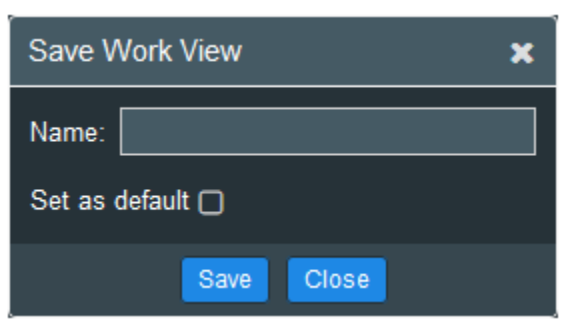

Figure 38: Save Work View dialog box

7. Enter the new name and click **Save**.

The new Work View is displayed on the Home page.

## **Renaming Modules**

You can rename the title of modules in a Work View in order to make the names more descriptive.

#### To rename the titles, complete the following steps:

1. Double-click the title.

The title is highlighted white (see Figure 39).

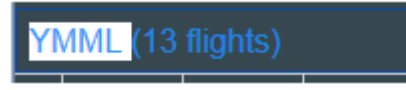

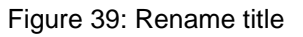

Note that the flight count (e.g., 13 flights) in the Flight List title cannot be edited as it is system-generated,

- 2. Enter the new title. The title can only contain a-z, A-Z, 0-9, -, and /.
- 3. To save your changes to the Work View, click 🞑 (located in the main toolbar). The Save Work View dialog box opens.
- 4. Click Save
  - Note: If the Work View is system-defined, you will be prompted to

rename the Work View in Name:

The layout configuration is saved with the new title.

A success message is displayed.

If you saved a new Work View, it is added to the Work View list in System Settings, and the Home Page *Select Work View* dropdown list and quick filter list.

### Work Views Buttons and Controls

Table 10 describes the buttons, icons, and controls used in Work Views.

| Button | Name         | Description                                            |
|--------|--------------|--------------------------------------------------------|
|        | Demand Graph | Select a Demand Graph                                  |
|        |              | Indicates a Demand Graph module                        |
| III    | Flight List  | Select a Flight List<br>Indicates a Flight List module |

Table 10: Work Views Buttons and Controls

| Button                | Name                                 | Description                                                      |
|-----------------------|--------------------------------------|------------------------------------------------------------------|
| Q                     | New Panel                            | Indicates a New Panel (undefined module)                         |
| ø                     | Edit Mode                            | Indicates an Edit Mode Work View                                 |
| Belets Airpent or ECA | Element dropdown                     | Lists the monitored airports and FCAs                            |
| Go                    | Go                                   | Open selected module and element (airport/FCA)                   |
| <b>+</b>              | Move                                 | Move the panel to the left, right, top, or bottom                |
|                       |                                      | This is only displayed in a Work View with multiple elements.    |
| 00                    | Flight List or Demand<br>Graph Tools | Open tools for the Flight List or<br>Demand Graph                |
| *                     | Star                                 | Main toolbar<br>Save current Work View                           |
|                       | Layout Configuration                 | Displayed in the Main toolbar (except for Edit Mode Work Views). |
|                       |                                      | Select Work View layout configuration                            |
| Set as default 🗌      | Set as default                       | Save Work View dialog box                                        |
|                       |                                      | Save Work View as default view that opens when you log in        |
| Save                  | Save                                 | Save Work View dialog box                                        |
|                       |                                      | Save the updates                                                 |
| Close                 | Close                                | Save Work View dialog box                                        |
|                       |                                      | Close without saving the updates                                 |

# Chapter 5. Flight List

The Flight List lists flights for the selected airport or FCA (see Figure 40). You can view flight summaries and flight details for each flight. The flight data is refreshed by the system at a configured interval. The Flight List Tools include the functionality to configure which columns are displayed; filter fights by different data types including aircraft, route, and times; export the Flight List to a CSV file, and reset panels to change the Work View.

Edit Mode is a Flight List Tool that provides the capability to update a flight's data (ACID, AC Type, AC Reg) and contact information (email address, phone number, mobile carrier); cancel a flight; reinstate a cancelled flight; and update a flight's times (LOBT, LIBT, AOBT, AIBT). For more information about Edit Mode, see Chapter 7: Edit Mode – All Flights View and Chapter 8: Edit Mode – TMI View.

| l  |        |           | 1        | )       |     |      |        |                      |           |          | 3       | 1000      |                |
|----|--------|-----------|----------|---------|-----|------|--------|----------------------|-----------|----------|---------|-----------|----------------|
|    | Info   | Status    | Map      | ACID    |     | ADEP | ADES   | AC Type              | EOBT      | ETOT     | ATOT    | ELDT      |                |
| 5  | 10     | •         | <b>•</b> | 2 231   | N   | YSSY | YOFS   | B350                 | A01/2006  | A01/2017 | 01/2017 | E01/2108  |                |
|    | 0      | •         | •        | UFA400  | N   | YSSY | YMML   | 8738                 | A01/2007  | A01/2018 | 01/2018 | E01/2128  |                |
| •  | 0      | •         |          | JST602  | N   | YMAV | YSSY   | A320                 | A01/1902  | A01/1908 | 01/1906 | A01/2019  | 01/201         |
|    | 10     | •         | •        | TGG213  | N   | YSSY | YMML   | A320                 | A01/2010  | A01/2020 | 01/2020 | E01/2128  |                |
| 0  | 0      | •         |          | QLX2200 | N   | YSWG | YSSY   | DHBD                 | A01/1925  | A01/1930 | 01/1930 | A01/2021  | 01/202         |
| D  | 0      | •         | •        | QFA504  | N   | YSSY | YBBN   | 8738                 | A01/2010  | A01/2021 | 01/2021 | E01/2130  |                |
|    | 6 0    | •         | •        | QL/264  | N   | YSSY | YUHI   | DH68                 | A01/2012  | A01/2023 | 01/2023 | E01/2153  |                |
| 0  |        | •         |          | QFA501  | N   | YBBN | YSSY   | 8738                 | A01/1857  | A01/1904 | 01/1904 | A01/2023  | 01/202         |
|    | 0      | •         | _        | QFA400  | N   | YMML | YSSY   | 8738                 | A01/1907  | A01/1913 | 01/1913 | A01/2025  | 01/202         |
| 0  | 0      | •         | •        | V02505  | N   | YSSY | YBCG   | 8738                 | A01/2014  | A01/2025 | 01/2025 | E01/2123  |                |
| 0  | 0      | •         | •        | JST402  | N   | YSSY | YBCG   | A320                 | A01/2017  | A01/2028 | 01/2028 | E01/2128  |                |
| 0  | 0      | •         |          | QLK161D | N   | YPMQ | YSSY   | DHBD                 | A01/1938  | A01/1939 | 01/1939 | A01/2029  | 01/202         |
| 0  | 0      | •         | •        | TGG352  | N   | YSSY | YBBN   | A320                 | A01/2021  | A01/2031 | 01/2031 | E01/2139  |                |
| 0  | 0      | •         | •        | AM253   | N   | YSSY | YSTW   | BE20                 | A01/2021  | A01/2032 | 01/2032 | E01/2110  |                |
| •  | 0      | •         |          | V021148 | N   | YSTW | YSSY   | AT76                 | A01/1931  | A01/1934 | 01/1934 | A01/2033  | 01/203 🗸       |
| -4 | 17     |           |          |         |     |      |        | 8                    |           |          |         |           | 9 🕩            |
|    | Active | Completed |          |         | « < | Page | 1 of 3 | 3   <b>&gt; &gt;</b> | 1 😂 100 🔻 | Per Page |         | Displayin | 1 - 100 of 300 |

Figure 40: Flight List

Flights for an aircraft operator's major are in bold font.

The reference numbers in Figure 40 are described in the following list:

- 1. Airport or FCA name and total flights (see "Renaming Flight Lists" on page 60)
- Map location pin opens Map and displays flight's trajectory (see "Viewing Harmony Trajectory for Airborne Flights" on page 47 and "Viewing Airborne Flight's Harmony Trajectory" on page 127 in Chapter 11: Map).
- 3. Flight search by ACID
- 4. Flight List Tools controls
  - Manage Columns (see "Managing Columns (Flight List Tool)" on page 48)
  - Filter (see "Filtering (Flight List Tool)" on page 52)

- Export (.csv) (see "Exporting Flight List to CSV File (Flight List Tool)" on page 58)
- Edit Mode (see Chapter 7: Edit Mode All Flights View and Chapter 8: Edit Mode – TMI View)
- Reset Panel (see "Resetting the Panel (Flight List Tool)" on page 59)
- 5. Click the + or to show or hide the flight summary (see "Viewing Flight Summary" on page 45)
- 6. Opens the Flight Details (see "Viewing Flight Details" on page 45)
- 7. Legend for flight statuses (i.e., Active and Completed)
  - Active = Active (i.e., has an ATOT but no ALDT):
  - **Completed** = Completed (i.e., has an ALDT):
- 8. Pagination controls (see "Viewing Multiple Pages of Data" on page 44)
- 9. Range of flights displayed in the active window and the total number of flights

## Viewing Multiple Pages of Data

Some flight records span multiple pages. Centered below the Flight List are the page controls for viewing the different pages of data (see Table 11). Use the controls to navigate the pages and define the number of records displayed on each page.

| Control        | Name             | Description                                                                                                    |
|----------------|------------------|----------------------------------------------------------------------------------------------------|
| «              |                  | Display the first page of the data. This button is not enabled if you are viewing the first page.                                                                                  |
| <              |                  | Display the previous page of data. This button is not enabled if you are viewing the first page.                                                                                   |
| Page 1 of 1    | Total Pages      | Display the current page number and the total<br>number of pages. To view a specific page, enter<br>the page number and press the Enter key.                                       |
| >              | Next Page        | Display the next page of data. This button is not enabled if you are viewing the last page.                                                                                        |
| *              | Last Page        | Display the last page of data. This button is not enabled if you are viewing the last page.                                                                                        |
| 0              | Refresh          | Refresh only the Flight List data.<br>This differs from your browser's F5, Ctrl+F5, and<br>Refresh button functionality as they refresh the<br>entire Harmony Web web application. |
| 100 🔻 Per Page | Records per Page | Define the number of records displayed on the page. Use the dropdown menu to select 50, 100, 250, or All.                                                                          |

#### Table 11: Page controls

| Control                 | Name          | Description                                                             |
|-------------------------|---------------|-------------------------------------------------------------------------|
| Displaying 1 - 13 of 13 | Total Records | Display the displayed range of records and the total number of records. |

## Viewing Flight Summary

The Flight Summary contains the ACID (FID), ADED/DRwy/DFix, ADES/ARwy/AFix, Major, Flight State, AC Reg, AC Type, AC Type Group, EOBT, ETOT, ELDT, EIBT, and FPL Route.

The Flight Summary for an FCA contains two additional elements, EENTRY and EEXIT.

#### To view the flight summary, complete the following steps:

1. In the first column, click

The panel expands and displays the flight summary (see Figure 41).

The Expand button toggles to **D**.

| YE | BN (509    | flights) |              |          |            |           |           |               |                    |      |
|----|------------|----------|--------------|----------|------------|-----------|-----------|---------------|--------------------|------|
|    | Info       | Stat     | ACID         | CNX      | ADEP       | ADES      | АС Туре   | SOBT          | EOBT               | ETO  |
|    | i          | A        | VLE361       | N        | YBBN       | YBTL      | UNKN      | 18/1537       | A18/1530           | A18/ |
|    | ACID (F    | FID) VLE | 361 (280155) | ADEP / D | Rwy / DFix | YBBN / 19 | ) / ZZZZZ | ADES / ARwy / | AFix YBTL / / ZZZZ | z    |
|    | Major UNKN |          |              | AC Reg   | VLE36      |           | AC        | Type UNKN     | A                  |      |
|    | E          | OBT A18/ | 1530         |          | ETOT       | A18/1537  |           | E             | LDT E18/1659       |      |
|    | FPL Ro     | oute     |              |          |            |           |           |               |                    |      |

Figure 41: Flight Summary expand/collapse toggle button

The Flight Summary displays the ACID (FID), ADED/DRwy/DFix, ADES/ARwy/AFix, Flight State, Delay TOD (LTOD in minutes), Major, AC Reg, AC Type, AC Type Group, EOBT, ETOT, ELDT, EIBT, and FPL Route.

2. Click I to close the Fight Summary panel.

The Flight Summary panel closes.

| The Collapse button toggles to | ÷ |
|--------------------------------|---|
|--------------------------------|---|

#### **Flight List Status**

The flight list statuses are A (Active), P (Planned), C (Controlled/Cancelled), S (Scheduled), and L (Airline).

## Viewing Flight Details

The Flight List displays the elements that are configured by default or customized by you. You can view additional information in the Flight Details component.

#### To view the Flight Details, complete the following steps:

**(**)

1. In the Info column, click

The Flight Details opens (see Figure 42).

| Flight Details f | or QFA154                                      |                  |             |                   |             |         |           |          |         |         |         | ×    |
|------------------|------------------------------------------------|------------------|-------------|-------------------|-------------|---------|-----------|----------|---------|---------|---------|------|
|                  | QFA154 (As of 23:17)                           |                  |             |                   |             |         |           |          |         |         |         |      |
|                  | Flight Inf                                     | 2 Flight Leg Int |             |                   | nformation  |         |           |          |         |         |         |      |
| ACID             | QFA154                                         |                  | Major       | QFA               |             |         |           |          | Departu | ire     | Arrival |      |
| АС Туре          | B738                                           | ,                | AC Type     | JET               |             |         |           | Airport  | NZAA    |         | YN      | IML  |
| AC 8             | 10.07                                          |                  | Group       |                   |             |         |           | Runway   |         |         | 1       | 16   |
| AC Reg           |                                                |                  | <b>A</b> 1  |                   |             |         |           | Fix      | ZZZZZ   | Z       | L       | ZZI  |
| Delay Status     |                                                | 50.01            | Alarm       | 00 EA             | 0.07        |         | Estimated | Fix Time | 25/213  | 8       | 26/     | 0053 |
| FPL Route        | LEDET DCT BU                                   | LLA              | Q29 LIZZ    | 079F3801<br>I DCT | 501         |         |           | LTOD     |         | 0       |         |      |
|                  |                                                | _                | _           | 2 Fli             | aht Event   | Timec   | 504       |          |         |         |         |      |
|                  |                                                |                  |             | <u> </u>          | an cven     |         | FGA:      | FCAJS10  | 043     |         |         |      |
|                  |                                                |                  | OBT         | тот               | DFix        | Entry   | Exit      | AFix     | LDT     | IB1     | r i     | EET  |
|                  | Estimated                                      | (E)              | 25/2126     | 25/2136           | 25/2138     | 26/0055 | 26/0055   | 26/0053  | 26/0105 | 26/01   | 10      | 209  |
|                  | Actual                                         | (A)              |             | 25/2136           |             |         |           |          |         |         |         |      |
|                  | Calculated                                     | (C)              | 25/2126     | 25/2136           |             | 26/0107 | 26/0107   | 26/0041  | 26/0053 | 26/0058 |         | 197  |
|                  | Flight Plan                                    | (P)              | 25/2100     |                   |             |         |           |          |         | 26/00   | 41      | 221  |
| A                | ircraft Operator                               | (L)              |             |                   |             |         |           |          |         |         |         |      |
| Strate           | gic Airport Slot                               | (R)              |             |                   |             |         |           |          |         |         |         |      |
| Mark             | teting Schedule                                | (S)              |             |                   |             |         |           |          |         |         |         |      |
|                  | Initia                                         | I (I)            | 25/2100     | 25/2110           |             | 26/0018 | 26/0018   |          | 26/0027 | 26/00   | 32      | 197  |
| Earliest Air     | craft Operator (I                              | EL)              | 25/2100     | 25/2110           |             |         |           |          | 26/0027 | 26/00   | 132     | 197  |
|                  | Original                                       | (0)              | 25/2100     | 25/2110           |             | 26/0018 | 26/0018   |          | 26/0027 | 26/00   | 132     | 197  |
|                  | Base                                           | (B)              | 25/2100     | 25/2110           |             | 26/0018 | 26/0018   |          | 26/0027 | 26/00   | 32      | 197  |
| Origir           | nal Calculated (C                              | DC)              | 25/2126     | 25/2136           |             | 26/0107 | 26/0107   |          | 26/0053 | 26/00   | 58      | 197  |
|                  | Traffic Management Initiatives Controlling TMI |                  |             |                   |             |         |           |          |         |         |         |      |
| FCAJS1043 AFF    | P (26/0000 - 26/15                             | 59)              | YMMLO       | GDP-A (25         | 2315 - 26/0 | 344)    |           |          |         |         |         |      |
| 26/0107A         |                                                | Co               | ontrol Type | e Cor             | ntrol Exemp | t Pop   | -Up       |          |         |         |         |      |
| Clet Time Due    |                                                |                  | AFP         |                   |             |         | 1         |          |         |         |         |      |
| Slot Time, Run   | way                                            |                  |             |                   |             |         |           |          |         |         |         |      |

Figure 42: Flight Details window

The window is divided into the following four panels (as numbered in the image):

- 1. **Flight Information**: ACID, Major, AC Type, AC Type Group, AC Reg, Delay Status, Alarm, and FPL Route
- 2. **Flight Leg Information**: (Departure and Arrival): Airport, Runway, Fix, Estimated Fix Time, and LTOD

- 3. Flight Event Times: For detailed information, see Appendix A: Flight Details Data Elements.
- 4. Traffic Management Initiatives: For controlled flights, Name of TMI (outlined in green if it is the controlling TMI), Slot Time, Runway (for Runway GDPs), Control Type, Control Exempt and Pop-Up indicators. This section is not displayed for uncontrolled flights. As you click each TMI, the Slot Time, Runway information updates for the selected TMI.

## Viewing Harmony Trajectory for Airborne Flights

If an airborne flight's Harmony trajectory is available, will be displayed in the Map column. Clicking the icon will open the map with the trajectory displayed for the flight. For more information, see "Viewing Airborne Flight's Harmony Trajectory" on page 127 in Chapter 11: Map.

#### To view Harmony trajectory, complete the following steps:

1. In the Map column, click

The Map opens with the flight's ACID and Harmony trajectory displayed (see Figure 43).

- The solid portion is the completed great-circle distance (GCD) line to the ADEP.
- The dotted portion is the projected trajectory, which is based on the Harmony trajectory.
- **Note:** Based on the available adaptation data, the Harmony trajectory could differ from the flight plan (FLP) route.

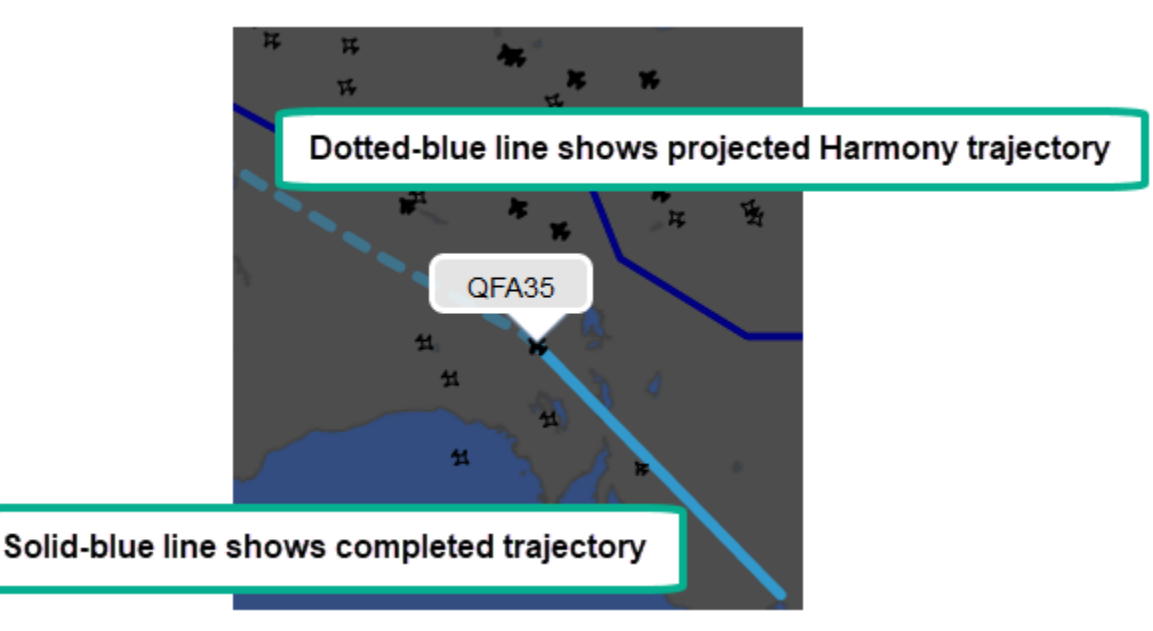

Figure 43: Harmony trajectory for selected flight

## Managing Columns (Flight List Tool)

The default, displayed columns are configured in System Settings; however, you can use the Manage Columns tool to customize which columns are displayed in your Work Views and in which order. The column order can also be changed directly in the Flight List. For a listing of the columns in the Flight List, see Appendix B: Flight List Data Elements.

#### Manage Columns Tool

Use the Manage Columns Tool to add/remove columns and to select the order of displayed columns.

## To add and remove columns using the Manage Columns tool, complete the following steps:

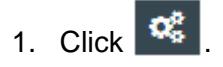

The list of Flight List tools is displayed.

2. Select III Manage Columns.

The Add/Remove Columns component opens. Figure 44 shows the columns for an airport flight list and Figure 45 shows the columns for an FCA flight list.

| Available Columns |                            | Displayed Columns | 5                          |
|-------------------|----------------------------|-------------------|----------------------------|
| Name 1            | Description                | Name              | Description                |
| AC Reg            | Aircraft Registration      | ACID              | Aircraft ID                |
| AC Type Group     | Base Aircraft Type Group   | CNX               | Cancelled                  |
| AEET              | Actual Elapsed En Route    | ADEP              | Departure Airport          |
| AFix              | Arrival Fix                | ADES              | Arrival Airport            |
| AIBT              | Actual In Block Time       | AC Type           | Aircraft Type              |
| AOBT              | Actual Of Block Time       | SOBT              | Marketing Schedule Off BI. |
| ARwy              | Arrival Runway             | EOBT              | Estimated Off Block Time   |
| BIBT              | Base Estimated In Block    | ETOT              | Estimated Take Off Time    |
| BLDT              | Base Estimated Landing     | ATOT              | Actual Take Off Time       |
| BOBT              | Base Estimated Off Bloc    | ELDT              | Estimated Landing Time     |
| BTOT              | Base Estimated Take Off    | ALDŤ              | Actual Landing Time        |
| DFix              | Departure Fix              | FPL Route         | Flight Plan Route          |
| DRwy              | Departure Runway           |                   |                            |
| EAFT              | Estimated Arrival Fix Time |                   |                            |
| EDFT              | Estimated Departure Fix    |                   |                            |
| EEET              | Estimated Elapsed En R     |                   |                            |
| EIBT              | Estimated In Block Time    |                   |                            |
| Email             | Contact Email              |                   |                            |
| en                | Halassa Eliadet 10         |                   |                            |

Figure 44: Add/Remove Columns component for an airport flight list

| 1 | dd/Remove Column  | 5                         |                  | ×                        |
|---|-------------------|---------------------------|------------------|--------------------------|
|   | Available Columns |                           | Displayed Column | 5 <b>-</b>               |
|   | Name 1            | Description               | Name             | Description              |
|   | AC Reg            | Aircraft Registration     | ACID             | Aircraft ID              |
|   | AC Type Group     | Base Aircraft Type Group  | CNIX             | Cancelled                |
|   | AEET              | Actual Elapsed En Route   | ADEP             | Departure Airport        |
|   | AENTRY            | Actual FCA Entry Time     | ADES             | Arrival Airport          |
|   | AEXIT             | Actual FCA Exit Time      | AC Type          | Aircraft Type            |
|   | AFix              | Arrival Fix               | ETOT             | Estimated Take Off Time  |
| è | AIBT              | Actual In Block Time      | ATOT             | Actual Take Off Time     |
| 1 | ALDT              | Actual Landing Time       | EENTRY           | Estimated FCA Entry Time |
|   | AOBT              | Actual Off Block Time     | EEXIT            | Estimated FCA Exit Time  |
|   | ARwy              | Arrival Runway            | ELDT             | Estimated Landing Time   |
|   | BEntry            | Base Estimated Entry Time | FPL Route        | Flight Plan Route        |
|   | BExit             | Base Estimated Exit Time  |                  | 370 (J                   |
|   | BIBT              | Base Estimated In Block   |                  |                          |
|   | BLDT              | Base Estimated Landing    |                  |                          |
|   | BOBT              | Base Estimated Off Bloc   |                  |                          |
|   | BTOT              | Base Estimated Take Off   |                  |                          |
|   | CHDT              | Coloritated Landian Time  |                  |                          |
|   |                   | Save                      | Cancel           |                          |

Figure 45: Add/Remove Columns for an FCA flight list

The Available Columns panel (on the left side) lists all columns that are not displayed.

The Displayed Columns panel (on the right side) lists all displayed columns.

ACID is highlighted as a visual indicator that it must always be displayed (i.e., cannot be moved to the *Available Columns* panel.

3. Select the column that you want to move, hold down the left mouse button, drag the column to the other panel, and once you position the column, release the mouse button.

**Note:** By default, the *Available Columns* list is always sorted alphabetically. You cannot change the order.

- 4. To change the order of the *Displayed Columns*, select, drag, and drop the column in the desired location.
- 5. Click Save
  - **Note:** This saves your updates until you close the Work View/Flight List. Continue to the next step to save your updates for future use.

The Add/Remove Columns component closes.

The Flight List columns reflect your updates.

To save your changes, click [1] (located in the main toolbar). The Save Work View dialog box opens (see Figure 46).

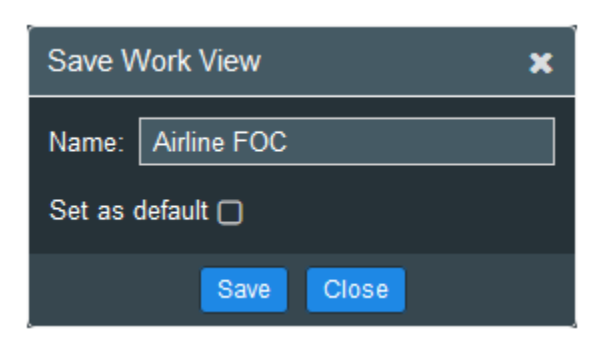

Figure 46: Save Work View dialog box

- 6. If this is a system-defined Work View, rename it in Name: and if you want this to be the default Work View that opens when you log in, select Set as default
- 7. Click Save

A success message is displayed.

If you saved a new Work View, it is added to the Work View list in System Settings, and the Home Page *Select Work View* dropdown list and quick filter list.

If you set this as the default Work View, it will open the next time you log in.

#### Positioning Columns on the Flight List

Use the drag-and-drop method to change the order of displayed columns.

#### To change the order of the columns on the Flight List , complete the following steps:

1. Select the column with your left mouse and hold down the mouse button as you drag the column to the desired location (see Figure 47).

The name of the column being moved is displayed.

A green arrow denotes the current location as you drag the column.

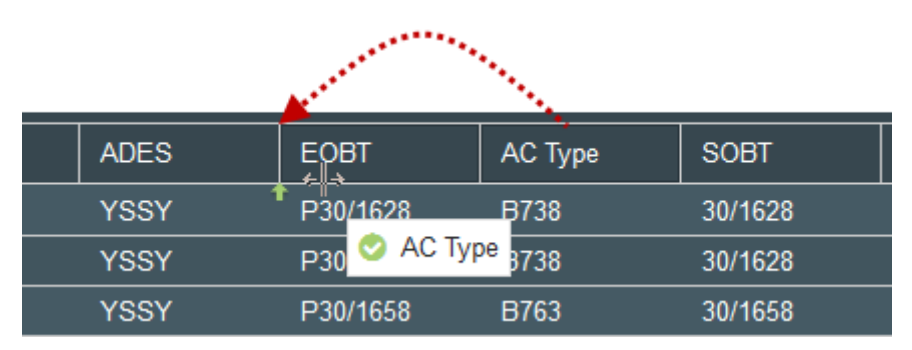

Figure 47: Drop and drag column to new position.

2. Release the mouse button.

The column is in its new position.

To save your changes, click (located in the main toolbar).
 The Save Work View dialog box opens (see Figure 48).

| Save Work View |             |  |  |  |  |
|----------------|-------------|--|--|--|--|
| Name:          | Airline FOC |  |  |  |  |
| Set as o       | default 🗋   |  |  |  |  |
|                | Save Close  |  |  |  |  |

Figure 48: Save Work View dialog box

4. Click Save

Note: If the Work View is system-defined, you will be prompted to

rename the Work View in Name:

A success message is displayed.

If you saved a new Work View, it is added to the Work View list in System Settings, and the Home Page *Select Work View* dropdown list and quick filter list.

## Searching for a Flight

You can search for a specific flight within the current screen. To search all the flights in the Flight List, it is recommended that you change the display to *All* so that all flights are on accessible on one screen. Note that you will need to use the scroll bar to view all the flights.

#### To search all the flights for a flight, complete the following steps:

1. At the bottom of the Flight List, change the **Per Page** to *All* (see Figure 49).

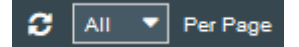

Figure 49: Select All to display all flights.

2. To refresh the current view to include all the flights on one screen, click  $\square$ .

The Flight List will display all the flights on one screen and the Display Counter will reflect the total flight count (see Figure 50).

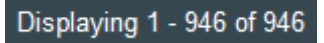

Figure 50: Flight Counter indicator that all flights are displayed

3. In the Flight Search tool (located below the **Logout** button), enter the partial or complete ACID for the flight of interest (see Figure 51).

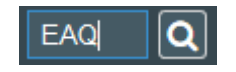

Figure 51: Flight Search tool

The flights meeting the search criteria are denoted with orange font (see Figure 52). Use the scroll bar to review all the flights.

|   | Info | Stat | Map | ACID     | С  |
|---|------|------|-----|----------|----|
| ÷ | i    | A    |     | EAQ1462  | :: |
| Ŧ | i    | A    |     | JST502   | Ν  |
| ÷ | i    | Р    |     | VLE416   | Y  |
| ÷ | i    | S    |     | EAQ926 < | •  |
| ÷ | i    | A    | •   | EAQ121 < | •• |

Figure 52: Orange font denotes search results

## Filtering (Flight List Tool)

The Flight List data can be filtered by data elements which have been grouped into Aircraft, Route, and Times (see Figure 53).

| Fligh | t List Filter |        |            |               |                       |         |          |
|-------|---------------|--------|------------|---------------|-----------------------|---------|----------|
| Airc  | raft          |        |            |               |                       |         | •        |
| •     | Major         | -      | includes   | ANO X VOZ X   | AL X                  |         |          |
| •     | Flight State  | •      | includes   | ACTIVE # PLAN | 3                     |         |          |
| 0     |               |        |            |               |                       |         |          |
| Rou   | .te           |        |            |               |                       |         | •        |
| •     | ADEP          | •      | includes   | YSSY K YMML K | )                     | -       |          |
| •     | ADES          | •      | includes   |               |                       |         |          |
|       |               | does n | ot include | (YBBN X       |                       |         | <u> </u> |
| 0     |               |        |            |               |                       |         |          |
| Tim   | es            |        |            |               |                       |         | •        |
| •     | ELOT          | Abso   | lute       |               |                       |         |          |
|       | 05/0159       |        |            |               |                       | 08/0    | 159      |
| 0     |               |        |            |               |                       |         | _        |
|       |               |        |            |               |                       |         |          |
|       |               |        |            |               | Destaur               | TRANK D | -        |
|       |               |        |            |               | and the second second |         |          |
|       |               |        |            |               |                       |         |          |

Figure 53: Flight List Filter panel

#### **AND/OR Operators**

AND/OR operators work as follows:

- The OR statement consists of the multiple values within the *"includes"* or *"does not include"* fields. That is, the data does not have to meet all the listed criteria.
- The AND statement is a joining of the set of *"includes/does not include*" criteria within an individual data element group (i.e., Aircraft, Route, and Times). That is, the resulting data needs to satisfy both the inclusion and exclusion criteria.
- As you add new filters within a data element group, the filter criteria is joined by AND to the other data element groups.

#### To filter the Flight List, complete the following steps:

1. From Flight List Tools ( ), select Tilter

The Flight List Filter window opens (see Figure 54).

• On the left side, the panel contains the controls to filter by Aircraft, Route, and Times.

| Fight List Filter |                             |      |        |           |     |           |       |          |         |                              |           | *                  |
|-------------------|-----------------------------|------|--------|-----------|-----|-----------|-------|----------|---------|------------------------------|-----------|--------------------|
| Aircraft          |                             | ^ Y  | SSY    |           |     |           |       |          |         |                              |           |                    |
| • rouan           |                             |      | Status | ACID      | CNX | ADEP      | ADES  | ACTIPE   | 508T    | EOBT                         | ETOT      | ATOT               |
|                   |                             |      |        | EAQ1514   | N   | 1508      | YSSY  | 8712     | 21/0030 | A210025                      | A21/2000  | 21/2020 /          |
| · ·               |                             | 0    |        | PELK164   | N   | 1551      | NZAA  | 8772     | 21/2396 | A21/2346                     | A21/2396  | 21/2356            |
|                   |                             |      | Α.     | RXASS     | N   | Y35Y      | YSOU  | 5734     | 21/2356 | A21/2381                     | A212356   | 21/2356            |
|                   |                             |      | Α.     | EA02225   | N   | YSSY      | YSWG  | DHBC     | 21/0396 | A21/2346                     | A210396   | 21/2356            |
|                   |                             |      | 5      | EA02173   | ۲   | YPMG      | Y95Y  | DHBC     | 21/0302 | 821/2317                     | \$21,2220 |                    |
| Route             | •                           | •    | 1      | JST767    | *   | TRAD      | YSSY  | UNIN     | 21/2211 | \$21/2226                    | \$21,2233 |                    |
| roudes            | 9                           |      | 5      | EAG44     |     | YMMAL     | YSST  | LINKN    | 21/2237 | 821/2252                     | 821/2300  |                    |
|                   |                             |      | . 8    | VLE863    | *   | YMMAL     | 1551  | UNKN     | 21/2237 | 521/2252                     | 521/2300  |                    |
| •                 |                             |      |        | HVN772    | N   | Y35Y      | WTS   | LINKN    | 22/0001 | A21/2388                     | A22/0001  | 22/0001            |
|                   |                             | •    | ۸      | RXX464    | N   | YNAR      | YSSY  | 8/34     | 210308  | A21/2256                     | A21/2000  | 21/2300            |
|                   |                             |      | A      | JST415    | N   | YBCG      | YSSY  | LINKN    | 21/2154 | A21/2146                     | A21/2154  | 21/2154            |
|                   |                             | 0    |        | EAQ1472   | N   | 1908      | YSSY  | DHOC     | 21/2226 | A210321                      | A21/2226  | 21/2336            |
| Times             | •                           |      | 5      | JST548    | ۲   | YEHM      | YBST  | UNION    | 21/2158 | \$21/2213                    | \$21/2217 |                    |
| -                 |                             | 0    | 5      | PLK348    | N   | NZINN     | 1351  | UNKN     | 21/2115 | \$212124                     | \$21/2128 |                    |
|                   |                             |      | C      | EAG2176   | ۲   | 1351      | YPING | DHISC    | 21/2339 | C210364                      | C220004   |                    |
|                   |                             | 0    |        | XAX223    | N   | 1851      | WMMOX | UNKN     | 120005  | A21/2368                     | A220005   | 22/0005            |
| 0                 |                             |      |        | EAG16TT   | N   | YBSY      | YSCO  | DH8C     | 22 0005 | A21/2385                     | A23/0008  | 22/0005            |
|                   |                             |      | ۸      | RXATIS    | N   | YMEN.     | 1851  | 5/34     | 21/2211 | A21/2307                     | A21/2211  | 21/2311            |
|                   | A participation description | 0    | P      | JST204    | N   | NZAA      | YSSY  | UNKN     | 21/2106 | P21/2111                     | P252121   |                    |
|                   | Prevent Save Cancel         |      | - 5    | VLENSE    | . * | TOON      | YBSY  | E170     | 21/2226 | \$21/2251                    | \$21/2258 |                    |
|                   | and a second second         | -    | -      |           |     |           |       |          |         |                              |           |                    |
|                   |                             | -    | -      |           |     | 200 m 201 | -     |          |         | and the second second second | 122-12    | THE OWNER WATER OF |
| 4                 | >                           | - 14 | LTM I  | Converted |     | <   Pa    | ge 1  | oria   > | > C 10  | 0 🐨 Per Page                 | Displayin | 1g 1 - 100 of 911  |

• On the right side, the preview Flight List is displayed.

Figure 54: Flight List Filter window

Before proceeding, it is useful to understand the functionality of the controls (see Table 12).

Table 12: Aircraft Group controls

| Control  | Name     | Description                                                       |
|----------|----------|-------------------------------------------------------------------|
| <b>^</b> | Collapse | Collapse the panels (Aircraft, Route, Vertical Limits, or color). |

| Control  | Name       | Description                                                              |
|----------|------------|--------------------------------------------------------------------------|
| •        | Expand     | Expand the panel (Aircraft, Route, Vertical Limits, or color).           |
| •        | Remove     | Remove a criterion row.                                                  |
| •        | Add        | Add an <i>inclusion</i> criterion row (i.e., <i>includes</i> ).          |
| ~        | Down Caret | Show an <i>exclusion</i> criterion row (i.e., <i>does not include</i> ). |
| <b>^</b> | Up Caret   | Hide an empty exclusion criterion row                                    |

2. In the *Aircraft* panel dropdown list, select a criterion (see Figure 55).

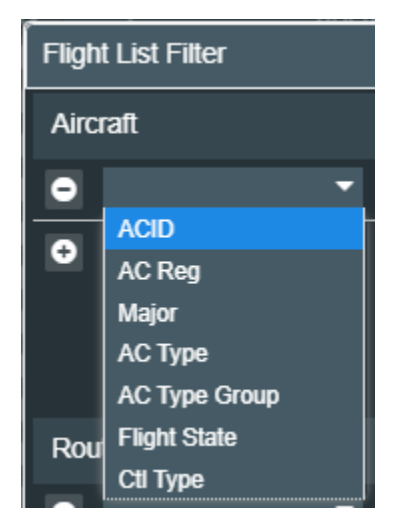

Figure 55: Aircraft filtering criteria

- 3. Following the selected criterion is the "*includes*" field where you either use your keyboard to enter the criterion or select the criterion from a list that corresponds with the selected filter criterion.
  - If you select ACID or AC Reg, use your keyboard to enter the values that you want to include. Separate multiple ACIDs with a space—do not use any punctuation. You can enter letters, numbers, and the wildcard asterisk (\*). The asterisk can be used as the first or last character. For example, \*AL123\*, AAL456\*, or \*AAL7890.
  - If you select *Major*, *AC Type*, *AC Type Group*, or *Flight State*, from the dropdown list, select the pre-defined value (see Figure 56). Note that *Major*, *AC Type*, and *Flight* fields have quick filters, that is, if you enter the first letter(s), the list will filter by the criteria you entered.

| Flight List Filter        |                                                     |   |
|---------------------------|-----------------------------------------------------|---|
| Aircraft                  |                                                     | • |
| 👄 Flight State 👻 includes | 1. 1-                                               |   |
| 0                         | ACTIVE<br>AIRLINE<br>AIRPORT<br>CANCEL<br>COMPLETED |   |
| Route                     | PLAN<br>SCHEDULED                                   | • |
| includes                  |                                                     | * |

Figure 56: Flight State filtering

- 4. In the *Route* panel, you can filter by routing elements.
  - From the *Route* dropdown, select *ADEP*, *ADES*, or ADES ADEP), AFix, or DFix (see Figure 57).

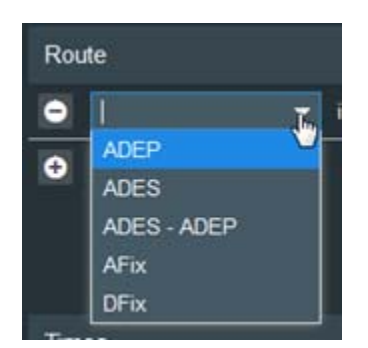

Figure 57: Route element filtering

• From the *includes* dropdown list, select the corresponding value(s) that you want to include. The *ADES* - *ADEP* filter allows you to filter by specific ADES or ADEP (see Figure 58). Note that the *ADEP*, *ADES*, and *ADEP* - *ADES* fields have quick filters; if you enter the first letter(s), the list will go to the matching values.

| Route                       | •        |
|-----------------------------|----------|
| ADES - ADEP 		 ADEP include | es 🔽 🔨 🔨 |
| OR ADES includ              | es 🗸 🗸   |

Figure 58: ADES - ADEP filter

5. You can also exclude certain criteria. To exclude an element, click (located adjacent to the element dropdown list).

The "does not include" row is displayed (see Figure 59).

The 🔛 toggles to 🔼.

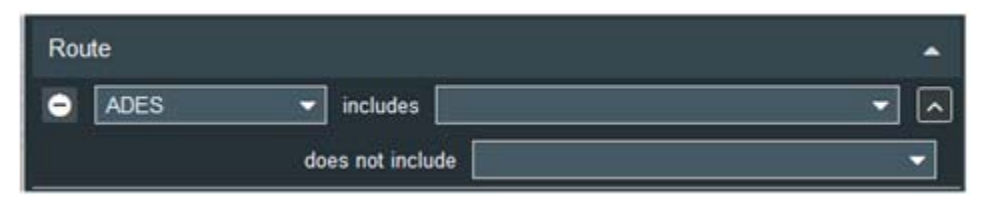

Figure 59: Click down caret to display exclusion row.

- 6. Following "*does not includes*" is the field where you either use your keyboard to enter the criteria or select the criteria from a list or a quick filter that corresponds with the entered filter criterion. If this is coupled with inclusion criteria, the two are joined by an *AND*, which the resulting data needs to satisfy both inclusion and exclusion criterion.
- 7. In the *Times* panel, you can filter by times (see Figure 60).

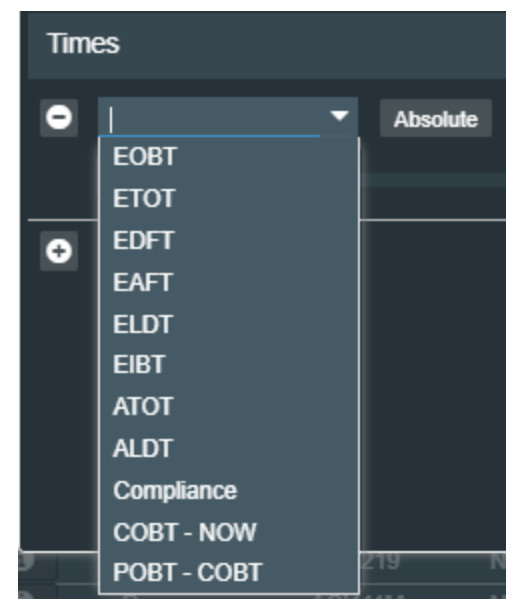

Figure 60: Times filtering

8. When you select a time, click Absolute or Relative and use the thumbs to select the absolute or relative time range.

The Absolute times are in DD/HHMM format (see Figure 61).

| Times         | •       |
|---------------|---------|
| EDFT Absolute |         |
| 01/0201       | 03/0301 |

Figure 61: Time range slider – Absolute

The Relative times are relative to the current system time and are formatted in minutes (i.e., not HHMM format) (see Figure 62).

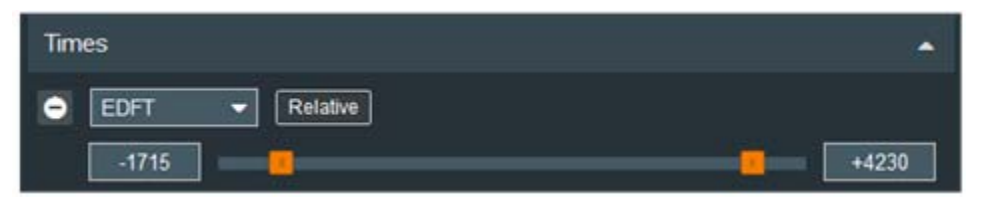

Figure 62: Time range slider – Relative

9. To add another row for additional criteria, click 🕒. Adding additional rows joins this statement with the rest of the filter with an *AND* operator so the resulting data must meet all criteria in each of the rows.

An empty row is displayed.

10. To delete a row, click

The row no longer is displayed.

11. When you finish adding the filtering criteria, click Preview

The Flight List in the right panel is filtered.

The filter elements are displayed below the airport/FCA name (see Figure 63).

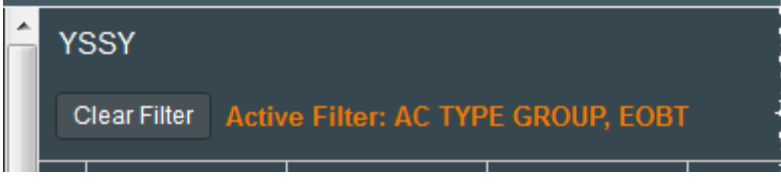

Figure 63: Element criteria in heading

12. Click Save

**Note:** This saves your updates until you close the Work View. Continue to the next step to save your updates for future use.

The Flight List Filter window closes.

The Flight List is filtered and the filter criteria is listed in orange font below the airport/FCA name.

13. To save your changes, click 🞑 (located in the main toolbar).

The Save Work View dialog box opens (see Figure 64).

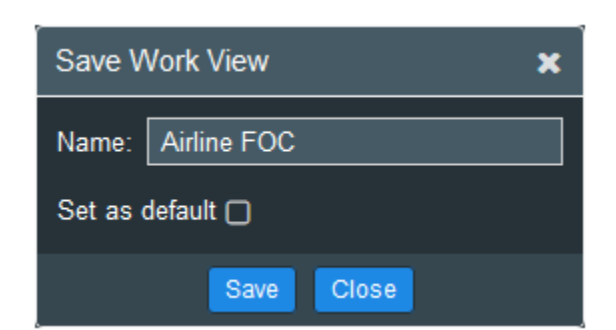

Figure 64: Save Work View dialog box

14. Click Save

Note: If the Work View is system-defined, you will be prompted to

rename the Work View in Name:

A success message is displayed.

If you saved a new Work View, it is added to the Work View list in System Settings, and the Home Page *Select Work View* dropdown list and quick filter list.

### **Clearing the Filter**

To clear the Flight List's filter, click Clear Filter (located before the filter criteria).

## Exporting Flight List to CSV File (Flight List Tool)

You can export a Flight List to a CSV file.

#### To export the Flight List to a CSV file, complete the following steps:

1. From Flight List Tools ( ), select List Cosv .

A CSV file is created with the format: *flight-list-[name]-YYYYMMDDhhmm.csv* 

A dialog box with file save/open options opens (see Figure 65). This dialog box will vary depending on your browser and operating system.

| pening flight-list-yss | y-201705012150.csv                                |
|------------------------|---------------------------------------------------|
| You have chosen to     | open:                                             |
| 🐴 flight-list-yss      | y-201705012150.csv                                |
| which is: Micr         | osoft Excel Comma Separated Values File (36.7 KB) |
| from: https://         | metronaviation.com                                |
| What should Firefo     | x do with this file?                              |
| Open with              | Microsoft Excel (default)                         |
| 🖱 Save File            |                                                   |
|                        |                                                   |
| Do this auto           | matically for files like this from now on.        |
| 🕅 Do this auto         | omatically for files like this from now on.       |
| 🔲 Do this guto         | omatically for files like this from now on.       |

Figure 65: Example of save dialog box

2. Select the option appropriate for your needs and click OK.

The CSV file will be saved to your default folder for downloads.

## Resetting the Panel (Flight List Tool)

The Reset Panel option closes the Flight List and displays the Module dropdown menu so you open another Flight List, Demand Graph, or COBT Compliance Window. For more information about how this functionality can be used, see "Changing the Layout Configuration" on page 38 in Chapter 4: Work Views.

#### To reset the panel, complete the following steps:

1. From Flight List Tools ( ), select SReset Panel .

The Flight List closes.

A new panel with the header *New Panel* is opened and the Module dropdown menu is displayed (see Figure 66).

| New Panel                    | + | <b>o</b> g |
|------------------------------|---|------------|
|                              |   |            |
|                              |   |            |
|                              |   |            |
|                              |   |            |
|                              |   |            |
| 🕍 Sidect Airport or PCA: 🗸 🗸 |   |            |
|                              |   |            |
|                              |   |            |

Figure 66: New Panel

- From the Module dropdown menu, select either Flight List, Demand Graph, or COBT Compliance Window.
- 3. From the dropdown list, select an airport or FCA.
- 4. Click <sup>Go</sup>.

The selected Flight List, Demand Graph, or COBT Compliance Window opens.

5. To save your changes, click 🔯 (located in the main toolbar).

The Save Work View dialog box opens (see Figure 67).

| Save Work View   |             |  |  |  |
|------------------|-------------|--|--|--|
| Name:            | Airline FOC |  |  |  |
| Set as default 🗋 |             |  |  |  |
|                  | Save Close  |  |  |  |

Figure 67: Save Work View dialog box

6. Click Save

Note: If the Work View is system-defined, you will be prompted to

rename the Work View in Name:

A success message is displayed.

If you saved a new Work View, it is added to the Work View list in System Settings, and the Home Page *Select Work View* dropdown list and quick filter list.

## **Renaming Flight Lists**

You can rename Flight Lists to make the name more descriptive.

#### To rename Flight Lists, complete the following steps:

1. Double-click the module name.

The name is highlighted white (see Figure 68).

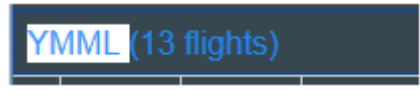

Figure 68: Rename Flight List

Figure 69: Rename module

**Note:** The flight count (e.g., 13 flights) in the Flight List name cannot be edited as it is system-generated,

- 2. Enter the new name.
- 3. To save your changes to the Work View, click 🔯 (located in the main toolbar). The Save Work View dialog box opens.
- 4. Click Save

Note: If the Work View is system-defined, you will be prompted to

rename the Work View in Name:

The Flight List name is saved to the Work View.

A success message is displayed.

If you saved a new Work View, it is added to the Work View list in System Settings, and the Home Page *Select Work View* dropdown list and quick filter list.

## Flight List Buttons and Controls

Table 13 describes the buttons, icons, and controls used in the Flight List.

| Control | Name                       | Description                                 |
|---------|----------------------------|---------------------------------------------|
| 00      | Flight List Tools          | Access the Flight List Tools                |
| Q       | Search                     | Search for the specified ACID               |
| *       | Star                       | Save current Work View                      |
| 0       | Expand                     | Display Flight Summary                      |
|         | Collapse                   | Hide Flight Summary                         |
| 0       | Information/Flight Details | Open Flight Details for the selected flight |
| •       | Map Location Pin           | Open flight's trajectory on Map             |
| Save    | Save                       | Save updates                                |
| Cancel  | Cancel                     | Cancel updates                              |
| Close   | Close                      | Close without saving the updates            |
| Preview | Preview                    | Preview filtered data                       |

Table 13: Flight List Buttons and Controls

| Control   | Name              | Description                |  |  |
|-----------|-------------------|----------------------------|--|--|
| ×         | x                 | Close dialog box or window |  |  |
| Active    | Active Flights    | Denotes active flights     |  |  |
| Completed | Completed Flights | Denotes completed flights  |  |  |

# Chapter 6. COBT Compliance Window

The COBT Compliance Window displays the COBT compliance in relation to the current time (see Figure 70). This window is intended to provide users a view of which flights are currently in their compliance window. This view is a preconfigured flight list that filters the selected airport/FCA's flight list by COBT-Now (current time) and Flight State.

| 2017-12-13 02:13<br>VSSY (3 flights)<br>2 Clear Filter: Active Filter: FLIGHT STATE, COBT - NOW 3 |   |      |        |         |        |      | 2:13 🔲   🖝    |         |            |         |
|---------------------------------------------------------------------------------------------------|---|------|--------|---------|--------|------|---------------|---------|------------|---------|
| 2                                                                                                 | Ð | Info | Status | ACID    | ADEP   | ADES | AC Type       | COBT    | COBT - NOW | СТОТ    |
|                                                                                                   | • | 8    | С      | EAQ2030 | YSSY   | YARM | DH8C          | 13/0207 | 4          | 13/0217 |
| 5                                                                                                 | ÷ | 0 6  | ) с    | VLE960  | YBBN   | YSSY | UNKN          | 13/0209 | -2         | 13/0216 |
|                                                                                                   |   |      |        | 10.00   | 1 COAD | MOON | CONTRACTOR OF | 100000  |            | 42/0042 |

Figure 70: The COBT Compliance Window

The reference numbers in Figure 70 are described in the following list:

- 1. Airport or FCA name and total of its filtered flights in parenthesis
- 2. Clear Filter Display unfiltered Flight List
- 3. Active Filter Lists the elements to the filter
- Column headers Identify data elements (for more information, see "COBT Compliance Data Elements" on page 64)
- 5. Definition or the flight Summary or collapse the open Flight Summary panel

6. 0 – Open Flight Details window

#### To view the COBT Compliance Window, complete the following steps:

1. On the Home Page, select COBT Compliance from the dropdown and select an FCA or airport (see Figure 71).

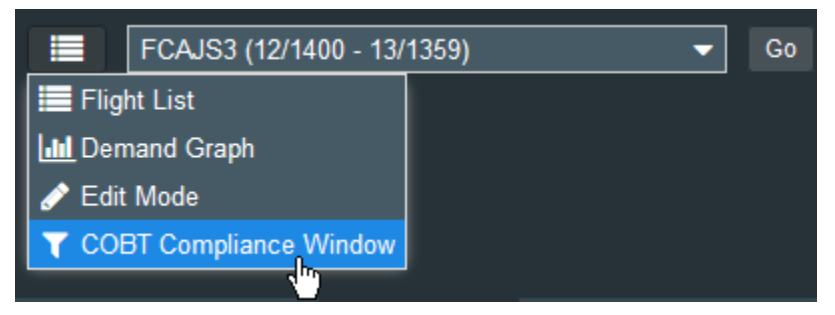

Figure 71: Open from Home Page

The COBT Compliance Window opens with the flight list filtered by COBT-Now (current time) and Flight State (as shown in Figure 70). For more information about the data elements, see "COBT Compliance Data Elements" on page 64.

## COBT Compliance Data Elements

Table 14 describes the COBT Compliance Window's data elements, including the Flight Summary panel.

| Data Element     | Description                                                                                                    |
|------------------|----------------------------------------------------------------------------------------------------|
| INFO             | Open Flight Details                                                                                             |
| STATUS           | Flight's status<br>A (Active), P (Planned), C (Cancelled), S (Scheduled), and L (Airline)                       |
| ACID             | Aircraft ID                                                                                                    |
| ADEP             | Departure Airport                                                                                               |
| ADES             | Arrival Airport                                                                                                 |
| АС Туре          | Aircraft Type                                                                                                   |
| COBT             | Calculated Off Block Time                                                                                       |
| COBT-NOW         | Calculated Off Block Time - Current time (in minutes)                                                           |
| СТОТ             | Calculated Take Off Time                                                                                        |
| FID              | Flight ID                                                                                                    |
| ADEP/DRwy/DFix   | Departure Airport/Departure Runway/Departure Fix                                                                |
| ADES/ARwy/AFix   | Arrival Airport/Arrival Runway/Arrival Fix                                                                      |
| Flight State     | Current state of the flight (e.g., Active, Airline, Airport, Cancel, Completed, Planned, Scheduled, Controlled) |
| Delay TOD (LTOD) | Time Out Delay with Length of Time Out Delay (LTOD) in minutes,                                                 |
| Major            | Flight's Major                                                                                                  |
| AC Reg           | Aircraft Registration                                                                                           |
| AC Type Group    | Aircraft equipment classification (e.g., Heavy, Light, Jet, Turbo, Unknown)                                     |
| EENTRY           | Estimated Entry                                                                                                 |
| EEXIT            | Estimated Exit                                                                                                  |
| EOBT             | Estimated Off Block Time                                                                                        |

Table 14: COBT Compliance Window Data Element
| Data Element | Description                                   |
|--------------|-----------------------------------------------|
| ETOT         | Estimated Take Off Time                       |
| ELDT         | Estimated Landing Time                        |
| EIBT         | Estimated In Block Time                       |
| FPL Route    | Lists the Flight Plan Route from ADEP to ADES |

# COBT Compliance Window Buttons and Controls

Table 15 describes the buttons used in the COBT Compliance Window.

| Button       | Name               | Description                                                  |
|--------------|--------------------|--------------------------------------------------------------|
| Clear Filter | Clear Filter       | Save system settings for all tabs and closes System Settings |
| 0            | Expand             | Expand the row to view the Flight<br>Summary panel           |
|              | Collapse           | Collapse the open Flight Summary<br>panel                    |
| 0            | Flight Information | Open Flight Details for selected flight                      |

#### Table 15: COBT Compliance Window Buttons

This page is intentionally blank.

# Chapter 7. Edit Mode – All Flights View

The Edit Mode All Flights View provides a view of the uncontrolled and controlled flights for airports and FCAs for the selected airport or FCA.

Depending on your role, you have varying levels of permission to update flight data and contact information; cancel and reinstate flights; update a flight's Actual times (AOBT, AIBT), and Aircraft Operator times (LOBT and LIBT), and earliest Aircraft Operator times (ELOBT and ELIBT); request ISE, and add a flight to an TMI. For more information about permissions, see Appendix C: User Roles and Permissions.

Edit Mode provides the following capabilities to update flights:

- Update flight data (ACID, AC Type, AC Reg)
- Update flight contact information (email address, phone number, mobile carrier)
- Cancel a flight
- Reinstate a flight
- Update a flight's LOBT (the LIBT is calculated from the LOBT)
- Update a flight's ATOT, ALDT
- Update a ELOBT (the ELIBT is calculated from the ELOBT) with an option to resume the auto-management of the EL time
- Add flights (non-controlled or controlled) to a TMI (Super Users only)

## **Opening Edit Mode**

Edit Mode is accessed from the Flight List Tools (<sup>126</sup>) or the Home Page's Element Module dropdown menu (see Figure 72).

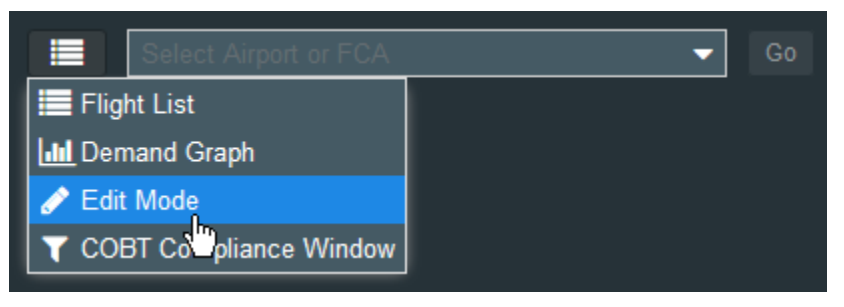

Figure 72: Edit Mode selection

## Edit Mode's Views of Flights

Edit Mode has two views:

• All Flights – Lists all uncontrolled and controlled flights.

• **TMI View** – Lists the controlled flights and slots associated with the selected TMI. For more information, see Chapter 8: Edit Mode – TMI View.

# All Flights View

When you open Edit Mode for an airport or FCA that does not have a TMI, the *All Flights* view is displayed by default (see Figure 73).

| Ein | ter y | en Hytory     | Bookmarks ] | jooli Hely | É.        |            |             |         |               |               |         |                    | -                          | a x    |
|-----|-------|---------------|-------------|------------|-----------|------------|-------------|---------|---------------|---------------|---------|--------------------|----------------------------|--------|
|     | Harri | ony Web       | ×           | +          |           |            |             |         |               | -             |         |                    |                            |        |
| 4   | DE    | https://w     | - 3n.m      | etronavia  | tion.com/ | harmonyweb | nee/        |         |               | 2             | e       | Q. Search          | * 0 + *                    | œ ≡    |
| -   | AVIA  | UPPN<br>FILIN | 1           |            |           |            | 1777 a      | 2017-   | 12-17 16:44 🔼 | aused @ 10.44 |         |                    | - 1 💴 🍋 📰                  | Legout |
|     |       |               |             |            | 3 E       | NI Flights |             |         |               | • 📃 q         | \$      | EA0628             |                            | N      |
|     | lefo  | Status        | ACID        | CNK        | ADEP      | ADES       | AC Type     | SOUT    | EOBT          | ETOT          | ATOT    | LANGVED            | 100                        |        |
| •   | 0     |               | VLERSE      | N          | YSSY      | YMM.       | E170        | 17/1349 | A17/1339      | A17/1349      | 17/1 ** | - OData            |                            |        |
| •   | 0     | A             | EAQ410      | N          | YMME.     | YSSY       | UNKN        | 17/1518 | A17/1510      | A17/1518      | 17/1    | ACC. EMARCE        |                            |        |
|     | 0     | A             | VLEH13      | N          | YMM.      | YSSY       | UNKN        | 12/1518 | A17/1510      | A17/1518      | 17/1    | AC TYPE UNION      |                            |        |
| •   | 0     | A             | EAQ2077     | N          | YMEA      | YMME       | C140C       | 17/1434 | A17/1430      | A17/1434      | 17/1    | AC Reg: EAQ62      | C                          |        |
| •   | 0     |               | EAQ628      |            | YMM.      | YEEN       | <b>4</b> ai | 17/1451 | P17/1536      | P17/1544      |         | - O Contact        | <u>(</u> )                 |        |
| •   | 0     | A             | RXA3752     |            | YMTG      | YMM.       | SF34        | 17/1500 | A17/1456      | A17/1500      | 17/1    | - OResentate       |                            |        |
| •   | 0     | A             | VLE804      | N          | YSSY      | YMME.      | E170        | 17/1435 | A17/1425      | A17/1435      | 17/1    | 01                 |                            |        |
| 0   | 0     | A             | EAG405      | N          | YSSY      | YNM.       | UNKN        | 17/1435 | A17/1425      | A17/1435      | 12/1    | - Officies         |                            |        |
| •   | 0     |               | JST440      | Y          | YMML      | YBCG       | UNKN        | 17/1457 | P17/1542      | P17/1548      |         | - CAdd to TMI      |                            |        |
|     | 0     | •             | VLEB17      | N          | YMME.     | YSSY       | E170        | 17/1548 | A17/1540      | A17/1548      | \$7/1   |                    |                            |        |
| •   | 0     | A             | EAQ403      | N          | YSSY      | YMML       | UNKN        | 17/1450 | A17/1440      | A17/1450      | 17/1    |                    |                            |        |
| •   | 0     | *             | EAQ627      | N          | YEEN      | YMME       | LINKN       | 17/1346 | A17/1309      | A17/1346      | 17/1    |                    |                            |        |
|     | 0     | - ^           | VLERID.     |            | YMM       | YSSY       | E179        | 17/1502 | A17/1555      | A17/1603      | 17.5 *  | Create Flight From | Tubrol Read Clear Selector |        |

Figure 73: Edit Mode's All Flights view

The reference numbers in Figure 73 are described in the following list:

- 1. Flight List label Lists the airport or FCA, number of controlled and uncontrolled flights, and EDIT MODE label.
- 2. Paused @ 16:38 When you select a flight in the *All Flights* view, the data update is paused and at the top of the window, the **Paused** button displays the time the data was paused. To to initialize a data refresh and resume the updates, click

Paused @ 16:38 . The button toggles to the III.

- 3. All Flight/TMI dropdown Select *All Flights* to view all flights for the selected airport/FCA; or select a TMI/FCA to view its flights and unassigned slots.
- 4. All Flights view List of all number of controlled and uncontrolled flights for the selected airport or FCA.
- 5. Edit Mode action panel When you select a flight in the *All Flights* view, the Edit Mode action panel opens to the right of the Flight List (also shown in Figure 74). Only one panel can be open at a time. Clicking a panel's radio button will close any open panel before opening the selected panel.

|              | 1) EAQ130          |        | ZS    | PD - YSSY       |   |
|--------------|--------------------|--------|-------|-----------------|---|
| 2 — O Data   |                    |        |       |                 |   |
| 3 – O Conta  | act                |        |       |                 |   |
|              | el                 |        |       |                 |   |
|              | s                  | _      |       |                 | ] |
| A Time       | • 👻                |        |       |                 |   |
| TOT:         |                    |        | e     | )               |   |
| LDT:         | Ê                  | HHmm   | e     | )               |   |
| 6 — 🔿 Add to | o TMI              |        |       |                 |   |
|              |                    |        |       |                 |   |
| 7            | Create Flight From | Submit | Reset | Clear Selection |   |

Figure 74: Edit Mode action panel for All Flights view

The reference numbers in Figure 74 are described in the following list:

- 1. The ACID and departure and arrival airports are listed (i.e., ADEP ADES).
- 2. **Data** Update the ACID, AC Type, and AC Reg. For more information, see "Updating Flight Data" on page 70.
- 3. **Contact** Update the *Email, mobile number,* and *mobile carrier.* For more information, see "Updating Contact Information" on page 71.
- Cancel/Reinstate The displayed label depends on the status of the selected flight. If you select a cancelled flight, the label reads Reinstate. If you select a flight eligible for cancellation, the label reads Cancel.

Super Users and Flow Managers can cancel and reinstate any flight. Aircraft Operators can cancel and reinstate only flights in their major and subcarriers. Flights for an aircraft operator's major are in bold font. For more information, see "Cancelling a Flight" on page 72 and "Reinstating a Cancelled Flight" on page 73.

- 5. **Times** Update ATOT, ALDT, ELTOT, ELOBT, LOBT, and LIBT in the Times panel. (For more information, see "Updating Times" on page 74.)
- 6. Add to TMI Super Users can add the selected flight to a TMI. For more information, see "Adding a Flight to a TMI (Super Users only)" on page 75.
- 7. Create Flight From Create a flight from an existing flight. For more information, see "Creating a Flight from Existing Flight" on page 76.

**Note:** When you update a panel, you must submit your updates before updating another panel. While the system will allow you to update multiple panels, it will submit only the modifications to the last panel that you updated. For example, if you update the L Time and then update the contact information, when you click **Submit**, only the contact updates will be submitted.

## Updating Flight Data

You can update a flight's ACID, AC Type, or AC Reg in the Data panel (see Figure 75). This panel is grayed out for active flights. If adding an AC Type, it must be already be included in your Adaptation data.

| - 🖸 Data |        |
|----------|--------|
| ACID:    | AAL255 |
| AC Type: | UNKN   |
| AC Reg:  | AAL25  |

Figure 75: Data panel

#### To update the flight's data, complete the following steps:

1. Select an inactive flight.

The ACID, AC Type, and AC Reg fields in the Data panel are activated.

2. Update the data.

The **Submit** button is activated as soon as you change the data.

**Note:** Before updating another panel (e.g., Contact or Times) you must submit these changes.

#### 3. Click Submit

The panel is replaced with a collapsed Status panel.

The flight being updated is briefly highlighted brown in the flight list and the panel to visually mark the data that is being processed (see Figure 76).

The status shows *Pending* and then updates to *Success*. A **▼** is displayed in the *Status* column as a visual indicator that the final status has been returned.

| M  | STR. | 1944<br>1994 |         |    |        |        |        |            |         |          |         |          | 2010-10-20 10:00 🔟 |     | •   |            |                   | 2 🖬 💷    |
|----|------|--------------|---------|----|--------|--------|--------|------------|---------|----------|---------|----------|--------------------|-----|-----|------------|-------------------|----------|
| re |      |              |         |    |        |        |        |            | ALTIN   | P16      |         |          |                    | a « | 11  | Treaters   | Action            | 5944     |
| 1  | -    | -            | 400     | 00 | 4007   | -      | ACTION | ETUT       | ATUT    | EENTHY   | 10007   | 6.07     | FFL Rode           |     | -   | 2010-10291 | Consulty of Trict | - Common |
| •  | •    |              | FD423   |    | VINCE  | YETL.  | 8350   | ADDITEM    | 29/1334 | 29/1405  | 291405  | 12991405 | DCT CS V294 S      |     |     |            |                   |          |
|    | 0    |              | 1,000   |    | THE.   | METH   | 8/28   | ACTIVITIES | 29/1405 | 291405   | 291108  | E29/1044 | DCT ML HILDI D     |     |     |            |                   |          |
|    | 0    |              | AMINE   |    | YMLT   | 1984   | 1020   | ADMINEP    | 29/1407 | 291407   | 2911443 | 8291448  | DCT LT W259-C      |     |     |            |                   |          |
|    | 0    |              | F0962   | •  | TING   | THE    | PCI2   | A29/1415   | 291410  | 29/1410  | 291434  | A29/1442 | DCT AVEND JDT      |     |     |            |                   |          |
| •  | 0    |              | 14A218  |    | YMME.  | WOOD   | A308   | A29/1413   | 291413  | 291413   | 291109  | 12992107 | DCT HEPPIA CHS.    |     |     |            |                   |          |
|    | 0    |              | VOORHI  |    | THE    | YSOY   | 8457   | P29/1515   |         | 29/15/15 | 29/159  | P29/15/8 | DCT ML H129 D      |     |     |            |                   |          |
| •  | 0    |              |         |    |        | VIEW . | ATKS   | 12201010   |         | 2941010  | 291006  | P09/1808 | OCT BILTEDAT       |     |     |            |                   |          |
|    | 0    |              | OFA7252 |    | THE    | 1000   | 8/54   | POWNER     |         | 29/15/21 | 291009  | P29/1718 | DCT NONEX HERE     |     |     |            |                   |          |
|    | 0    |              | V038571 |    | THE    | Gentr  | 8452   | 1291528    |         | 29/1526  | 291159  | P29/1812 | DOT MUHDAS A       |     |     |            |                   |          |
| O  | 0    |              | FORM    |    | YRIE   | YEAL   | PCG    | 109/1907   |         | 29/1520  | 29/1120 | P3941836 | DCT AVE JOH ALL    |     |     |            |                   |          |
|    | 0    |              | ANCORN  |    | WSSS   | NOAA   | 8798   | A391105    | 2941100 | 291534   | 291598  | 6292558  | DCT SURGAME.       |     |     |            |                   |          |
|    | 0    |              | REAR    |    | WEIGHT | YOUN   | LPOIN  | A291162    | 201102  | 29/1535  | 291100  | 829/1748 | OCT BRUNDING       |     |     |            |                   |          |
|    | 0    |              | AMOTHE  |    | THE    | TMEN   | 8129   | P28/1536   |         | 29/1535  | 291558  | P29/1841 | DCT TASUM W2.      |     |     |            |                   |          |
| ⊡  | 0    | •            | CERRO   |    | VIMIL. | MPLL.  | A333   | 128/1536   |         | 29/1536  | 2911058 | PONCESS  | NOTIN LAGOR N.     |     |     |            |                   |          |
|    | 0    |              | 07435   |    | RPLL   | YBBY   | A1112  | ADVITION   | 29/1145 | 201536   | 291109  | E2W235E  | DCT VEHICE AND     |     | 1.1 | -          |                   |          |

Figure 76: Flight being updated is briefly highlighted brown

4. Click 🛨 to expand the panel (see Figure 77).

The button toggles to  $\square$ .

The panel lists the timestamp, the action, the status, and the updated data.

|   | Timestamp                                      | Action               | Status  |
|---|------------------------------------------------|----------------------|---------|
| = | 2017-05-03 01                                  | Edit data for AAL255 | Success |
|   | ACID: AAL251<br>AC Type: UNKN<br>AC Reg: AAL25 |                      |         |

Figure 77: Status panel

# Updating Contact Information

You can update an inactive flight's contact information (see Figure 78). The contact information is grayed out for active flights.

| Contact         |                           |
|-----------------|---------------------------|
| Email:          |                           |
| Mobile Number:  |                           |
| Mobile Carrier: | Select Mobile Carrier 🗸 🗸 |

Figure 78: Contact panel

#### To update the contact information, complete the following steps:

- 1. Select an inactive flight.
- 2. Click the **Contact** radio button.

The *Email* and *Mobile Number* fields are activated.

3. Enter an Email and/or Mobile Number.

If you enter a Mobile Number, the Mobile Carrier field is activated.

- 4. Select a *Mobile Carrier* from the dropdown list.
  - **Note:** Before updating another panel (e.g., Data or Times,) you must submit these changes.
- 5. Click Submit

The panel is replaced with a collapsed Status panel.

The flight being updated is briefly highlighted brown in the flight list and the panel to visually mark the data that is being processed (see Figure 76).

The status shows *Pending* and then updates to *Success*. A **▼** is displayed in the *Status* column as a visual indicator that the final status has been returned.

6. Click 🛨 to show the status details.

The button toggles to  $\square$ .

#### Cancelling a Flight

You can cancel flights in the Cancel panel. Your user role determines which flights you can cancel:

- Super Users can cancel a flight in any state (pre-departure and active).
- Flow Managers and Aircraft Operators can cancel pre-departure flights.
- Aircraft Operators can only cancel the flights in their major and subcarriers. Flights for an aircraft operator's major are in bold font.

#### To cancel a flight, complete the following steps:

1. If you are a Super User, select an active or inactive flight. If you are a Flow Manager or Aircraft Operator, select an inactive flight.

On the right, the Edit Mode action panel is activated.

2. Click the **Cancel** radio button. Note that if the flight is not eligible for cancelling, the **Cancel** radio button will be inactive (grayed out).

The Cancel panel opens and the flight's OBT is displayed in the Cancel panel (see Figure 79).

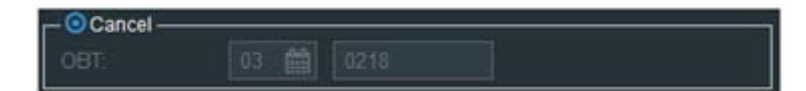

Figure 79: Cancel panel

3. Click Submit

The panel is replaced with a collapsed Status panel.

The flight being updated is briefly highlighted brown in the flight list and the panel to visually mark the data that is being processed (see Figure 76).

The status shows *Pending* and then updates to *Success*. A **▼** is displayed in the *Status* column as a visual indicator that the final status has been returned.

4. Click 🛨 to show the status details.

The button toggles to  $\square$ .

The panel lists the timestamp, the action (Cancel flight [ACID]), the status (pending, until a response from the system is received), and the cancelled ACID.

The Flight State changes to CANCEL.

The CNX column displays Y.

# Reinstating a Cancelled Flight

You can reinstate cancelled flights in the Reinstate panel (see Figure 80). Super Users and Flow Managers can reinstate flights. Aircraft Operators can reinstate only flights in their major and subcarriers. Flights for an aircraft operator's major are in bold font.

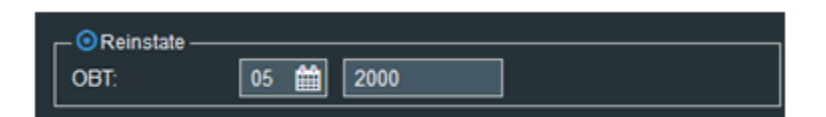

Figure 80: Reinstate panel

#### To reinstate a cancelled flight, complete the following steps:

1. Select the cancelled flight that you are authorized to reinstate.

The flight's data is displayed in the Edit Mode action panel.

The Reinstate panel replaces the Cancel panel.

- 2. Click the **Reinstate** radio button to activate the panel.
- 3. Update the OBT date and time. Select the date from the \_\_\_\_\_ and enter the time in HHMM format.
- 4. Click Submit

The panel is replaced with a collapsed Status panel.

The flight being updated is briefly highlighted brown in the flight list and the panel to visually mark the data that is being processed (see Figure 76).

The status shows *Pending* and then updates to *Success*. A **▼** is displayed in the *Status* column as a visual indicator that the final status has been returned.

5. Click 🛨 to show the status details.

The button toggles to  $\Box$ .

The panel lists the timestamp, the action (Reinstate flight [ACID]), the status (pending, until a response from the system is received), the reinstated ACID, and the EOBT in DD/HHMM format.

The CNX column displays N.

#### **Updating Times**

In the Times panel, Super Users and Flow Managers can update times (ATOT, ALDT, LOBT, LIBT, ELIBT, and ELOBT). Airport Operators can update these times for flights in their major and subcarriers. Flights for an aircraft operator's major are in bold font. EL times (ELIBT and ELOBT) have the option to have the system resume management of their time. You can update the ALDT for an active flight and the ATOT, ALDT, ELIBT, ELOBT, and LOBT for a pre-departure, planned, or a scheduled flight (see Figure 81).

| ⊙Times |      | _    |   |
|--------|------|------|---|
| A Time | -    | ]    |   |
| TOT:   | 03 🏙 |      | 0 |
| LDT:   |      | ННММ | 0 |

Figure 81: Times panel for an active flight

#### To update the times, complete the following steps:

1. Select an active or inactive flight.

The Times panel is activated. By default, EL Time is selected for a pre-departure, planned, or scheduled flight and A Time is selected for an active flight.

2. From the Times dropdown list, select EL Time (default selection), L Time, or A Time (see Figure 82).

| O Times |                                          |
|---------|------------------------------------------|
| EL Time | -                                        |
| EL Time | le le le le le le le le le le le le le l |
| L Time  | 1                                        |
| A Time  |                                          |

Figure 82: Times dropdown list

3. For an active flight, select the date from

format, or click or set the ALDT to the current system time.

4. For an inactive flight, click the Times radio button, and repeat the same process for the LOBT, ELOBT, ELIBT, ATOT, or ALDT.

**Note:** The EL time has the option to be auto-managed (see Figure 83). EL times are auto-managed until you manually change them. This option enables you to resume auto-management after you manually update the times.

| _− © Times ———         |      |      |  | - |  |  |
|------------------------|------|------|--|---|--|--|
| EL Time                | -    |      |  |   |  |  |
| OBT:                   | 12 🛗 | 0317 |  |   |  |  |
| IBT:                   | 12 🛗 |      |  |   |  |  |
| Auto-manage EL Time: 🕑 |      |      |  |   |  |  |

Figure 83: Auto-manage option for EL times

- 5. Click Submit
  - **Note:** Before updating another panel (i.e., Data, Contact, or Cancel/Reinstate) you must submit these changes or else your updates will not be processed.

The flight being updated is briefly highlighted brown in the flight list and the panel to visually mark the data that is being processed (see Figure 76).

The panel is replaced with a collapsed Status panel.

The status shows *Pending* and then updates to *Success*. A **▼** is displayed in the *Status* column as a visual indicator that the final status has been returned.

6. Click H to show the status details.

The button toggles to  $\square$ .

The panel lists the timestamp, the action (Edit A/L Times for [ACID]), the status (pending...success), the Type (A or L), and updated times (LOBT, LIBT, ATOT, ALDT, ELIBT, ELOBT).

#### Adding a Flight to a TMI (Super Users only)

Super Users can add to a TMI (GDP-A, GDP-D, AFP) an operating flight (controlled or non-controlled, pre-departure, active) that is within the start and end time of the TMI to assign a slot and be counted as controlled demand. Only active TMIs within the operational day of the flight's ETD for GDP-D, ETA for GDP-A, or ENTRY for AFP are available.

#### To add a flight to a TMI, complete the following steps:

1. From the All Flights list, select the flight that you want to add to a TMI.

In the right-side action panel, *Add to TMI* is activated. If there is not an active TMI or the selected flight is cancelled, the *Add to TMI* option is not active.

**Note:** The *Add to TMI* panel is only displayed for Super Users. Other users will not see it.

2. Click the Add to TMI radio button.

The panel expands and displays the TMIs dropdown list (see Figure 84).

| _ ⊙Add to TMI —— |   |  |
|------------------|---|--|
| TMIs:            | ✓ |  |
|                  |   |  |

Figure 84: TMI dropdown

- If flight is a departure, only GDP-Ds are displayed.
- If the flight is an arrival, only GDP-As are displayed.
- If the flight has the same ADEP/ADES, GDP-Ds and GDP-As are displayed.
- 3. From the dropdown, select a TMI.
- 4. Click Submit

The flight being updated is briefly highlighted brown in the flight list and the panel to visually mark the data that is being processed (see Figure 76).

The status shows *Pending* and then updates to *Success*. A **▼** is displayed in the *Status* column as a visual indicator that the final status has been returned.

The flight is added to the TMI and assigned a slot.

The flight's Flight Details include the TMI.

## Creating a Flight from Existing Flight

Super Users, Flow Managers, and Aircraft Operators can create a flight using information from an existing flight. An Aircraft Operator can only create/update flights in its own major and subcarriers. Flights for an aircraft operator's major are in bold font.

#### To create a flight from another flight, complete the following steps:

1. Select a flight in the Edit Mode Flight List.

The flight's ADEP, ADES, and AC TYPE are populated in the Edit Mode action panel.

2. Click Create Flight From

The Create Flight panel is displayed (see Figure 85).

|                 | Create Flight         |
|-----------------|-----------------------|
| Data ———        |                       |
| ACID:           |                       |
| ADEP:           | ZBAA                  |
| ADES:           | WSSS                  |
| AC Type:        | UNKN                  |
| AC Reg:         |                       |
| Contact         |                       |
| Email:          |                       |
| Mobile Number:  |                       |
| Mobile Carrier: | Select Mobile Carrier |
| _ Times         |                       |
| LOBT:           | HHmm                  |
| LIBT:           | HHmm                  |
|                 | Submit Cancel         |

Figure 85: Create Flight panel

- 3. Complete the required fields, *ACID, AC Reg, LOBT*, and *LIBT*. The contact fields are optional.
- 4. Click Submit

The panel is replaced with a collapsed Status panel.

The status shows *Pending* and then updates to *Success*. A **▼** is displayed in the *Status* column as a visual indicator that the final status has been returned.

|   | Timestamp     | Action              | Status  |
|---|---------------|---------------------|---------|
| e | 2017-05-05 13 | Create Flight JS123 | Success |

Figure 86: Status panel after submitting new flight

5. Click 🛨 to view the details.

```
The button toggles to \square.
```

The panel expands (see Figure 87).

| Timestamp                                                                                                    | Action              | Status  |
|----------------------------------------------------------------------------------------------------|---------------------|---------|
| 2017-05-05 13<br>ACID: JS123<br>ADEP: ZBAA<br>ADES: WSSS<br>LOBT: 05/1800<br>LIBT: 12/2200<br>AC Type: UNKN<br>Ac Reg: 11111<br>Email:<br>Mobile Number:<br>Mobile Carrier: | Create Flight JS123 | Success |

Figure 87: Details of new flight creation

# Edit Mode-All Flights View Buttons and Controls

Table 16 describes the buttons, icons, and controls used in Edit Mode – All Flights View.

| Button             | Name               | Description                                                                            |
|--------------------|--------------------|----------------------------------------------------------------------------------------|
| Q <sup>0</sup>     | Flight List Tools  | Access Edit Mode                                                                       |
| Create Flight From | Create Flight From | Create flight based on selected flight                                                 |
| Submit             | Submit             | Submit updates to Harmony server                                                       |
| Reset              | Reset              | Reset to data to its state prior to your updates                                       |
| Clear Selection    | Clear Selection    | Clear selected flight data                                                             |
| Đ                  | Expand             | Show status panel to review submit details                                             |
| Ξ                  | Collapse           | Hide status panel                                                                      |
| 0                  | Clock              | Set the date and time of an active flight's ALDT to the current system time.           |
| <b>**</b>          | Calendar           | Select month and day                                                                   |
|                    | Red Marker         | Indicates that an action's status has<br>been returned or that an action is<br>pending |

| Table 16: Edit I | Mode-All Flights  | View Buttons  | and Controls |
|------------------|-------------------|---------------|--------------|
|                  | nous / III ingino | Them Batterie |              |

# Chapter 8. Edit Mode – TMI View

The Edit Mode–TMI View provides a view of FCA/airport-specific controlled flights and slots for AFPs, ground stops for airports and FCAs (GS), and arrival/departure GDPs (i.e., GDP-A, GDP-A-RWY, GDP-D). Arrival GDPs and AFPs display active and pre-departure flights. FCA and airport GSs and departure GDPs display only pre-departure flights.

Depending on your role, you have varying levels of permission to cancel flights with slot hold, reinstate flights, swap two flights, swap a flight with an unassigned slot, or request ISE. Super Users can cancel or free any controlled flight. For more information about permissions, see Appendix C: User Roles and Permissions.

Edit Mode–TMI View includes much of the functionality found in Edit Mode–All Flights View as well as the additional functionality:

- Cancel a flight with slot hold
- Reinstate a controlled flight
- Perform an ISE request on a pre-departure, controlled flight
- Free controlled slots in a TMI (Super Users only)
- Cancel any controlled flight (Super Users only)
- Swap two flights
- Swap a flight with an unassigned slot

For more information about the shared functionality with Edit Mode–All Flights View, see the following sections:

- Update flight data (ACID, AC Type, AC Reg) (see "Updating Flight Data" on page 70)
- Update flight contact information (email address, phone number, mobile carrier) (see "Updating Contact Information" on page 71)
- Update a controlled flight's ATOT, ALDT, LOBT (the LIBT is calculated from the LOBT), and ELOBT (the ELIBT is calculated from the ELOBT) with an option for the system to resume auto-management of the EL times (see "Updating Times" on page 74)
- Creating a Flight (see "Creating a Flight from Existing Flight" on page 76)

Edit Mode can be accessed from the Flight List Tools ( ) or the Home Page's Element Module dropdown menu (see Figure 88). By default, Edit Mode opens the Flight List for the current TMI or the earliest scheduled TMI.

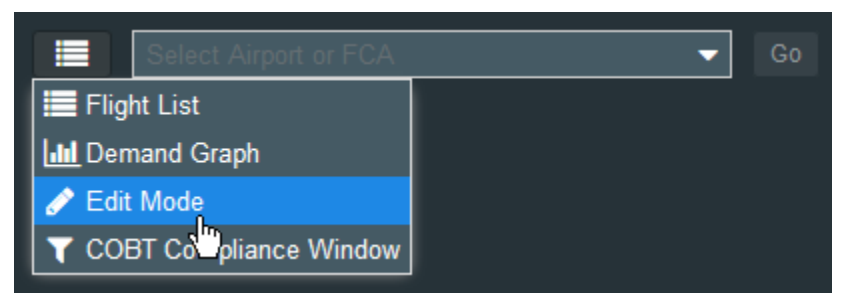

Figure 88: Edit Mode selection

## Edit Mode TMI Slot List

The TMI View Slot List contains the controlled flights and unassigned slots for the selected program (see Figure 89). The displayed default columns are based on the type of program.

- **GDP-A, GDP-D, and airport GS** programs display Info, Element Slot, Major, ACID, ADEP, ADES, Ctl Type, EOBT, ETOT, ELDT, COBT, CTOT, and Program Delay.
- **AFP and FCA GS** programs display Info, Element Slot, Major, ACID, ADEP, ADES, Ctl Type, EOBT, ETOT, EENTRY, ELDT, COBT, CTOT, and Program Delay.

For information about adding columns, see "Managing Columns (Flight List Tool)" on page 48.

| 19 | Tes N  | en Hytory | poinuts 3                 | on the      |                    |                |         |                 |                      |                      |                    |                                         |                |                                                                                                    |               |        |               | -          | ۵    | ×    |
|----|--------|-----------|---------------------------|-------------|--------------------|----------------|---------|-----------------|----------------------|----------------------|--------------------|-----------------------------------------|----------------|----------------------------------------------------------------------------------------------------|---------------|--------|---------------|------------|------|------|
|    | 🕮 +ium | iny Web   | ×                         |             |                    |                |         |                 |                      |                      |                    |                                         |                |                                                                                                    |               |        |               |            |      |      |
| 2  |        | Inter/in  | no-ort-drime              | tronaviatio | nenten             | web/web/       |         |                 |                      |                      |                    |                                         | 0 9.50         | ngk -                                                                                                    |               |        | *             | 0 4 #      |      | =    |
| E  | AGTR   | 11111     | 1                         |             | (                  | 2              | ga.     | 3               |                      |                      | 2017               | 4) <b>(2</b> 700                        | HECTAL         |                                                                                                    |               |        | -)(           |            |      | ent. |
|    |        |           |                           |             | o                  | Eighte Subs    | YERN CO | 9PA (19/0100    | - 19/1324)           |                      | •                  | - I I I I I I I I I I I I I I I I I I I | a «            |                                                                                                    | VIE           | 64     |               | CCV - VR   | RN . |      |
|    | -      | Status    | Element Stat<br>Table,504 | Major       | ACO<br>VIETRI      | ADEP           | ADES    | Cit Type<br>GOV | EOBT<br>A10/0145     | ETOT                 | ELDT               | 5 cer                                   | ctor<br>1990ar | -CDes                                                                                                    |               |        |               |            | -    |      |
| •  | 0      |           | 15/5433A<br>15/5435A      | QFA         | ,87936             | VBCS           | YEEN    | 60P             | A10/0229             | A19/0237             | E199426            | 194238                                  | 15/0246        | -00m                                                                                                    | -             |        | 7             |            |      |      |
|    |        |           | 195485A<br>195445A        |             |                    |                |         |                 |                      |                      |                    |                                         |                | -Otes                                                                                                    | 1             |        | •             |            |      |      |
| 0  | 0      | Â         | 10/0443A<br>10/0445A      | NOC         | RONT               | ANYN           | Y0094   | 60°             | A10/025              | A10/00/10            | E10504             | 19/0/01                                 | 10/00/20       | C Street                                                                                                    |               | 57     |               |            |      |      |
|    | 0      |           | 105447A<br>105456A        | UNANI       | VLE30<br>EAQUIN3   | YMMA,<br>YMF83 | YORK    | 00P             | C10/0359<br>C10/0309 | C1010367<br>C1010313 | C100454<br>C100436 | 15/0259                                 | 16/0307        | Press p                                                                                                    | •             |        | 0.51 5255.341 | A 1062019A |      |      |
| 0  | 0      |           | 1054524                   | Q/A         | EAGEN              | YNNE           | 11004   | 6               | C100304              | C104012              | CIONER             | 19/0304                                 | 19/0712        |                                                                                                    |               |        |               |            |      |      |
| 0  | 0      | c         | 194505A                   | VOZ         | TOWNER             | VBCS           | YBBN    | 601             | C10/0315             | C198323              | C100112            | 19/03/15                                | 16/0323        | 1                                                                                                    | Churk Figt    |        |               | One lines  | 101  |      |
|    | 0      |           | 100507A<br>100515A        | UNKN        | VLENIF<br>VLENI#   | HEWHI<br>YFHD  | Y004    | 900             | A100151<br>C100259   | A10/0155<br>C10/0306 | E105458<br>C100513 | 15/0155                                 | 15/0155        | Cancelle                                                                                                    | e (20)        |        |               |            |      |      |
| 0  | 0      |           | 100515A                   | Q/A<br>Q/A  | ANG4005<br>EAQ1713 | ANTY<br>YOLA   | YEEN    |                 | A15/0226<br>C10/0430 | A10/0230<br>C10/0434 | E100615<br>C100515 | 15/0231                                 | 15/0226        | A00                                                                                                    | ADEP<br>VIDOR | ADES   | Startes       | Eenert Siz | 2    |      |
|    | 0      |           | 10/0617A                  | 09935       | VLETTE             | YERN           | YERDAY  | 00P             | C10/0483             | C10/0407             | C10/0518           | 15/5453                                 | 10/0407        | EAGHE                                                                                                    | YEAD          | 1061   | 8 =           |            |      |      |
|    | 0      | c         | 1995224                   | LEWIN       | VLEHT              | YSSY           | Y189N   | 60P             | C10/0424             | C100414              | C109(23            | 10/04/04                                | 100414         | EAGENE                                                                                                    | YMM.          | VIDEN  |               |            |      |      |
| C) |        |           |                           |             |                    |                |         |                 |                      |                      |                    |                                         |                | ATTACK AND CONTRACT OF A DESCRIPTION OF A DESCRIPTION OF | 176940        | 12/2/1 | - AL          |            |      |      |

Figure 89: Edit Mode's TMI Slot List

The reference numbers in Figure 89 are described in the following list:

- 1. Flight List label Lists the airport or FCA, number of slots, and EDIT MODE label.
- 2. Eligible Subs After selecting a flight for swapping, click the Eligible Subs checkbox to filter the Slot List by the slots that are eligible for substitutions. By default, it is not selected. When you select it, the label will display the number of eligible slots

out of the total count. In the following example, YBBN (137 slots) - Edit Mode updated to YBBN (128 out of 137 slots) - Edit Mode (see Figure 90).

Figure 90: Label when Eligible Subs is selected

Note: For Aircraft Operators only, the Major Only option is displayed above the Eligible Subs option (see Figure 91). Select the Major Only option to filter the Slot List by flights in your Major and subcarriers. Flights for an aircraft operator's major are in bold font.

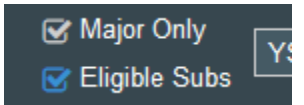

Figure 91: Aircraft Operator's Major Only option

- 3. All Flights/[TMI name] dropdown Select *All Flights* to view all the flights for the selected element or select a specific *TMI* to view the Slot List of its flights and unassigned slots. Note that GS TMIs do not have unassigned slots.
- 4. Paused @ 16:38 When you select a flight in the *TMI* view, the data update is paused and at the top of the window, the **Paused** button displays the time the data was paused. To to initialize a data refresh and resume the updates, click

Paused @ 16:38 . The button toggles to the .

 Subs ISE indicator – Indicates whether Subs and ISE are on or off. Green font indicates that Subs and/or ISE are allowed for the viewed airport or airspace. Gray text with a strikeout indicates that Subs and/or ISE are not permitted for the viewed airport or airspace (see Table 17).

| Label | Font                     | Description         |
|-------|--------------------------|---------------------|
| Subs  | Green text               | Subs allowed        |
| ISE   | Green text               | ISE allowed         |
| Subs  | Gray text with strikeout | Subs is not allowed |
| ISE   | Gray text with strikeout | ISE is not allowed  |

| Tabla | 17. | Sube | and |     | availability |
|-------|-----|------|-----|-----|--------------|
| lable | 17: | Subs | and | ISE | availability |

- Slot List Lists the controlled flights and unassigned slots for the selected airport or FCA.
- Edit Mode action panel When you select a flight in the *TMI* view, the Edit Mode action panel opens to the right of the Slot List (also shown in Figure 92). Only one panel can be open at a time. Clicking a panel's radio button will close any open panel before opening the selected panel. For more information about the action panel, see "Edit Mode Action Panel – TMI View" on page 82.
- 8. Cancelled (29) The Cancelled panel lists the cancelled flights. The parenthetical number in the label is the total number of cancelled flights.

# Selecting and Unselecting Flights

In the TMI view, only two flights can be selected at one time. When you select a flight, the row is highlighted blue. How you unselect a flight depends on whether the **Eligible Subs** option is selected.

- Eligible Subs If Eligible Subs is not checked, clicking either selected flight will unselect it.
- Eligible Subs If Eligible Subs is checked, clicking the second row you selected will unselect it; however, this does not apply to the first-selected row. To unselect the

first-selected row, click Clear Selection

# Edit Mode Action Panel – TMI View

The Edit Mode action panel is similar to the panel on the *All Flights* view; however, it has the ISE Request and Free Slot panels and a list of the cancelled flights. Only one panel can be open at a time. Clicking a panel's radio button closes the open panel before opening the selected panel. A closer view of the Edit Mode action panel for the TMI view is shown in Figure 92.

**Note:** When you update a panel, you must submit your updates before updating another panel. While the system will allow you to update multiple panels, it will submit only the modifications to the last panel that you updated. For example, if you update the L Time and then update the contact information, when you click **Submit**, only the contact updates will be submitted.

|   |          |             | 333         | Y           | YMML - YBBN     |   |  |  |  |
|---|----------|-------------|-------------|-------------|-----------------|---|--|--|--|
| 2 | ⊙Data    |             |             |             |                 |   |  |  |  |
|   | ACID:    | L L         | /LE333      |             |                 |   |  |  |  |
|   | AC Type: |             | JNKN        |             |                 |   |  |  |  |
|   | AC Reg:  | ١           | /LE33       |             |                 |   |  |  |  |
| 3 | -OContac | :t          |             |             |                 |   |  |  |  |
| 4 | -OCance  | I           |             |             |                 |   |  |  |  |
| 5 |          |             |             |             |                 |   |  |  |  |
| X |          |             |             |             |                 |   |  |  |  |
| × |          | 40651 —     |             |             |                 |   |  |  |  |
|   | 8        | Create Flig | ht From Sub | ornit Reset | Clear Selection |   |  |  |  |
| 9 | Cancelle | d (20)      |             |             |                 |   |  |  |  |
|   | ACID     | ADEP        | ADES        | Slot H      | Element Slot    |   |  |  |  |
|   | VLE1217  | YSCB        | YBBN        | N           |                 | ^ |  |  |  |
|   | EAQ662   | YPAD        | YBBN        | N           |                 |   |  |  |  |
|   | JST824   | YSSY        | YBBN        | N           |                 |   |  |  |  |
|   | EAQ616   | YMML        | YBBN        | Ν           |                 |   |  |  |  |
|   | VLE705   | YMHB        | YBBN        | N           |                 |   |  |  |  |
|   | EAQ24    | YWLM        | YBBN        | N           |                 | × |  |  |  |

Figure 92: Edit Mode action panel for TMI Flight List

The reference numbers in Figure 92 are described in the following list:

- 1. The ACID and departure and arrival airports are listed (i.e., ADEP ADES).
- 2. **Data** Update the *ACID*, *AC Type*, and *AC Reg*. For more information, see "Updating Flight Data" on page 70.
- 3. **Contact** Update the *Email, mobile number,* and *mobile carrier.* For more information, see "Updating Contact Information" on page 71.
- Cancel/Reinstate The displayed label depends on the status of the selected flight. If you select an eligible cancelled flight, the label reads Reinstate. If you select a flight eligible for cancellation, the label reads Cancel.

Super Users and Flow Managers can cancel a flight with slot hold options and reinstate a flight to a specific slot. Note that Slot Hold is not available for GS flights.

Aircraft Operators can cancel and reinstate only flights in their major and subcarriers.Flights for an aircraft operator's major are in bold font. For more information, see "Cancelling a Flight with Slot Hold" on page 84 and "Reinstating Flights" on page 87.

- 5. **Times** Update ATOT, ALDT, ELTOT, ELOBT, LOBT, and LIBT. For more information, see "Updating Times" on page 74.
- ISE Request Super Users and Flow Managers can perform an ISE request on pre-departure, controlled flights. Aircraft Operators can perform an ISE request on pre-departure, controlled flights in their major and subcarriers. This functionality is disabled for GS TMIs.
- 7. **Free Slot** Super Users can add the selected flight to a TMI. For more information, see "Freeing a Slot (Super Users only)" on page 92.
- 8. Create Flight From Create a flight from an existing flight. For more information, see "Creating a Flight from Existing Flight" on page 76.
- 9. **Cancelled (#) list** Lists cancelled flights. The number in parentheses represents the total number of cancelled flights.
  - **Note:** When you update a panel, you must submit your updates before updating another panel. While the system will allow you to update multiple panels, it will submit only the modifications to the last panel that you updated.

# Expired Program

If a program expires while you are in the Edit Mode - TMI View, a message is displayed and you are returned to the All Flights view (see Figure 93).

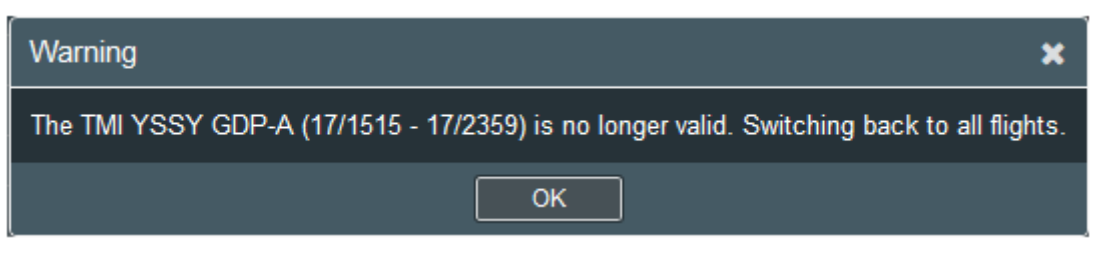

Figure 93: Message when TMI expires

# Cancelling a Flight with Slot Hold

Controlled flights in GDPs and AFPs can be cancelled with the option to hold the slot. (Slot Hold is not available for GS flights.) The slot must be within the start/end time of the TMI. If you cancel a flight and Slot Hold is selected, the slot is held. Cancelled flights do not retain ownership of the cancelled slot unless the Slot Hold flag is set. If you do not select the Slot Hold check box during a cancel, the cancelled flight's slot is returned to the Unassigned Slot pool and becomes available for swaps or for a pop-up flight. If you cancel a flight within its Associated TMI (and the flight has a different Controlling TMI), there is no change in the Controlling TMI or Associated TMI.

You can cancel a flight using the Cancel section in the action area or by dragging a flight from the Slot List to the Cancelled panel.

Your user role determines which flights you can cancel:

- Super Users can cancel a controlled flight in any state (pre-departure, active, or completed).
- Flow Managers and Aircraft Operators can cancel only controlled pre-departure flights.
- Aircraft Operators can cancel only the flights in their major and subcarriers. Flights for an aircraft operator's major are in bold font.

#### To cancel a flight, complete the following steps:

1. In the Slot List, select the flight to be cancelled.

On the right, the Edit Mode action panel is activated.

2. Click the **Cancel** radio button or drag and drop the flight in the Cancelled panel.

If you drag and drop the flight, a text box with a green check mark and the ACID indicates the flight is eligible for cancellation and you can drop the flight (see Figure 94).

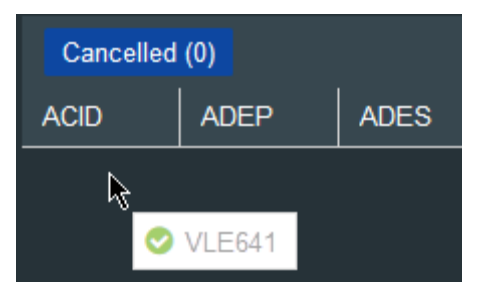

Figure 94: Drag-and-drop indicator

The Cancel panel opens and the flight's OBT is displayed.

The Slot Hold section displays the flight's Slot ID for each TMI that controls the flight (see Figure 95). Note that Slot Hold is not available for GS flights.

| VI              | _E641               | YSCB - YSSY |
|-----------------|---------------------|-------------|
| — () Data ———   |                     |             |
| - O Contact     |                     |             |
| Cancel ——       |                     |             |
| Slot Hold:      | C YSSY.6210271.A.09 | 2242A       |
|                 | FCAJS4.6212512.A.   | 092208A     |
| – O Times ––––  |                     |             |
| — O ISE Request |                     |             |
| — OFree Slot —  |                     |             |

Figure 95: Cancel panel with Slot Hold option for a non-GS flight

- 3. Click the checkbox for the slots that are to be held.
- 4. At the bottom of the panel, click Submit

The flight being updated is briefly highlighted brown in the flight list and the panel to visually mark the data that is being processed

The flight is removed from the Slot List and is placed into the Cancelled list (see Figure 96).

- The Slot Hold column displays a Y.
- The parenthetical number in the Cancelled label increases to include the cancellation in the total number of cancelled flights.

| Cancelled (1) |      |      |           |              |  |  |  |
|---------------|------|------|-----------|--------------|--|--|--|
| ACID          | ADEP | ADES | Slot Hold | Element Slot |  |  |  |
| VLE641        | YSCB | YSSY | Y         | 09/2242A     |  |  |  |

Figure 96: Cancelled flight is listed in Cancelled section

The slot in the Slot List is held and lists only the status, element slot, and major.

At the top of the panel, the confirmation message is displayed (see Figure 97).

The status initially shows *Pending* and then updates to *Success*. A 
 is displayed in the *Status* column as a visual indicator that the final status has been returned.

|   | Timestamp     | Action                     | Status  |
|---|---------------|----------------------------|---------|
| ÷ | 2017-12-09 22 | Cancel flight VLE641       | Success |
|   |               | Figure 97: Success message |         |

5. To expand the confirmation message, click 🖽.

The button toggles to  $\Box$ .

The message is expanded and displays a summary of the cancellation including the timestamp of the cancellation, action taken, status, ACID, and held slots.(see Figure 98).

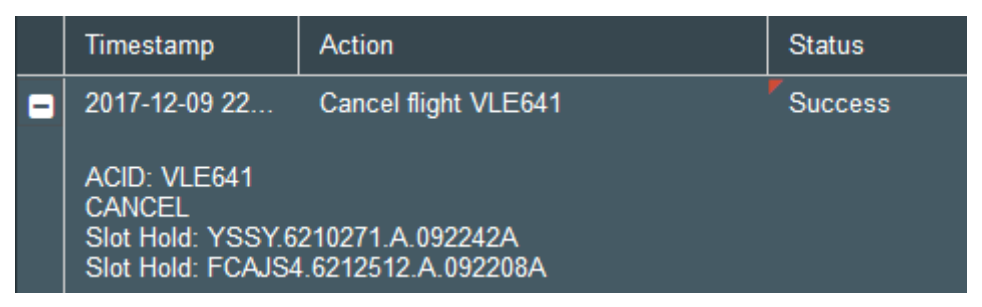

Figure 98: Confirmation message

# Reinstating Flights

Super Users and Flow Managers can reinstate cancelled, controlled flights. Aircraft Operators can reinstate flights in their own Major or subcarriers, unless the flight was cancelled by a Super User or Flow Manager. Flights for an aircraft operator's major are in bold font. Pre-departure flights can be reinstated to a slot if the estimated COBT/CTOT is not in the past. The estimated COBT/CTOT is based on the flight's new slot and its current EET/taxi time

# Reinstating a Flight with Slot Hold

You can reinstate a cancelled flight to its held slot.

To reinstate a cancelled flight with slot hold, complete the following steps:

1. In the Cancelled panel, select the cancelled flight with slot hold (as indicated by the Y in the Slot Hold column).

The Edit panel opens the selected flight.

The Cancel panel is replaced with the Reinstate panel.

2. Click the Reinstate radio button.

The Reinstate panel opens and displays the flight's held slot time (see Figure 99).

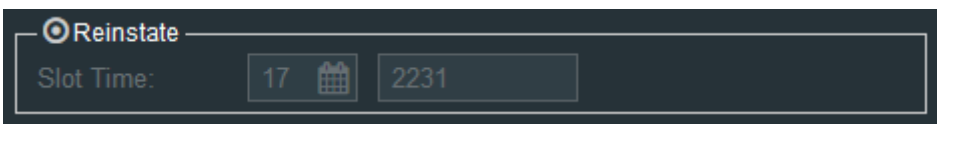

Figure 99: Reinstate panel displays flight's slot time

3. At the bottom of the panel, click Submit

The flight being updated is briefly highlighted brown in the flight list and the panel to visually mark the data that is being processed.

The flight is removed from the Cancellation list and reinstated to its slot with an Active status.

The Cancelled label's number decreases by one.

The flight's displayed CTOT/CLDT is updated based on the slot and the flight's current EET.

At the top of the panel, the confirmation message is displayed.

- The status initially shows *Pending* and then updates to *Success*. A 
  is displayed in the *Status* column as a visual indicator that the final status has been returned.
- 4. To expand the confirmation message, click 🖽.

The button toggles to  $\square$ .

The message is expanded and displays a summary of the reinstatement including the timestamp of the cancellation, action taken, and status; listed below this is another summary that includes ACID, REINSTATE (action) and the flight's Slot (see Figure 100).

| Timestamp                                                   | Action                  | Status  |
|-------------------------------------------------------------|-------------------------|---------|
| 2017-12-17 20<br>ACID: VLE520<br>REINSTATE<br>Slot: 17/2231 | Reinstate flight VLE520 | Success |

Figure 100: Reinstatement confirmation summary

#### Reinstating a Flight to an Unassigned Slot

You can reinstate a flight (with or without Slot Hold) to an unassigned slot. Slot Hold is not an option for GS flights.

To reinstate a cancelled flight to an unassigned slot, complete the following steps:

1. In the Cancelled list, select the cancelled flight and drag it to an unassigned slot.

A text box with a green check mark and the ACID indicates the flight is eligible for reinstatement you can drop the flight (see Figure 101).

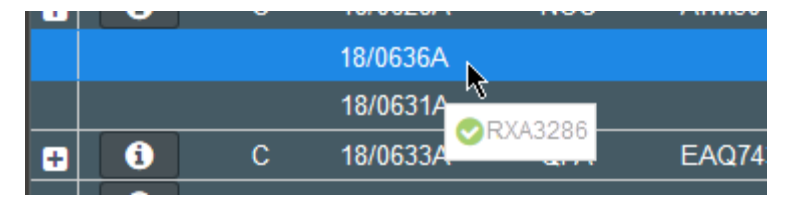

Figure 101: Successful drag-and-drop indicator

2. Drop the flight in the unassigned slot.

The row is highlighted blue with red markers and populated with the flight's information (see Figure 102).

| ÷ | i | С | 18/0633A | QFA | EAQ7431 | YMML |
|---|---|---|----------|-----|---------|------|
| ÷ | 0 | С | 18/0635A | QFA | EAQ7433 | YMML |
| Đ | 0 | С | 18/0636A | RXA | RXA3286 | YMML |
|   |   |   | 18/0638A |     |         |      |

Figure 102: Markers indicate an unsubmitted reinstatement request.

On the right, the Edit Mode action panel and automatically opens the Reinstate panel.

The Reinstate panel displays the slot time (see Figure 103).

The **Submit** button is activated.

| - OReinstate |      |  |  |
|--------------|------|--|--|
| Slot Time:   | 18 🋗 |  |  |

Figure 103: Reinstate panel displays flight's slot time

3. At the bottom of the panel, click Submit

The flight being updated is briefly highlighted brown in the flight list and the panel to visually mark the data that is being processed.

The flight is removed from the Cancellation list and reinstated to its slot with an Active status.

The Cancelled label's number decreases by one.

The flight's displayed CTOT/CLDT is updated based on the slot and the flight's current EET.

At the top of the panel, the confirmation message is displayed.

- The status initially shows *Pending* and then updates to *Success*. A 
  is displayed in the *Status* column as a visual indicator that the final status has been returned.
- 4. To expand the confirmation message, click 🖽.

The button toggles to  $\square$ .

The message is expanded and displays a summary of the reinstatement including the timestamp of the cancellation, action taken, and status; listed below this is another summary that includes ACID, REINSTATE (action) and the flight's Slot (see Figure 104).

|   | Timestamp                                   | Action                   | Status  |
|---|---------------------------------------------|--------------------------|---------|
| • | 2017-12-17 21                               | Reinstate flight RXA3286 | Success |
|   | ACID: RXA3286<br>REINSTATE<br>Slot: 18/0636 |                          |         |

Figure 104: Reinstatement confirmation summary

# Requesting an Inter Aircraft Operator Slot Exchange (ISE)

Super Users and Flow Managers can perform Inter Aircraft Operator Slot Exchange (ISE) for pre-departure, controlled flights in a GDP or AFP. ISE functionality is not available for a GS. Aircraft Operators can perform ISE flights in their major or subcarriers. Flights for an aircraft operator's major are in bold font

#### To submit an ISE Request, complete the following steps:

1. In the Edit Mode Flight List dropdown, select a GDP or AFP.

The Flight List is displayed.

2. Select a pre-departure flight.

The data update pauses and the Edit Mode action panel opens and displays the **ISE Request** radio button (see Figure 105).

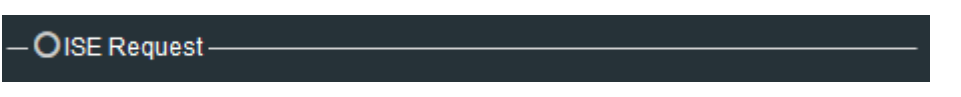

Figure 105: ISE Request displayed for pre-departure flights

3. Click the **ISE Request r**adio button.

The ISE Request panel opens (see Figure 106).

| JST566                      | YMML - YBBN |
|-----------------------------|-------------|
| - <b>O</b> Data             |             |
| - O Contact                 |             |
| -OCancel                    |             |
| O Times                     |             |
| _ OISE Request ———          | ]           |
| Original Slot Time:         | 17/0325     |
| Requested Slot Time:        | 17 🛗 0326   |
| ISE Window:                 | 10          |
| Latest Requested Slot Time: | 17/0336     |

Figure 106: ISE Request panel

Table 18 describes the ISE Request data elements.

Table 18: ISE Request data elements

| Data Element               | Description                                               |
|----------------------------|-----------------------------------------------------------|
| Original Slot Time         | Read-only field with the current slot time                |
| Requested Slot Time        | Defaults to 1 minute after original slot time             |
| ISE Window                 | Default value is 10 minutes                               |
| Latest Requested Slot Time | Read-only field with the Requested Slot Time + ISE Window |

4. In the *Requested Slot Time* field, enter the time using the **Calendar** control to select a date and your keyboard to enter the time in HHmm format.

The Latest Requested Slot Time is automatically calculated.

5. In the *ISE Window* field, enter how many minutes later than the requested slot that the algorithm should look for slot options.

The Latest Requested Slot Time increases by the number of minutes you entered.

6. At the bottom of the panel, click Submit .

The flight being updated is briefly highlighted brown in the flight list and the panel to visually mark the data that is being processed.

The status shows *Pending* and then updates to *Success*. A **▼** is displayed in the *Status* column as a visual indicator that the final status has been returned.

7. To expand the confirmation message, click  $\boxdot$ .

The ISE Request information is displayed (see Figure 107). It includes the timestamp, action, status, Requested Slot Time, ISE Window, the requested ISE, the new slot assignment, and the resulting list of bridged flights (SBRG) and slot assignments.

|   | Timestamp                                                                                                    | Action                                                                                                    | Status    |  |  |  |  |
|---|----------------------------------------------------------------------------------------------------|----------------------------------------------------------------------------------------------------|-----------|--|--|--|--|
| • | 2017-12-16 23                                                                                                    | ISE request for JST566                                                                                                    | Success   |  |  |  |  |
|   | Requested Slot Time: 17/0400<br>ISE Window: 10<br>Inter Aircraft Operator Slot Exchange request for JST566 to requested Slot<br>between 17/0400 - 17/0410 was successful.                                                                                             |                                                                                                    |           |  |  |  |  |
|   | ISE Flight JST566<br>SBRG flight assigr<br>- Flight VLE347 to<br>- Flight VLE1250 to<br>- Flight EAQ632 to<br>- Flight EAQ546 to<br>- Flight EAQ2345 t<br>- Flight VLE1268 to<br>- Flight EAQ837 to<br>- Flight VLE620 to<br>- Flight EAQ2559 t<br>- Flight EAQ2419 t | has been assigned to Slot 17/0404. The<br>iments were made:<br>Slot 17/0327<br>o Slot 17/0330<br>o Slot 17/0332<br>o Slot 17/0335<br>to Slot 17/0347<br>o Slot 17/0347<br>to Slot 17/0355<br>o Slot 17/0357 | following |  |  |  |  |
|   | - Flight VLE981 to<br>- Flight EAQ548 to                                                                                                    | Slot 17/0400<br>Slot 17/0402                                                                                                    |           |  |  |  |  |

Figure 107: ISE Request confirmation summary

# Freeing a Slot (Super Users only)

Super Users can remove a flight's slot and the flight will remained controlled by the TMI. That is, the Super User can free the slot assignment of a non-pre-departure flight (defined as being in an estimated, active or completed state) that departs non-compliant and no longer needs its slot. The Harmony Client will assign the freed slot in compression or revision if another flight can use it; the slot becomes eligible for another flight to sub into. ESM will not permit a flight with a freed slot to participate in substitution actions.

#### To free a slot, complete the following steps:

1. Select a non-pre-departure flight (estimated, active or completed state) in a GDP-A, GDP-D, or AFP.

The Free Slot option is activated.

- **Note:** The *Free Slot* panel is only displayed for Super Users. Other users cannot see it.
- 2. Click the Free Slot radio button.

The *Free Slot* panel opens with the selected flight's slot information (see Figure 108).

The slot in the Slot List no longer displays the flight information and the row is marked with red triangles as a visual indicator that the free slot action has not been submitted

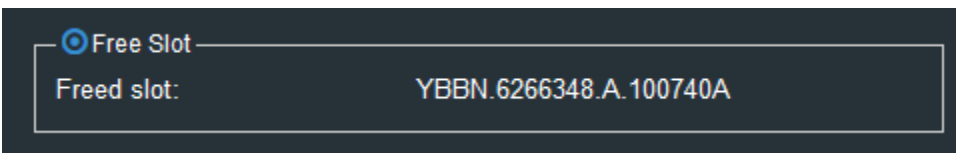

Figure 108: Freed slot information

3. Click Submit

The flight being updated is briefly highlighted brown in the panel to visually mark the data that is being processed.

The flight is cleared from the slot and the slot is listed as unassigned.

The flight no longer is displayed in the Edit Mode - TMI View; however, it is displayed in the Edit Mode - All Flights view.

**Note:** If the freed slot had a slot hold, the slot hold is removed when the slot is freed.

The status shows *Pending* and then updates to *Success*. A **▼** is displayed in the *Status* column as a visual indicator that the final status has been returned.

4. To expand the confirmation message, click 🛨.

The *Freed Slot* summary is displayed with the timestamp, action, status and freed slot (see Figure 109).

| Timestamp         | Action                       | Status  |
|-------------------|------------------------------|---------|
| 2017-12-10 02     | Free Slot request for MAS135 | Success |
| Freed Slot: YBBN. | 6266348.A.100740A            |         |

Figure 109: Freed slot confirmation message

# *Substitutions*

You can perform flight and slot substitutions of all pre-departure flights and active arrival flights you cannot swap active departure flights, nor can you swap flights in a GS TMI. Note that Active state flights include flights in an Estimated state (such flights are treated as active even though they do not have ATOT values). Substitution requests are transmitted directly to Harmony. Also of note is that all Slot Substitution functionality is available for pop-up flights. The setting to allow pop-up slot substitution is configured during installation.

Flights can be included in an Arrival GDP (i.e., GDP-A, GDP-A-RWY) and a Departure GDP (i.e., GDP-D), as well as AFPs. The TMI that assigns the calculated times is the Controlling TMI. Any other TMI is the Associated TMI. User-initiated swap actions within the Associated TMI will update the calculated times and slot for that flight. For eligible TMIs, this action changes the Associated TMI to the new Controlling TMI, and the former Controlling TMI becomes the Associated TMI.

Super Users, Flow Managers, and Aircraft Operators can substitute slots within their minimum departure notification time. Super Users can substitute two active flights, and active and pre-departure flights regardless of the time between the active flight ETA and the slot. Aircraft Operators can substitute only flights in their own Major and subcarriers. Flights for an aircraft operator's major are in bold font. For more information about permissions, see Appendix C: User Roles and Permissions.

## Swapping Two Flights

You can swap two flights in an arrival TMI (GDP-A or GDP-A-RWY) or AFP. Flights in a GS TMI cannot be swapped.

Note that active flights cannot be swapped in a departure TMI (GDP-D). Super Users can swap active or pre-departure flights regardless of the flight's ETA to the targeted slot. Flow Managers and Aircraft Operators can swap active pre-departure flights that are within a configurable threshold of their active ETA Compliance Window. Aircraft Operators can swap only flights in their own Major and subcarriers.

You can swap a flight with another flight by selecting each flight or dragging and dropping the flight into the other flight's slot.

#### To swap a flight with another flight, complete the following steps:

1. Select the flight you want to swap.

The flight is highlighted blue to show selection.

The selected flight is listed in the Edit Mode action panel.

2. Select Eligible Subs . If you are an Aircraft Operator, select Major Only

The Slot List is filtered to show only the slots that are eligible for substitution.

The Slot List for Aircraft Operators is further filtered to show only flights in their Major and subcarriers.

The Slot List label lists the number of eligible slots out of the total number of slots (see Figure 110).

YBBN (128 out of 137 slots) - EDIT MODE - Showing eligibl... C Eligible Subs

Figure 110: Count of eligible flights

3. Select the other flight with which you want to swap.

The flight is highlighted blue to show selection.

**Note:** Instead of selecting each flight, you can drag and drop one flight into the other fight's slot.

The selected flight is added to the Edit Mode action panel with the previously selected flight (see Figure 111).

| ACID    | ADEP - ADES | Element Slot | COBT    |
|---------|-------------|--------------|---------|
| VLE44   | WADD - YBBN | 17/0750A     | 17/0259 |
| EAQ7431 | YMML - YBBN | 17/0752A     | 17/0557 |

Figure 111: Flights selected for swapping are listed in action panel

# 4. Click Model

In the Slot List, the flights move to their new slots.

Each column in the selected rows is marked with **r** to show that a swap has been modelled.

The **Submit** button is activated.

5. Click Submit .

The flights being updated are briefly highlighted brown in the flight list and the panel to visually mark the data that is being processed.

The slots are exchanged for the flights.

The flights' control times (COBT/CTOT/CLDT/CIBT) are updated based on the new slot.

The flights' control type updates to SUBS.

The status shows *Pending* and then updates to *Success*. A **▼** is displayed in the *Status* column as a visual indicator that the final status has been returned.

6. To expand the confirmation message, click  $\boxdot$ .

A summary of the swap is displayed (seeFigure 112). It includes the timestamp, action, status, and lists the ACID and slot assignment of the swapped flights.

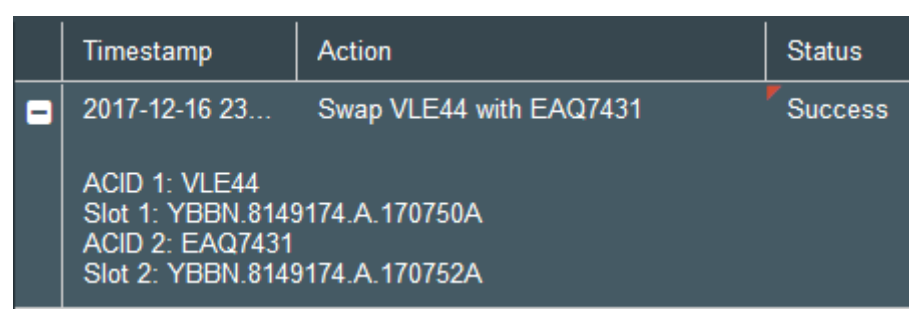

Figure 112: Swap confirmation summary

## Swapping Flight and Unassigned Slot

You can swap a flight with an unassigned in an arrival TMI (GDP-A or GDP-A-RWY) or AFP. Note that active flights cannot be swapped in a departure TMI (GDP-D).

Super Users can swap active pre-departure flights regardless of the flight's ETA to the targeted slot. Flow Managers and Aircraft Operators can swap active a pre-departure flight that is within a

configurable threshold of their active ETA Compliance Window. Aircraft Operators can swap only flights in their own Major and subcarriers. Flights for an aircraft operator's major are in bold font.

You can swap a flight with an unassigned slot by selecting the flight and unassigned slot or dragging and dropping the flight into the assigned slot.

To swap a flight with an unassigned slot, complete the following steps:

1. Select the flight you want to swap.

The flight is highlighted blue to show selection.

2. Select Eligible Subs . If you are an Aircraft Operator, select Major Only

The Slot List is filtered to show only the slots that are eligible for substitution.

The Slot List for Aircraft Operators is further filtered to show only flights in their Major and subcarriers.

The Slot List is filtered to show only the slots that are eligible for the swap and the heading is updated with the number of available slot (see Figure 113).

```
CAJS17C (1884 out of 1915 slots) - EDIT MODE - Showing eligible ... 🗹 Eligible Subs
```

Figure 113: Count of eligible flights

3. Select an eligible unassigned slot.

The slot is highlighted blue to show selection.

**Note:** Another method is to drag and drop the flight in the assigned slot (see Figure 114). As you drag the flight, a text box with a green check and the ACID is displayed to show that the slot is valid. If the slot is not eligible, the green check is replaced with a red X to indicate that you cannot drop the flight in slot.

|   | Info              | Status | Element Slot | Major | ACID     |
|---|-------------------|--------|--------------|-------|----------|
|   |                   |        | 11/2351A     |       |          |
|   | 11/2352A 📀 JST616 |        |              | 616 🕇 |          |
| ÷ | 6                 | А      | 11/2354A     | QFA   | EAC 541  |
| ÷ | 6                 | А      | 11/2355A     | QFA   | UAE 1822 |
| ÷ | 1                 | А      | 11/2357A     | QFA   | JST616   |
| ÷ | 1                 | A      | 11/2358A     | QFA   | EAQ444   |

Figure 114: Drag-and-drop method

4. Click Model

Each column in the selected rows is marked with **r** to show that a swap is in progress.

The **Submit** button is activated.

5. Click Submit

The flight being updated is briefly highlighted brown in the flight list and the panel to visually mark the data that is being processed.

The flight is moved into the unassigned slot and the flight's original slot is displayed on the Slot List as an unassigned slot.

The flight's control times (COBT/CTOT/CLDT/CIBT) are updated based on the new slot.

The flight's control type updates to SUBS.

The status shows *Pending* and then updates to *Success*. A **▼** is displayed in the *Status* column as a visual indicator that the final status has been returned.

## Edit Mode-TMI View Alerts Buttons and Controls

Table 19 describes the buttons, icons, and controls used in Edit Mode - TMI View.

| Button             | Name               | Description                                                                                                    |
|--------------------|--------------------|----------------------------------------------------------------------------------------------------|
| ¢;                 | Flight List Tools  | Access Edit Mode                                                                                                    |
| Create Flight From | Create Flight From | Create flight based on selected flight                                                                                      |
| Submit             | Submit             | Submit updates to Harmony server                                                                                            |
| Reset              | Reset              | Reset to data to its state prior to your updates                                                                            |
| Model              | Model              | This button is only displayed after you select two slots for swapping. Click to model the swap submitting the substitution. |
| Clear Selection    | Clear Selection    | Clear selected flight data                                                                                                  |
| ÷                  | Expand             | Show status panel to review submit details                                                                                  |
| Ξ                  | Collapse           | Hide status panel                                                                                                    |
| 0                  | Clock              | Set the date and time of an active flight's ALDT to the current system time                                                 |
| 曲                  | Calendar           | Select month and day                                                                                                    |

Table 19: Edit Mode Buttons and Controls

| Button                 | Name                   | Description                                                                                                    |
|------------------------|------------------------|----------------------------------------------------------------------------------------------------|
| Major Only             | Major Only             | Aircraft Operators are the only users<br>with this option to filter the Slot List by<br>their major and subcarriers. |
| Eligible Subs          | Eligible Subs          | Select to view only the eligible slots for the selected flight                                                       |
| Auto-manage EL Time: 🗹 | Auto-manage EL Time    | Select to have the system<br>auto-manage EL times after you<br>manually update the EL times                          |
| ST616                  | Valid Slot Indicator   | The green check in front of the ACID indicates the slot is eligible for swapping.                                    |
|                        |                        | Note that the slot is subject to further validation when you submit the request.                                     |
| 3 JST616               | Invalid Slot Indicator | Indicates the slot is not eligible for<br>swapping and you cannot drop the<br>flight in the slot.                    |
|                        | Red Marker             | Indicates that an action's status has<br>been returned or that an action is<br>pending                               |

# Chapter 9. Demand Graph

The Demand Graph component enables you to monitor the overall demand of an airport or FCA and to set capacity for an airport or FCA. Figure 115 shows a Demand Graph with each component denoted by a number. The list below the figure describes each component.

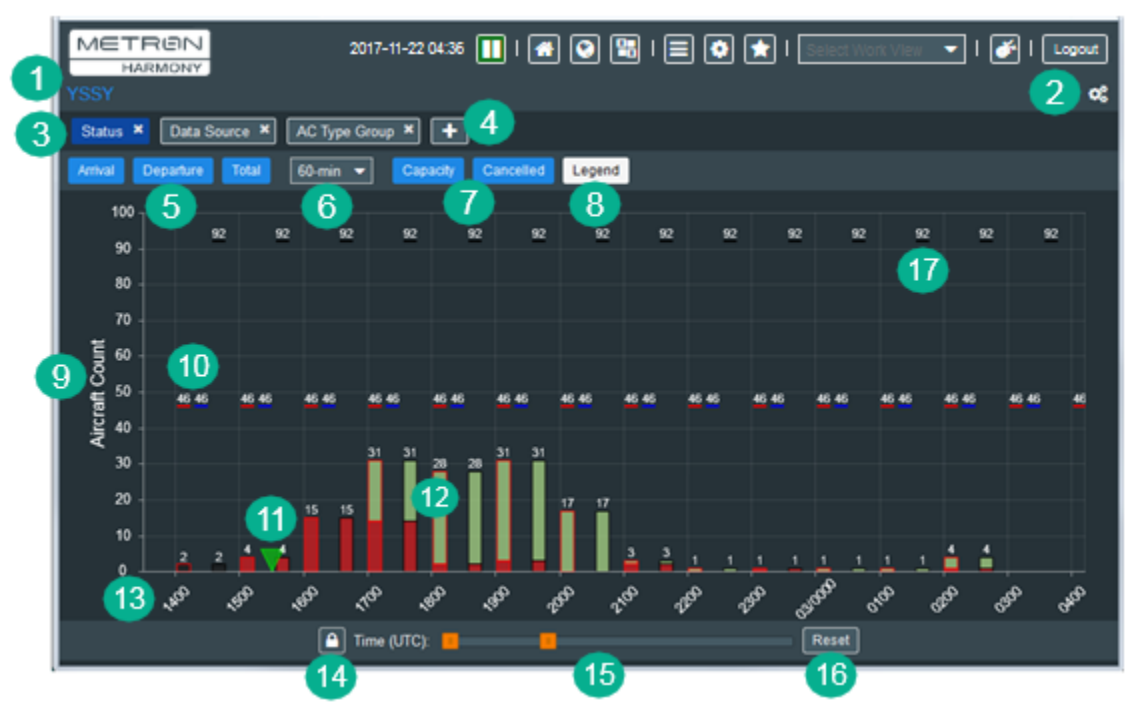

Figure 115: Demand Graph window

The reference numbers in Figure 115 are described in the following list:

**Note:** A blue button or tab means it is selected and shown on the active graph.

- 1. The name of the airport or FCA
- 2. The Demand Graph Tools (Set Capacity and Reset Panel)
- Lists the types of data the graphs are colored by (Status, Data Source, AC Type Group, Carrier, AFix and DFix). These also can be added in System Settings. For more information, see "Demand Graph Settings" on page 208 in Chapter 18: System Settings.
- 4. Click **I** to create a new graph.
- 5. Click **Arrival**, **Departure**, **or Total** buttons to display bars for arrival and departure demand, and total demand.
- 6. Time Bin in minutes (15, 30 or 60). This is shown on the x-axis.
- 7. **Capacity** and **Cancelled Flights** buttons. Click to show/hide capacity and cancelled flights.

8. **Legend** defines the color of the bars (see Figure 116). The colors correspond with the type of active graph (e.g., Arrived, Active, Controlled, Departing Past ETD, Departing, Cancelled). Click Legend to show/hide the legend.

Figure 116: Expanded Legend (red border is for illustrative purposes)

- 9. Aircraft Count is shown on the y-axis.
- 10. Visual capacity overlay controlled by capacity buttons in #7. The color of the bar underlining the capacity value maps to the color of the outline of the data it corresponds to.
- 11. The V (green triangle) marks the current system time.
- 12. The bars represent the number of arrival (blue border), departure (red border), or total flights (black border). Roll over the bar to view the flight counts. Double-click the bar to open a Flight List with the corresponding flights.
- 13. The hours selected in the Time Bin are displayed along the x-axis.
- 14. Locked/Unlocked toggle button. The button shows the current state (locked or unlocked. The desired action (unlock or lock) is the opposite of the button:
  - Click in the lock / move the thumbs(orange squares) together to change the range of the time displayed.
  - Click (1) to unlock / independently move the sliders to change the total number of hours displayed.
- 15. Time (UTC) slider bar. Move the thumbs to adjust the time range.
- 16. Click Reset to reset the view to the current time, that is, reset any slider movement.
- 17. Total count is displayed in white text at the top of the Demand Graph. The corresponding bar has a black border.

For more information about Demand Graph settings, see "Demand Graph Settings" on page 208 in Chapter 4: Work Views.

## Adding a Graph

There are four types FCA Demand Graphs: Status, Data Source, AC Type Group, and Carrier. Airports have two additional graph types: AFix and DFix. These graphs are also referred to as color graphs. *Color By* is a feature in Harmony Web that differentiates the type of Demand Graph.

#### To add a graph, complete the following steps:

1. Click (located after the row of tabs for the types of graphs in the current Demand Graph.
The Color By: dropdown list is displayed.

2. From the *Color By:* dropdown list:, select the type of graph that you want to add (see Figure 117).

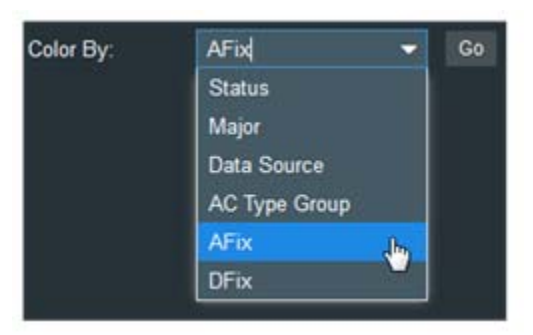

Figure 117: Types of graph in Color By list

3. To create the Demand Graph, click

The new Demand Graph is displayed and denoted by AFix \* in the heading.

4. To save your changes to the Work View, click 🔯 (located in the main toolbar). The Save Work View dialog box opens (see Figure 118).

| Save Work View   |  |  |  |
|------------------|--|--|--|
| Name:            |  |  |  |
| Set as default 🗖 |  |  |  |
| Save Close       |  |  |  |

Figure 118: Save Work View dialog box

- 5. Enter a unique Name in Name
- 6. Select Set as default to save the Work View as the default Work View that will open when you log in.
- 7. Click Save

A success message is displayed.

The Work View is added to the Home Page.

The Work View is added to the Work View list in System Settings.

If you selected Set as default, it is marked as the default Work View.

## Removing a Graph

You can remove a color graph.

#### To remove a graph, complete the following steps:

1. In the graph's title, click the *x* (see Figure 119).

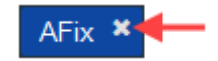

Figure 119: Click x to remove graph.

The graph is removed and no longer is displayed in toolbar.

# Setting Capacity (Demand Graph Tool)

Harmony Web has the capability to set capacity for an airport or FCA.

#### To set the capacity, complete the following steps:

1. Click

The list of Demand Graph tools is displayed.

2. Select 🛧 Set Capacity

The Set Capacity dialog box opens for the FCA (on the left) or airport (on the right) (see Figure 120). The difference between the two is that the airport has Arrival Capacity and Departure Capacity while and FCA simply has a throughput capacity for the airspace.

| Set Capacity: FCAJS0425            | Set Capacity: TNCC 🗙                                                    |
|------------------------------------|-------------------------------------------------------------------------|
| Start Time: 2017-05-02 🎬 18 👻 30 ▼ | Start Time: 2017-05-02                                                  |
| Total Capacity: 42 	 per hour      | Arrival Capacity: 30 		 per hour                                        |
| Submit Reset Close                 | Departure Capacity:   26   per hour     Total Capacity:   56   per hour |
|                                    | Submit Reset Cancel                                                     |

Figure 120: FCA and airport Set Capacity dialog boxes

- 3. Click the *Star Time* and *End Time* calendars to select the date.
- 4. From the hour and minute dropdown lists, select the *Start Time* and *End Time* or use your keyboard to enter the capacity.

5. Click the Total *Capacity/Arrival Capacity/Departure Capacity* up and down controls to select the per-hour flight capacity.

For airport capacity, the *Total Capacity* is simultaneously calculated as you increase/decrease the arrival and departure capacity.

6. To save your updates, click Submit

The update is reflected on the Demand Graph for the specified time range.

## Opening a Flight List

You can open the Flight List from the bars in the Demand Graph.

To open the Flight List, complete the following steps:

1. Double-click a bar in the Demand Graph.

The Flight List for the selected bar opens.

## Resetting Panel (Demand Graph Tool)

The Reset Panel option closes the Demand Graph and displays the Module dropdown menu so you open another Flight List or Demand Graph. For more information about how this functionality can be used, see "Changing the Layout Configuration" on page 38 in Chapter 4: Work Views.

To reset the panel, complete the following steps:

1. From Demand Graph Tools ( Select Select Reset Panel

The Demand Graph closes.

A new panel with the header *New Panel* is opened and the Module dropdown menu is displayed (see Figure 121).

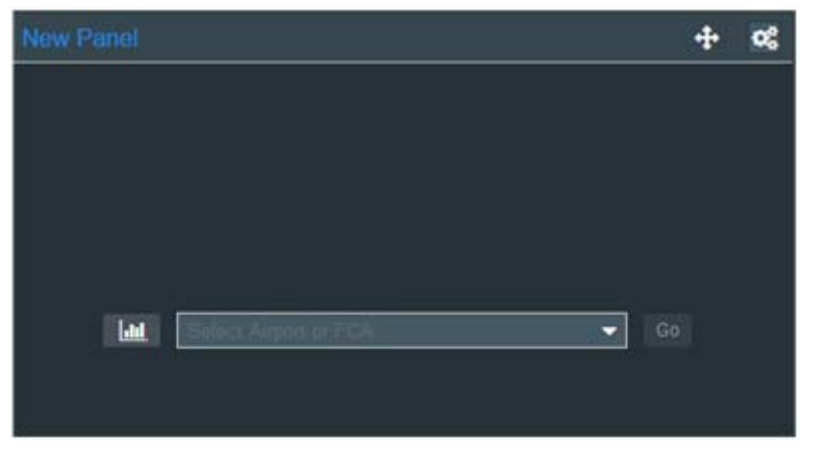

Figure 121: New Panel

- 2. From the Module dropdown menu, select either Flight List or Demand Graph.
- 3. From the dropdown list, select an airport or FCA.

4. Click Go.

The selected Flight List or Demand Graph opens.

5. To save your changes, click 🖄 and follow the steps in "Managing Columns (Flight List Tool)" on page 48.

# Demand Graph Buttons and Controls

Table 20 describes the buttons, icons, and controls used in the Demand Graph.

| Control  | Name               | Description                                                                                     |
|----------|--------------------|-------------------------------------------------------------------------------------------------|
| Qo       | Demand Graph Tools | Access the Demand Graph Tools                                                                   |
| +        | Add                | Add a new Demand Graph                                                                          |
| ▼        | Green Triangle     | Marks current time on Bar Graph                                                                 |
|          | Lock               | Indicates the Time (UTC) thumbs on the slider bar are locked,<br>which means they move together |
|          |                    |                                                                                                 |
| <b>_</b> | Unlocked           | unlocked, which means they move independently                                                   |
|          |                    | Click to lock the thumbs                                                                        |
| Submit   | Submit             | Submit your updates to the Harmony server                                                       |
| Reset    | Reset              | Reset the capacity to cancel your updates without closing the Set Capacity dialog box           |
| Cancel   | Cancel             | Close Set Capacity dialog box without saving your updates                                       |
| Go       | Go                 | Click to create Demand Graph                                                                    |
| <b>*</b> | Star               | Open Save Work View dialog box                                                                  |
| Save     | Save               | Save Work View                                                                                  |
| Close    | Close              | Close Save Work View dialog box without saving your updates                                     |
| 0        | Clock              | Set the date and time of an active flight's ALDT to the current system time.                    |

Table 20: Demand Graph Buttons and Controls

| Control | Name     | Description          |
|---------|----------|----------------------|
| 05 🋗    | Calendar | Select month and day |

This page is intentionally blank.

# Chapter 10. Decision Support TMI

The Decision Support TMI tools provide Super Users and Flow Managers the capability to model Fix Balancing TMI, Route Detour TMI, and Level Capping TMI.

- <u>Fix Balancing TMI</u> provides pre-tactical and tactical decision support monitoring capabilities for identifying delay metric projections for each arrival fix to an airport.
- <u>Route Detour TMI</u> provides assistance with horizontal re-routing resulting from route or sector constraints by providing route options to avoid the constrained resource.
- <u>Level Capping TMI</u> provides the capability to keep flights above or below a specific altitude for a period of time in order to avoid severe weather or congestion. The decision-support TMI results provide decision support in the form of modelled ETAs for flights routed above or below the Level Capping FCA.

## Decision Support TMI Window

Decision Support TMI is accessed via the Main or Work View toolbar. For more information about the toolbars, see "Main and Work View Toolbars" on page 14.

#### To open the Decision Support TMI window, complete the following steps:

1. In either the Main or Work View toolbar, click 🤐.

The Decision Support TMI window opens (see Figure 122).

| Harmony Web       | $\times$ +        |           |
|-------------------|-------------------|-----------|
|                   |                   | 🔲 I 🕋 💽 I |
| Select TMI Type 🗸 | Select Resource 🗸 |           |

Figure 122: Decision Support TMI window

The Decision Support TMI window displays two dropdowns:

- Select TMI Type The TMI types are listed:
  - See "Fix Balancing TMI" on page 108
  - See "Route Detour TMI" on page 114
  - See "Level Capping TMI" on page 119
- Select Resources A list of the available FCAs or airports for the selected TMI Type

For each TMI type, the modelled data is summarized in a Data View table, graphically displayed in a graph, and the flights are listed in a Flight List.

# Fix Balancing TMI

The Fix Balancing TMI tool provides pre-tactical and tactical decision support monitoring capabilities for identifying delay metric projections for each arrival fix to an airport. Super Users and Flow Managers can execute flight delay analysis and situational modeling functions to support operational needs. The Fix Balancing TMI identifies the recommended flights to move by considering the delay reduction for a flight based on the additional flight time to use a new arrival fix (for a defined airport).

#### To preview and model the Fix Balancing TMI, complete the following steps:

1. Click is to open the Decision Support TMI window.

The Decision Support TMI window opens.

In the upper left corner are two dropdowns, Select TMI Type and Select Resource.

- 2. From the Select TMI Type dropdown, select Fix Balancing.
- 3. From the Select Resource dropdown, select an airport.
- 4. On the right side of the screen, the TMI Parameters panel opens (see Figure 123).

| TMI Parameters - YSSY                              |             |       | ×       |
|----------------------------------------------------|-------------|-------|---------|
| Fix Balancing                                      |             |       |         |
| Look Ahead:                                        | 4 🔶         |       |         |
| Terminal Area Delay:                               | 60 🗢        |       |         |
| Duration:                                          | 60 🖨        |       |         |
| Window Interval:                                   | 15 🔶        |       |         |
|                                                    |             |       | Preview |
| Start Time 23/0845                                 |             |       | —       |
| From Fix 🔻 1                                       | o Fix(es)   |       | -       |
| Minimum Delay Savings:<br>Delay Metric Difference: | 60 <b>♦</b> |       |         |
|                                                    |             | Reset | Model   |

Figure 123: Fix Balancing TMI Parameters panel

For a description of each element in the panel, see Table 21 in "Fix Balancing Data Elements" on page 112

- 5. In the TMI Parameters panel on the right, use the dropdowns to adjust the Lookahead, Terminal Area Delay, Duration, and Window Interval.
- 6. To preview the fix balancing, click Preview

# **Note:** Before continuing to the next step, you must submit the Preview parameters.

The *Data View*, *Flight List*, and *Graph* sections for the selected airport open (see Figure 124). For information about the data elements, see Table 21 in "Fix Balancing Data Elements" on page 112.

In the Data View table and Graph, the Fix balancing analysis returns modelled delay distributions for each fix (see Figure 124).

The Line Graph's line color corresponds with the colored Fix buttons above the graph.

| Harmo     | ony Web    |        | × +          |        |         |            |       |      |         |      |      |        |               |      |   |        |      |      |       |         |
|-----------|------------|--------|--------------|--------|---------|------------|-------|------|---------|------|------|--------|---------------|------|---|--------|------|------|-------|---------|
|           | DN<br>TION |        |              |        | 2018-0  | 3-23 09:36 | 🛄 I ( | • •  |         |      | •    | . 2    | ±20   Lo      | gout |   |        |      |      |       |         |
| Fix Bala  | ancing     | •      | YSSY         |        |         |            |       |      |         |      |      | Show T | di Parameters |      |   |        |      |      |       |         |
| YSSY      |            |        |              |        |         |            |       |      |         |      |      | Q 4    | Export ( csv) | 9    |   |        |      |      |       |         |
| Data Viev |            | line   |              | marr   | LICHUR  | MEN PAR    | -     | Info | ACID    | ADEP | ADES | AFix   | EAFT          |      |   |        |      |      |       |         |
| -         | BOREE      | ныв    | MARLN        | RIVET  | VONNI   | WELSH      | YAKH  | 0    | MAS143  | WMKK | YSSY | WELSH  | 23/0917       |      |   |        |      |      |       |         |
| Number    |            |        |              |        |         |            |       | 0    | EAQ42   | Will | YSSY | WELSH  | 23/0917       |      |   |        |      |      |       |         |
| flights   | 211        | 211    | 211          | 211    | 211 211 | 211        | 211   | 0    | EAQ82   | WSSS | YSSY | WELSH  | 23/0925       |      |   |        |      |      |       |         |
| airport   |            |        |              |        |         |            |       |      |         |      |      |        |               |      | 0 | VLE938 | YBBN | YSSY | VONNI | 23/0930 |
| Demand    |            |        | 45           | -      | -       | -          |       | 0    | RXA454  | YNAR | YSSY | WELSH  | 23/0922       |      |   |        |      |      |       |         |
| at fix    | 3          | •      | 15           | 53     | 23      | 63         | •     | 0    | EAQ1472 | YSCB | YSSY | RIVET  | 23/0928       |      |   |        |      |      |       |         |
| Total     | 20.01      | 0-00   | 11.71        | 147.00 | 163-16  | 404-37     | 36.17 | 0    | VLE516  | YBCG | YSSY | VONNI  | 23/0934       |      |   |        |      |      |       |         |
| (mm:ss)   | 30.01      | 0.00   | 44.31        | 147.20 | 163.10  | 101,37     | 20.17 | 0    | JST409  | YBCG | YSSY | VONNI  | 23/0936       |      |   |        |      |      |       |         |
|           |            |        |              |        |         |            |       | 0    | JST38   | WADD | YSSY | WELSH  | 23/0934       |      |   |        |      |      |       |         |
| Graph     |            |        |              |        |         |            |       | 0    | VLE837  | YMML | YSSY | RIVET  | 23/0936       |      |   |        |      |      |       |         |
| BORE      | HBB        | MARL   | N RIVET      | VONH   | WELS    | Н ҮАККИ    |       | 0    | EAQ426  | YMML | YSSY | RIVET  | 23/0938       |      |   |        |      |      |       |         |
| 241       |            | л      |              |        |         |            |       | 0    | BAW15   | WSSS | YSSY | WELSH  | 23/0940       |      |   |        |      |      |       |         |
| Ē 32      |            | /      |              |        |         |            |       | 0    | FJI911  | NFFN | YSSY | VONNI  | 23/0945       |      |   |        |      |      |       |         |
| À22       | 1          |        | $\backslash$ |        |         |            |       | 0    | JST763  | YPAD | YSSY | WELSH  | 23/0944       |      |   |        |      |      |       |         |
| ۵.        |            |        | J.           |        |         | 1          | -     | 0    | EAQ521  | YBBN | YSSY | VONNI  | 23/0949       |      |   |        |      |      |       |         |
| đ         | \$ 4       | \$0,00 | 104S         | 1º     | 130     | the state  | 35    | 0    | EAQ574  | YPPH | YSSY | WELSH  | 23/0947       |      |   |        |      |      |       |         |
|           |            | _      |              | _      |         | 0.0        | -     | 0    | RXA118  | YMER | YSSY | MARLN  | 23/0943       |      |   |        |      |      |       |         |
|           | me (UTC):  |        |              |        |         |            | Rest  | 0    | VI E643 | YSCB | YSSY | RIVET  | 23/0950       |      |   |        |      |      |       |         |

Figure 124: Preview of Fix Balancing TMI

Note: If you change any parameters after submitting the parameters, you

must click **Preview** again to submit the updates before continuing to the next step.

7. If the TMI Parameters panel is hidden, click

Show TMI Parameters to open it.

- 8. Located Below the **Preview** button, use the slider bar thumb to set the Start Time of the model.
- Select the fixes you want to model in the *From Fix* and *To Fix(es)* dropdown lists. To close the To Fix(es) dropdown, click the arrow; and to remove a fix, click the x (see Figure 125).

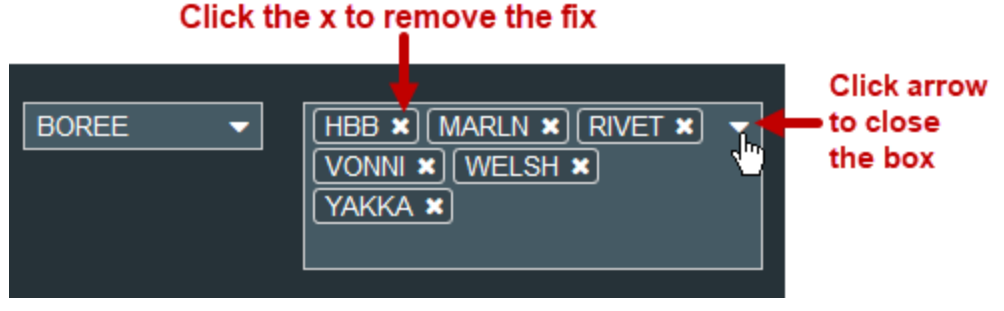

Figure 125: Controls in the To Fix(es) box

- 10. From the Minimum Delay Settings dropdown, select the number of seconds.
- 11. From the *Delay Metric Difference* dropdown list, select the number of seconds.
- 12. To model the fix balancing, click Model

The following elements are updated:

- Data View
- Graph
- Flight List

#### Fix Balancing Data View

The Data View table is updated with the modelled demand (see Figure 127). Each of the fields is described in Table 21.

| Data View                            |       |       |       |       |       |       |
|--------------------------------------|-------|-------|-------|-------|-------|-------|
|                                      | MARLN | VONNI | YAKKA | RIVET | BOREE | WELSH |
| Number of flights to the airport     | 561   | 561   | 561   | 561   | 561   | 561   |
| Demand at HBB                        | 0     | 0     | 0     | 0     | 0     | 0     |
| Modeled Demand at HBB                | 0     | 0     | 0     | 0     | 0     | 0     |
| Demand at to Fix                     | 42    | 146   | 19    | 169   | 18    | 159   |
| Modeled Demand at to Fix             | 42    | 146   | 19    | 169   | 18    | 159   |
| Total delay (min)                    | 1984  | 5984  | 777   | 8077  | 944   | 5132  |
| Max delay (min)                      | 110   | 110   | 110   | 110   | 110   | 110   |
| Average delay (EET extension, mm:ss) | 47:14 | 40:59 | 40:53 | 47:47 | 52:26 | 32:16 |

Figure 126: Modelled Data View

#### Fix Balancing Graph

The Graph is updated with the modelled demand (see Figure 127).

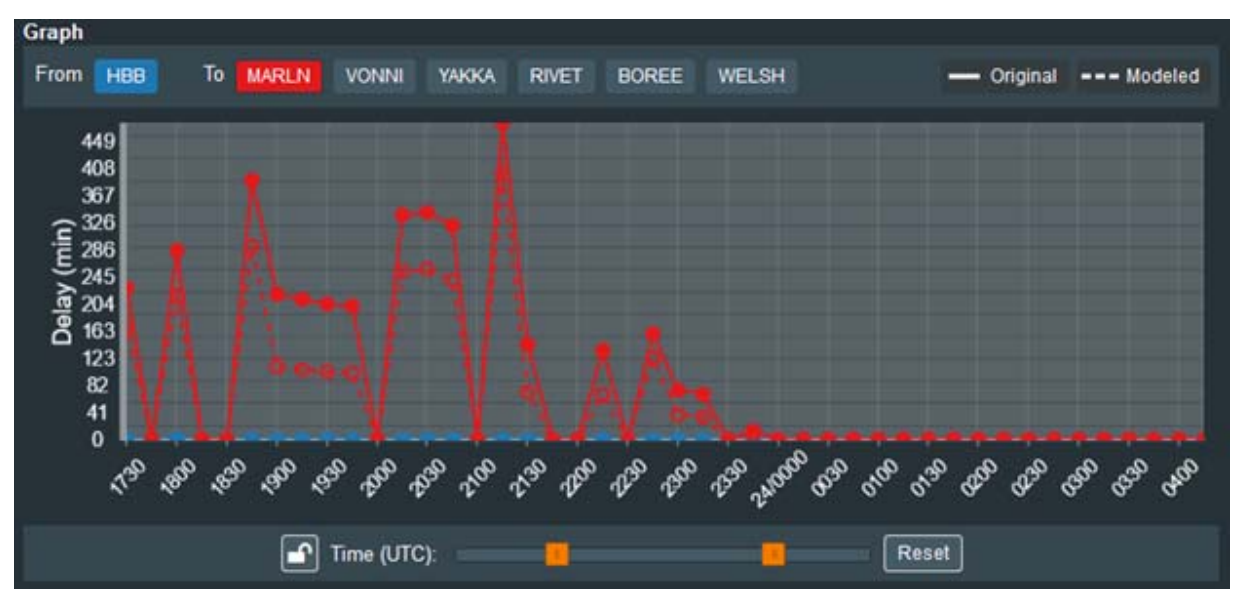

Figure 127: Modelled fix balancing data in Graph

a. To view the modelled demand for a particular fix, click a To Fix button (located above the graph). Unlike the Preview graph, only one To Fix can be displayed at a time.

The modelled fix demand line is shown with a dashed line and the original fix demand line is shown with a solid line. The color of the line matches the color of the fix button.

- b. To toggle between the original and modelled fix demand lines, click --- Modeled or
   Original
- c. Below the graph, move the slider thumbs to change the time range of the displayed demand.
- d. To lock the slider thumbs so they move together, click 🛄. The button toggles to

), which indicates that the slider thumbs are locked.

e. To unlock the slider thumbs so they move independently, click 🚨. The button

toggles to 1, which indicates that the slider thumbs are locked.

f. To reset the Graph to its initial view, click Reset

and click **Q**. The

#### **Fix Balancing Flight List**

The Flight List is updated for the selected Fix. That is, when you select a Fix button on the Graph, the Flight List updates to show the flights for the From Fix to the selected To Fix (see Figure 128).

| From H |              |       |         |      |      |       |       | Q 4     | Export (.csv) |
|--------|--------------|-------|---------|------|------|-------|-------|---------|---------------|
| Info   | Flight State | Major | ACID    | ADEP | ADES | AFix  | MAFix | EAFT    | MEAFT (       |
| i      | Scheduled    | JGO   | JG79    | YGLA | YSSY | YAKKA | YAKKA | 23/1821 | 23/1821 ī     |
| 1      | Controlled   | QFA   | EAQ2007 | YSTW | YSSY | YAKKA | YAKKA | 23/1532 | 23/1532 3     |
| 6      | Active       | NOC   | PAC241  | RJAA | YSSY | YAKKA | YAKKA | 23/1946 | 23/1946 §     |
| i      | Controlled   | QFA   | EAQ2003 | YSTW | YSSY | YAKKA | YAKKA | 23/1517 | 23/1517 3     |
| i      | Scheduled    | UNKN  | VLE1280 | YBHM | YSSY | YAKKA | YAKKA | 23/1815 | 23/1815 7     |
| i      | Scheduled    | QFA   | EAQ2005 | YSTW | YSSY | YAKKA | YAKKA | 23/1911 | 23/1911 1     |
| (1)    | Scheduled    | QFA   | EAQ867  | YBHM | YSSY | YAKKA | YAKKA | 23/1659 | 23/1659 3     |
| (1)    | Controlled   | JGO   | JG71    | YGLA | YSSY | YAKKA | YAKKA | 23/1736 | 23/1736 £     |

Figure 128: Modelled Flight List for selected To Fix

- a. Only some of the columns are viewable. Use the scroll bar at the very bottom of the window to scroll to right.
- To search for a particular flight, enter the ACID in flight is highlighted yellow (see Figure 129).

| From H | BB to YAKKA  |       |      |      |       | <b>,</b> jg79 | ٩       |
|--------|--------------|-------|------|------|-------|---------------|---------|
| Info   | Flight State | Major | ACID | ADER | AFix  | MAFix         | EAFT    |
| i      | Scheduled    | JGO   | JG79 | YGLA | YAKKA | YAKKA         | 23/1821 |

Figure 129: ACID is highlighted yellow

c. To export the Flight List, see "Exporting Modelled Data" on page 124.

### **Fix Balancing Data Elements**

Table 21 describes the Fix Balancing data elements.

Table 21: Fix Balancing data elements

| Element             | Description                                                                        |
|---------------------|------------------------------------------------------------------------------------|
| TMI Parameters      |                                                                                    |
| Lookahead Time      | Hours to look ahead in the future                                                  |
| Terminal Area Delay | Nominal delay in terminal area due to speed, vectoring and length of final descent |
| Duration            | Window duration to control projection's interval's range.                          |

| Element                            | Description                                                                                                    |
|------------------------------------|----------------------------------------------------------------------------------------------------|
| Window Interval                    | Window translation to control projection's interval's subsequent start time.                                                            |
| Start Time                         | Start time of model in dd/hhmm format                                                                                                   |
| From Fix dropdown                  | Select fix                                                                                                    |
| To Fix(es) dropdown                | Select fixes                                                                                                    |
| Minimum Delay Savings              | Fix delay savings to consider move to alternate terminal fix.                                                                           |
| Delay Metric Difference            | Difference in total delay to stop further evaluation in Fix<br>Balancing TMI                                                            |
| Data View - Fix Balancing          |                                                                                                    |
| Column Heading                     | Name of To Fix(es)                                                                                                    |
| Number of flights to the airport   | Number of flights scheduled to arrive at the airport                                                                                    |
| Demand at [From Fix name]          | Number of flights scheduled to arrive at the From Fix prior to modelling                                                                |
| Modelled Demand at [From Fix name] | Number of flights moved away from the From fix                                                                                          |
| Demand at To Fix                   | Number of flights scheduled to arrive at the To Fix prior to modelling                                                                  |
| Modelled Demand at To Fix          | Number of flights moved to the To Fix                                                                                                   |
| Total delay                        | Total passback delay per fix                                                                                                    |
| Max delay                          | Highest passback delay assigned to a single flight                                                                                      |
| Average delay (EET extension)      | Average passback delay per flight                                                                                                    |
| Line Graph- Fix Balancing          |                                                                                                    |
| Delay (Min)                        | Delay in minutes (Y-axis)                                                                                                    |
| Time                               | Time by hours (X-axis)                                                                                                    |
| Legend                             | Describes demand lines for preview and model of From fix<br>and selected To fix:<br>– Original (solid line)<br>– Modelled (dotted line) |
| From [Fix name] button             | Color of From fix corresponds with colored line on graph                                                                                |
| To [Fix name] button               | Color of To fix button corresponds with colored line on graph<br>Only one To fix can be viewed at a time                                |
| Flight List - Fix Balancing        |                                                                                                    |
| Info                               | Open Flight Details                                                                                                    |
| Flight State                       | Status of Flight. For example, Active, Planned, Cancelled, Scheduled, Airline                                                           |
| Major                              | Flight's Major                                                                                                    |
| ACID                               | Aircraft ID                                                                                                    |
| ADEP                               | Departure airport                                                                                                    |
| ADES                               | Destination airport                                                                                                    |
| AFix                               | Original fix for the flight                                                                                                    |
| MAFix                              | Modelled fix for the flight                                                                                                    |

| Element | Description                              |  |  |  |  |  |
|---------|------------------------------------------|--|--|--|--|--|
| AFT     | Arrival fix time for the flight          |  |  |  |  |  |
| MEAFT   | Modelled arrival fix time for the flight |  |  |  |  |  |
| Delay   | Flight's delay                           |  |  |  |  |  |

# Route Detour TMI

Route Detour TMI provides assistance with horizontal re-routing resulting from route or sector constraints by providing route options to avoid the constrained resource.

#### To model the Route Detour TMI, complete the following steps:

1. Click is to open the Decision Support TMI window.

The Decision Support TMI window opens.

In the upper left corner are two dropdowns, Select TMI Type and Select Resource.

- 2. From the Select TMI Type dropdown, select Route Detour.
- 3. From the Select Resource dropdown, select an Adapted Partial Airway or Adapted Sector FCA.

On the right side of the window, the TMI Parameters panel opens (see Figure 130).

| TMI Parameters - FCAJS18 |               | ×       |
|--------------------------|---------------|---------|
| Route Detour             | FCA Infor     | mation  |
|                          | General       |         |
| 23/1218 23/1314          | Туре          | Adapted |
|                          | Rate          | 9       |
|                          | Heading Ran   | ige     |
|                          | Start         |         |
|                          | End           |         |
|                          | Vertical Limi | *-      |
|                          | verucai Liini |         |
|                          | Min           | U       |
|                          | Max           | 600     |
|                          | Times         |         |
|                          | Start         | 23/1215 |
|                          | End           | 23/1314 |
|                          |               |         |
|                          | Reset         | Model   |
|                          |               |         |

Figure 130: Route Detour TMI Parameters panel

On the left is a Times slider bar. On the right are four informational sections. The *General, Heading Range, Vertical Limits, and Times data are informational and cannot be edited.* 

For a description of each element in the panel, see Table 22.

- 4. In the TMI Parameters panel on the right, use the slider bar thumbs to adjust the preview time range. You can also change the time by manually entering the start and end times in DD/HHmm format.
- 5. Click Model

The modelled data is returned (see Figure 131).

- The Data View lists the outcome of the modeling (Number of flights in FCA, Number of fights with reroutes, and Average delay)
- The Graph displays a comparison of the modelled TMI (Flights in FCA and Flights not Rerouted). The color of the bars in the Graph's corresponds with the colored

buttons located above the graph Flights in FCA and Flights without Reroutes

• The Flight List returns all flights that were part of the FCA and the status of the decision support results.

| Harmony Web × +                                       |                  |              |         |        |               |      |         |               |     |
|-------------------------------------------------------|------------------|--------------|---------|--------|---------------|------|---------|---------------|-----|
| ( 0 & https://ansp.metronaviation.com/harmonyweb/app/ |                  | 90% C        | 9, Sear | ch     |               | *    | 0 + 1   |               | =   |
| METRON                                                | 2018-03-27       | 13.42 🔲 ] [  |         |        | in the second | • 1  | . 2     | 🥶 I 📖         | -   |
| Route Detour                                          |                  |              |         |        |               |      | Show T  | di Parameters |     |
| FCAJS327C                                             |                  |              |         |        |               |      | Q 4     | Export ( cav) |     |
| Data View<br>Number of flights in FCA 231             | into             | Flight State | Major   | ACID   | ADEP          | ADES | ETOT    | Entry         |     |
| Number of flights with reroutes 37                    | 0                | Controlled   | OFA     | EAQ15  | KLAX          | YOON | 27/0242 | 27/150        | 7 1 |
| Average delay (EET extension, 24.75                   | 0                | Controlled   | UNKN    | VI.E8  | KLAX          | YEEN | 27/0212 | 27/143        | 8   |
| (kemm                                                 | 0                | Controlled   | NOC     | UAL98  | KLAX          | YMML | 27/0123 | 27/155        | 8   |
| Graph                                                 | 0                | Adve         | QFA     | UAE434 | ONDE          | YBBN | 27/0046 | 27/144        | 4   |
| Fights in FCA. Flights without Resources              | 0                | Active       | voz     | ETD450 | OMAA          | YSSY | 27/0031 | 27/145        | 2   |
|                                                       | 0                | Controlled   | NOC     | CSN381 | ZGGG          | YBBN | 27/0732 | 27/155        | 3   |
| Э                                                     | 0                | Active       | OFA     | CPA111 | WHH           | YSSY | 27/0522 | 27/141        | 3   |
| 2x                                                    | 0                | Controlled   | QFA     | JST58  | WADD          | YBBN | 27/0956 | 27/151        | 2   |
| 28                                                    | 0                | Adve         | QFA     | EAQ2   | OMDE          | YSSY | 27/0016 | 27/143        | 0   |
| 24                                                    | 0                | Active       | OFA     | EAQ128 | 19444         | YSSY | 27/0607 | 27/145        | 3   |
| 2                                                     | 0                | Adve         | QFA     | EAQ24  | VTBS          | YSSY | 27/0537 | 27/143        | 5   |
| £20                                                   | 0                | Active       | QFA     | KAL121 | R0K(\$1       | YSSY | 27/0511 | 27/141        |     |
| 816                                                   | 0                | Adve         | QFA     | EA022  | RJAA          | YSSY | 27/0511 | 27/135        | 6   |
| 1                                                     | 0                | Active       | QFA     | UAE412 | ONDE          | YSSY | 27/0037 | 27/144        | 2   |
| 12                                                    | 0                | Active       | QFA     | EAQ130 | 2590          | YSSY | 27/0626 | 27/154        | 3   |
|                                                       | 0                | Adhre        | QFA     | EAQ82  | WSSS          | YSSY | 27/0617 | 27/134        |     |
|                                                       | 0                | Active       | QFA.    | JAL771 | RJAA          | YSSY | 27/0456 | 27/134        | 4   |
|                                                       | 0                | Adhre        | NOC     | CCA173 | ZBAA          | YSSY | 27/0322 | 27/142        | 0   |
|                                                       | 0                | Controlled   | OFA     | CE8561 | ZSPD          | YSSY | 27/0641 | 27/155        | 5   |
| 57 57 57 57 57 57 58 57 57 57                         | 3 <sup>0</sup> 0 | Adhre        | OFA     | JST12  | RJAA          | YBCG | 27/0547 | 27/141        | 7   |
|                                                       | 0                | Adive        | OFA     | CES727 | ZSNU          | YSSY | 27/0552 | 27/153        | 0   |
|                                                       | -                | A COLOR      | 061     | A19401 | DMD:          | VOOV | 37.0434 | 97469         | . ~ |

Figure 131: Route Detour modelled data

#### **Route Detour Data View**

The Data View table is updated with the number of flights in the FCA, the number of flights with reroutes, and average delay (see Figure 132). Each of the fields is described in Table 22.

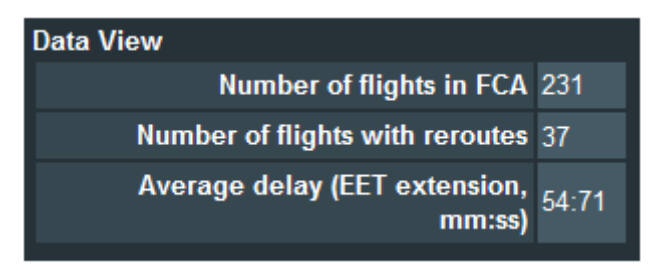

Figure 132: Modelled Data View

#### **Route Detour Graph**

The Graph is displayed with the bars representing the number of flights in the FCA and the number of flights without reroutes. The flight count is on the y-axis and the time is on the x-axis. (see Figure 133).

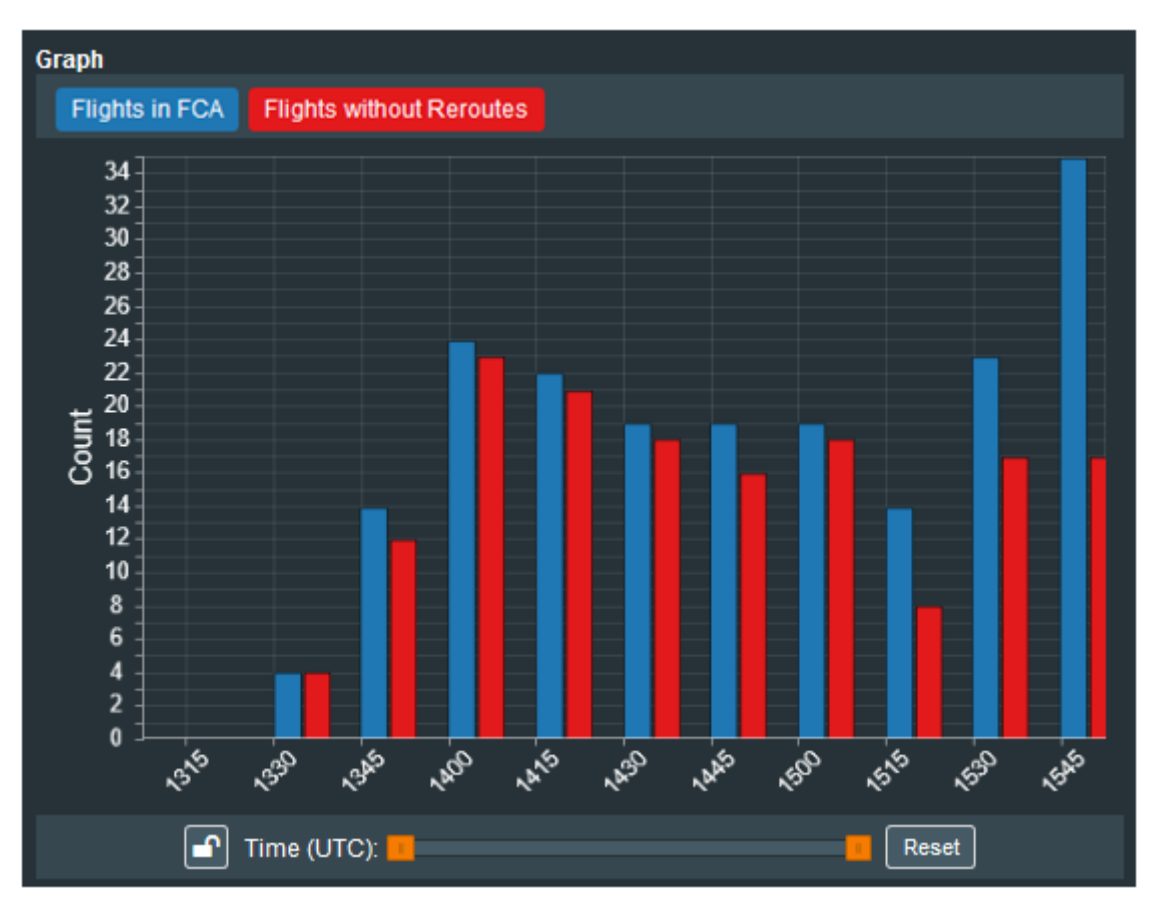

Figure 133: Modelled data in Graph

a. Below the graph, move the slider thumbs to change the time range of the displayed demand.

b. To lock the slider thumbs so they move together, click 
. The button toggles to

🔎, which indicates that the slider thumbs are locked.

c. To unlock the slider thumbs so they move independently, click 🚨. The button

toggles to 1, which indicates that the slider thumbs are locked.

d. To reset the Graph to its initial view, click Reset

#### **Route Detour Flight List**

The Flight List returns all flights that were part of the FCA and the status of the decision support results. (see Figure 140). The data elements are described in Table 22.

| Clear Sorting Q Lexport ( |              |       |        |      |      |         | ort (.csv) |
|---------------------------|--------------|-------|--------|------|------|---------|------------|
| Info                      | Flight State | Major | ACID   | ADEP | ADES | ETOT    | Entry      |
| 6                         | Controlled   | QFA   | EAQ16  | KLAX | YBBN | 27/0242 | 27/1507 ^  |
| 6                         | Controlled   | UNKN  | VLE8   | KLAX | YBBN | 27/0212 | 27/1438    |
| <b>i</b>                  | Active       | QFA   | UAE434 | OMDB | YBBN | 27/0046 | 27/1444    |
| <b>i</b>                  | Active       | VOZ   | ETD450 | OMAA | YSSY | 27/0031 | 27/1452    |
| 6                         | Active       | QFA   | CPA111 | VHHH | YSSY | 27/0522 | 27/1413    |
| i                         | Controlled   | QFA   | JST58  | WADD | YBBN | 27/0956 | 27/1512    |
| 1                         | Plan         | UNKN  | VLE46  | WADD | YBBN | 27/0732 | 27/1245    |
| <                         |              |       |        |      |      |         | >          |

Figure 134: Modelled Flight List with reroute status

The number of alternative routes is displayed in the *No. Rte Op* column. To view the alternate routes and the amount of delay for each route, click the plus sign in the first column to expand the selected flight (see Figure 135).

| Info  | Flight State    | Major                  | ACID    | ADEP | ADES | ETOT    | Entry   | No. Rte Op. |  |  |  |
|-------|-----------------|------------------------|---------|------|------|---------|---------|-------------|--|--|--|
| 6     | Plan            | voz                    | TGW8888 | YBBN | YMML | 12/2022 | 12/2031 | 2           |  |  |  |
| Delay | Alternate Route | Alternate Route        |         |      |      |         |         |             |  |  |  |
| 117   | YBBNARBEY.I     | YBBNARBEY.H119.BOLYMML |         |      |      |         |         |             |  |  |  |
| 117   | YBBNYMML        |                        |         |      |      |         |         |             |  |  |  |
|       |                 |                        |         |      |      |         |         |             |  |  |  |

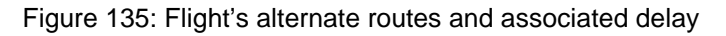

## **Route Detour TMI Data Elements**

Table 22 describes the Route Detour data elements.

| Table 00. Davite | Deteur |            |          |
|------------------|--------|------------|----------|
| Table 22. Roule  | Deloui | Tivii uala | elements |

| Element                                 | Description                                                                                                    |  |  |  |  |  |
|-----------------------------------------|----------------------------------------------------------------------------------------------------|--|--|--|--|--|
| FCA Information                         |                                                                                                    |  |  |  |  |  |
| General                                 |                                                                                                    |  |  |  |  |  |
| Туре                                    | Type of FCA (i.e., Partial Airway or Adapted Sector)                                                            |  |  |  |  |  |
| Rate                                    | Hourly arrival rate                                                                                             |  |  |  |  |  |
| Heading Range                           |                                                                                                    |  |  |  |  |  |
| Start                                   | Start heading                                                                                                   |  |  |  |  |  |
| End                                     | End heading                                                                                                    |  |  |  |  |  |
| Vertical Limits                         |                                                                                                    |  |  |  |  |  |
| Min                                     | Minimum vertical limit                                                                                          |  |  |  |  |  |
| Мах                                     | Maximum vertical limit                                                                                          |  |  |  |  |  |
| Times                                   |                                                                                                    |  |  |  |  |  |
| Start                                   | Prepopulated with FCA's start time<br>Cannot be earlier than FCA's start time                                   |  |  |  |  |  |
| End                                     | Prepopulated with FCA's end time<br>Cannot be later than FCA 'send time or earlier than TMI start<br>time       |  |  |  |  |  |
| Parameters – Route Detour               |                                                                                                    |  |  |  |  |  |
| Times                                   |                                                                                                    |  |  |  |  |  |
| Slider                                  | Move slider thumbs to define the time range                                                                     |  |  |  |  |  |
| Start                                   | Start time of route detour                                                                                      |  |  |  |  |  |
| End                                     | End time of route detour                                                                                        |  |  |  |  |  |
| Data View – [FCA Name]                  |                                                                                                    |  |  |  |  |  |
| Number of flights in FCA                | Number of flights belonging to the selected Partial Airway or adapted Sector FCA                                |  |  |  |  |  |
| Number of flights with reroutes         | Number of flights assigned a reroute in modelled TMI                                                            |  |  |  |  |  |
| Average delay (EET extension),<br>mm:ss | Average delay incurred per flight for the minimum delay reroute option in modelled TMI (in minutes and seconds) |  |  |  |  |  |
| Graph – [FCA Name]                      |                                                                                                    |  |  |  |  |  |
| Demand                                  | (Y-axis)                                                                                                    |  |  |  |  |  |
| Time                                    | Time in hours (X-axis)                                                                                          |  |  |  |  |  |
| Flight List                             |                                                                                                    |  |  |  |  |  |
| Info                                    | Open Flight Details                                                                                             |  |  |  |  |  |
| Flight State                            | State of Flight. For example, Active, Planned, Cancelled, Scheduled, Airline                                    |  |  |  |  |  |
| Major                                   | Flight's Major                                                                                                  |  |  |  |  |  |
| ACID                                    | Aircraft ID                                                                                                    |  |  |  |  |  |
| ADEP                                    | Departure airport                                                                                               |  |  |  |  |  |

| Element         | Description                                          |
|-----------------|------------------------------------------------------|
| ADES            | Destination airport                                  |
| ETOT            | Estimated Take Off Time                              |
| Entry           | Time of entry                                        |
| Delay           | Delay incurred from rerouting                        |
| Route Options   | Click the plus sign (+) expand view of route options |
| No. Rte Options | Number of alternate route options available          |

# Level Capping TMI

Level Capping TMI provides the capability to keep flights above or below a specific altitude for a period of time in order to avoid severe weather or congestion. The decision-support TMI results provides decision support in the form of modelled ETAs for flights routed above or below the Level Capping FCA.

#### To model the Level Capping TMI, complete the following steps:

1. Click is to open the Decision Support TMI window.

The Decision Support TMI window opens.

In the upper left corner are two dropdowns, Select TMI Type and Select Resource.

- 2. From the Select TMI Type dropdown, select Level Capping.
- 3. From the *Select Resource* dropdown, select a Circle, Polygon, or Adapted Sector FCA.

On the right side of the screen, the TMI Parameters panel opens (see Figure 136).

| TMI Parameters - FCABATEST1 |               | ×       |
|-----------------------------|---------------|---------|
| Level Capping               | FCA Inform    | mation  |
| Times                       | General       |         |
| 23/1259                     | 23/1559 Type  | Polygon |
|                             | Rate          | 150     |
|                             |               |         |
|                             | Heading Ran   | ge      |
|                             | Start         | 0       |
|                             | End           | 360     |
|                             |               |         |
|                             | Vertical Limi | ts      |
|                             | Min           | 0       |
|                             | Max           | 600     |
|                             |               |         |
|                             | Times         |         |
|                             | Start         | 22/2000 |
|                             | End           | 23/1559 |
|                             |               |         |
|                             |               |         |
|                             | Reset         | Model   |

Figure 136: Level Capping TMI Parameters

On the left is a Times slider bar. On the right are four informational sections. The *General, Heading Range, Vertical Limits, and Times* data are informational and cannot be edited.

For a description of each element in the panel, see Table 23.

- 4. In the TMI Parameters panel on the right, use the slider bar thumbs to adjust the preview time range. You can also change the time by manually entering the start and end times in DD/HHmm format.
- 5. Click Model

The modelled data is returned (see Figure 137).

| Ein Fist Zwin Hillich Bergemann Jock Rels                                                                                                    |        |                 |        |                  |               |            |          |         | -         | п х         |
|----------------------------------------------------------------------------------------------------|--------|-----------------|--------|------------------|---------------|------------|----------|---------|-----------|-------------|
| Plannery Tela X +                                                                                                    |        |                 |        |                  |               |            |          |         |           |             |
| O                                                                                                    |        |                 |        | 0.0              | learth .      |            |          | 1.*1    | 0 4 #     |             |
| METRON                                                                                                    |        |                 | 201    | 16.45-26 17-10 ( |               |            |          | •       |           | E I LIGH    |
| Level Degang • PCA4500 •                                                                                                    |        |                 |        |                  |               |            |          |         | (1000)000 |             |
| FCA0324D                                                                                                    |        | sintera) Santas |        |                  |               |            |          |         | Q 🔺       | (101)       |
| Data Vine                                                                                                    | 344    | Fight State     | Major  | A00 T            | ADEP          | ADES       | ETOT 1   | Entry   | Delay     | Cap Statu   |
| Number of Flights in FCA 1752                                                                                                    | 0      | Scheduled       | LINKON | TREAM            | ATTPY         | YDON       | 34/2148  | 25/0011 | 0.00      | Destruits   |
|                                                                                                    | 0      | Active          | OFA    | ANDEDT           | 10(3)         | 1357       | 24/12/12 | 24/2012 | 0.00      | Destrutio   |
| werste over pri terminer, men et sen re-                                                                                                    | 0      | Scheduled       | OFA    | ACA33            | CUM           | YSSY.      | 24/2154  | 25/1017 | 0.00      | Destinatio  |
| Gaph                                                                                                    | 0      | Scheduled       | OFA    | AGA10            | CYVII         | YESY-      | 24/1534  | 255447  | 8.00      | Destruto    |
| Turnistics Contactions                                                                                                    | 0      | Plan            | OFA.   | AOttil           | NINNIN        | VSRR.      | 24/1748  | 34/1919 | 0.05      | Destruto    |
|                                                                                                    | 0      | Scheduled       | NOC    | ACIU             | VDP           | VMM.       | 25/0318  | 25/1431 | 0.00      | Destruto    |
| *                                                                                                    | 0      | Fian .          | MOC    | AC312            | YSSY          | VMM.       | 24/1909  | 24/1828 | 0.00      | Desiration  |
|                                                                                                    | 0      | Active          | NOC    | AC312            | VIDP          | YMMA.      | 240543   | 26/2000 | 0.00      | Destinatio  |
|                                                                                                    | 0      | Actin           | OTA:   | ANG1             | ATTR          | 1084       |          | 24/1831 | 6.00      | Destination |
| x                                                                                                    | 0      | Scheduled       | OFA    | ANGANO           | ATPY          | 1004       | 25/0023  | 25/0246 | 0.00      | Destroto    |
| 32 S S S S S S S S S S S S S S S S S S S                                                                                                    | 0      | Scheduled       | QFA    | NKS              | ATTY          | 10004      | 34/2312  | 25/0135 | 0.00      | Destructo   |
|                                                                                                    | 0      | Scheduled       | NOC    | ATMIN            | VMEN          | YGEH       | 25/9448  | 25,9448 | 0.00      | Destruin    |
| 57                                                                                                    | 0      | Scheduled       | NOC    | ATMEN            | YGDH          | YMEN       | 25/0648  | 25,0548 | 0.00      | Destination |
| 8.                                                                                                    | 0      | Scheduled       | NOC    | A714582          | YMEN          | YGRH.      | 250118   | 25/0118 | 0.00      | Destrution  |
|                                                                                                    | 0      | Scheduled       | NOC    | ATMOD            | YIGTH         | YMEN       | 25/0318  | 25/0318 | 0.00      | Destroto    |
|                                                                                                    | 0      | Scheduled       | QFA.   | AUN10            | MWW           | YSSY       | 25/0001  | 254216  | 0.00      | Destruto    |
|                                                                                                    | 0      | Scheduled       | LINACI | AIFT             | NUMA.         | YSSY       | 25/0339  | 25/9432 | 0.00      | Destination |
|                                                                                                    | 0      | Scheduled       | QFA    | BAW15            | 19555         | YEEY       | 25/0752  | 25/13%  | 0.00      | Destination |
|                                                                                                    | 0      | Activ           | OTA    | BAW15            | W538          | YSSY       | 24/1317  | 24/1945 | 0.00      | Destination |
|                                                                                                    | 0      | Actin           | OFA    | CALST            | RCIP          | YSSY       | 26/1613  | 36/2327 | 0.00      | Destruto    |
| P P P P P P P P P P P P P                                                                                                    | 0      | Scheduled       | QFA.   | CALST            | RCTP          | YSSY       | 24/0954  | 24/1704 | 0.00      | Destruto    |
|                                                                                                    | 0      | Scheduled       | OFA    | CALIE            | NUM           | YSSY       | 254254   | 21/0348 | 0.00      | Destruin    |
| Time (UTC) 📕 📕                                                                                                    | 0      | Scheduled       | NOC    | OCA173           | 7544          | YSSY-      | 25/0448  | 25/1367 | 0.00      | Destination |
| and and an and a second second s | 4.1000 | 11-2210-021     |        |                  | 1.1.2.1020-01 | and street | 1000 C   |         |           | 3           |

Figure 137: Level Capping modelled view

- The Data View lists the outcome of the modeling (Number of flights in FCA, Number of fights capped, and Average delay).
- The Graph displays a comparison of the modelled TMI (Flights in FCA and Flights not capped). The color of the bars in the Graph's corresponds with the colored buttons located above the graph (Flights in FCA and Flights not Capped).
- The Flight List returns all flights that were part of the FCA and the status of the decision support results.

#### Level Capping Data View

The Data View table is updated with the modelled flight counts and average delay (see Figure 138). Each of the fields is described in Table 23.

| Data View                            |         |
|--------------------------------------|---------|
| Number of flights in FCA             | 1752    |
| Number of flights capped             | 27      |
| Average delay (EET extension, mm:ss) | 1408:72 |
|                                      |         |

Figure 138: Modelled Data View

#### Level Capping Graph

The Graph is displayed with the bars representing the Flight in FCA and Flights not Capped. The flight count is on the y-axis and the time is on the x-axis. (see Figure 139).

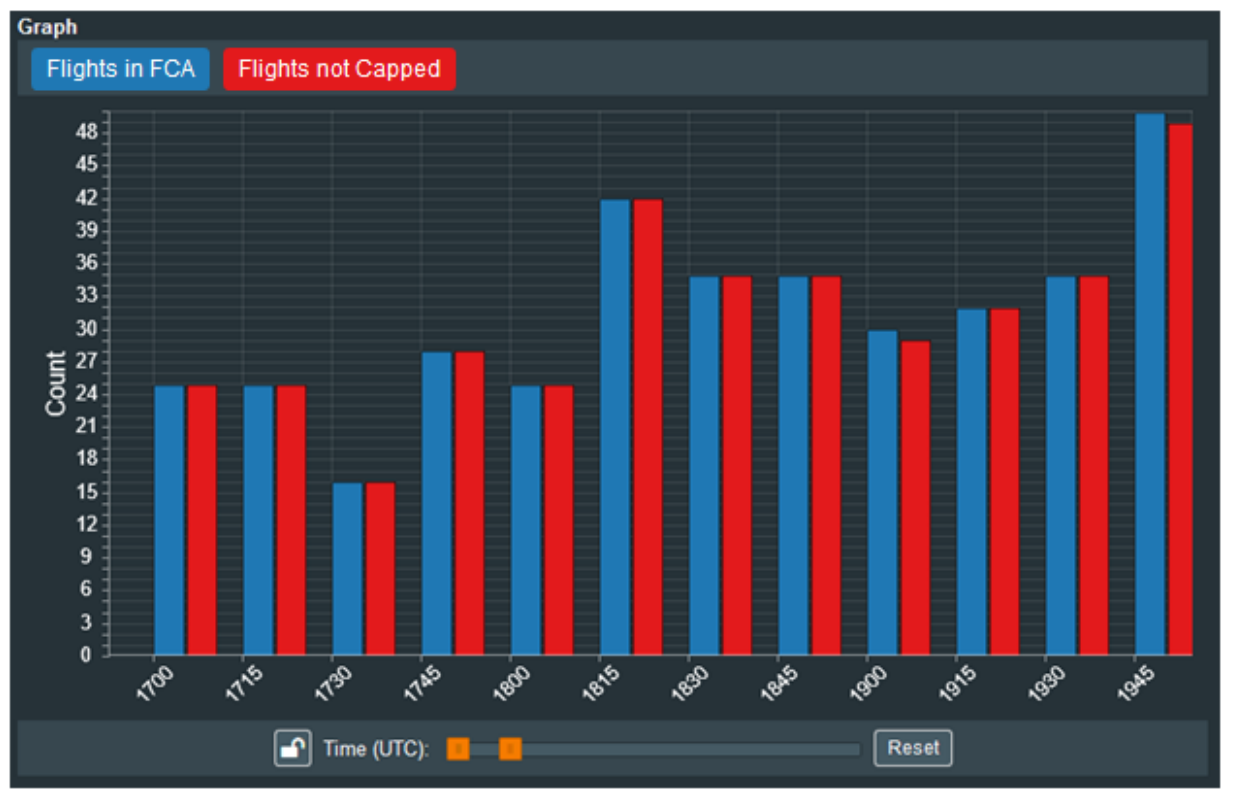

Figure 139: Modelled Level Capping data in Graph

- a. Below the graph, move the slider thumbs to change the time range of the displayed demand.
- b. To lock the slider thumbs so they move together, click 
  . The button toggles to

A, which indicates that the slider thumbs are locked.

c. To unlock the slider thumbs so they move independently, click 🚨. The button

toggles to 1, which indicates that the slider thumbs are locked.

d. To reset the Graph to its initial view, click Reset

#### Level Capping Flight List

The Flight List returns all flights that were part of the FCA and the status of the decision support results. (see Figure 140). The data elements are described in Table 23.

| Clear | Clear Sorting Sorted By: (Cap Status: ASC), (ACID: ASC), (ETOT: DESC) |       |        |      |      |         |         | port (.csv) |            |
|-------|-----------------------------------------------------------------------|-------|--------|------|------|---------|---------|-------------|------------|
| Info  | Flight State                                                          | Major | ACID 1 | ADEP | ADES | ETOT 1  | Entry   | Delay       | Cap Statu  |
| i     | Scheduled                                                             | UNKN  | 7PE531 | AYPY | YBBN | 24/2148 | 25/0011 | 0:00        | Destinatio |
| 6     | Active                                                                | QFA   | AAR601 | RKSI | YSSY | 24/1232 | 24/2052 | 0:00        | Destinatio |
| (1)   | Scheduled                                                             | QFA   | ACA33  | CYVR | YSSY | 24/2104 | 25/1017 | 0:00        | Destinatio |
| •     | Scheduled                                                             | QFA   | ACA33  | CYVR | YSSY | 24/1534 | 25/0447 | 0:00        | Destinatio |
| •     | Plan                                                                  | QFA   | ACI110 | NWWW | YMML | 24/1748 | 24/1919 | 0:00        | Destinatio |
| •     | Scheduled                                                             | NOC   | AIC302 | VIDP | YMML | 25/0318 | 25/1431 | 0:00        | Destinatio |
| 6     | Plan                                                                  | NOC   | AIC302 | YSSY | YMML | 24/1809 | 24/1809 | 0:00        | Destinatio |
| 1     | Active                                                                | NOC   | AIC302 | VIDP | YMML | 24/0843 | 24/2000 | 0:00        | Destinatio |
| i     | Active                                                                | QFA   | ANG3   | AYPY | YBBN |         | 24/1831 | 0:00        | Destinatio |
| <     |                                                                       |       |        |      |      |         |         |             | >          |

Figure 140: Modelled Flight List with cap status

## Level Capping TMI Data Elements

Table 22 describes the Level Capping data elements.

### Table 23: Level Capping TMI data elements

| Element                    | Description                                                                                               |
|----------------------------|----------------------------------------------------------------------------------------------------|
| TMI Parameters             |                                                                                                    |
| Times                      |                                                                                                    |
| Slider                     | Move slider thumbs to define the time range                                                               |
| General                    |                                                                                                    |
| Туре                       | Type of FCA (i.e., Circle, Polygon, or Adapted Sector)                                                    |
| Rate                       | Hourly arrival rate                                                                                       |
| Heading Range              |                                                                                                    |
| Start                      | Start heading                                                                                             |
| End                        | End heading                                                                                               |
| Vertical Limits            |                                                                                                    |
| Min                        | Minimum vertical limit                                                                                    |
| Max                        | Maximum vertical limit                                                                                    |
| Times                      |                                                                                                    |
| Start                      | Prepopulated with FCA's start time<br>Cannot be earlier than FCA's start time                             |
| End                        | Prepopulated with FCA's end time<br>Cannot be later than FCA's end time or earlier than TMI start<br>time |
| Parameters – Level Capping |                                                                                                    |
| Times                      |                                                                                                    |
| Start                      | Start time of route detour                                                                                |
| End                        | End time of route detour                                                                                  |

| Element                       | Description                                                                                      |
|-------------------------------|--------------------------------------------------------------------------------------------------|
| Minimum delay                 |                                                                                                  |
| Data View – [FCA Name]        |                                                                                                  |
| Number of flights in FCA      | Number of flights in FCA in modelled TMI                                                         |
| Number of flights capped      | Number of flights capped in modelled TMI                                                         |
| Average delay (EET extension) | Average delay in modelled TMI                                                                    |
| Graph – [FCA Name]            |                                                                                                  |
| Number of flights in FCA      | Number of flights in FCA (y-axis)                                                                |
| Time                          | Time (x-axis)                                                                                    |
| Flight List                   |                                                                                                  |
| Info                          | Open Flight Details                                                                              |
| State                         | State of Flight. For example, A (Active), P (Planned), C (Cancelled), S (Scheduled), L (Airline) |
| Major                         | Flight's Major                                                                                   |
| ACID                          | Aircraft ID                                                                                      |
| ADEP                          | Departure airport                                                                                |
| ADES                          | Destination airport                                                                              |
| ETOT                          | Estimated Take Off Time                                                                          |
| Entry                         | Time of entry to FCA                                                                             |
| Delay                         | Delay incurred from capping                                                                      |
| Cap Status                    | Status of cap (e.g., Flight Capped, Flight Not Capped, Flight<br>In FCA, Destination In FCA)     |

# Exporting Modelled Data

You can export Flight Lists for Fix Balancing, Route Detour, and Level Capping TMIs to a CSV file.

To export the data to a CSV file, complete the following steps:

1. To export the model output to a CSV file, click Run

A CSV file is created.

A dialog box with file open/save options opens.

2. Select the option appropriate for your needs (e.g., *Open with [application]* or *Save File*) and click **OK**.

The CSV file will be saved to your default folder for downloads.

## Alerts Buttons and Controls

Table 24 describes the buttons, icons, and controls used in Decision Support TMI.

| Button                   | Name                     | Description                                                                                         |
|--------------------------|--------------------------|----------------------------------------------------------------------------------------------------|
| Reset                    | Reset                    | Restores the TMI parameters to their full FCA bounds (i.e., undo your updates)                      |
| Model                    | Model                    | Model the TMI parameter with your updates                                                           |
| Run                      | Run                      | Exports flight list in CSV format for all returned fixes, routes, or level capping                  |
| Show TMI Parameters      | Show TMI Parameters      | Show the TMI parameters panel for the selected TMI Type.                                            |
| Flights in FCA           | Flights in FCA           | Level Capping and Route Detour:<br>Represents number of flights in the FCA                          |
| Flights without Reroutes | Flights without Reroutes | Route Detour: Represents number of flights without reroutes                                         |
| Flights not Capped       | Flights not Capped       | Level Capping: Represents number of<br>flights not capped                                           |
| Preview                  | Preview                  | Fix Balancing: Submit updated parameters for modelling                                              |
|                          | Locked                   | Indicates the Time (UTC) thumbs on the<br>slider bar are locked, which means they<br>move together  |
|                          |                          | Click to unlock the thumbs                                                                          |
|                          | Unlocked                 | Indicates the Time (UTC) thumbs on the slider bar are unlocked, which means they move independently |
|                          |                          | Click to lock the thumbs                                                                            |
| Export (.csv)            | Export (.csv)            | Export Flight List to CSV formatted file                                                            |
| Modeled                  | Modelled                 | Fix Balancing: Click to display modelled data                                                       |
| - Original               | Original                 | Fix Balancing: Click to display original view                                                       |

Table 24: Decision Support TMI buttons, icons, and controls

This page is intentionally blank.

# Chapter 11. Map

The map is an aircraft situation display that shows airborne flight movements, airports, FCAs, range rings, and overlays for weather and aeronautical information (e.g., sectors, FIRs). In addition, the map provides standard zoom and pan functionality.

To view the Map, click (located on the main toolbar). This map displays a range ring, FIRS, and airports (orange dots) (see Figure 141). Note that FIRs, Sectors, and Approach Controls are all controlled by adaptation data.

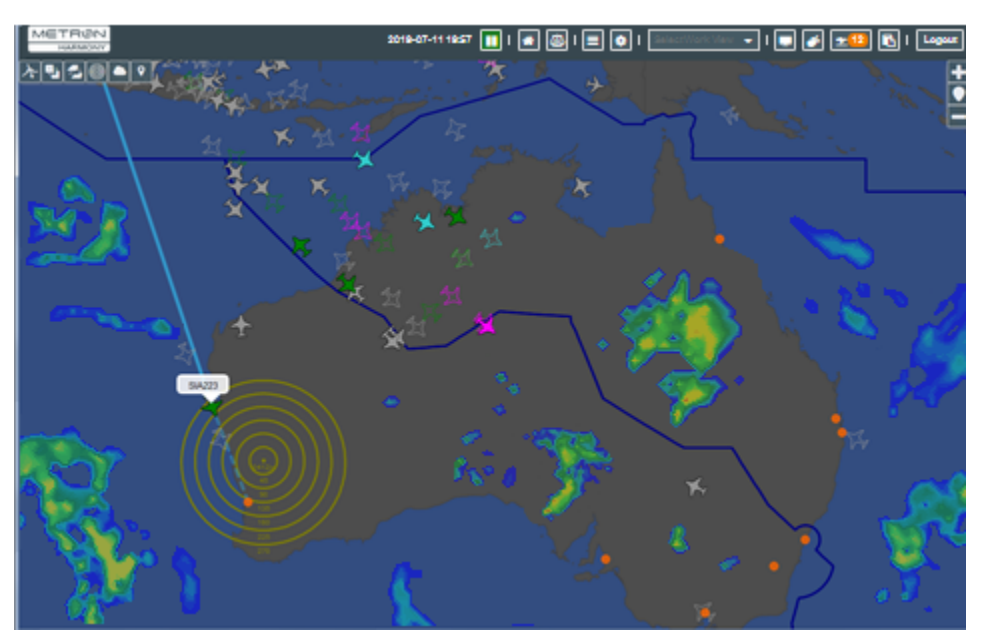

Figure 141: Map view

The Map can also be opened by clicking the location pin icon in the Flight List's Map column (see Figure 142). For more information see "Viewing Airborne Flight's Harmony Trajectory" on page 127.

|   | Info | Мар | ACID   | CNX |
|---|------|-----|--------|-----|
|   |      | • • | VOZ954 | Ν   |
| Ð | Î    | •   | QFA533 | N   |
|   | 6    |     | VO7958 | N   |

Figure 142: Open Map from Flight List

# Viewing Airborne Flight's Harmony Trajectory

You can view an airborne flight's Harmony trajectory by clicking the flight icon. Note that only one flight route can be displayed at a time. You can set the size of the flight icon. For more information, see "Map Settings" on page 212.

#### To view the Harmony trajectory, complete the following steps:

1. Click the flight's icon.

The flight's ACID and Harmony trajectory is displayed (see Figure 143). To hide the route, click the flight again or on another flight.

- The solid portion is the completed great-circle distance (GCD) line from the ADEP.
- The dotted portion is the projected trajectory, which is based on the Harmony trajectory.
- **Note:** Based on the available adaptation data, the Harmony trajectory could differ from the flight plan (FLP) route.

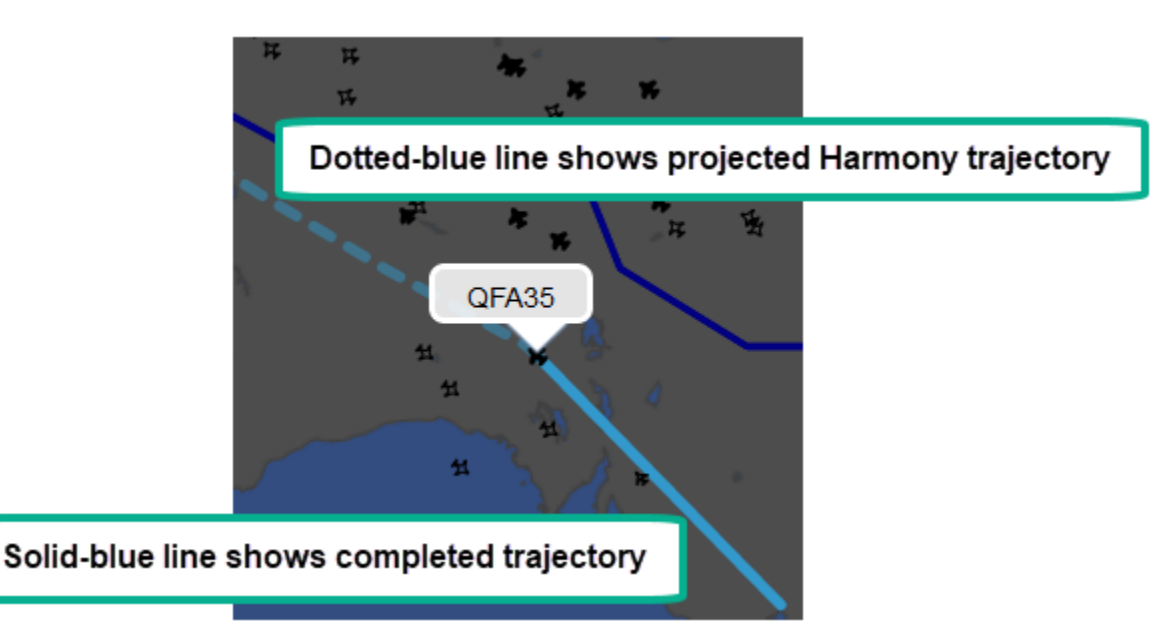

Figure 143: The blue line shows the Harmony trajectory for the selected flight.

# Flight Movement

The map shows airborne flight movement. As flight location information is received, the flights will move accordingly each time the map updates. The Map Update interval setting is configured in the System Settings' Map tab. For more information about the Map Update interval setting, see "Map Settings" on page 212.

When Harmony does not receive flight updates, the flight is said to be "stale" and remains in the same position. Stale flights are represented by an outline of the aircraft (see Figure 144). The length of time before a flight is determined to be stale and how long stale flights are displayed on the map are configured in the System Settings' Map tab. For more information about the Stale Visual and Stale Remove interval settings, see "Map Settings" on page 212.

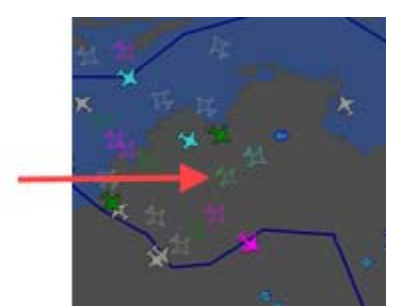

Figure 144: Example of a stale flight (outlined aircraft)

# **Airports**

Airports are represented by a solid or hollow circle (see Figure 145).

- The solid circle is for an airport that is in the configuration file in adaptation. Such an airport is always viewable at any zoom level.
- The hollow circle is for an airport that has an active flight but is not part of the adapted data. Such an airport is viewable only if it has an active flight and when the map is zoomed in.

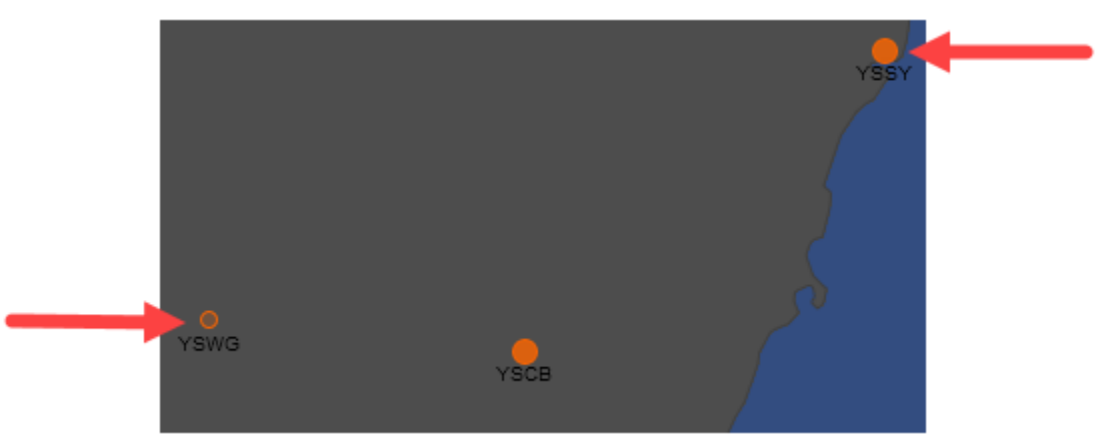

Figure 145: Airport icons

# Airport Right-Click Menu – Show Flight List and Demand Graph

Airports and FCAs have a right-click menu with the options to show the Flight List or Demand Graph (see Figure 146).

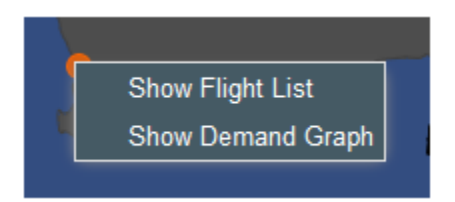

Figure 146: Airport right-click menu

For more information about the Flight List, see Chapter 5: Flight List. For more information about the Demand Graph, see Chapter 9: Demand Graph.

# Map Components

The Map component tabs are in the upper, left corner of the map (see Figure 147). Each tab displays a panel where you can manage the specified aspect of the map (i.e., FCAs, layers, range rings, weather view, and locations).

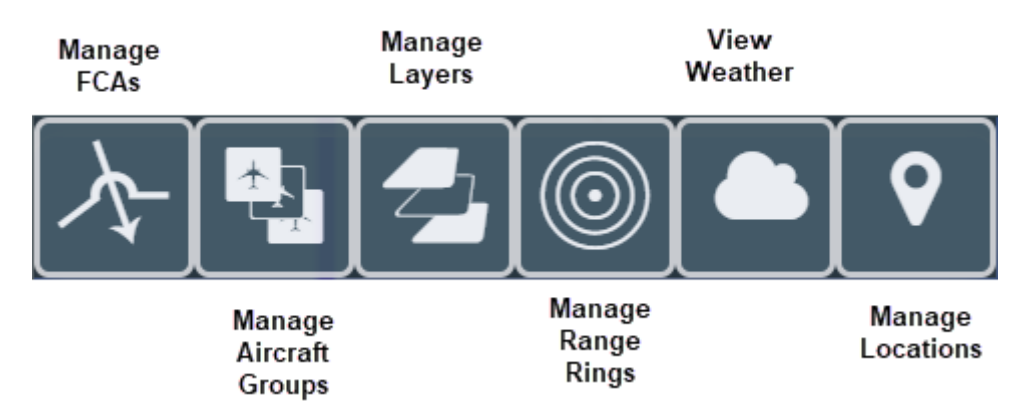

Figure 147: Map component tabs

- Manage FCAs (see Chapter 12: FCAs)
- Manage Aircraft Groups (see "Managing Aircraft Groups" on page 130)
- Layers (see "Managing Layers" on page 138)
- Range Rings (see "Managing Range Rings" on page 140)
- Weather (see "Viewing Weather" on page 143)
- Locations (see "Setting Locations (Map Views)" on page 146)

# Managing Aircraft Groups

You can manage how aircraft are colored based on data element filters. This is accomplished by creating color-coded filters that are based on groupings of aircraft and route elements. The filters can be active or pre-defined for future use. You can move filters back and forth between *Active Aircraft Group* or *Available Aircraft Grouping* section.

The management of active and available aircraft is the same; therefore, the following instructions apply to both types of aircraft groups.

## Adding Active and Available Aircraft Groupings

This section will walk you through creating and color-coding a filter so that you can distinguish flights based on your criteria.

### AND/OR Operators

AND/OR operators work as follows:

• The OR statement consists of the multiple values within the "*includes*" or "*does not include*" fields. That is, the data does not have to meet all the listed criteria.

- The AND statement is a joining of the set of "*includes/does not include*" criteria within an individual data element group (i.e., Aircraft and Route). That is, the resulting data needs to satisfy both the inclusion and exclusion criteria.
- As you add new filters within a data element group, the filter criteria is joined by AND to the other data element groups.

#### To add a group, complete the following steps:

- 1. On the Map, click to open Aircraft Groups.
- 2. In the Active Aircraft Grouping or Available Aircraft Grouping heading, click the plus sign).

The Create Active Aircraft Grouping or Create Available Aircraft Group dialog box opens (see Figure 148).

There are five panels: Filter Name, Aircraft, Route, Vertical Limits, and Color.

| Create Active  | Aircraft Group | 2      |   | ×     |
|----------------|----------------|--------|---|-------|
| Filter Name    |                |        |   |       |
| Aircraft       |                |        |   | -     |
| •              | <b>-</b> in    | cludes |   | •     |
| 0              |                |        |   |       |
| Route          |                |        |   |       |
| •              | v in           | cludes |   | -     |
| 0              |                |        |   |       |
| Vertical Limit | s (100's ft MS | L)     |   | *     |
|                |                |        |   | •     |
| Color          |                |        |   |       |
|                |                |        |   |       |
|                |                |        | - | Close |

Figure 148: Create Available Aircraft Group dialog box

Before proceeding, it is useful to understand the functionality of the controls (see Table 25).

| Table 25: Aircraft | Group | Controls |
|--------------------|-------|----------|
|--------------------|-------|----------|

| Control | Name     | Description                                                       |
|---------|----------|-------------------------------------------------------------------|
| •       | Collapse | Collapse the panels (Aircraft, Route, Vertical Limits, or color). |

| Control | Name       | Description                                                              |
|---------|------------|--------------------------------------------------------------------------|
| •       | Expand     | Expand the panels (Aircraft, Route, Vertical Limits, or color).          |
| 0       | Remove     | Remove a criterion row.                                                  |
| Ð       | Add        | Add an <i>inclusion</i> criterion row (i.e., <i>includes</i> ).          |
| ~       | Down Caret | Show an <i>exclusion</i> criterion row (i.e., <i>does not include</i> ). |
| <       | Up Caret   | Hide an empty exclusion criterion row                                    |

- 3. Enter a name in
- 4. In the Aircraft panel dropdown list, select a criterion (see Figure 149).

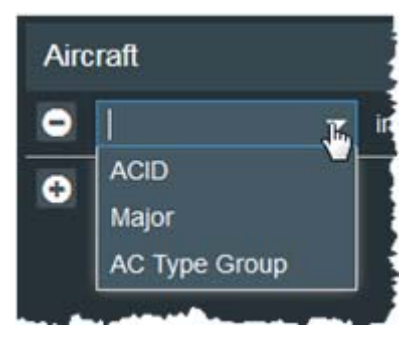

Figure 149: Aircraft filtering criteria

- 5. Following the selected criterion is the "includes" field where you either use your keyboard to enter the criterion or select the criterion from a list that corresponds with the selected filter criterion.
  - If you select *ACID*, use your keyboard to enter the ACIDs that you want to include. Separate multiple ACIDs with a space—do not use any punctuation. You can enter letters, numbers, and the wildcard asterisk (\*). The asterisk can be used as the first or last character. For example, \*AL123\*, AAL456\*, or \*AAL7890.
  - If you select *Major* or *AC Type Group*, select from the dropdown list the major or type of aircraft (see Figure 150). Note that *Major*, *AC Type*, and *Flight* fields have quick filters, that is, if you enter the first letter(s), the list will filter by the criteria you entered.

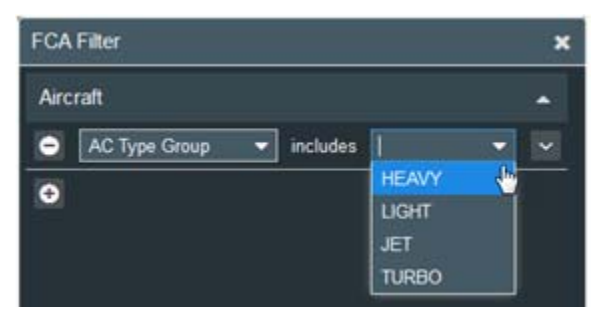

Figure 150: AC Type Group filtering

- 6. In the Route panel, you can filter by routing elements.
  - From the Route dropdown, select ADEP, ADES, or FCA (see Figure 151).
  - From the dropdown list, select the airports or FCAs that you want to include.

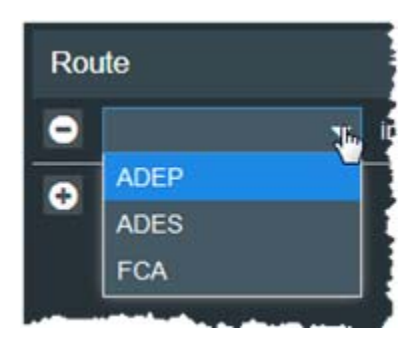

Figure 151: Route element filtering

7. You can also exclude certain criteria. To exclude aircraft by ACID, Major, or AC Type

Group, click . (located adjacent to the element dropdown list).

The "does not include" row is displayed (see Figure 152).

| The 🔽 toggles to 🔼. |                      |   |
|---------------------|----------------------|---|
| Route               |                      | • |
|                     | ✓ includes           | ^ |
|                     | does not include 🔹 🗸 |   |

Figure 152: Click down caret to display exclusion row.

- 8. Following "*does not includes*" is the field where you either use your keyboard to enter the criteria or select the criteria from a list that corresponds with the selected filter criterion.
  - If you select *ACID*, use your keyboard to enter the ACIDs that you want to exclude. Separate multiple ACIDs with a space—do not use any punctuation. You

can enter letters, numbers, and the wildcard asterisk (\*). The asterisk can be used as the first or last character. For example, \*AL123\*, AAL456\*, or \*AAL7890.

- If you select *Major* or *AC Type Group*, select from the dropdown the major or type of aircraft that you want to exclude.
- 9. To add another row for additional criteria, click 
  . Adding additional rows joins this statement with the rest of the filter with an AND operator so the resulting data must meet all criteria in each of the rows.

An empty row is displayed.

10. To delete a row, click

The row no longer is displayed.

11. Use the sliders, control arrows, or your keyboard to define the minimum (Min) and maximum (Max) vertical limits (in 100's ft mean sea level [MSL]) (see Figure 153).

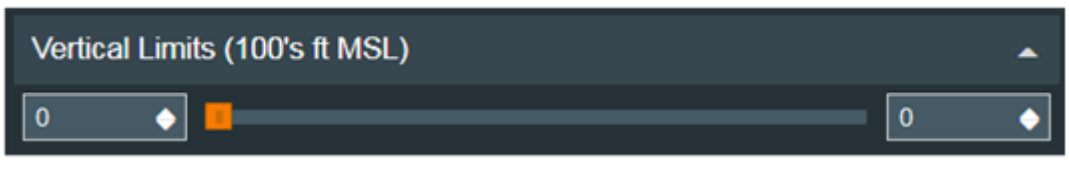

Figure 153: Vertical Limits

12. Click the color for the display of the group (see Figure 154). If you do not select a color, the default color is used. For more information about the default color, see "Setting the Aircraft's Default Color" on page 136.

| Color | <b>^</b> |
|-------|----------|
|       |          |

Figure 154: Color palette for group

13. When you finish defining the filter, click

• The filter is saved and the *Create Available/ Aircraft Group* dialog box closes. Note that a confirmation message is not displayed.

Save

- Aircraft meeting the filter's criteria is displayed in the selected color only if it is an active grouping.
- The filter is listed in either the Active Aircraft Grouping or Available Aircraft Grouping list.

## Activating and Deactivating Aircraft Groups

The Active Aircraft Grouping pane lists the active filters and the Available Aircraft Grouping pane lists the filters available for future use. You can deactivate an active filter by dragging it to the Available Aircraft Grouping. Likewise, you can activate an available filter by dragging it to the Active Aircraft Grouping.

**Note:** Deactivating a group to remove the color differs from selecting and unselecting the *Show* checkbox.

#### To activate or deactivate a filter, complete the following steps:

1. With your left-mouse button, select the filter that you want to move and hold down the mouse button.

The color of the row changes to blue to indicate selection.

2. Drag the selected row to the other Aircraft Grouping pane.

A tooltip is displayed as you drag the filter:

3. Drag the row into the desired position (see Figure 155). Note that the dotted, red line is for illustration purposes; you will not see it displayed as you drag the row.

1 selected row

A thin, green line with two arrows marks the placement of filter.

| Show    | Filter                | Color                 |     |
|---------|-----------------------|-----------------------|-----|
| R       | AAL                   |                       | 10  |
| 2       | Light                 | NO.                   | 10  |
| e       | Turbo                 |                       | 10  |
| R       | Default               |                       | 1   |
|         | × • •                 | selected row          |     |
| Availat | e Aircraft Grouping   | selected row          | • + |
| Availat | ole Aircraft Grouping | selected row<br>Color | • + |

Figure 155: Green arrows denote location of dragged filter

4. Release the mouse button.

The moved filter is listed in the Grouping (see Figure 156).

| Availat | le Aircraft Grouping |       | • + |
|---------|----------------------|-------|-----|
| Show    | Filter               | Color |     |
| S       | ADES TNCA            |       | 1 Û |
| e       | Turbo                |       | 10  |
|         |                      |       |     |

Figure 156: Filter is repositioned.

#### Editing Active and Available Aircraft Groups

You can edit an aircraft group's aircraft and route criteria, vertical limits, and color.

#### To edit an active or available filter, complete the following steps:

1. In the list of Active or Available Aircraft filters, locate the filter that you want to edit and

click *(the pencil icon).* 

The Edit Active Aircraft Group or Edit Available Aircraft Group dialog box opens.

- Update the elements as described in "Adding Active and Available Aircraft Groupings" on page 130.
- 3. When you are finished updating the filter, click

The filter is saved and the *Edit Available/ Aircraft Group* dialog box closes. Note that a confirmation message is not displayed.

Save

#### Setting the Aircraft's Default Color

Aircraft that are not included in the filters are displayed in a user-defined, default color.

#### To set the default color, complete the following steps:

1. Locate the *Default* aircraft filter (it is always the last filter listed in the *Available Aircraft Grouping* pane (see Figure 157).

Note that it cannot be moved from this position, nor can it be deleted.

| Active Aircraft Grouping |         |       |
|--------------------------|---------|-------|
| Show                     | Filter  | Color |
| S                        | AAL     | /1    |
| S                        | Light   | / 1   |
| Ø                        | Turbo   | / 1   |
| 8                        | Default | = /   |

Figure 157: Default filter is always listed last and cannot be moved.

2. In the Default filter row, select the

The Edit Default dialog box opens (see Figure 158).
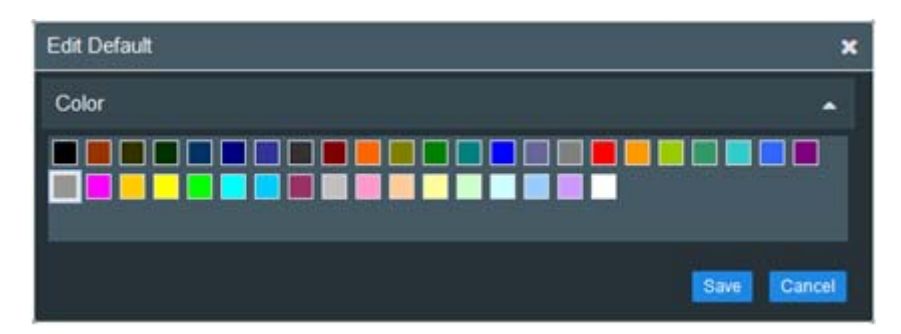

Figure 158: Edit Default dialog box

- 3. Click a color.
- 4. Click Save.

The Edit Default dialog box closes.

All flights that are not included in a filter are displayed in the selected color.

## Showing or Hiding Flights (as defined by filters)

You can opt to show or hide the flights as defined by the filters. By default, all filters are shown.

**Note:** In order for flight filters to be displayed, flights must be configured as visible at the layer level (see "Showing and Hiding Layers" on page 138).

#### To show or hide flights, complete the following steps:

1. To show flights, in the Active Aircraft Grouping or Available Aircraft Grouping pane, select the Show checkbox associated with the selected filter (see Figure 159).

| Active | Aircraft Grouping | - ++  | - |
|--------|-------------------|-------|---|
| Show   | Filter            | Color |   |
| 0      | AAL               | //    | 1 |
| ×.     | Light             | / 1   | 1 |
| e      | Turbo             | - / 1 | i |
| 0      | Default           | - /   |   |
|        |                   |       | _ |

Figure 159: Select/unselect the Show checkbox

The flights are displayed on the map.

2. To hide flights, unselect the Show checkbox associated with the filter.

The flights are not displayed on the map.

#### **Deleting Active and Available Aircraft Groups**

You can delete aircraft filters that you no longer need.

**Note:** The *Default* filter cannot be deleted, which is why it does not have *Trash Can* icon.

#### To delete an active or available filter, complete the following steps:

1. In the Active Aircraft Grouping or Available Aircraft Grouping pane, locate the filter that

you want to delete, and click

A Delete Confirmation message is displayed.

2. Click **Yes** to continue with the deletion or **No** to cancel the deletion.

If you clicked **Yes**, the grouping is deleted from the list of aircraft grouping and the map.

A confirmation message is displayed stating that the active aircraft group was successfully deleted.

3. Click **OK** to close the confirmation message.

## Managing Layers

The map has multiple display layers (airport, range rings, FCAs, approach controls, sector, and FIRs). You can control which layers are displayed on the map. The available layers are dependent on the adaptation uploaded by your administrator.

#### **Showing and Hiding Layers**

If a layer element is not part of your adaptation, it will not be shown on the map even if you select Visible.

#### To show and hide the layers, complete the following steps:

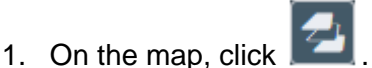

The Layer panel is displayed (see Figure 160).

| ҟҧ҄               |       |          |
|-------------------|-------|----------|
| Layer             | Color | Visible  |
| Airports          |       | Ľ        |
| Flights           |       | <b>⊻</b> |
| Range Rings       |       | Ľ        |
| FCAs              |       | Ľ        |
| Approach Controls |       | Ľ        |
| Sectors           |       | Ľ        |
| FIRs              |       | Ľ        |
| Flight Icons      |       |          |
| HEAVY: 🛧          |       |          |
| JET: 🛧            |       |          |
|                   |       |          |
| TURBO: +          |       |          |

Figure 160: Layer panel and Flight Icons legend

The upper panel, *Layer*, shows the display color of the listed elements (i.e., Airports, Flights, Range Rings, FCAs, Approach Controls, Sectors, and FIRS). The *Visible* checkbox is selected to indicate that layer is displayed. An unchecked check box indicates that the layer is not displayed on the map.

The lower panel, *Flight Icons*, shows the icons displayed for the types of aircraft (i.e., Heavy, Jet, Light, and Turbo). Note that the white color of the icons is only to display the different icons; it does not represent the color of the flights on the map.

The display color of the flights is defined in the Aircraft Groups component. For information about setting the colors, see "Adding Active and Available Aircraft Groupings" on page 130.

2. To hide a layer, unselect the *Visible* check box adjacent to the layer that you want to hide.

The layer no longer is displayed on the map.

A red triangle is displayed in the *Visible* column as a visual indicator that you changed the map's display (see Figure 161).

| Layer       | Color | Visible |
|-------------|-------|---------|
| Airports    |       | B       |
| Range Rings |       | Ó       |
| FCAs        |       | 0       |

Figure 161: The red triangle indicates an update.

3. To show a layer, select the *Visible* check box adjacent to the layer that you want to show.

The layer is displayed on the map.

## Managing Range Rings

Range Rings can be used to approximate distance or time from a point. You can create, edit, and delete range rings.

## **Creating Range Rings**

You can create a range rings and specify the number of rings and the distance between the rings.

#### To create a range ring, complete the following steps:

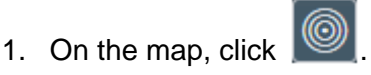

The Range Ring panel is displayed. The *Create Range Ring Group* panel is displayed at the top of the panel (see Figure 162).

| Create Range Ring Group |                     | •  |
|-------------------------|---------------------|----|
| Name:                   | Range Ring Name     |    |
| Center:                 | Lat,Lon Point       | s  |
| Ring Spacing:           | 10                  | nm |
| Number of Rings:        | 1 <b>≑</b><br>Reset |    |
| Current Range Ri        | ng Groups           | •  |
|                         |                     |    |

Figure 162: Create Range Ring Group panel

- 1. In the *Name* field, enter a unique name using alphanumeric characters.
- 2. In the *Center* field, you can either manually enter the latitude and longitude coordinates in decimal degrees, separated by commas, or continue to the next step to draw the center on the map.

3. To draw the center on the map, click (the pencil icon) and move your cursor to map.

A blue dot with a white border is displayed with your cursor. This indicates that you are in draw mode.

- 4. Move your cursor and blue dot to the center point of the range ring, click once, and release the mouse button before moving your mouse.
  - **Note:** If you do not release the mouse button before moving your mouse, you will simply move the map.

A 🔵 (blue dot) representing the center is displayed on the map.

The *Center* field lists the coordinates of the center.

5. To define the amount of space between the rings, move the Ring Spacing slider or use your keyboard to enter the number of nautical miles in the *nm* field (see Figure 163). The spacing must be between 5 and 100 nm and must be entered in increments of 5.

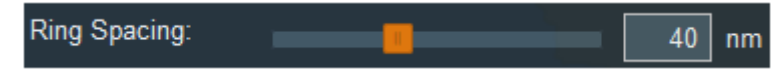

Figure 163: Slider to define space between rings

As you move the slider, the number of nautical miles is numerically displayed.

If you enter the number of nautical miles, the slider will move to correspond with the entered value.

- 6. Use the spinners to select up to 20 range rings.
- 7. When you have completed all the fields, click

The range rings are displayed on the map (see Figure 164). Note that a confirmation message is not displayed. The name of the range ring is displayed below the center point, and each ring displays the number of nautical miles (nm) it is from the center point.

Save

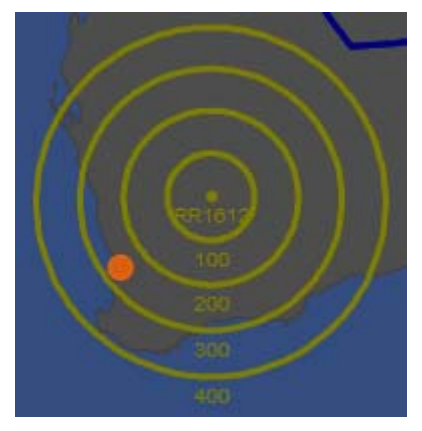

Figure 164: Range rings

The range ring group is listed in the *Current Range Ring Groups* panel (see Figure 165).

| Edit Range Ring Group     | -     |
|---------------------------|-------|
| Current Range Ring Groups |       |
| RR1612                    | e 🖉   |
| YBSC1612                  | e 🖉 🥢 |

Figure 165: List of current range rings

## Editing Range Rings

You can edit the center, ring spacing, and number of rings of an existing range ring group; however, you cannot edit the name.

#### To edit a range ring group, complete the following steps:

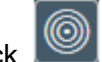

1. On the map, click

The *Range Ring panel* is displayed.

2. In the Current Range Ring Groups list, select the group to be edited, and click .

The *Edit Range Ring Group* panel is displayed. It is the same as the Create Range Ring Group, except for the fact that the *Name* field is inactive (grayed out).

3. To edit the center, use your keyboard to enter the coordinates or click the

A blue dot with a white border is displayed with your cursor. This indicates that you are in draw mode.

- 4. Move your cursor and blue dot to the center point of the range ring, click once, and release the mouse button before moving your mouse.
  - **Note:** If you do not release the mouse button before moving your mouse, you will simply move the map.

A () (blue dot) representing the center is displayed on the map.

The Center field lists the coordinates of the center.

5. To edit the amount of space between the rings, move the Ring Spacing slider or use your keyboard to enter the number of nautical miles in the *nm* field. The spacing must be between 5 and 100 nm and must be entered in increments of 5.

As you move the slider, the number of nautical miles is numerically displayed.

If you enter the number of nautical miles, the slider will move to correspond with the entered value.

- 6. Use the spinners to select up to 20 range rings.
- 7. When you have completed our updates, click Save

The updates are displayed on the map. Note that a confirmation message is not displayed.

#### **Deleting Range Rings**

You can delete range rings.

#### To delete a range ring group, complete the following steps:

1. On the map, click

Yes

The Range Ring panel is displayed.

2. In the Current Range Ring Groups list, select the range ring group to be deleted, and

click 🔟 .

A Delete Confirmation message is displayed.

3. Click

to continue with the deletion or

to cancel the deletion.

If you clicked **Yes**, a confirmation message is displayed stating that the range ring was successfully deleted.

4. Click to close the confirmation message.

## Viewing Weather

Harmony can receive various types of meteorological data through external system interfaces for visualization on the map. The displayed weather is based on the weather data sources that are configured at the time of installation.

## Showing and Hiding the Weather Layer

You can control whether the weather is displayed and which weather data sources are displayed.

#### To show or hide the weather layer, complete the following steps:

1. On the map, click

The weather panel is displayed (see Figure 166).

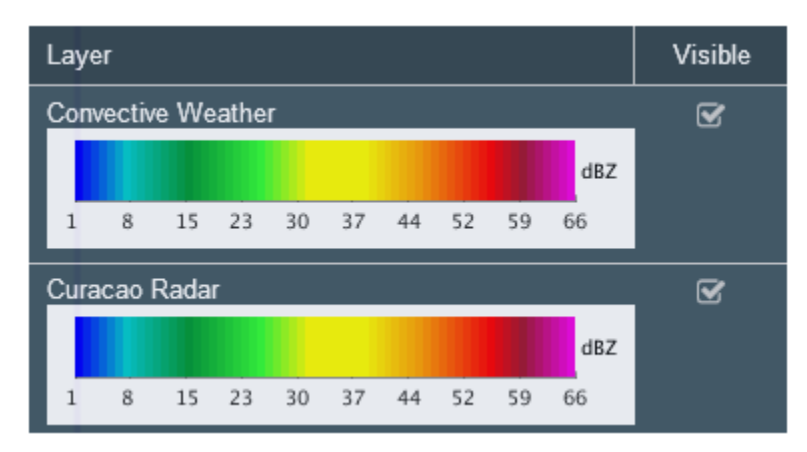

Figure 166: Weather panel

On the left side of the panel, the available weather data sources are listed. To the right of the weather source is a *Visible* checkbox. The *Visible* checkbox is checked to indicate that the weather layer is displayed. An unchecked check box indicates that the weather layer is not displayed on the map.

2. To hide a weather layer, unselect the *Visible* check box adjacent to the layer that you want to hide.

The weather layer no longer is displayed on the map.

A red triangle is displayed in the *Visible* column as a visual indicator that you changed the map's display (see Figure 161).

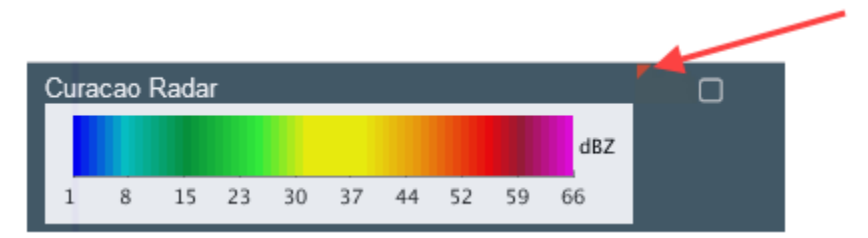

Figure 167: The red triangle indicates an update.

3. To show a weather layer, select the *Visible* check box adjacent to the weather data source that you want displayed on the map.

The Convective Weather layer is displayed on the map. The white border represents the area for which weather data is being reported (see Figure 168).

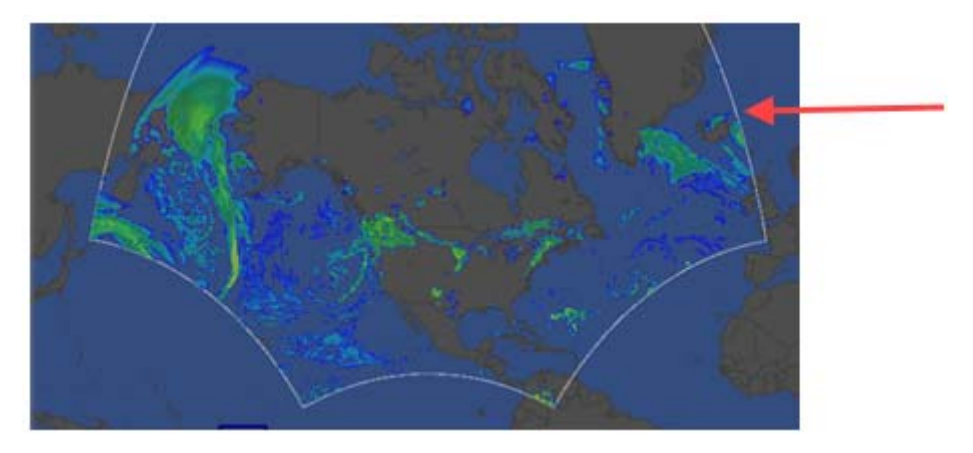

Figure 168: White line shows boundary of convective weather data

In this example, the Curacao Radar weather is bordered by a white circle (see Figure 169).

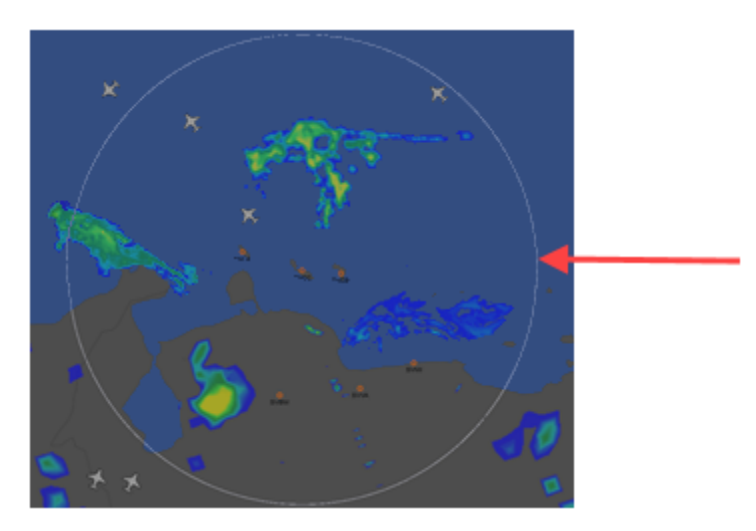

Figure 169: White circle shows boundary of local weather

# Panning the Map

Panning enables you to move the Map's area of view north, south, east, or west within the Map window. It is useful for bringing an area of the Map that is outside the Map window into view, or for centering the Map view on an area of interest. Panning is often used with the zoom feature.

To pan the map, hold down the left mouse button and drag the map in any direction, and release the mouse button.

# Zooming the Map

You can zoom in (for a close-up view), zoom out (for a distant view), and reset the map to its default view using one of the following methods.

• Use your mouse's scroll button (scroll up for zoom in and scroll down for zoom out).

• Click the on-screen zoom controls that are located in the upper, right corner of the map (see Figure 170).

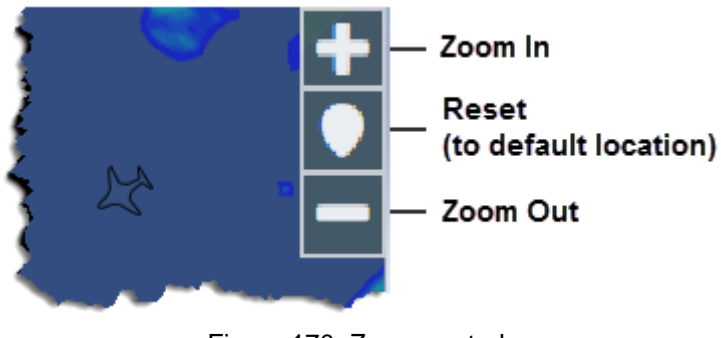

Figure 170: Zoom controls

The **Reset** button ( **M**) returns the view to the default view as defined in the System Settings' Map tab or the Map's Location tab. For more information, see "Map Settings" on page 212 and "Setting Locations (Map Views)" on page 146.

# Setting Locations (Map Views)

You can set map views (referred to as locations) by positioning the map and saving the location. Each Map View will save the center location and zoom level that the user is currently viewing. The default view will display each time you open the map. You can create and save additional views for use.

#### To create locations, complete the following steps:

1. On the map, click

The Locations panel is displayed (see Figure 171).

| ҟҧ҈                                |       |
|------------------------------------|-------|
| Saved Locations                    | •     |
| Location                           |       |
| TNCA                               | ● 🖪 🏛 |
|                                    |       |
| Location Name: Enter Location Name | 8     |

Figure 171: Create location (map view)

2. Move the map to the location you want and zoom the map to the magnification level.

Location Name: 3. In

enter a unique name usina alphanumeric characters and spaces. Special characters are not allowed.

**Note:** The name "*Default*" is reserved for the system-defined view.

4. To save the map view, click 🖺, which is located to the right of the Location Name field.

The location is saved and added to the Saved Locations list.

## Saving a Default Location (Map View)

You can save a location to be the default map view when you open the Map. Once you save a default location, it will override the default location defined in the System Settings.

#### To save the default location, complete the following steps:

 The to the right of the saved location in the Saved Locations list, are three icons. Click (diskette) to set the location as the default view.

A Success confirmation message is displayed confirming the location was saved as the default location.

OK to close the message. 2. Click

## **Displaying a Non-default Location**

You can display a map view that is not the default view.

#### To display a non-default location, complete the following step:

1. The to the right of the saved location in the Saved Locations list, are three icons. To set

the location as the default view, click 💟 (solid location marker).

The selected map view is displayed.

#### **Deleting Locations**

You can delete any location—except for the Default view. The view that is named "Default" is defined per the System Settings. It For more information about the system's Default view, see "Map Settings" on page 212 in Chapter 18: System Settings.

#### To delete a location, complete the following steps:

1. To the right of the saved location in the Saved Locations list, are three icons. Click (trashcan) to delete the saved location view.

A Delete Confirmation message is displayed.

Yes No 2. Click to continue with the deletion or to cancel the deletion. If you clicked **Yes**, a confirmation message is displayed stating that the location was successfully deleted.

3. Click  $^{OK}$  to close the confirmation message.

## Map Buttons and Controls

Table 26 describes the buttons, icons, and controls used in the Map, except for the FCA component. For information about FCAs, see Chapter 12: FCAs.

| Control | Name                     | Description                                                                                                    | Component           |
|---------|--------------------------|----------------------------------------------------------------------------------------------------|---------------------|
| +       | Plus Sign                | Zoom In                                                                                                    | Мар                 |
|         | Reset button             | Located in the map's upper right corner<br>Reset to map's default view (defined in the<br>Manage Location component)                 | Мар                 |
| -       | Minus Sign               | Zoom Out                                                                                                    | Мар                 |
|         | Airport Solid<br>Circle  | Airport is in the configuration file in adaptation<br>Always visible at any zoom level                                               | Мар                 |
|         | Airport Hollow<br>Circle | Airport has active flights, but the airport is not part<br>of the adapted data<br>Visible only if the airport has active flights and | Мар                 |
|         |                          | when map is zoomed in                                                                                                    |                     |
|         | Red Triangle             | Visual indicator that an update was made                                                                                             | Location<br>Weather |
| 0       | Two-tone Marker          | Open Manage Locations panel                                                                                                    | Location            |
| Û       | Trashcan                 | Delete the location                                                                                                    | Location            |
|         | Diskette                 | Save existing location as the Default view or save a new location name                                                               | Location            |
|         | Solid Marker             | Located in each Saved Locations row (left panel)<br>Go to the location view for the specified location                               | Location            |
| •       | Blue Dot                 | Marks center of range ring                                                                                                    | Range Rings         |
| Reset   | Reset                    | Clear the fields' data                                                                                                    | Range Rings         |
| Save    | Save                     | Save the element                                                                                                    | Range Rings         |

| Table 26: Map Buttons and Controls | Table 26: | Controls |
|------------------------------------|-----------|----------|
|------------------------------------|-----------|----------|

| Control  | Name      | Description                                                                        | Component                                     |
|----------|-----------|------------------------------------------------------------------------------------|-----------------------------------------------|
| Cancel   | Cancel    | Closes the dialog box without saving                                               | Aircraft Group                                |
| ø        | Pencil    | Edit the element<br>Draw on the map (i.e., FCAs or the range ring<br>center point) | Create FCAs<br>Aircraft Groups<br>Range Rings |
| Û        | Trashcan  | Delete an element                                                                  | Aircraft Groups<br>Range Rings                |
| +        | Plus Sign | Add an element                                                                     | Aircraft Groups                               |
| •        | Expand    | Display the panel section                                                          | Aircraft Groups<br>Range Rings                |
| <b>^</b> | Collapse  | Hide the panel section                                                             | Aircraft Groups<br>Range Rings                |
| •        | Spinners  | Select number of range rings                                                       | Range Rings                                   |

This page is intentionally blank.

# Chapter 12. FCAs

FCAs supports general demand monitoring of an airspace that can help you scope the impact of a constraint, such as a weather event or a capacity-reducing event. Just as airport demand can be monitored, FCAs enable you to create dynamic airspace definitions for monitoring. Flights are captured in the FCA if their predicted Entry time falls between the FCA's start/end times.

This section discusses creating, filtering, and updating FCAs. Super Users, Flow Managers, and ANSP Users can create, edit, and remove FCAs.

# Creating FCAs (Polygon, Line, Circle, Adapted)

The following instructions list the steps for Super Users, Flow Managers, and ANSP Users to create any type of FCA (Polygon, Line, Circle, and Adapted). The steps to create an Adapted FCA are slightly different from the steps to create a Polygon, Line, or Circle FCA.

- For Adapted FCAs, select the Adapted Type (Sector, Fix, or Partial Airway) and Element (see the panel on the left side of Figure 172). Other fields unique to Partial Airway FCAs are addressed in this section's steps.
- For non-adapted FCAs, select Polygon, Line, or Circle from the dropdown and click the pencil button to draw the FCA (see the panel on the right side of Figure 172).

| AVIATION                          |                                   |
|-----------------------------------|-----------------------------------|
| ☆\$@▲♥                            | <u>}</u>                          |
| Create FCA                        | Create FCA                        |
| Ala (Mag                          | PLATENCE PLATENCE IN              |
| Adapted V                         |                                   |
| Start Time 2018-03-06 兰 02 💌 00 💌 | Start Time 2018-03-06 🛗 02 💌 00 💌 |
| End Time 2018-03-06 🛗 09 🔻 59 🔻   | End Time 2018-03-06 🛗 09 💌 59 💌   |
| Vertical Limits (100's ft MSL)    | Vertical Limits (100's ft MSL)    |
|                                   |                                   |
| Heading Range (degrees)           | Heading Range (degrees)           |
|                                   |                                   |
| Filters T                         | Filters T                         |
| Submit Reset                      | Submit                            |
| Current FCAs                      | Current FCAs                      |

Figure 172: Create FCA panels for Adapted and Polygon/Line/Circle

#### To create an FCA, complete the following steps:

In the main toolbar, click (the Map icon).
 The Map is displayed.

The 🖸 toggles to 🗖 (the Home Page icon).

2. Click [2] (the Manage FCAs tab).

The Manage FCA panel opens.

Two bars are displayed: Create FCA and Current FCA (see Figure 173).

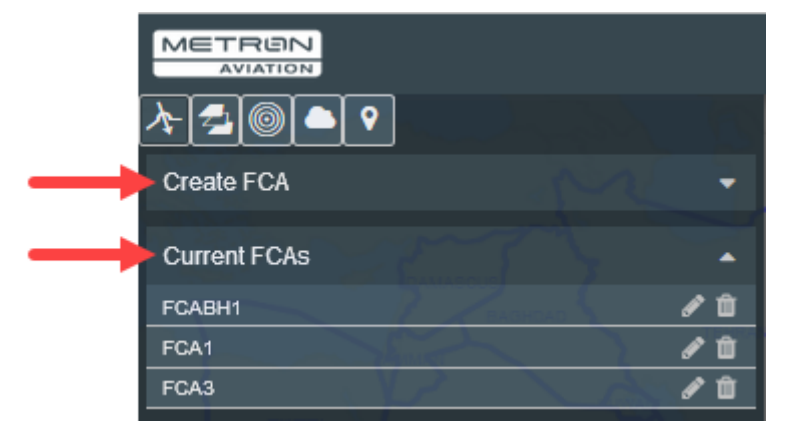

Figure 173: Initial Manage FCA panel

| Create FCA | <b>-</b>   |
|------------|------------|
|            | Create FCA |

The Create FCA panel opens (as previously shown in Figure 172).

**Note:** For the following steps, refer to Table 27 for more information about the data and fields.

- 4. Enter the FCA name.
- 5. Select the Hourly Rate.
- 6. Select the type of FCA:
  - For an **Adapted FCA**, select *Adapted*. From the *Adapted Type* dropdown, select *Sector*, *Fix*, or *Partial Airway*, and from the *Element* dropdown, select the specific sector, fix, or airway respectively (see Figure 174).

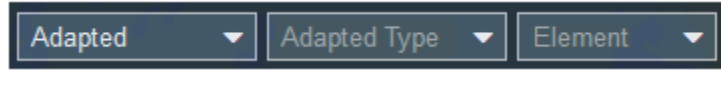

Figure 174: Adapted, Adapted Type, and Element dropdowns

- For a **non-adapted FCA**, select *Polygon*, *Line*, or *Circle;* and click the pencil to draw the FCA. For more information about drawing a non-adapted FCA, see "Drawing FCAs (Line, Polygon, Circle)" on page 156.
- 7. For Adapted Partial Airway FCAs only, complete the following (see Figure 175):
  - From the Partial Airway Point 1 dropdown, select the start location point.
  - From the Partial Airway Point 1 dropdown, select the stop location point.
  - Select or unselect the Directional checkbox.

| ҟ⊴҈©●♥                             |
|------------------------------------|
| Create FCA                         |
| FCA NAME Hourly Rate               |
| Adapted 👻 Partial Airway 👻 ZZ929 👻 |
| Start Time 2018-03-23 🛗 14 ▼ 00 ▼  |
| End Time 2018-03-23 🛗 21 🔻 59 🔻    |
| Partial Airway<br>Point 1:         |
| Partial Airway<br>Point 2:         |
| Directional: 🕼                     |
|                                    |
| Filters 🝸 🏛                        |
| Submit Reset                       |

Figure 175: Adapted Partial Airway FCA parameters

- 8. Use the calendar and time controls to select the Start and End Times.
- 9. Use the slider thumbs to set the Vertical Limits. (This does not apply to Adapted Partial Airway FCAs.)
- 10. Use the slider thumbs to set the Heading Range. (This does not apply to Adapted Partial Airway FCAs.)
- 11. To filter which aircraft or routes to include or not include in the FCA, see "Filtering FCAs" on page 159. Note that filtering is not a required step when creating an FCA. You are able to add filtering after the FCA has been created.

12. When you have finished creating the FCA, click

During transmission to the server, the **Submitting** Upon completion:

- The Submitting button toggles to Submit.
- A success message is displayed.
- The FCA and FCA name are displayed on the Map.
- The FCA is listed in the Select Airport or FCA dropdown list.
- The FCA is displayed in the quick filter list.

13. Click OK to close the message.

#### Table 27: FCA field names

| Element        | Information                                                                                                    | Required               |
|----------------|----------------------------------------------------------------------------------------------------|------------------------|
| FCA NAME       | <ul> <li>Enter a 15-character, alphanumeric<br/>name. No special characters are<br/>allowed.</li> </ul>                                                                             | Yes                    |
|                | • By default, the first letters must be FCA.<br>The system will automatically insert<br>"FCA" as the first three letters. FCA is<br>included in the 15-character limit.             |                        |
|                | <ul> <li>The system automatically converts all<br/>letters to uppercase.</li> </ul>                                                                                                 |                        |
| Hourly Rate    | Enter an arrival rate up to 150                                                                                                    | Yes                    |
| Lino           | Select Polygon, Line, Circle, or Adapted.                                                                                                    | Yes                    |
| Line           | <ul> <li>If creating a Polygon, Line, or Circle<br/>FCA, (see "Drawing FCAs (Line,<br/>Polygon, Circle)" on page 156).</li> </ul>                                                   |                        |
| Lat,Lon Points | Draw the FCA (see "Drawing FCAs (Line, Polygon, Circle)" on page 156).                                                                                                    | Yes<br>(Line, Polygon, |
|                | <ul> <li>Optionally, you can use your keyboard to<br/>enter/paste the latitude and longitude<br/>points in decimal degrees (separated by<br/>commas).</li> </ul>                    | and Circle<br>FCAs)    |
| Radius         | <ul> <li>Use your keyboard to enter the radius or<br/>draw the Circle FCA (see the steps for<br/>Circle FCAs in "Drawing FCAs (Line,<br/>Polygon, Circle)" on page 156).</li> </ul> | Yes<br>(Circle FCA)    |
| Adapted Type 🔻 | • Select Sector, Fix, or Partial Airway.                                                                                                    | Yes<br>(Adapted FCA)   |

| Element    | Information                                                                                                    | Required                           |
|------------|----------------------------------------------------------------------------------------------------|------------------------------------|
| Element 👻  | • Select the sector, fix, or adapted airway from the list. The list corresponds with the selected Adapted Type.                                                                                                    | Yes<br>(Adapted FCA)               |
| Point 1 👻  | <ul> <li>For Adapted Partial Airway FCAs only,<br/>select adapted location reference.</li> </ul>                                                                                                    | Yes<br>(Adapted<br>Partial Airway) |
| Point 2 🔻  | <ul> <li>For Adapted Partial Airway FCAs only,<br/>select adapted location reference.</li> </ul>                                                                                                    | Yes<br>(Adapted<br>Partial Airway) |
|            | <ul> <li>For Adapted Partial Airway FCAs only,<br/>select the checkbox to indicate if the<br/>created airway is directional (by default,<br/>this is checked). If the check box is<br/>checked, only flights traveling in the<br/>direction from the start location to the<br/>stop location (and not vice versa) will be<br/>included in the FCA.</li> </ul> | Yes<br>(Adapted<br>Partial Airway) |
| 2017-04-01 | Start Time Date                                                                                                    | Yes                                |
|            | • Keep the current system date (default selection) or select a future date.                                                                                                    |                                    |
|            | • The date cannot be in the past.                                                                                                    |                                    |
| 2017-04-01 | <ul> <li>End Time Date</li> <li>Keep the current system date (default selection) or select a future date.</li> </ul>                                                                                                    | Yes                                |
|            | • The date must be the same as or after the start date.                                                                                                    |                                    |
|            | <ul> <li>Note that you cannot enter a date that<br/>will cause the range to cross the<br/>operational day.</li> </ul>                                                                                                    |                                    |
| 15 🔻 30 💌  | Start Time                                                                                                    | Yes                                |
|            | <ul> <li>Select an hour equal to or greater than<br/>the current system time. The time cannot<br/>be in the past.</li> </ul>                                                                                                    |                                    |
|            | • Select the minutes. The minutes are listed in 15-minute increments (i.e., 00, 15, 30, and 45). By default, the system will select the future 15-minute increment that is closest to the system time.                                                                                                    |                                    |

| Element                        | Required                                                                                                    |                                 |
|--------------------------------|----------------------------------------------------------------------------------------------------|---------------------------------|
| 23 🕶 29 💌                      | End Time                                                                                                    | Yes                             |
|                                | • Select an hour that is equal to or after the Start Time hour.                                                                                     |                                 |
|                                | • Select the minutes. The minutes are listed in 15-minute increments (i.e., 14, 29, 44, and 59).                                                    |                                 |
|                                | <ul> <li>Note that you cannot enter a time that<br/>will cause the range to cross the<br/>operational day.</li> </ul>                               |                                 |
| Vertical Limits (100's ft MSL) | Use the sliders, control arrows, or your keyboard to define the minimum ( <i>Min</i> ) and maximum ( <i>Max</i> ) vertical limits (in100's ft MSL). | No                              |
|                                | This setting is not shown for Adapted Partial Airway FCAs.                                                                                          |                                 |
| Heading Range (degrees)        | Use the sliders, control arrows, or your keyboard to define the minimum ( <i>Min</i> ) and maximum ( <i>Max</i> ) degrees of the heading range.     | No                              |
|                                | This parameter is used for directional capture of flights in an FCA.                                                                                |                                 |
|                                | This setting is not shown for Adapted Partial Airway FCAs.                                                                                          |                                 |
| Point 1 🔹                      | Select the start and end reference locations                                                                                                    | Yes (Adapted<br>Partial Airway) |
| Filters <b>T</b>               | Click filter icon to open the <i>FCA Filter</i> dialog box.<br>For more information about filtering aircraft, see<br>"Filtering FCAs" on page 159.  | No                              |

# Drawing FCAs (Line, Polygon, Circle)

When creating an FCA, you will select the type of FCA and either draw the FCA or use your keyboard to enter its coordinates.

The instructions in this section are an extension of the high-level steps listed in "Creating FCAs (Polygon, Line, Circle, Adapted)" on page 151.

## To draw a Circle FCA, complete the following steps:

1. From the FCA type dropdown, select Circle

A new field, Radius, is displayed adjacent to the Lat,Lon Points field.

2. Click (the pencil icon) and move your cursor to map.

A blue dot with a white border 🔛 is displayed with your cursor.

3. Move your cursor and blue dot to the center point of the Circle FCA, click once, and release the mouse button before moving your mouse.

**Note:** If you do not release the mouse button before moving your mouse, you will simply move the map.

4. Move your cursor out from the center point to define the radius, and quickly double-click.

The cursor reverts to an arrow.

The Radius and Lat, Lon fields are populated with the associated coordinates.

The Circle FCA is displayed on the map (see Figure 176). Note that the name of the FCA will be displayed after you submit the FCA.

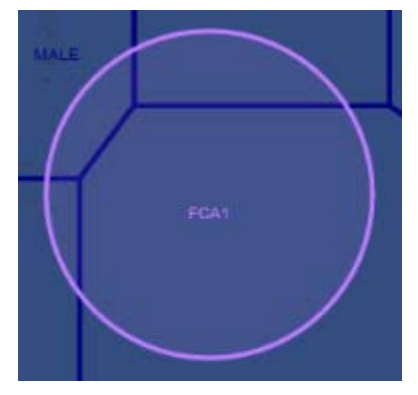

Figure 176: Example of a Circle FCA

To draw a Line FCA, complete the following steps:

- 1. From the FCA type dropdown, select Line
- 2. Click *(the pencil icon)* and move your cursor to map.

A blue dot with a white border 🔛 is displayed with your cursor.

3. Move your cursor and blue dot to the starting point of the Line FCA, click once, and *release the mouse button before moving your mouse*.

**Note:** If you do not release the mouse button before moving your mouse, you will simply move/pan the map.

- 4. Continue to the next point of the line, click once, and release the mouse button. Repeat this step until you are ready to move to the line's end point.
- 5. Move your cursor to the end point of the Line FCA, and quickly double-click.

**Note:** Note that drawn FCAs are blue. FCAs that are in the system are lavender.

The cursor reverts to an arrow.

The *Lat,Lon* field is populated with the associated coordinates.

The Line FCA is displayed on the map (see Figure 177). Note that the name of the FCA will be displayed after you submit the FCA.

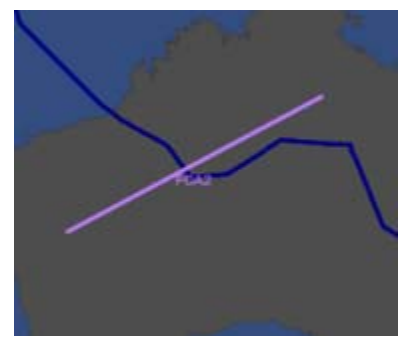

Figure 177: Example of a Line FCA

#### To draw a Polygon FCA, complete the following steps:

- 1. From the FCA type dropdown, select Polygon
- 2. Click (the pencil icon) and move your cursor to the map.

A blue dot with a white border 💦 is displayed with your cursor.

3. Move your cursor and blue dot to the starting point of the Polygon FCA, click once, and *release the mouse button before moving your mouse*.

**Note:** If you do not release the mouse button before moving your mouse, you will simply move the map.

- 4. Repeat this step for each point of the polygon, except for the final point. For the end point, continue to the following step.
- 5. Move your cursor to the end point of the Polygon FCA, and quickly double-click.
  - **Note:** The last point of the polygon does not have to meet (be on top of) the first point. Double-clicking will close the shape between the first and last point.

The cursor reverts to an arrow.

The Lat,Lon field is populated with the associated coordinates.

The Polygon FCA is displayed on the map (see Figure 178). Note that the name of the FCA will be displayed after you submit the FCA.

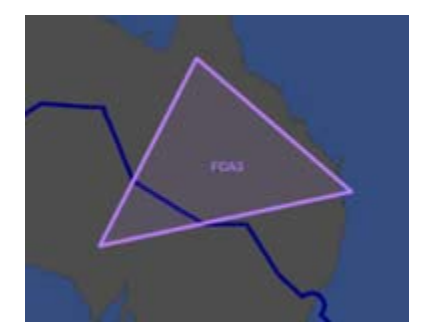

Figure 178: Example of a Polygon FCA

# Filtering FCAs

You can filter which aircraft to include in or exclude from an FCA. More specifically, you can filter by aircraft elements (i.e., ACID and AC Type Groups), and routing elements (i.e., ADEP and ADES). You can configure the filter when you create the FCA or at a later time when you edit the FCA.

## **AND/OR Operators**

AND/OR operators work as follows:

- The OR statement consists of the multiple values within the *"includes"* or *"does not include"* fields. That is, the data does not have to meet all the listed criteria.
- The AND statement is a joining of the set of *"includes/does not include"* criteria within an individual data element group (i.e., Aircraft, Route, and Times). That is, the resulting data needs to satisfy both the inclusion and exclusion criteria.
- As you add new filters within a data element group, the filter criteria is joined by AND to the other data element groups.

The following steps walk you through filtering the FCA to include and exclude aircraft based on the selected criteria.

## To filter an FCA's aircraft, complete the following steps:

1. To open the FCA Filter dialog box, click the filter icon located next to the Filters label

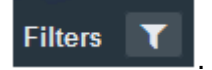

The FCA Filter dialog box opens (see Figure 179).

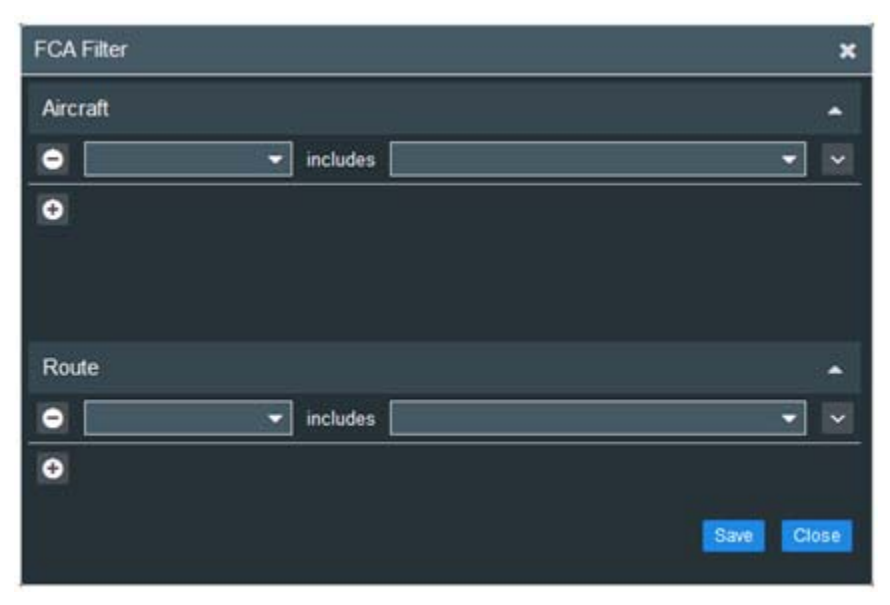

Figure 179: FCA Filter dialog box

By default, the FCA Filter dialog box opens with "includes" rows for Aircraft and Route filtering.

Before beginning the steps, it is useful to understand the functionality of the controls (see Table 28).

| lcon     | Name       | Information                                                              |
|----------|------------|--------------------------------------------------------------------------|
|          | Collapse   | Collapse the Aircraft or Route pane.                                     |
| •        | Expand     | Expand the Aircraft or Route pane                                        |
| Θ        | Remove     | Remove a criterion row.                                                  |
| •        | Add        | Add an <i>inclusion</i> criterion row (i.e., <i>includes</i> ).          |
| ~        | Down Caret | Show an <i>exclusion</i> criterion row (i.e., <i>does not include</i> ). |
| <u>^</u> | Up Caret   | Hide an empty exclusion criterion row                                    |

Table 28: FCA Filter controls

2. In the *Aircraft* dropdown list, select a criterion (see Figure 180).

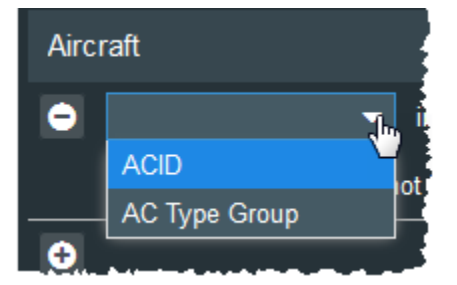

Figure 180: Aircraft filtering criteria

- 3. Following "*includes*" is the field where you either use your keyboard to enter the criteria or select the criteria from a list that corresponds with the selected filter criterion.
  - If you select *ACID*, use your keyboard to enter the ACIDs that you want to include. Separate multiple ACIDs with a space—do not use any punctuation. You can enter letters, numbers, and the wildcard asterisk (\*). The asterisk can be used as the first or last character. For example, \*AL123\*, AAL456\*, or \*AAL7890.
  - If you select *AC Type Group*, select from the dropdown list the type of aircraft (see Figure 181).

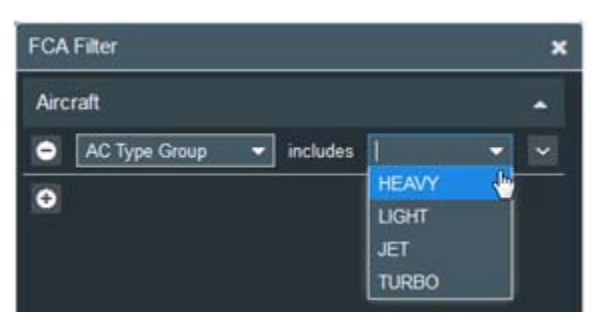

Figure 181: AC Type Group filtering

- 4. In the *Route* pane, you can filter aircraft by routing elements.
  - From the *Route* dropdown, select *ADEP* or *ADES*.
  - From the dropdown, select the airports that you want to include.
- 5. To exclude aircraft by their ACID or AC Type Group, click 🔛 (located adjacent to the element dropdown list).

The "does not include" row is displayed (see Figure 182).

The 🔽 toggles to 🔼.

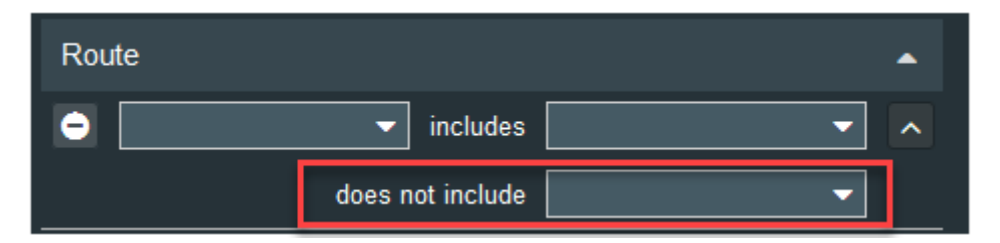

Figure 182: Click down caret to display exclusion row.

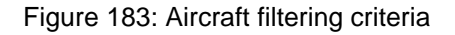

- 6. Following "*does not includes*" is the field where you either use your keyboard to enter the criteria or select the criteria from a list that corresponds with the selected filter criterion. If this is coupled with inclusion criteria, the two are joined by an *AND*, which the resulting data needs to satisfy both inclusion and exclusion criterion.
  - If you select *ACID*, use your keyboard to enter the ACIDs that you want to exclude. Separate multiple ACIDs with a space—do not use any punctuation. You can enter letters, numbers, and the wildcard asterisk (\*). The asterisk can be used as the first or last character. For example, \*AL123\*, AAL456\*, or \*AAL7890.
  - If you select *AC Type Group*, select from the dropdown the type of aircraft that you want to exclude.
- 7. To add another row for additional criteria, click ①. Adding additional rows joins this statement with the rest of the filter with an *AND* operator so the resulting data must meet all criteria in each of the rows.

An empty row is displayed.

8. To delete a row, click 의.

The row no longer is displayed.

9. When you are done adding the criteria, click Save.

The filter criteria is *applied* and the FCA Filter dialog box closes.

Submit

The FCA panel displays the Active Filters (see Figure 184).

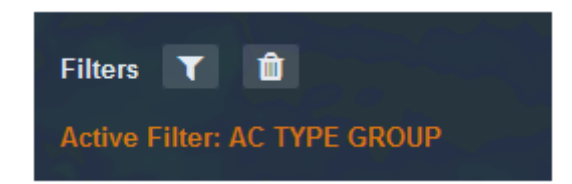

Figure 184: Active filters are displayed in FCA panel.

10. To submit the FCA, click

During transmission to the server, the **Submit** button toggles to

A confirmation message is displayed indicating the FCA was successfully updated.

# Editing FCAs and FCA Filters

In *Edit FCA* mode, you can edit an FCA's start and end time, hourly rate, and filter criteria. You can also add a filter to an existing FCA that was created without any filter criteria. Super Users, Flow Managers, and ANSP Users can edit FCAs.

#### To edit an FCA or FCA filter, complete the following steps:

1. On the map, click *(the Manage FCAs tab)*.

The FCA panel opens on the left side.

2. Click Current FCAs

The list of FCAs is displayed (see Figure 185)

| Current FCAs | •   |
|--------------|-----|
| FCACIRC2     | e 🖉 |
| FCAJS        | e 🖉 |
| FCALINE2     | e 🖉 |

to locate the FCA.

Figure 185: List of current FCAs

3. Click the **I** located next to the FCA that you want to edit.

The *Edit FCA* panel opens and displays the selected FCA's data.

- 4. You can edit the following fields:
  - Start Time
  - End Time
  - Hourly Rate

5. Click **I** to add a filter to the FCA or update the existing filter.

The *Filter FCA* dialog box opens. For more information, see "Filtering FCAs" on page 159.

6. When you are finished updating the filter and editing the FCA, click

During transmission to the server, the Submit button toggles to

Upon completion, the **Submitting** button toggles to **Submit** and a success message is displayed.

## Deleting FCAs

Super Users, Flow Managers, and ANSP Users can delete active and future FCAs.

#### To delete an FCA, complete the following steps:

(the Manage FCAs tab). 1. On the map, click

The FCA panel opens on the left side.

Current FCAs to display the list of FCAs. 2. Click

The list of FCAs is displayed (see Figure 185)

| Current FCAs | -   |
|--------------|-----|
| FCACIRC2     | Ø 🛍 |
| FCAJS        | S 🗊 |
| FCALINE2     | e 🖉 |

Figure 186: List of current FCAs

- 3. Locate the FCA that you want to delete and click the corresponding A Delete Confirmation dialog box is displayed.
- Yes 4. Click to delete the FCA.

The FCA is removed from the Map and the list of Current FCAs.

- A success message confirming the deletion is displayed. •
- The FCA no longer is listed in the Select Airport or FCA dropdown list. •
- The FCA no longer is displayed in the quick filter list. ٠

# **Deleting FCA Filters**

You can clear an FCA filter.

#### To delete an FCA filter, complete the following steps:

- 1. On the map, click 1 (the Manage FCAs tab).

The FCA panel opens on the left side.

2. Click Current FCAs

to display the list of FCAs.

The list of FCAs is displayed.

3. Click the I located next to the FCA that has the filter that you want to delete.

The Edit FCA panel opens and displays the selected FCA's data.

Below the Filters icons, the Active Filter is displayed in orange font (see Figure 187).

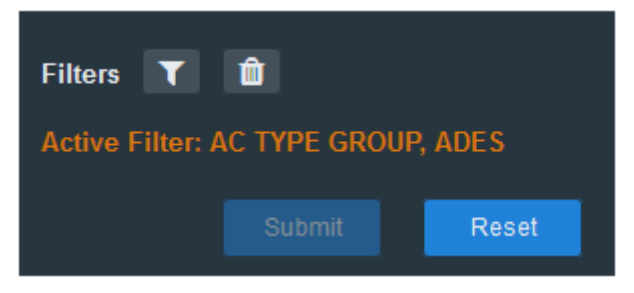

Figure 187: List of current FCAs

4. Click the interview of the filter icon. Do not confuse this with the trashcan icon in the Current FCA list.

The Active Filter listing in orange font is cleared.

5. To save this change, you must click

During transmission to the server, the Submit button toggles to

Upon completion, the **Submitting** button toggles to **Submit** and a success message is displayed.

Submit

# FCA Buttons and Controls

Table 29 describes the buttons, icons, and controls used in the FCA.

| Control    | Name            | Description                                                                      |
|------------|-----------------|----------------------------------------------------------------------------------|
| R          | Blue-dot Cursor | Cursor indicating you are in draw mode after clicking the Pencil to draw the FCA |
| Submit     | Submit          | Submit updates to the server.                                                    |
| Submitting | Submitting      | <ul> <li>Indicates a transaction to the server is in process.</li> </ul>         |
|            |                 | Will toggle back to Submit when the transaction<br>is completed.                 |

#### Table 29: Buttons and icons

| Control | Name     | Description                                                         |
|---------|----------|---------------------------------------------------------------------|
| Reset   | Reset    | Clear the Create FCA or Edit FCA panel.                             |
| Close   | Close    | Close the FCA Filter without saving any updates.                    |
| T       | Filter   | Open the FCA Filter tool to add or edit the filter criteria.        |
| Û       | Trashcan | Delete the selected FCA or remove the filter from the selected FCA. |
| ø       | Pencil   | Edit the selected FCA.                                              |
| ×       | Close    | Close dialog box.                                                   |
| Yes     | Yes      | Confirm the requested action.                                       |
| No      | No       | Cancel the requested action.                                        |
| ОК      | ОК       | Close the Message dialog box                                        |

# Chapter 13. Flight Data Upload

The Flight Data Upload component is used to upload your flight data into the Harmony system. You can create or modify Scheduled Flight data, Airport Slot data, and Post-Ops Flight data through a simple text format that uses comma-separated values (CSV) or in-line editing. The generated data in CSV format can be uploaded into the Harmony system. Harmony performs data-integrity error checks in the upload, review, and processing steps.

Your permission level determines which uploads you can perform:

- Super Users, Flow Managers, and Aircraft Operators can upload Flight Schedule data, and Post-Ops Flights data. An Aircraft Operator can only Post-Ops flights in its own major and subcarrier.
- Super Users, Flow Managers, and ANSP users can upload Airport Slot data.

## Uploading Data

The upload process is the same for Scheduled Flights, Airport Slots, and Post-Ops Flights. This section explains how to upload the data. The subsequent sections address each of the flight data types.

#### To upload flight data files, complete the following steps:

1. Click E and select flight Data Upload from the Data Tools menu.

The Open Flight Data File window opens (see Figure 188).

| Ele Edit Yiew Higtory Bookma             | eks Icols Help |                                                                             |                        |               |                |            |
|------------------------------------------|----------------|-----------------------------------------------------------------------------|------------------------|---------------|----------------|------------|
| METRON<br>HORZON<br>Coon Flott Dida File | * (+           |                                                                             | 2017-11-22 64 48 🕕   [ |               | •              | 🗲 i Logost |
|                                          |                |                                                                             |                        |               |                |            |
|                                          |                | Scheduled Flights<br>Scheduled Flights<br>Airport Slots<br>Post-Ops Flights |                        | Browse        |                |            |
|                                          |                |                                                                             |                        |               |                |            |
| Upload Status                            |                |                                                                             |                        |               |                |            |
| File Origin                              | Upload Summary |                                                                             |                        | Time Uploaded | Time Completed | Remove     |
|                                          |                |                                                                             |                        |               |                |            |
|                                          |                |                                                                             |                        |               |                |            |

Figure 188: Open Flight Data File window

2. From the Data File dropdown, select the data file that you want to upload: *Scheduled Flights, Airport Slots, or Post-Ops Flights* (see Figure 188).

- 3. Click Browse
- 4. Navigate to the local directory containing the file that you want to upload, and select the file.

The data in the CSV file loads.

**Note:** If you selected the wrong data file type in Step 2 or uploaded the wrong data file, you will get an error message stating: Unable to load [*filename.csv*]: Cannot find records to import. Invalid file format (see Figure 189). If you get this message, return to Step 2 and reselect the data file type.

| Error 🗙                                                                                         |
|-------------------------------------------------------------------------------------------------|
| Unable to load NEW_PostOp -NoMajor.csv : Cannot find records to import.<br>Invalid file format. |
| ΟΚ                                                                                              |

Figure 189: Error message if wrong data file type selected

In the Status column, either OK or Error is displayed for each record.

Errors are outlined in red and rollover tips identify the errors.

5. Click in the red-outlined error fields and make the corrections.

The Error status updates to OK.

6. Click Upload to upload the records for processing.

The Upload Status panel at the bottom of the window reports the status.

- File Origin: Name of uploaded file
- Upload Summary: Brief summary of the transaction's status with number of records in parentheses [e.g., (5) OK, (1) Warnings, (0) Errors].
- Time Uploaded: DD/hhmm format
- Time Completed: DD/hhmm format
- Remove:Remove button
- 7. Click 🛨 to show Upload Summary details (see Figure 190).

Details of the error include the flight ID and specific error.

| Uş |                                                                                                 |                                                                                                    |               |                |        | -   |
|----|-------------------------------------------------------------------------------------------------|----------------------------------------------------------------------------------------------------|---------------|----------------|--------|-----|
|    | File Origin                                                                                     | Upload Summary                                                                                                    | Time Uploaded | Time Completed | Remove |     |
| •  | PostOp.csv<br>Flight Id<br>CFH28 ERR201:<br>JST701 ERR201:<br>VO21361 ERR201:<br>VO2556 ERR201: | Failed to process flight schedule updates (0 OK(s), 0 Warning(s), 5 Error(s)<br>Error<br>No matching flight for a Flight Modify message<br>No matching flight for a Flight Modify message<br>No matching flight for a Flight Modify message<br>No matching flight for a Flight Modify message | 02/2225       | 02/2225        | •      | - E |

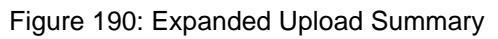

8. Correct the errors and click Upload

The data is uploaded to the system.

The Upload Status panel at the bottom of the window reports the status.

# Removing Upload Summary Records

You can remove the Upload Summary records.

#### To remove an Upload Summary record, complete the following steps:

1. In the Remove column of the record to be removed, click  $\bigcirc$ .

The record is removed from the Upload Status panel.

## Scheduled Flights

The Flight Schedule Upload component is used to upload your flight data into the Harmony system. The Flight Schedules data includes ACID, ADEP, ADES, OBT, IBT, AC Type, CNX, and AC Reg (see Figure 191). OBT and IBT will be entered as Aircraft Operator times with an L prefix.

An \* (asterisk) in the column header indicates that the data element is required.

| Eile Edit       | Yiew Higt<br>orizon | ory Bookmarks<br>× | Iooh Help          |                     |                   |              |               |                |                |
|-----------------|---------------------|--------------------|--------------------|---------------------|-------------------|--------------|---------------|----------------|----------------|
| MET             | REN                 | ĺ                  |                    |                     | 2017-1            | 1-22 04:48 🛄 |               |                | •   💽   Logout |
| School<br>Order | Ind Figh            | ACEP               | ADEP*              | ADES-               | OBT*              | er.          | AC Type*      | ave            | AC Reg         |
|                 | ок                  | V0Z456             | YMML               | YSSY                | 03/1950           | 04/0300      | 8744          | N              | JST701         |
|                 | ок                  | QFA456             | үррн               | YSSY                | 03/1950           | 03/2345      | 8744          | N              | V021361        |
|                 | ОК                  | JCS456             | YMM.               | YSSY                | 03/1950           | 03/2100      | B744          | N              | V029843        |
|                 |                     |                    |                    |                     | Uplead Ca         | ncal         |               |                | -              |
| File            | Origin              | Uploa              | d Summary          |                     |                   |              | Time Uploaded | Time Completed | Remove         |
| FSI             | l csv<br>Errors     | Flight             | schedule update(s) | completed successfu | Ry (3 record(s)). |              | 02/2332       | 02/2332        | •              |
|                 |                     |                    |                    |                     |                   |              |               |                |                |
|                 |                     |                    |                    |                     |                   |              |               |                |                |
|                 |                     |                    |                    |                     |                   |              |               |                |                |

Figure 191: Flight Schedule load

## Airport Slots

The Airport Slot Upload component provides an airport user a mechanism for uploading strategic airport slot information into the Harmony system. The Airport Slots data includes ACID, AC Type, ADEP, OBT, ADES, IBT, and CNX (see Figure 192). OBT and IBT will be entered as Strategic Airport Slot times with an R prefix.

An \* (asterisk) in the column header indicates that the data element is required.

| MET   | REN    | × (      | •        |       | 2017-11-22 04 48 🕕 |               |         | • •       | l Legent |
|-------|--------|----------|----------|-------|--------------------|---------------|---------|-----------|----------|
| Order | Status | ACIO*    | AC Type* | ADEP* | OBT                | ADES*         | 187     | CN0*      |          |
|       | OK     | ASY497   | 8731     | YSSY  | 03/0330            | YMML          | 03/0505 | N         |          |
| 2     | OK     | ASY9251  | SF34     | YSWG  | 03/0645            | YMML          | 03/0800 | N         |          |
|       | OK     | ASY9257  | SF34     | YSWG  | 03/1045            | YMML          | 03/2200 | N         |          |
|       | OK     | ASY479   | A325     | YWLM  | 03/2000            | YMME.         | 04/2140 | Ň         |          |
|       |        |          |          | Upios | d Cancel           |               |         |           |          |
|       |        |          |          |       | Ť.                 |               |         |           |          |
| File  | Origin | Upload S | Summary  |       |                    | Time Uploaded | Time C  | Completed | Remove   |
| _     |        |          |          |       |                    |               |         |           |          |

Figure 192: Airport Slots load

# Post-Ops Flights

The Post-Operational Flight Times Upload component is used to upload your post-operational Aircraft Operator actual ground event times to the Harmony system. Post-Ops Flights data includes ACID, ADEP, ADES, AOBT, AIBT, AC Type, AC Reg, ATOT and ALDT (see Figure 193).

An \* (asterisk) in the column header indicates that the data element is required.

| J ₽ He | pricon        | ×       | +              |       |         |                  |               |        |                    |        | ALC: NO |
|--------|---------------|---------|----------------|-------|---------|------------------|---------------|--------|--------------------|--------|---------|
| MET O  | REN<br>KORZON |         |                |       |         | 2017-11-22 04:48 |               |        |                    | 🛃      | Logout  |
| Order  | Status        | ACID*   | ADEP*          | ADES* | AOBT*   | AIET*            | AC Type*      | AC Reg | ATOT               | ALDT   |         |
|        | OK            | 07121   | YPGV           | YMG8  | 14/1739 | 14/1822          | BE20          | VHZCO  | 14/1743            | 14/181 | 1       |
| 2      | OK            | JST701  | YMML           | YMHE  | 14/1906 | 14/2012          | A329          | VHVQQ  | 14/1912            | 14/200 | 8.      |
|        | OK            | V021361 | YMLT           | YMML  | 14/1914 | 14/2009          | 8738          | VINTIN | 14/1918            | 14/200 | ¢.      |
| 4      | OK            | V02556  | YPPH           | YSSY  | 14/0244 | 14/0643          | A332          | VIOFE  | 14/0251            | 14/063 | ŧ.,     |
| 5      | OK            | GLK580  | YBCV           | YBBN  | 14/0543 | 14/0729          | DHIRC         | VHSEW  | 14/0547            | 14/072 | s.,     |
|        |               |         |                |       | Uptor   |                  |               |        |                    |        |         |
| File   | Origin        |         | Uplead Summary |       |         |                  | Time Uploaded |        | Time Completed Rem |        | Remove  |
|        |               |         |                |       |         |                  |               |        |                    |        |         |

Figure 193: Post-Ops Flights load

# Flight Data Upload Buttons and Controls

Table 30 describes the buttons, icons, and controls used in Flight Data Upload.

| Button | Name               | Description                                                                |
|--------|--------------------|----------------------------------------------------------------------------|
|        | Data Tools         | Access Data Tools (Flight Data Upload and Reporting)                       |
| Browse | Browse             | Navigate to CSV file                                                       |
| Upload | Upload             | Upload records for processing                                              |
| Upload | Inactive<br>Upload | The Upload button is inactive (grayed out) until all errors are corrected. |
| Cancel | Cancel             | Close window without uploading data                                        |
| ÷      | Expand             | Expand to show Upload Summary details                                      |
|        | Collapse           | Collapse to hide Upload Summary details                                    |
| 0      | Remove             | Remove Upload Status summary                                               |
| •      | Collapse           | Collapse Upload Status panel                                               |
|        | Expand             | Expand Upload Status panel                                                 |

Table 30: Flight Data Upload buttons and controls
# Chapter 14. Reporting

The Reporting component has defined flight and airport data reports that you can generate and export. The toolbar has four border-separated subsections that contain the controls to run, export, view, and navigate reports (see Figure 194).

| Marmony Web                       | Harmony Reporting | × + |         |
|-----------------------------------|-------------------|-----|---------|
| 2                                 | 3                 | 4   | 5       |
| Filght History Report 🔍 Run Reset | Cancel 🗾 Export 🔍 |     | - • 🚥 🗸 |

Figure 194: Reporting toolbar

- 1. Reporting opens in a separate tab.
- 2. Dropdown menu with a ist of reports and the **Run**, **Reset**, and **Cancel** buttons.
- 3. Export type dropdown and **Export** button.
- 4. Pagination section with navigations buttons to the first page, previous page, next page, and last page, as well as the text box for the current page number.
- 5. Zoom section with buttons to zoom in and zoom out, and select zoom level dropdown.

### **Report Types**

The dropdown provides access to the following reports:

- 1. Flight History Report (see "Flight History Report" on page 174)
- 2. Flight Summary Report (see "Flight Summary Report" on page 175)
- 3. Airport Summary Report (see "Airport Summary Report" on page 176)
- 4. Benefit Measure Metrics Report (see "Benefit Measure Metrics Report" on page 179)
- 5. **ATFM Measure Performance Report** (see "ATFM Measure Performance Report" on page 181).

### Flight History Report

The Flight History report provides flight information for a single flight. You can search for data by a Flight ID or by the flight's IOBT Time, ACID, ADEP, and ADES (see Figure 195).

| Flight History Report | • | Run |
|-----------------------|---|-----|
| Flight ID             |   |     |
| Flight ID             |   |     |
| IOBT Time             |   |     |
| YYYY/MM/DD HH:mm      |   |     |
| ACID                  |   |     |
| ACID                  |   |     |
| ADEP                  |   |     |
| ADEP                  |   |     |
| ADES                  |   |     |
| ADES                  |   |     |

Figure 195: Flight History search criteria

Figure 196 shows an example of the Flight History report. The search criteria is listed at the top of the report. Use the horizontal scroll bar to view all the columns.

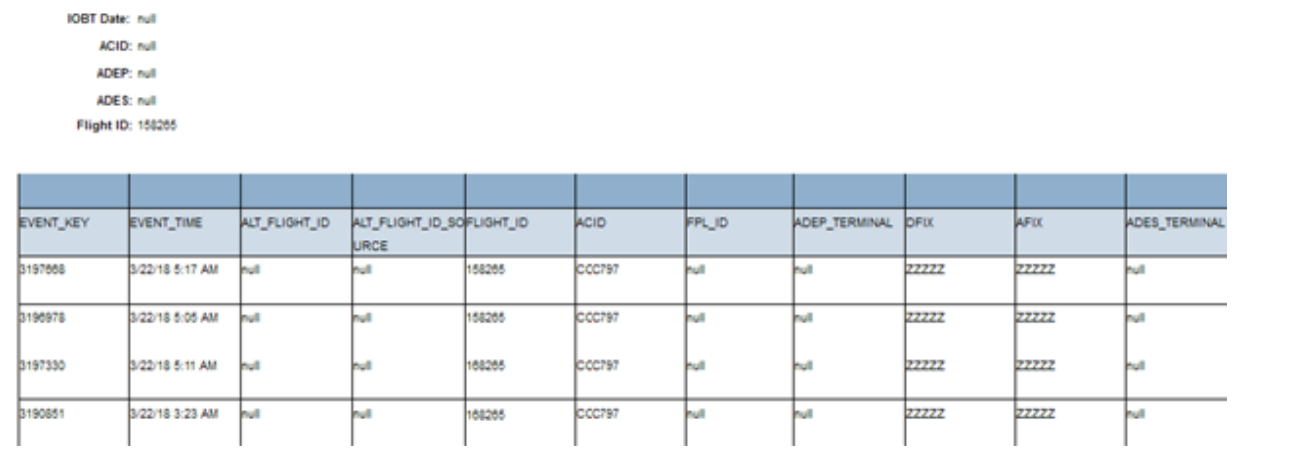

Figure 196: Flight History report

Flight History Report

## Flight Summary Report

The Flight Summary Report provides flight information for a range of flights. You can search for data by the IOBT Start Time and IOBT End Time; a specific flight ID; or include the ACID, ADEP, or ADES to further filter which data is returned (see Figure 197).

| Flight Summary Report  Run |
|----------------------------|
| Flight ID                  |
| Flight ID                  |
| IOBT Start Time            |
| YYYY/MM/DD HH:mm           |
| IOBT End Time              |
| YYYY/MM/DD HH:mm           |
| ACID                       |
| ACID                       |
| ADEP                       |
| ADEP                       |
| ADES                       |
| ADES                       |

Figure 197: Flight Summary search criteria

Figure 198 shows an example of the Flight Summary report. The search criteria is listed at the top of the report. Use the horizontal scroll bar to view all the columns.

| C Harrowy Web       | 🗙 🔛 Harmony Repo           | rting X d             | F.                                                    |             |                    |     |            |           |               |              |    |       |   |
|---------------------|----------------------------|-----------------------|-------------------------------------------------------|-------------|--------------------|-----|------------|-----------|---------------|--------------|----|-------|---|
| . O& https://anip-  | da1-web.metronaviation.com | Nhanhony-etclass      | o/haim-ony_repo                                       | rishord.    |                    |     |            | e         | Q. Search     |              | +  |       | = |
| METRION Autor       | nticated user:             |                       |                                                       |             |                    |     |            |           |               |              |    |       |   |
| Report contains \$1 | Intel exces                |                       |                                                       |             |                    |     |            |           |               |              |    |       |   |
|                     |                            |                       |                                                       |             |                    |     |            | -16<br>16 |               |              |    |       |   |
| Flight Summary Repo | t Run Reset                | Cancel pdf            | Expert                                                | •• •        | 1 > >>             |     | 100 -      |           |               |              |    |       |   |
| Flight ID           |                            |                       |                                                       |             |                    |     |            |           |               |              |    | _     |   |
| Fight ID            |                            | Flight Sum            | mary Report                                           |             |                    |     |            |           |               |              |    |       |   |
| Inter States Trees  |                            |                       | and frequency                                         | S           |                    |     |            |           |               |              |    |       |   |
| Concert start time  |                            | KOET Bart Dat         | · 2010-03/25 11:44                                    | 2           |                    |     |            |           |               |              |    |       |   |
| 2010/03/20 11/44    |                            | COT END               | <ul> <li>2010-03/22 11.44</li> <li>20 mill</li> </ul> |             |                    |     |            |           |               |              |    |       |   |
| IOBT End Time       |                            | AD                    | P. sul                                                |             |                    |     |            |           |               |              |    |       |   |
| 2018/03/22 11:44    |                            | ACK                   | 1 mar.                                                |             |                    |     |            |           |               |              |    |       |   |
| ACID                |                            | Fight                 | B aut                                                 |             |                    |     |            |           |               |              |    |       |   |
| ACD                 |                            |                       |                                                       | 110         |                    |     |            |           |               |              |    |       |   |
|                     |                            |                       |                                                       |             | 1                  |     |            | 0         |               |              |    |       |   |
| ADEP                |                            | EVENT_TIME            | rusit_c                                               | OLTHOUR, TH | ALT_FLIGHT_ID_BOUT | m_c | 800        | ADEP      | ROOP_TERMINEL | priz.        | ~  | 160   |   |
| ADEP                |                            | 2110-03122-04-46      | 18.8104                                               | ~           | 08<br>9-4          |     | RXA628     | 1528      | ~             | 22222        | 27 | 1752  | - |
| ADES                |                            |                       | 1000                                                  |             | -                  |     |            |           |               |              | -  |       | - |
| ADES                |                            | 2010/05/22 05:58      | 104107                                                | ~           | ~                  | ~   | 604528     | 12011     | ~             | 12122        | 1  | 222   |   |
|                     | 10                         | 2018-03-22 17:88      | 198198                                                | ~           | nue :              | nu# | KAG2004    | 17FAD     |               | 22222        | 22 | 1222  | _ |
|                     |                            | 2010/03/22 04:54      | 19.4100                                               | 24          | n.4                | -   | EACO ALS   | VIAN      | -             | 82222        | 22 | 1222  | - |
|                     |                            |                       |                                                       |             |                    |     |            |           |               |              |    |       | _ |
|                     |                            | 2018-03-22 04:56      | 164165                                                | ~           | ~*                 | ~8  | RAGISTI    | 855¥      | ~             | 22222        | 22 | 222   |   |
|                     |                            | 2010/03/22 17:00      | 144150                                                | ~           | -                  | ~   | C/A7856    | 7508      | ~             | 12222        | 22 | 1222  | - |
|                     |                            |                       | hanta?                                                |             |                    |     | Traine Tra | 1000      | -             |              | _  |       | _ |
|                     |                            | and the second second | - Aller                                               |             |                    | -   | LP 486.00  | and a     | m             | and a second | ſ  | and . |   |
|                     |                            |                       |                                                       |             |                    |     |            |           |               |              |    |       |   |

Figure 198: Flight Summary report

### Airport Summary Report

The Airport Summary Report provides a graphical view of an airport's data (e.g., demand lead time, resource utilization, data overview, actual demand accuracy, pre-tactical demand, flight planning and schedule matching. You can search by the airport's ICAO identifier and start date (see Figure 199).

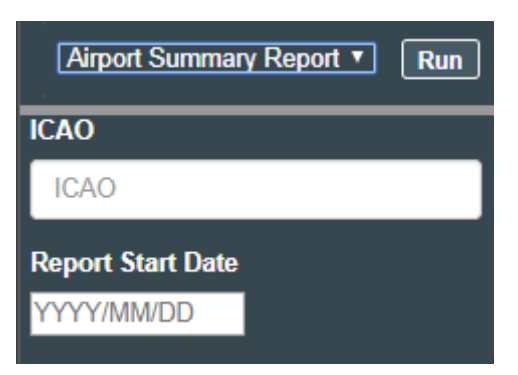

Figure 199: Airport Summary search criteria

Figure 200 shows an example of the Airport Summary report. The report has three sections.

- The table at the top contains the flight data.
- Below the table is a graph that compares the scheduled times to the ALDT and ETA.
- Below the ALDT-ETA graph are several bar graphs that further analyze the data. Table 31 describes the data elements in each section.

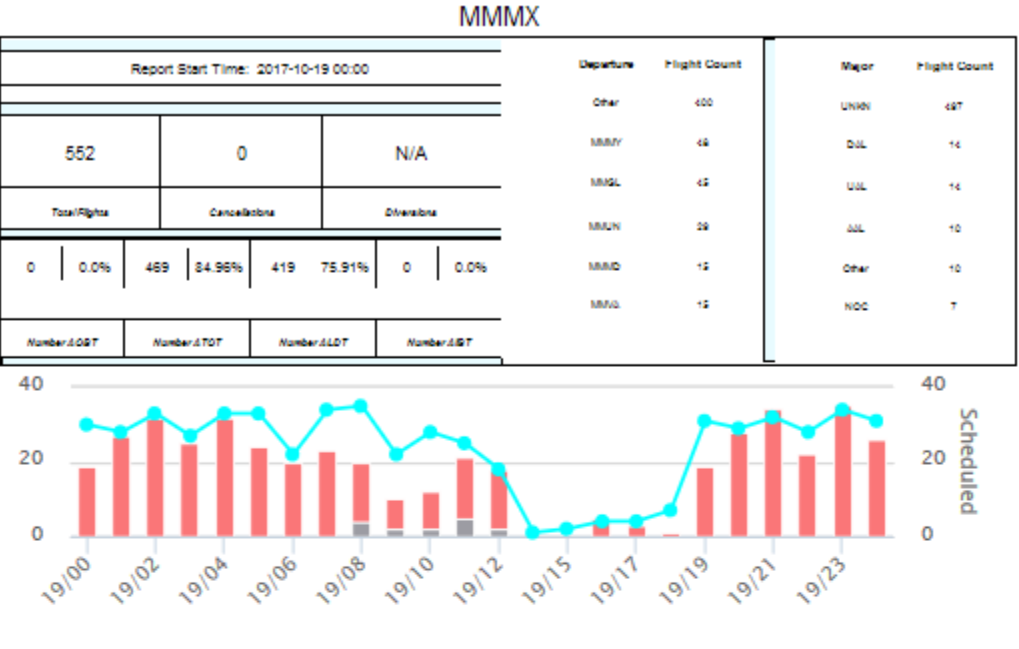

ALDT ETA

A 🔷 Scheduled

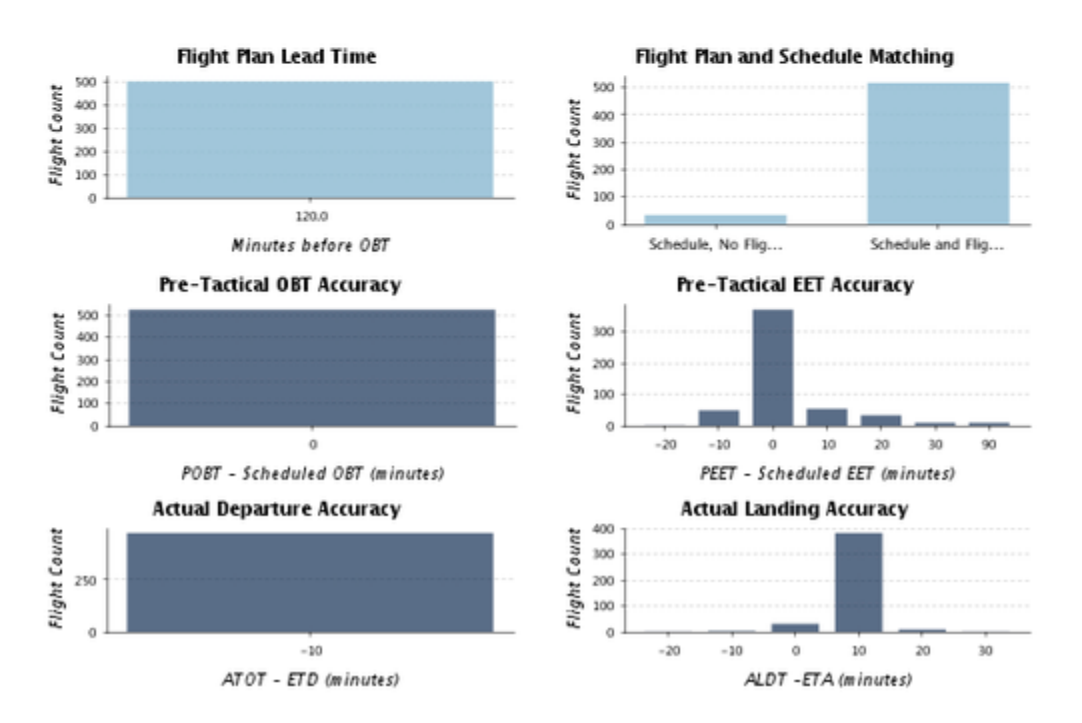

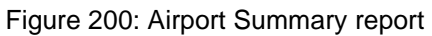

# Airport Summary Data Elements

Table 31 describes the Airport Summary report's data elements.

| Data Element                      | Description                                                                          |
|-----------------------------------|--------------------------------------------------------------------------------------|
| Heading                           | Airport for which the report was generated                                           |
| TABLE                             |                                                                                      |
| Report Start Time                 | Start Time in YYYY/MM/DD (default time is start of the operational day (e.g., 18:00) |
| Total Flights                     | Total arrival flights                                                                |
| Cancellations                     | Number of cancelled flights                                                          |
| Diversions                        | Number of diverted flights                                                           |
| Number AOBT                       | Number and percentage of Actual Off Block Times                                      |
| Number ATOT                       | Number and percentage of Actual Take Off Times                                       |
| Number ALDT                       | Number and percentage of Actual Landing Times                                        |
| Number AIBT                       | Number and percentage of Actual In Block Time                                        |
| Departure Flight Count            | Flight count from the departure airport                                              |
| Major Flight Count                | Flight count per Major                                                               |
| GRAPH                             |                                                                                      |
| Y-axis                            | Number of scheduled flights                                                          |
| X-axis                            | Date and time in DD/HH format                                                        |
| ALDT bar (red)                    | Total flights that actually landed in the specified time                             |
| ETA bar (gray)                    | Total ALDT flights that met their ETA in the specified time                          |
| BAR GRAPHS                        |                                                                                      |
| Flight Plan Lead Time             | Minutes before OBT                                                                   |
| Flight Plan and Schedule Matching | Schedule, No Flights and Schedule and Flight Plan                                    |
| Pre-Tactical OBT Accuracy         | POBT - Scheduled OBT (minutes)                                                       |
| Pre-Tactical EET Accuracy         | PEET - Scheduled EET (minutes)                                                       |
| Actual Departure Accuracy         | ATOT - ETD (minutes)                                                                 |
| Actual Landing Accuracy           | ALDT - ETA (minutes)                                                                 |

| Table 31: Airport | Summary data | elements |
|-------------------|--------------|----------|
|-------------------|--------------|----------|

## Benefit Measure Metrics Report

The Benefit Measure Metrics report provides information about the reduction in airborne holding attributable to an ATFM initiative (GDP and AFP measures). This report is for determining how much airborne holding and fuel was saved by an implemented measure. This information is also useful to track efficiency and fuel savings benefits derived from the ATFM System.

| 5 ATFM Mea        | sures implement | ed between 2 | 018-03-07 18:00 a  | nd 2018-03-08             | 8 18:00                                 |             |          |                   |                   |            |       |   |
|-------------------|-----------------|--------------|--------------------|---------------------------|-----------------------------------------|-------------|----------|-------------------|-------------------|------------|-------|---|
| Export            |                 |              |                    |                           |                                         |             |          |                   |                   |            |       |   |
|                   |                 |              |                    |                           |                                         |             |          |                   |                   | Search:    |       |   |
| Event Time        | \$              | Element      | ATFM Mea           | isure Type                |                                         | Start Time  |          | End Time          | ATFM Measure ID   |            |       |   |
| 7/1913            |                 | VHHH         | GDP                |                           |                                         | 07/1900     |          | 07/1959           | 12368986          |            |       |   |
| 7/1914            |                 | WSSS         | GDP                |                           |                                         | 07/1900     |          | 07/2359           | 12373730          |            |       |   |
| 7/1724            |                 | FCALINE      | AFP                |                           |                                         | 07/1800     |          | 08/1759           | 12444614          |            |       |   |
| 7/1936            |                 | FCALINE      | AFP                |                           |                                         | 07/1800     |          | 08/1759           | 12451446          |            |       |   |
| 3/1801            |                 | FCALINE1     | AFP                |                           |                                         | 07/2100     |          | 08/1759           | 12584237          |            |       |   |
| TFM Measu         | re Performance  | for FCALINE: | : AFP(07/1800 - 08 | /1759)                    |                                         |             |          |                   |                   | Search:    |       | _ |
| light ID          | ACID            | ADEP         | ADES               | AC Type                   | BETOT                                   | стот        | 0 BELDT  | Holding Minimized | 🔶 Fuel M          | nimized Kg |       |   |
| 13767             | BKP154          | VTSM         | VTBS               | AT43                      | 07/1803                                 | 08/1728     | 07/1849  | 1405              | 13067             |            |       |   |
| 9399              | MAS3187         | WBKK         | WBGS               | AT43                      | 07/1929                                 | 08/1821     | 07/2033  | 1372              | 12760             |            |       |   |
| 33640             | BKP185          | VTBS         | VTSM               | AT43                      | 07/1944                                 | 08/1826     | 07/2030  | 1362              | 12667             |            |       |   |
| 33616             | BKP178          | VTSM         | VTBS               | AT43                      | 07/2009                                 | 08/1757     | 07/2055  | 1308              | 12164             |            |       |   |
| 33514             | BKP189          | VTBS         | VTSM               | AT43                      | 07/2118                                 | 08/1844     | 07/2204  | 1286              | 11960             |            |       |   |
| 33804             | BKP307          | VTBS         | VTBO               | AT43                      | 07/1759                                 | 07/2151     | 07/1815  | 232               | 2158              |            |       |   |
| 33241             | THA472          | YSSY         | VTBS               | B744                      | 07/1345                                 | 07/1339     | 07/2243  | -6                | -923              |            |       |   |
| 3659              | THA221          | VTBS         | VTSP               | 8772                      | 07/1918                                 | 08/1819     | 07/2001  | 1381              | 137271            |            |       |   |
| owing 1 to 8 of 1 | 95 entries      |              |                    |                           |                                         |             |          |                   | Previous 1 2      | 3 4 5      | 25    | N |
| 15-minute -       |                 |              |                    |                           |                                         |             |          |                   |                   |            |       |   |
|                   |                 |              |                    |                           | Fuel M                                  | inimized Kg |          |                   |                   |            |       | = |
| 2M                |                 |              |                    | Wednesday, M<br>Fuel mini | ar 7, 19:30<br>mized KG: <b>531,144</b> |             |          |                   |                   |            |       |   |
| 0                 |                 |              |                    |                           |                                         |             |          |                   |                   |            |       |   |
| -1M<br>17:45      | 18:00 18:15     | 18:30        | 18:45 19:00        | 19:15 19:3                | 0 19:45 20:00                           | 20:15 20    | 30 20:45 | 21:00 21:15       | 21:30 21:45 22:00 | 22:15      | 22:30 |   |

Figure 201 shows an example of the Benefit Measure Metrics report.

Figure 201: Benefit Measure Metrics report

- The top of the report lists the implemented measures. When you select a measure, the following two sections are populated with the data for the selected measure. Click the **Export** button to export the data.
- The middle of the report lists the benefits report for the flights in the selected measure. Click the **Export** button to export the data.
- The bottom of the report displays a bar graph depicting the fuel savings. Use the time bin dropdown (located in the upper left corner) to select the increments (e.g., 15 minutes, 30 minutes) that the data is displayed (see Figure 202). Hover over a bar to display the date and amount of fuel minimized (see Figure 202).

| 15-1   | ninute • |       |       |       |       |       |       |               |             |     |
|--------|----------|-------|-------|-------|-------|-------|-------|---------------|-------------|-----|
|        |          |       |       |       |       |       |       |               |             | F   |
| 2M     |          |       |       |       |       |       | Wed   | nesday, Mar 7 | 19:30       |     |
| 1M     |          |       |       |       |       |       | • Fi  | uel minimiz   | ed KG: 531, | ,14 |
| 0      |          |       |       | -     |       |       |       |               | 0-          |     |
| -1M    |          |       |       |       |       |       |       | 5             | (m)         |     |
| - 1.04 |          | 10.00 | 10.15 | 10.70 | 10.45 | 10.00 | 10.15 | 10,20         | -fue        |     |

Figure 202: Time bin and bar information

To save an image of the bar graph, right-click on the pie chart and select the option to download it in PNG, JPEG, SVG or PDF format.

### Benefit Measure Metrics Report Data Elements

Table 32 describes the Benefit Measure Metrics Report's data elements.

| Data Element                  | Description                                                                                                    |  |  |  |  |  |
|-------------------------------|----------------------------------------------------------------------------------------------------|--|--|--|--|--|
| Summary statement above table | Measure Implemented between [time range]                                                                                                    |  |  |  |  |  |
| Event Time                    | Event Time in YYYY-MM-DD HH:mm format                                                                                                    |  |  |  |  |  |
| Element                       | Airport or FCA                                                                                                    |  |  |  |  |  |
| ATFM Measure Type             | GDP or AFP                                                                                                    |  |  |  |  |  |
| Element Type                  | APT for airport or FCA                                                                                                    |  |  |  |  |  |
| Start Time                    | Start Time in YYYY-MM-DD HH:mm format                                                                                                    |  |  |  |  |  |
| End Time                      | End Time in YYYY-MM-DD HH:mm format                                                                                                    |  |  |  |  |  |
| ATFM Measure ID               | Identifying number for the event                                                                                                    |  |  |  |  |  |
| Summary Statement above table | Benefits report for [number of flights] during [Measure<br>ID]; [number of minutes of holding minimized];<br>[amount in Kg] of fuel minimized |  |  |  |  |  |
| Flight ID                     | Flight identifier                                                                                                    |  |  |  |  |  |
| ACID                          | Aircraft identifier                                                                                                    |  |  |  |  |  |
| ADEP                          | Departure airport                                                                                                    |  |  |  |  |  |
| ADES                          | Arrival airport                                                                                                    |  |  |  |  |  |
| • АС Туре                     | Aircraft type or UNKN for unknown                                                                                                    |  |  |  |  |  |
| • BETOT                       | Base Estimated Time of Take Off                                                                                                    |  |  |  |  |  |
| • CTOT                        | Calculated Time of Take Off                                                                                                    |  |  |  |  |  |
| • BELDT                       | Base Estimated Landing Time                                                                                                    |  |  |  |  |  |
| Holding Minimized             | <ul> <li>Number of holding minutes that were<br/>minimized</li> </ul>                                                                         |  |  |  |  |  |

 Table 32: Benefit Measure Metrics Report data elements

| Data Element      | Description                                                   |
|-------------------|---------------------------------------------------------------|
| Fuel Minimized Kg | <ul> <li>Amount of fuel that was minimized (in Kg)</li> </ul> |
| Bar Graph Heading | Fuel Minimized Kg                                             |
| Y-axis            | Number of Kg in millions                                      |
| X-axis            | Base Estimated Landing Time per hour                          |

### ATFM Measure Performance Report

The ATFM Measure Performance Report provides information about the departure compliance for flights in a selected ATFM measure (TMI).

- Compliance is measured at the departure airport as [ATOT-CTOT].
- Flights are considered compliant if ATOT-CTOT is between -5 and +10 minutes. Flights that are outside this range are considered non-compliant.
- Exempt flights are not included in the compliance statistics nor categorized as compliant/non-compliant.

The top of the report lists the implemented measures (see Figure 203). When you select a measure. The measures are based on the user-selected operational date (with the default start-of-operational-day time of 18:00). For example, 2018-03-05 18:00 and 2018-03-06 18:00.

| AIPM Measures | implemented between 201 | 8-03-07 18:00 and 2018-03-08 1 | 8:00         |          |                 |      |   |
|---------------|-------------------------|--------------------------------|--------------|----------|-----------------|------|---|
| win.cost#     |                         |                                |              |          | Searc           | fu [ | _ |
| Event Time    | 1 Denet                 | ATFM Measure Type              | 3 Start Time | End Time | ATEM Measure 10 |      |   |
| 67/1913       | VIDE                    | GDP                            | 67/1900      | 07/1958  | 12360908        |      |   |
| 07/1914       | W\$\$\$                 | GGP                            | 67/1906      | 87(2358  | 12373738        |      |   |
| 07/1724       | FCALINE                 | AFP                            | 67/1000      | 05/1759  | 12484814        |      |   |
| 07/1936       | FCALINE                 | ISP                            | 07/1000      | 00/1759  | 12431646        |      |   |
| 06/1501       | FCAUNE1                 | AFP                            | 07/2100      | 00/1759  | 12584237        |      |   |

Figure 203: Top section of ATFM Measure Performance Report

When you select a measure, the lower portion of the report displays the Departure Compliance analysis of the flights in the selected measure. Each of the red-encircled numbers corresponds with the corresponding number listed below Figure 204.

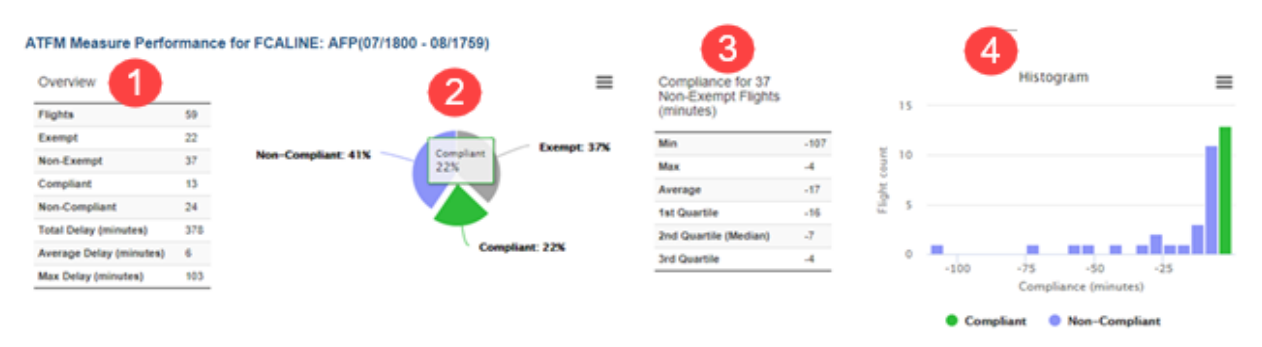

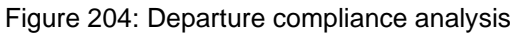

- 1. The Overview summarizes the measure's flight information, which includes the number of flights; exempt and non-exempt flights; compliant and non-compliant flights; and total, average, and max delay.
- 2. The pie chart illustrates the non-compliant (blue slice), compliant (green slice), and exempt (gray slice) flights. As you hover your cursor over a slice, it separates from the pie and displays the percentage of flights. The percentage is also displayed in each slice's label.

To view the compliance percentage by carrier, click a slice (see Figure 205).

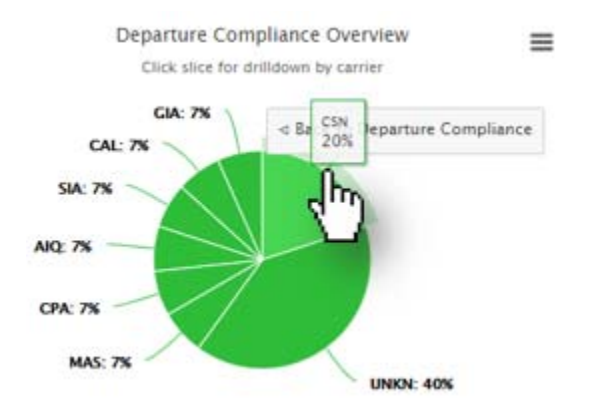

Figure 205: Click to view compliance of carriers

To save an image of the pie chart, right-click on the pie chart and select the option to download the image as an image (PNG, JPEG, SVG) or document (PDF).

- 3. To the right of the pie chart, is a statistical summary of the compliance for the non-exempt flights. The summary includes the following statistics: minimum, maximum and average minutes of compliance; and the 1st, 2nd (median), and 3rd quartiles.
- 4. To the far right, the histogram provides a side-by-side comparison of the compliant and non-compliant flight counts. As you hover your cursor over a bar, a pop-up box displays the number of flights and the range of compliance (e.g., 13 flights with compliance -5 to -1 minutes). Note that the color scheme is the same as the pie chart (i.e., green idicates "compliant" and blue indicates "non-compliant").

### Generating Reports

The following steps are for generating all reports. While the search criteria is different for the reports, the steps to run the reports are the same.

### To generate reports, complete the following steps:

- 1. From the Data Tools 📃 (located on the main toolbar), select 🗎 Reporting.
  - The Harmony Reporting component opens in separate tab that is labelled *Reporting*.
- To select the type of report, click the dropdown arrow and select the report.
   The search criteria fields for the selected report are displayed.

3. Enter the search criteria. The search criteria for each report is describe in Table 33. If

you want to clear the fields, click Reset

4. Click Run

The aqua-colored processing indicator and "Executing report..." message are displayed below the logo.

When the report successfully executes, a confirmation message with the number of total pages "*Report contains # total pages*" is displayed below the logo and the report is displayed on the right side of the screen.

### Cancelling an In-progress Report

An in-progress report can be stopped by clicking Cancel.

#### To stop an in-progress report, complete the following steps:

1. For a report that has the aqua-colored processing indicator and "Executing report..."

message, click Cancel

The aqua-colored processing indicator and "*Cancelling report...*" message are displayed below the logo.

The report stops processing and the cancellation message "*Report run cancelled*" is displayed below the logo.

**Note:** Sometimes, the report may successfully complete even though you clicked **Cancel**. This is because the data had already been retrieved and was uploading to your screen before you clicked **Cancel**.

### **Exporting Reports**

Reports can be exported in PDF and CSV formats.

#### To export a report, complete the following steps:

1. After running the report, from the file type dropdown list (see Figure 206), select the format of the report.

| pdf 🗸 | Export |
|-------|--------|
| csv 🔬 |        |
| pdf   |        |

Figure 206: Export file type dropdown

2. Click Export . For the Benefit Measure Metrics Report, a blue Export button is displayed both in the *Measures Implemented* and *Benefit Report* section.

A file is created for the selected format is created with the filename (e.g., *flight-list-[name]-YYYYMMDDhhmm.csv*)

A dialog box with file save/open options opens (see Figure 207). Note that the dialog box will vary depending on your browser and operating system.

| Opening flight-list-ys | sy-201711261815.csv                              | Х |
|------------------------|--------------------------------------------------|---|
| You have chosen to     | open:                                            |   |
| 🔝 flight-list-yssy     | -201711261815.csv                                |   |
| which is: Micr         | osoft Excel Comma Separated Values File (1.6 KB) |   |
| from: https://         | dm.metronaviation.com                            |   |
| What should Firefo     | x do with this file?                             |   |
| Open with              | Microsoft Excel (default) ~                      |   |
| ○ Save File            |                                                  |   |
| 🗌 Do this <u>a</u> uto | matically for files like this from now on.       |   |
|                        | OK Cancel                                        |   |

Figure 207: Example of Save/Open dialog box

3. Select the option to either open or save the file and click **OK**.

Depending on which options you selected, the file is either opened or saved to your default folder for downloads.

### Search Criteria Data Elements

Table 33 describes the search criteria's data elements.

| Data Element | Description                                                                  | Report                             |
|--------------|------------------------------------------------------------------------------|------------------------------------|
| Flight ID    | Flight Identification                                                        | <ul> <li>Flight History</li> </ul> |
|              | • Must be 1–19 numeric characters.                                           | Flight Summary                     |
|              | <ul> <li>Must be greater than 0.</li> </ul>                                  |                                    |
| IOBT Time    | Initial Off Block Time                                                       | <ul> <li>Flight History</li> </ul> |
|              | Must be 16 characters.                                                       |                                    |
|              | <ul> <li>Must be in YYYY/MM/DD HH:mm<br/>format.</li> </ul>                  |                                    |
|              | <ul> <li>When Flight ID is provided, IOBT Time<br/>must be empty.</li> </ul> |                                    |

| Table 33: | Search | Criteria | Data | Elements |
|-----------|--------|----------|------|----------|
|           |        | •        |      |          |

| Data Element      | Description                                                                                                    | Report                                                                                       |
|-------------------|----------------------------------------------------------------------------------------------------|----------------------------------------------------------------------------------------------|
| IOBT Start Time   | Initial Off Block Time Start Time                                                                                                    | Flight Summary                                                                               |
|                   | <ul> <li>Must be 16 characters.</li> <li>Must be in YYYY/MM/DD HH:mm format</li> </ul>                                                                                                    |                                                                                              |
|                   | <ul> <li>When Flight ID is provided, IOBT Time must be empty.</li> </ul>                                                                                                    |                                                                                              |
| IOBT End Time     | Initial Off Block Time End Time                                                                                                    | <ul> <li>Flight Summary</li> </ul>                                                           |
|                   | Must be 16 characters.                                                                                                    |                                                                                              |
|                   | <ul> <li>Must be in YYYY/MM/DD HH:mm<br/>format.</li> </ul>                                                                                                    |                                                                                              |
|                   | <ul> <li>When Flight ID is provided, IOBT Time must be empty.</li> </ul>                                                                                                    |                                                                                              |
| Start Time        | Starting date of report. The default time range is<br>the start of the operational day (e.g., 18:00) of<br>the selected date to the start of the operational<br>day for the following day. | <ul> <li>Benefits Dashboard</li> <li>ATFM Measure<br/>Dashboard</li> </ul>                   |
| End Time          | Ending date and time of report                                                                                                    | <ul> <li>Arrival Delay<br/>Dashboard (for Benefit<br/>Measure Metrics<br/>Report)</li> </ul> |
| Report Start Date | Starting date and time of report                                                                                                    | Airport Summary                                                                              |
|                   | Must be 16 characters.                                                                                                    |                                                                                              |
|                   | Must be in YYYY/MM/DD                                                                                                    |                                                                                              |
| ACID              | Aircraft Identification                                                                                                    | Flight History                                                                               |
|                   | <ul> <li>Must contain only alphanumeric<br/>characters.</li> </ul>                                                                                                    | Flight Summary                                                                               |
| ADEP              | Departure Airport                                                                                                    | Flight History                                                                               |
|                   | Each entry must be 2–5 characters.                                                                                                    | <ul> <li>Flight Summary</li> </ul>                                                           |
|                   | <ul> <li>Multiple entries require commas with no space between entries.</li> </ul>                                                                                                    |                                                                                              |
|                   | <ul> <li>Entries must be alphanumeric characters<br/>or a comma.</li> </ul>                                                                                                    |                                                                                              |
| ADES              | Arrival Airport                                                                                                    | Flight History                                                                               |
|                   | Each entry must be 2–5 characters.                                                                                                    | Flight Summary                                                                               |
|                   | <ul> <li>Multiple entries require commas with no space between entries.</li> </ul>                                                                                                    | Benefits Dashboard                                                                           |
|                   | <ul> <li>Entries must be alphanumeric characters<br/>or a comma.</li> </ul>                                                                                                    |                                                                                              |

| Data Element | Description                                                  | Report          |
|--------------|--------------------------------------------------------------|-----------------|
| ICAO         | International Civil Aviation Organization airport identifier | Airport Summary |
|              | Must be 4 characters.                                        |                 |

# Reporting Buttons and Controls

Table 34 describes the buttons, icons, and controls used in Reporting.

|--|

| Button      | Name             | Description                                                                                |
|-------------|------------------|--------------------------------------------------------------------------------------------|
| Run         | Run              | Generate and load the selected report                                                      |
| Reset       | Reset            | Clear data from the entry fields                                                           |
| Cancel      | Cancel           | Cancel the in-progress report                                                              |
| Export      | Export           | Export the report in the selected format                                                   |
| <<          | First Page       | Display the first page of the data                                                         |
| <           | Previous Page    | Display the previous page of data                                                          |
| 1           | Page Number      | Display the page number                                                                    |
| >           | Next Page        | Display the next page of data                                                              |
| >>>         | Last Page        | Display the last page of the data                                                          |
| +           | Increase         | Zoom in                                                                                    |
| -           | Decrease         | Zoom out                                                                                   |
| 100 🔽       | Records per page | Number of records displayed on the page, page width, and page height                       |
| 15-minute - | Time dropdown    | Select increment of time to display<br>Benefit Measure Metrics Report data in<br>bar graph |
| Search:     | Search field     | Enter search parameter for Benefit<br>Measure Metrics Report data                          |

# Chapter 15. TMI Parameters Display

The TMI Parameters Display enables you to view the TMI parameters for scheduled and currently active TMIs (i.e., GDP-A for airports and runways; GDP-D for airports; AFP and GS for FCAs and airports). Note that Proposed programs are not displayed.

GDP and AFP program rates are displayed in a line graph. GDP-D runway rates are displayed in stacked bars per runway. The TMI Parameters Display (see Figure 208) is accessed via Data Tools menu or a button in TMI Alerts.

The TMI parameters are automatically updated per the Auto-Update Interval defined in the System Settings' General tab. Note that if the **Pause** button in the main toolbar is selected, the parameters are not updated until you click the **Pause** button to resume the updates.

Figure 208 shows an example of the TMI Parameters Display for an AFP. The data elements in the TMI Parameters Display are specific to the selected TMI. For more information about which data elements are available for each TMI type, see Table 35 in "TMI Parameters Data Elements" on page 191. The table also includes a description of the data elements.

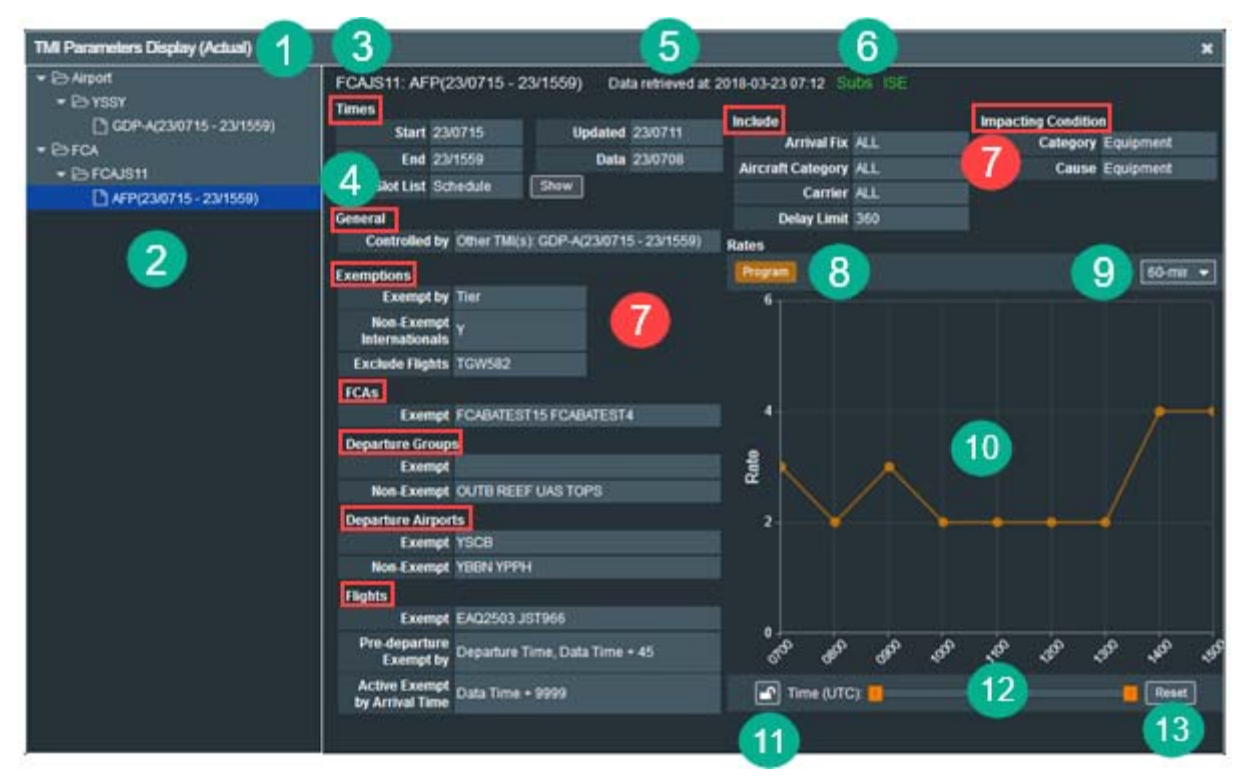

Figure 208: TMI Parameters Display window

The reference numbers in Figure 208 are described in the following list:

1. The TMI Parameters Display title bar heading parenthetically indicates whether the selected TMI is Actual or Proposed.

- 2. The left-side panel displays a hierarchy in which the two top-level folders are for the element type (Airport and FCA). A subfolder exists for each resource (airport or FCA) that has a scheduled or currently active TMI. Within each subfolder, the TMIs for the airport or FCA are listed.
- 3. FCA or airport name, type of program, and the start and end times.
- 4. Slot List is available only for AFPs. For more information, see "Slot List Option for AFPs" on page 188.
- 5. Timestamp of when the data was received.
- 6. Subs indicator.
- See the sections outlined in red. The data is presented in multiple subsections (e.g., Times, Include, Impacting Condition, General, Exemptions, FCAs, Departure/Arrival Groups, Departure/Arrival Airports, Flights, and the graphical Rates section.

- 8. **Program** Click to show or hide the program rate.
- 9. Time Bin Display the graph's capacity and demand information based on the selected time increment (i.e., 15-min, 30-min, 60-min).
- 10. Rates line graph: Rates are listed on the y-axis and the time is listed on the x-axis. The line represents the AAR for GDP-A programs and ADR for GDP-D programs. Runway rates for GDP-A programs are displayed as stack bars per runway.
- 11. Locked/Unlocked toggle button. The button shows the current state (locked or unlocked. The desired action (unlock or lock) is the opposite of the button:
  - Click c to the lock / move the thumbs (orange squares) together to change the range of the time displayed.
  - Click ( ) to unlock / independently move the sliders to change the total number of hours displayed.
- 12. Time (UTC) slider bar. Move the thumbs to adjust the time range.
- 13. Click Reset to undo your changes and reset the Rates graph to its default settings.

## Slot List Option for AFPs

AFPs have an additional row in the Times section for Slot List options (see Figure 209). There are two Slot List options, *Default* and *Schedule*. The Schedule view displays the Slot List schedule and removed slots.

**Note:** The following reference numbers correspond with the Rates section. GS TMIs do not have the Rates section.

| FCAJS11: | AFP(23/0715 -    | 23/1559) Da | ta retrieved at: 2018 |
|----------|------------------|-------------|-----------------------|
| Times    |                  |             |                       |
| Sta      | <b>t</b> 23/0715 | Updated     | 23/0711               |
| En       | d 23/1559        | Data        | 23/0708               |
| Slot Li  | t Schedule       | Show        |                       |
|          | _                |             |                       |

Figure 209: Slot List row for an AFP

### To view the Schedule, complete the following steps:

1. In the Slot List Schedule cell, click

| Show | or | Vie |
|------|----|-----|
| Hide |    |     |

W

The Show/View button toggles to

\_ \_ \_ \_

The Slot List opens and displays the Slot List schedule and list of removed slots (see Figure 210).

The Start and End Times and Slot Interval are shown for each slot.

Removed Slots are displayed.

|        | Dat              | 22/0708    |      |                | ditte:       | in. |
|--------|------------------|------------|------|----------------|--------------|-----|
|        | Da               | a 23/07/00 |      | Aircraft Categ | огу          | ALI |
|        | Hide             |            |      | Car            | rier         | AL' |
|        | Slot List        |            |      |                | nit          | 36. |
| TMI(s) | Start Time       | End Time   | Slot | Interval (min) |              | 5   |
|        | 23/0715          | 23/0744    |      | 15             |              |     |
|        | 23/0745          | 23/1044    |      | 26             |              | -   |
|        | 23/1045          | 23/1344    |      | 31             |              |     |
| 82     | 23/1345          | 23/1559    |      | 15             |              |     |
|        | Removed<br>Slots |            |      |                |              |     |
| REEF   |                  |            |      |                |              |     |
|        |                  |            |      | _2             | $\checkmark$ |     |

Figure 210: Schedule Slot List

Hide

2. To collapse/hide the Schedule, click The Schedule closes.

## Viewing TMI Parameters Display

TMI Parameters Display can be accessed via Data Tools or TMI Alerts.

### To view the TMI Parameters Display, complete the following steps:

- 1. Open the TMI Parameters Display view with one of the following methods:
  - Click and select TMI Parameters Display from the Data Tools menu.
  - Click [] (TMI Alerts in the main toolbar). In the upper right corner of the TMI
     Alerts window, click [TMI Parameters Display].

The TMI Parameters Display window opens (as previously shown in Figure 208).

2. To show or hide the Program Rate, click **Program** or roll your mouse over the circle.

The center of the circle is colored yellow to show selection and the rate is displayed in a pop-up box (see Figure 211).

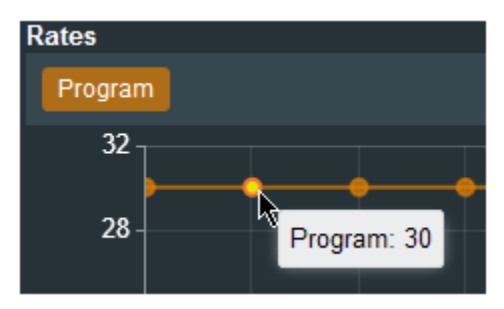

Figure 211: Roll over circle to display program rate

3. To change the time display of the graph, from the Time Bin dropdown, select a time increment (15-min, 30-min, or 60-min) (see Figure 212).

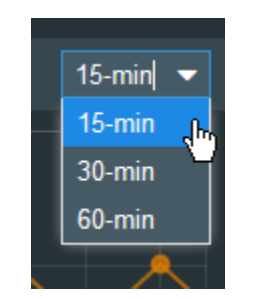

Figure 212: Time Bin dropdown

4. To undo your changes, click Reset

The Rates line graph to its default settings.

**Note:** If the TMI currently being viewed no longer is available (e.g., it expires or is purged), a message is displayed (see Figure 213).

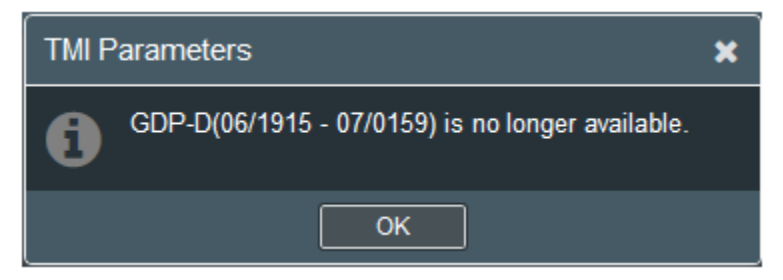

Figure 213: Message when TMI is no longer available

## TMI Parameters Data Elements

Table 35 describes the TMI Parameters data elements.

| Element   | Description                                                                                                    | Program<br>Type                                    |
|-----------|----------------------------------------------------------------------------------------------------|----------------------------------------------------|
| Times     |                                                                                                    |                                                    |
| Start     | Start time of program                                                                                                    | AFP,<br>GDP-A,<br>GDP-D,<br>GS-Airport,<br>GS-FCA  |
| End       | End time of program                                                                                                    | AFP,<br>GDP-A,<br>GDP-D,<br>GS-Airport,<br>GS-FCA, |
| Slot List | <u>Start Time</u> : Start time for generating slots<br><u>End Time</u> : End time for generating slots<br><u>Slot Intervals (Minutes)</u> : Count of created slots<br>(in 15 minute intervals)<br><u>Removed Slots</u> : List of removed slots | AFP                                                |
| Update    | Last ADL time that passed before running the program                                                                                                    | AFP,<br>GDP-A,<br>GDP-D,<br>GS-Airport,<br>GS-FCA  |
| Data      | ADL time on which you are modelling and analyzing data                                                                                                    | GDP-A,<br>GDP-D,<br>GS-Airport,<br>GS-FCA,<br>AFP  |

| Table 35: TMI | Parameters | data | elements |
|---------------|------------|------|----------|
|---------------|------------|------|----------|

| Element Description      |                                                                                                    | Program<br>Type                                   |
|--------------------------|----------------------------------------------------------------------------------------------------|---------------------------------------------------|
| Include                  |                                                                                                    |                                                   |
| Arrival Fix              | Fix Arrival fixes included in the TMI.                                                                                                    |                                                   |
| Departure Fix            | Departure fixes included in the TMI.                                                                                                    | GDP-D,<br>GS-Airport                              |
| Aircraft Category        | Aircraft types (e.g., Heavy, Light, Jet, Turbo, or<br>All) included in the TMI.                                                                                                    | AFP,<br>GDP-A,<br>GDP-D,<br>GS-Airport,<br>GS-FCA |
| Carrier                  | Carriers (i.e., ALL or carrier code for aircraft operator) included in the TMI.                                                                                                    |                                                   |
| Delay Limit              | The maximum number of minutes a flight can be delayed. Default value is 360 minutes.                                                                                                    | AFP,<br>GDP-A,<br>GDP-D                           |
| Impacting Condition      |                                                                                                    |                                                   |
| Category                 | Reason for running the TMI                                                                                                    | AFP,<br>GDP-A,<br>GDP-D,<br>GS-Airport,<br>GS-FCA |
| Cause                    | Cause of the selected category                                                                                                    | AFP,<br>GDP-A,<br>GDP-D,<br>GS-Airport,<br>GS-FCA |
| Probability of Extension | Lists probability of FCA extension (i.e., Low,<br>Medium, High)                                                                                                    | GS-Airport,<br>GS-FCA                             |
| General                  |                                                                                                    |                                                   |
| Controlled by            | Controlled flights can be prevented from having<br>their controlling TMI changed when a new<br>program is issued.<br>Flights can be selected by TMI Scope,<br>Exemption Status, or Other TMI(s). | AFP,<br>GDP-A,<br>GDP-D,<br>GS-Airport,<br>GS-FCA |
| EXEMPTIONS               |                                                                                                    |                                                   |
| Exempt By                | Type of exemption (i.e. Distance or Tier)<br>Distance exemption includes distance in nautical<br>miles (NM.)                                                                                     | AFP,<br>GDP-A,<br>GDP-D,<br>GS-Airport,<br>GS-FCA |

| Element                   | Description                                                                      | Program<br>Type                                   |
|---------------------------|----------------------------------------------------------------------------------|---------------------------------------------------|
| Non-Exempt Internationals | Indicates whether international flights are included in the TMI:                 | AFP,<br>GDP-A,<br>GDP-D,                          |
|                           | Y = International flights are included<br>N = International flights are excluded | GS-Airport,<br>GS-FCA,                            |
| Exclude Flights           | List of excluded flights.                                                        | AFP,<br>GDP-A,<br>GDP-D,<br>GS-Airport,<br>GS-FCA |
| FCAs                      |                                                                                  |                                                   |
| Exempt                    | Flights in listed FCAs are excluded from the TMI.                                | AFP,<br>GDP-A,<br>GDP-D,<br>GS-Airport,<br>GS-FCA |
| Departure Groups          |                                                                                  |                                                   |
| Exempt                    | Departure groups that will be excluded from the TMI.                             | AFP,<br>GDP-A,<br>GS-Airport,<br>GS-FCA           |
| Non-Exempt                | Departure groups that will be included in the TMI.                               | AFP,<br>GDP-A,<br>GS-Airport,<br>GS-FCA           |
| Arrival Groups            |                                                                                  |                                                   |
| Exempt                    | Arrival groups that will be excluded from the TMI.                               | GDP-D                                             |
| Non-Exempt                | Arrival groups that will be included in the TMI.                                 | GDP-D,                                            |
| Departure Airports        |                                                                                  |                                                   |
| Exempt                    | Departure airports that will be excluded from the TMI.                           | AFP,<br>GDP-A,<br>GS-Airport,<br>GS-FCA           |
| Non-Exempt                | Departure airports that will be included in the TMI.                             | AFP,<br>GDP-A,<br>GS-Airport,<br>GS-FCA           |
| Arrival Airports          |                                                                                  |                                                   |
| Exempt                    | Flights arriving at the listed airports will be excluded from the TMI.           | GDP-D                                             |
| Non-Exempt                | Flights arriving at the listed airports will be included in the TMI.             | GDP-D,                                            |

| Element                          | Description                                                                                                    | Program<br>Type                                   |
|----------------------------------|----------------------------------------------------------------------------------------------------|---------------------------------------------------|
| Flights                          |                                                                                                    |                                                   |
| Exempt                           | Flights that will be excluded from the TMI.                                                                                                    | AFP,<br>GDP-A,<br>GDP-D,<br>GS-Airport,<br>GS-FCA |
| Pre-departure Exempt by          | Pre-departure flights departing within the<br>specified time parameters (e.g., Departure Time,<br>Data Time + [number of minutes]) will be<br>excluded from the TMI. | AFP,<br>GDP-A,<br>GDP-D,<br>GS-Airport,<br>GS-FCA |
| Active Exempt by Arrival<br>Time | Active flights arriving within the specified time<br>parameters (e.g., Data Time + [number of<br>minutes]) will be excluded from the TMI.                            | AFP,<br>GDP-A                                     |

## TMI Parameters Display Buttons

Table 36 describes the buttons, icons, and controls used in TMI Display Parameters.

Table 36: TMI Parameters Display alerts buttons, icons, and controls

| Button   | Name     | Description                                                                                                    |
|----------|----------|----------------------------------------------------------------------------------------------------|
| 60-min 🔻 | Time Bin | Select the time increments of the display (15-min, 30-min, 60 min)                                                                    |
|          | Locked   | Indicates the Time (UTC) thumbs on the<br>slider bar are locked, which means they<br>move together<br>Click to unlock the thumbs      |
|          | Unlocked | Indicates the Time (UTC) thumbs on the<br>slider bar are unlocked, which means they<br>move independently<br>Click to lock the thumbs |
| Hide     | Hide     | Collapse the Slot List                                                                                                    |
| Program  | Program  | Click to show or hide the program rate.                                                                                               |
| Show     | Show     | Open the Slot List                                                                                                    |
| Reset    | Reset    | Reset to default settings                                                                                                    |
| View     | View     | Open the Slot List                                                                                                    |

# Chapter 16. Runway Configuration

Runway Configuration provides a view of the active and scheduled runway configurations, including the start and end time, name, landing rules, arrival (ARWY) and departure (DRWY) runways, and the airport arrival (AAR) and departure (ADR) rates. The expanded details of a runway includes its AC group. The list of Runway Configurations is automatically updated per the Auto-Update Interval defined in the System Settings' General tab. Note that if the **Pause** button in the main toolbar is selected, the runway data is not updated until the button is re-clicked to resume updates.

### Viewing Runway Configurations

Runway Configurations can be accessed via the Data Tools menu or the *Airport Event* tab in Resource Alerts.

#### To view runway configurations, complete the following steps:

- 1. Open the Runway Configuration view with one of the following methods:
  - Click and select Runway Configuration from the Data Tools menu.

Click (Resource Alerts in the main toolbar). In the upper right corner of the Resource Alerts window, click Runway Configuration Schedule.

The Runway Configuration window opens (see Figure 214). For more information about the data, see "Runway Configuration Data Elements" on page 198.

| R | Runway Configuration X |          |      |              |      |     |      |     |
|---|------------------------|----------|------|--------------|------|-----|------|-----|
| I | Select Airport.        |          | -    |              |      |     |      |     |
|   | Start Time             | End Time | Name | Landing Rule | ARWY | AAR | DRWY | ADR |
|   | 3)<br>                 |          |      | 315 V        |      |     | 100  |     |
|   |                        |          |      |              |      |     |      |     |
|   |                        |          |      |              |      |     |      |     |
|   |                        |          |      |              |      |     |      |     |
|   |                        |          |      | 0            | _    |     |      |     |
|   |                        |          |      | Cano         | 201  |     |      |     |

Figure 214: Runway Configuration window when first opened

From the Select Altroit (Select Airport) dropdown, select an airport or begin to type the airport code and the smart filter will navigate the list.
 The airport's runway configurations are displayed (see Figure 215).

| R | Runway Configuration X |          |       |              |      |     |      |     |
|---|------------------------|----------|-------|--------------|------|-----|------|-----|
| Y | BBN - BRISBA           | NE       | -     |              |      |     |      |     |
|   | Start Time             | End Time | Name  | Landing Rule | ARWY | AAR | DRWY | ADR |
| • | Default                | Default  | 19VMC | VMC          | 19   | 25  | 19   | 20  |
| • | 19/1830                | 19/2044  | 14IMC | ILS          | 14   | 15  | 14   | 15  |
| Ð | 19/2215                | 20/0259  | 01ILS | ILS          | 01   | 22  | 01   | 20  |
|   |                        |          |       |              |      |     |      |     |
|   |                        |          |       |              |      |     |      |     |
|   | Cancel                 |          |       |              |      |     |      |     |

Figure 215: List of runways at a selected airport

3. To view the runway's aircraft types as well as the departure/arrival runways and

capacities, click 🕒 to expand the row.

The row expands (see Figure 216). For more information about the data, see "Runway Configuration Data Elements" on page 198.

| Y | 'BBN - BRISBA | NE       | -     |              |      |                                                 |                                        |                                                |
|---|---------------|----------|-------|--------------|------|-------------------------------------------------|----------------------------------------|------------------------------------------------|
|   | Start Time    | End Time | Name  | Landing Rule | ARWY | AAR                                             | DRWY                                   | ADR                                            |
| ÷ | Default       | Default  | 19VMC | VMC          | 19   | 25                                              | 19                                     | 20                                             |
|   | 19/1830       | 19/2044  | 14IMC | LS           | 14   | 15<br>Runway Type<br>14 Arrival<br>14 Departure | 14<br>Rate A<br>15 LIG<br>15 HEAVY, JE | 15<br>.C Group<br>ht, turbo<br>et, light, turb |
|   | 19/2215       | 20/0259  | 01ILS | ILS          | 01   | 22                                              | 01                                     | 20                                             |

The **Expand** button toggles to the **Collapse** button

Figure 216: Expanded view of runway configuration

### Sorting the Data

You can sort the data in ascending or descending order for the current view. That is, as soon as you close and reopen the window, it reverts to the default sort.

### To sort the list, complete the following steps:

1. Roll over the column heading that you want to sort by ascending or descending order.

A dropdown arrow is displayed (see Figure 217).

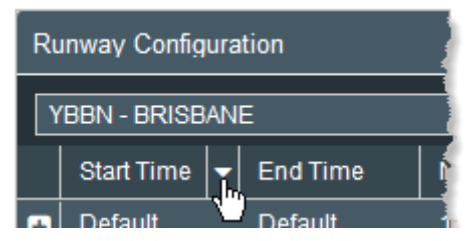

Figure 217: Roll over column heading reveals the sort arrow

2. Click the dropdown arrow.

The dropdown menu opens and displays the options *Sort Ascending*, *Sort Descending*, and *Columns* (see Figure 218).

| Runway Configuration |            |                                |  |  |
|----------------------|------------|--------------------------------|--|--|
| YBBN - BRISBANE      |            |                                |  |  |
|                      | Start Time | 🔐 End Time                     |  |  |
| ÷                    | Default    | ¶∰ Sort Ascending              |  |  |
| ÷                    | 19/1830    | ↓ <sup>A</sup> Sort Descending |  |  |
| ÷                    | 19/2215    | 🔟 Columns 🛛 🖌                  |  |  |

Figure 218: Dropdown menu

3. Select Sort Ascending or Sort Descending.

The list of runways is sorted according to your selection.

### Showing and Hiding Columns

You can configure which columns are shown or hidden in the *current* view. That is, as soon as you close and reopen the window, it reverts to the default display of all available columns.

To configure which columns are displayed, complete the following steps:

1. Roll over any column heading.

A dropdown arrow is displayed (as previously shown in Figure 217).

2. Click the dropdown arrow.

The dropdown menu opens and displays the options *Sort Ascending*, *Sort Descending*, and *Columns* (as previously shown in Figure 218).

3. From the dropdown menu, select Columns.

A list of the columns is displayed with a checkbox for each column (see Figure 219).

The check indicates the column is shown and the absence of a check indicates the column is hidden.

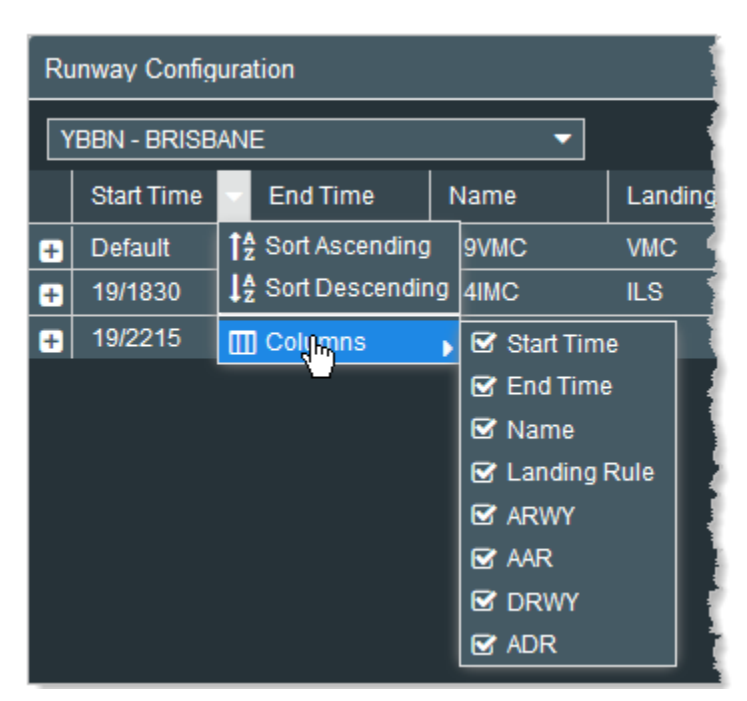

Figure 219: List of columns

4. In the list of columns, select a column heading to show it or unselect a column heading to hide it.

The column is added or removed from the display based on your selection or deselection.

### **Runway Configuration Data Elements**

Table 37 describes the Runway Configuration data elements.

| Data Element | Description                                                                                                    |
|--------------|----------------------------------------------------------------------------------------------------|
| Start Time   | The start time of the runway configuration in DD/HHMM format                                                                                                    |
| End Time     | The end time of the runway configuration                                                                                                    |
| Name         | Name of predefined configuration                                                                                                    |
| Landing Rule | ILS – Instrument Landing System<br>IFR – Instrument Landing Rules<br>IMC – Instrument Meteorological Conditions<br>PRM – Precision Runway Monitor<br>VFR – Visual Flight Rules<br>VMC – Visual Meteorological Conditions |
| ARWY         | Arrival runway identifier                                                                                                    |
| AAR          | Airport Arrival Rate                                                                                                    |
| DRWY         | Departure runway identifier                                                                                                    |
| ADR          | Airport Departure Rate                                                                                                    |

| Table 37: Runway | Configuration | data elements |
|------------------|---------------|---------------|
|------------------|---------------|---------------|

| Data Element | Description                                                                       |
|--------------|-----------------------------------------------------------------------------------|
| Runway       | The runway identifier                                                             |
| Туре         | Type of runway: Arrival or Departure                                              |
| Rate         | Runway capacity: AAR or ADR                                                       |
| AC Group     | Aircraft Equipment Classification (e.g.,<br>Heavy, Jet, Light, Turbo, or Unknown) |

## Runway Configuration Buttons

Table 38 describes the buttons, icons, and controls used in Runway Configuration.

| Button | Name                  | Description                         |
|--------|-----------------------|-------------------------------------|
| ×      | Close or X            | Close the window                    |
| Ð      | Plus Sign / Expand    | Expand the row to display more data |
|        | Minus Sign / Collapse | Collapse the expanded view          |
| Cancel | Cancel                | Close the window                    |

### Table 38: Runway Configuration buttons

This page is intentionally blank.

# Chapter 17. Data Source Report

The Flight Data Source Report component displays arrival flight counts for the current and following operational day. The counts are based on the latest source of data for each flight as provided by airline marketing schedules (e.g., the Official Airline Guide [OAG]), flight schedule uploads, and flight plans). The report is available to Super Users and Flow Managers.

### Flight Data Source Report Window

To open the Flight Data Source Report window, complete the following steps:

1. Click E and select Data Source Report from the Data Tools menu.

 Player
 X

 Flagd Duts Source Report - (data relineved at 2010)

 X

 Classes

 Classes

 Classes

 State.out

 State.out

 State.out

 State.out

 State.out

 State.out

 State.out

 State.out

 State.out

 State.out

 State.out

 State.out

 State.out

 State.out

 State.out

 State.out

 State.out

 State.out

The Flight Data Source Report window opens (see Figure 220).

Figure 220: Flight Data Source Report window

The heading has the date and time of the data retrieval in DD/HHMM format.

The left-side panel displays two collapsed folders. One folder is named with the date of the current operational date and the other is named with the date of the following operational day.

2. Click **C** to expand the operational day folder.

The list of airports and counts is displayed with the Scheduled/Airline/Planned counts (e.g., YSSY 141 / 0 / 0).

3. Select an airport to view the scheduled flights.

The airlines are listed in the lower left panel where the matrix presents their Scheduled, Airline, and Planned counts (see Figure 221).

| Flight Data Source Report - (data retrieved at: 22/0517) |                      |         |         |  |  |  |  |  |  |
|----------------------------------------------------------|----------------------|---------|---------|--|--|--|--|--|--|
|                                                          |                      |         |         |  |  |  |  |  |  |
| 23/051                                                   | 7                    |         |         |  |  |  |  |  |  |
| ▼                                                        |                      |         |         |  |  |  |  |  |  |
| C YS                                                     | T YSSY (141 / 0 / 0) |         |         |  |  |  |  |  |  |
| 🗅 YM                                                     | T YMML (103 / 0 / 0) |         |         |  |  |  |  |  |  |
| 🗋 YB                                                     | P YBBN (47 / 0 / 0)  |         |         |  |  |  |  |  |  |
| D YP                                                     | T YPPH (55 / 0 / 0)  |         |         |  |  |  |  |  |  |
| 🗅 YS                                                     | YSCB (7 / 0 / 0)     |         |         |  |  |  |  |  |  |
| C) YB                                                    | T YBCG (6 / 0 / 0)   |         |         |  |  |  |  |  |  |
| C YB                                                     | T YBCS (6 / 0 / 0)   |         |         |  |  |  |  |  |  |
| C YP                                                     | T YPAD (18 / 0 / 0)  |         |         |  |  |  |  |  |  |
|                                                          |                      |         |         |  |  |  |  |  |  |
|                                                          |                      |         |         |  |  |  |  |  |  |
|                                                          |                      |         |         |  |  |  |  |  |  |
|                                                          | 25                   |         |         |  |  |  |  |  |  |
|                                                          | Scheduled            | Airline | Planned |  |  |  |  |  |  |
| QFA                                                      | 114                  | 0       | 0       |  |  |  |  |  |  |
| VOZ                                                      | 13                   | 0       | 0       |  |  |  |  |  |  |
| REX                                                      | 0                    | 0       | 0       |  |  |  |  |  |  |
| RXA                                                      | 1                    | 0       | 0       |  |  |  |  |  |  |

Figure 221: The lower panel shows counts

4. In the lower panel, select an airline to view its scheduled flights.

The flights are loaded into the right-side panel (see Figure 222). For more information about the data, see Table 39 in "Data Source Report Data Elements" on page 204).

| E-2209577 C-1907(431/0)(0) C-1908(437/0)(0) C-1908(437/0)(0) C-1908(437/0)(0) C-1906(387/0)(0) C-1906(387/0)(0) C-190(387/0)(0) C-190(387/0)(0) C-190(387/0)(0) C-190(387/0)(0)                                                                                                    |        | ACIO<br>ACA33<br>E4012<br>EA018<br>EA08                                                                                                    | Major<br>Oria<br>Oria<br>Oria | CHAR<br>CHAR | 0007<br>220045 | COST  | EDFT     | ADEB        | But  | снт            | ENT.      | EIET |
|----------------------------------------------------------------------------------------------------|--------|----------------------------------------------------------------------------------------------------|-------------------------------|--------------|----------------|-------|----------|-------------|------|----------------|-----------|------|
| HARD (1858(8)     HARD (1858(8)      HARD (1858(8)     HARD (1858(8)     HARD (                                                                                                    |        | ACA33<br>EA012<br>EA018<br>EA08<br>UNEA18                                                                                                    | 0/A<br>0/A<br>0/A             | CYVR<br>KLAX | 220045         | Lover | 1 mart   |             | 1000 | Name of Street | 041       |      |
| <ul> <li>Mean, (1032020)</li> <li>Masca (423020)</li> <li>Macca (423020)</li> <li>Macca (423020)</li> <li>Macca (423020)</li> <li>Macca (423020)</li> <li>Macca (423020)</li> </ul>                                                                                                    |        | EAQ12<br>EAQ18<br>EAQ18<br>EAQ18                                                                                                    | 0%<br>0%<br>0%                | KLAX         | 220045         |       |          |             |      |                | and shall | _    |
| C 14440 (182810)<br>C 14660 (6010)<br>C 19660 (6010)<br>C 19600 (6010)<br>C 19600 (6010)<br>C 19600 (601 |        | EAQ15<br>EAQ15<br>EAQ8<br>UNE418                                                                                                    | 0%                            | NLAX.        | 210724         |       | 220051   | TOOT        |      |                | 221331    |      |
| C) Aavo (assaila)<br>C) Aaca (evoid)<br>D) Aloca (evoid)<br>C) Aloca (evoid)<br>C) Aloca (evoid)<br>C) Aloca (evoid)                                                                                                    |        | EAG8                                                                                                    | 004                           |              |                |       | 210130   | TSST        |      |                | 22/1147   |      |
| С мино (назана)<br>С макса (екото)<br>С макса (екото)<br>С макса (укото)                                                                                                    |        | LACA18                                                                                                    |                               | ****         | 22/0100        |       | 22/0104  | TOOT        |      |                | 221119    |      |
| C) YBCC (87919)<br>C) YBCC (87919)<br>C) YBCC (87919)                                                                                                    |        | CDAE 410                                                                                                    | <u> </u>                      | NDFW         | 210015         |       | 212021   | Y557        |      |                | 2211025   |      |
|                                                                                                    |        | Statistics of the local division of the local division of the loca | OR N                          | VTBS         | 220604         |       | 22/96/10 | YSSY        |      |                | 22/1347   |      |
| C webstern                                                                                                    |        | BAW15                                                                                                    | QFA.                          | #555         | 22/0538        |       | 2210544  | 7357        |      |                | 221206    |      |
|                                                                                                    |        | CALSE                                                                                                    | 094                           | 1934         | 220548         |       | 2210403  | RCIP        |      |                | 22/1324   |      |
|                                                                                                    |        | CPA111                                                                                                    | 094                           | 11001        | 22/04/34       |       | 22/0440  | YSSY        |      |                | 22(1213   |      |
|                                                                                                    |        | CIW101                                                                                                    | OF A                          | 11081        | 22/08/28       |       | 22/04/35 | 1551        |      |                | 22/1706   |      |
|                                                                                                    |        | CPA101                                                                                                    | O/A                           | Vieel        | 22/0658        |       | 2210705  | YSSY        |      |                | 22/1438   |      |
|                                                                                                    |        | MA1143                                                                                                    | QFA                           | TANK         | 22/6458        |       | 220505   | Y35Y        |      |                | 22/1147   |      |
|                                                                                                    |        | E4021                                                                                                    | OFA                           | YESY         | 22/01/54       |       | 22/0616  | RJMA        |      |                | 22/1409   |      |
|                                                                                                    |        | EAG/421                                                                                                    | QEA                           | 1557         | 220634         |       | 22/04/52 | YMME.       |      |                | 226735    |      |
|                                                                                                    |        | EA07523                                                                                                    | OFA                           | VDSV         | 220541         |       | 22/0607  | NEM         |      |                | 22/0828   |      |
|                                                                                                    |        | CPA138                                                                                                    | OFA.                          | YSSY         | 22/01/58       |       | 22/0612  | WHH         |      |                | 22/1338   |      |
|                                                                                                    |        | EAG2                                                                                                    | 094                           | OMDIE        | 21(2333        |       | 2112339  | YSSY        |      |                | 22/1154   |      |
|                                                                                                    |        | ENG24                                                                                                    | QFA .                         | VTBS         | 22/0449        |       | 22/04/55 | YSSY        |      |                | 22/12/14  |      |
|                                                                                                    |        | EAQ128                                                                                                    | OFA .                         | 11001        | 22/0519        |       | 22/05/25 | 1557        |      |                | 22/1255   |      |
|                                                                                                    |        | MAS123                                                                                                    | QFA:                          | WMKK         | 220904         |       | 220910   | 7557        |      |                | 22/1982   |      |
| Scheduled Arline                                                                                                    | Planed | JS128                                                                                                    | OFA                           | vtse         | 220953         |       | 22/08/19 | <b>YSSY</b> |      |                | 22/1423   |      |
| £A 114 B                                                                                                    |        | KAL121                                                                                                    | OFA                           | IIKSI        | 22/0338        |       | 220344   | VSDY.       |      |                | 22/12/12  |      |
|                                                                                                    |        | J01966                                                                                                    | OFA                           | 19994        | 220834         |       | 220848   | YSSY        |      |                | 22/1207   |      |
| a i i                                                                                                    |        | EA022                                                                                                    | QFA                           | RJAA         | 22/0423        |       | 22/04/29 | YSSY        |      |                | 22/1222   |      |
| 04A 1 B                                                                                                    |        | CALST                                                                                                    | OFA                           | RCTP         | 22/5834        |       | 22/08/40 | TSST        |      |                | 22/1607   |      |

Figure 222: Scheduled flights for selected airline displayed in the right-side panel

### Sorting the Data

You can sort the data in ascending or descending order for the current view. That is, as soon as you close and reopen the window, it reverts to the default sort. This functionality is the same throughout the application. For more information, see "Sorting the Data" on page 196 in Chapter 16: Runway Configuration.

### Showing and Hiding Columns

You can configure which columns are shown or hidden in the *current* view. That is, as soon as you close and reopen the window, it reverts to the default display of all available columns. This functionality is the same throughout the application. For more information, see "Showing and Hiding Columns" on page 203 in Chapter 16: Runway Configuration.

### Exporting Data

You can export the data to a CSV file.

### To export the data to a CSV file, complete the following steps:

1. In the upper right corner, click the download button

A CSV file is created with the format: *flight-list-[name]-YYYYMMDDhhmm.csv* 

A dialog box with file save/open options opens (see Figure 223). This dialog box will vary depending on your browser and operating system.

| Opening flight-list-ys                                                                                | sy-201711261815.csv       | $\times$ |  |  |  |  |
|----------------------------------------------------------------------------------------------------|---------------------------|----------|--|--|--|--|
| You have chosen to                                                                                    | open:                     |          |  |  |  |  |
| 🚯 flight-list-yssy                                                                                    | -201711261815.csv         |          |  |  |  |  |
| which is: Microsoft Excel Comma Separated Values File (1.6 KB)<br>from: https://dm.metronaviation.com |                           |          |  |  |  |  |
| What should Firefox do with this file?                                                                |                           |          |  |  |  |  |
| Open with                                                                                             | Microsoft Excel (default) |          |  |  |  |  |
| ○ Save File                                                                                           |                           |          |  |  |  |  |
| Do this automatically for files like this from now on.                                                |                           |          |  |  |  |  |
|                                                                                                    | OK Cancel                 |          |  |  |  |  |

Figure 223: Example of Open/Save dialog box

Select the option to either open or save the file and click OK.
 The CSV file is either opened or saved to your default folder for downloads.

## Data Source Report Data Elements

Table 39 describes the Data Source Report's data elements.

| Data Element  | Description                                  |
|---------------|----------------------------------------------|
| ACID          | Aircraft Identifier                          |
| Major         | The flight's major                           |
| ADEP          | Departure Airport                            |
| IOBT          | Initial Off Block Time in DD/HHMM format     |
| EDFT          | Estimated Departure Fix Time                 |
| ADES          | Arrival Airport                              |
| Slot          | Slot                                         |
| CIBT          | Calculated In Block Time in DD/HHMM format   |
| EAFT          | Estimated Arrival Fix Time in DD/HHMM format |
| EIBT          | Estimated In Block Time in DD/HHMM format    |
| Program Delay | Amount of delay created by a TMI             |
| Initial Delay | Amount of initial delay                      |

## Data Source Report Buttons and Controls

Table 40 describes the buttons, icons, and controls used in Data Source Report.

| Button | Name            | Description                                                                      |
|--------|-----------------|----------------------------------------------------------------------------------|
| •      | Expand Folder   | Expand the closed operational day folder to view the airports and airline counts |
| ▼ 🗁    | Collapse Folder | Collapse the expanded operational day folder                                     |
|        | Data File       | Data file for each airport                                                       |
| *      | Export          | Export data to CSV file                                                          |
| Cancel | Cancel          | Close the window without uploading data                                          |
| ×      | Close or X      | Close the window                                                                 |

Table 40: Data Source Report buttons and controls

# Chapter 18. System Settings

The default settings for data update intervals, layout configurations, Flight List, Demand Graph, Work Views, Maps, Substitution List, and Alerts are defined in System Settings. Note that updates made in System Settings will dictate the configuration of components created in the future.

There are seven tabs: General, Flight List, Demand Graph, Work Views, Map, Substitution List, and Alerts (see Figure 224). The active tab is highlighted blue. In the following figure, *General* is the active tab.

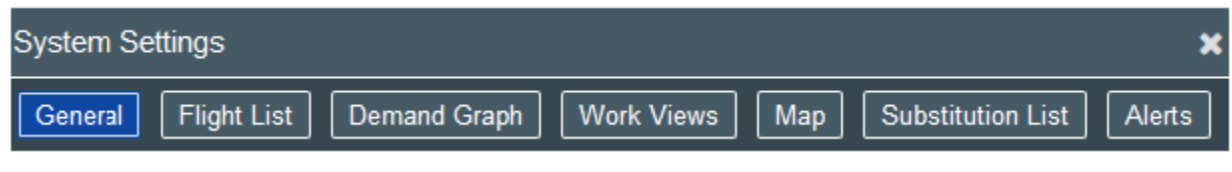

Figure 224: System Settings tabs

### General Settings

On the General tab, update the data update interval, and the default layout, position, and default module (see Figure 225).

| System Settings                                                          |
|--------------------------------------------------------------------------|
| General Flight List Demand Graph Work Views Map Substitution List Alerts |
| Auto-Update Interval: 🗧                                                  |
| Default Layout: Single Panel 🔻                                           |
| Default Single Panel -                                                   |
| Default Module: Demand Grapt 👻                                           |
| Save Reset to System Default Cancel                                      |

Figure 225: General settings

- **Auto-Update Interval**: Define how often the data is updated. Move the slider bar's thumb (orange square) or enter a number between 30 and 900 seconds.
- **Default Layout**: Define the default layout of the panels. The dropdown list includes a diagram of each layout.
- **Default Position**: Define the default position based on the *Default Layout* selection.

• **Default Module**: Select which module (Flight List, Demand Graph, or Edit Mode) is selected by default on the Home Page (see Figure 226).

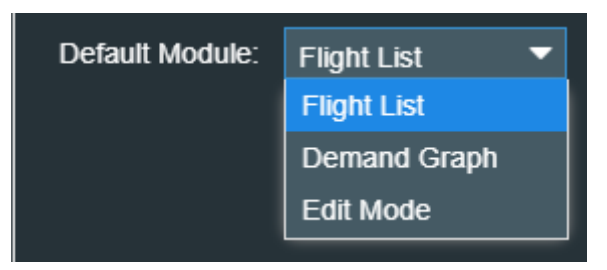

Figure 226: Select Home Page default module

The Default Module selection is reflected on the Home Page dropdown (see Figure 227). In the following example, Flight List was selected in System Settings as the Default Module.

| Select Airport or FCA | - | Go |
|-----------------------|---|----|
|                       |   |    |

Figure 227: Module dropdown menu on Home Page

• **Reset to System Defaults**: Replace your settings for all components with the settings that were set during the installation of Harmony Web. For more information, see "Resetting Settings to System Default" on page 216.

## Flight List Settings

On the Flight List tab, configure the default number of records per page and select which airport or airspace columns are displayed when a Flight List is opened for every component created in the future. (see Figure 228).

| Syste  | em Settings             |                              |                          | ×                         |  |
|--------|-------------------------|------------------------------|--------------------------|---------------------------|--|
| Ger    | neral Flight List Deman | d Graph Work Views Map       | Substitution List Alerts |                           |  |
| irport | Records Per Page; 100 👻 | 3                            |                          |                           |  |
| ×      | Available Columns       |                              | Displayed Columns        |                           |  |
| pace   | Name 1                  | Description                  | Name                     | Description               |  |
| Airs   | AC Reg                  | Aircraft Registration        | ACID                     | Aircraft ID               |  |
|        | AC Type Group           | Base Aircraft Type Group     | CNX                      | Cancelled                 |  |
|        | AEET                    | Actual Elapsed En Route      | ADEP                     | Departure Airport         |  |
|        | AFix                    | Arrival Fix                  | ADES                     | Arrival Airport           |  |
|        | AIBT                    | Actual In Block Time         | AC Type                  | Aircraft Type             |  |
|        | AOBT                    | Actual Off Block Time        | SOBT                     | Marketing Schedule Off Bl |  |
|        | ARwy                    | Arrival Runway               | EOBT                     | Estimated Off Block Time  |  |
|        | BIBT                    | Base Estimated In Block      | ETOT                     | Estimated Take Off Time   |  |
|        | BLDT                    | Base Estimated Landing       | ATOT                     | Actual Take Off Time      |  |
|        | BOBT                    | Base Estimated Off Bloc      | ELDT                     | Estimated Landing Time    |  |
|        | BTOT                    | Base Estimated Take Off      | ALDT                     | Actual Landing Time       |  |
|        | CEET                    | CLDT - CTOT                  | FPL Route                | Flight Plan Route         |  |
|        | CIBT                    | Calculated In Block Time     |                          |                           |  |
|        | CLDT                    | Calculated Landing Time      |                          |                           |  |
|        | COBT                    | Calculated Off Block Time    |                          |                           |  |
|        | Cal Olas Land           | Controlling Clat Wold Elan 💆 |                          |                           |  |
|        |                         | Save Reset to Syst           | em Default Cancel        |                           |  |

Figure 228: Flight List settings

- **Records Per Page**: Define the default number of records per page (i.e., 50, 100, 250, or All)
- Airspace / Airport: Click Airspace or Airport to list the corresponding columns (see Figure 229).

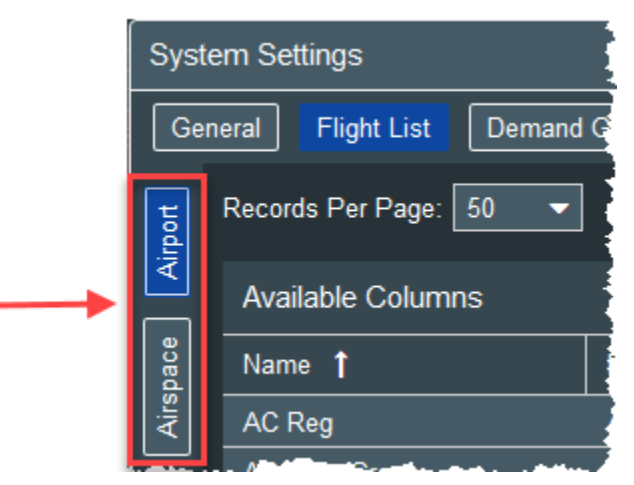

Figure 229: Columns correspond with selected element: Airport or Airspace

• Available Columns / Displayed Columns: Define which columns are displayed by default. For information about moving columns, see "Managing Columns (Flight List Tool)" on page 48.

## Demand Graph Settings

On the Demand Graph tab, for airports and airspace, the selected data type (arrival, departure, or both), the time bin, and whether to show capacity and cancelled flights will be the default for all Demand Graphs created in the future (see Figure 230).
| System Settings                                                                         | ×                                                                    |
|-----------------------------------------------------------------------------------------|----------------------------------------------------------------------|
| General Flight List D                                                                   | emand Graph Work Views Map Substitution List Alerts                  |
| Airport                                                                                 |                                                                      |
| Graph Type<br>Status<br>Cata Source<br>AC Type Group                                    | Data Type: 🕼 Arrival<br>🐨 Departure<br>🗋 Total<br>Time Bin: 60-min 💌 |
| Carrier<br>AFIX<br>DFIX                                                                 | Show Capacity: 🗹                                                     |
| Airspace<br>Graph Type                                                                  | Data Type: 😼 Total                                                   |
| <ul> <li>Status</li> <li>Data Source</li> <li>AC Type Group</li> <li>Carrier</li> </ul> | Time Bin: 60-min 👻<br>Show Capacity: 🗹<br>Show Cancelled 🛛 🐨         |
|                                                                                         | Save Reset to System Default Cancel                                  |

Figure 230: Demand Graph settings

### Airport

- **Graph Type** Select the types of graphs available for display (i.e., Status, Data Source, AC Type Group, Carrier, FIX, and DFIX).
- **Data Type** Select the type of data that the bars display (i.e., Arrival flights, Departure flights, Total demand).
- **Time Bin** Select the time increment (i.e., 15-min, 30-min, 60-min) to display the graph capacity and demand information.
- Show Capacity Select to show the capacity.
- Show Cancelled Select to show the cancelled flights.

### Airspace

• **Graph Type** – Select the types of graphs available for display (i.e., Status, Data Source, AC Type Group, and Carrier,).

- Data Type Total demand is selected by default.
- **Time Bin** Select the time increment (i.e., 15-min, 30-min, 60-min) to display the graph capacity and demand information.
- Show Capacity Select to show the capacity.
- **Show Cancelled** Select to show the cancelled flights.

### Work Views Settings

The Work Views tab displays all system-defined Work Views as well as any Work Views that you created (see Figure 231).

| System Settings                                                                                                    |                   |                  |                 |                  |         | × |
|----------------------------------------------------------------------------------------------------|-------------------|------------------|-----------------|------------------|---------|---|
| General Flight                                                                                                    | List Demand G     | Graph Work Vie   | ws Map Su       | ubstitution List | Alerts  |   |
| Show System Defi                                                                                                    | ned Work Views: 🛛 | z                |                 |                  |         |   |
| Name                                                                                                    | Panel 1           | Panel 2          | Panel 3         | Panel 4          | Default |   |
| Airline FOC                                                                                                    | (U) FL: YSSY      | (R) DG: YBBN     | (L) DG: YSSY    | (M) DG: YMML     | 0       | • |
| Airport - YMML                                                                                                    | (D) DG: YMML      | (U) DG: YMML     | (L) FL: YMML    |                  | 0       | • |
| ATFM - Home                                                                                                    | (LU) DG: YS       | (LD) DG: YB      | (RU) DG: Y      | (RD) DG: YP      | 0       | • |
| Tower - YBBN                                                                                                    | (D) DG: YBBN      | (U) DG: YBBN     | (L) FL: YBBN    |                  | D       | • |
| ATFM Detail                                                                                                    | (D) DG: YSSY      | (U) DG: YSSY     | (L) FL: YSSY    |                  | 0       | • |
| COBT Comp                                                                                                    | (L) FL: YSSY      | (U) FL: YSSY     | (D) DG: YSSY    |                  | O       | • |
| L: Left, R: Right, U: Up, D: Down, M: Middle, C: Single Panel, LU: Left-Up, LD: Left-Down, RU: Right-Up, RD: Right-<br>Down<br>FL: Flight List, DG: Demand Graph |                   |                  |                 |                  |         |   |
|                                                                                                    | Sa                | ve Reset to Syst | em Default Cano | cel              |         |   |

Figure 231: Work View settings

- Show System Defined Work Views: Select if you want the list to show the system-defined Work Views. Unselect if you want to hide the system-defined Work Views.
- Work View List: Lists the Work View name, the layout position of the element (panels 1–4), and the type of element. The abbreviations are defined in the legend below the Work View matrix (see in Figure 231).
- **Default Check box:** Is selected if the Work View was saved as the Default (see "Managing Columns (Flight List Tool)" on page 48). Unselect the box if you do not want it to be the default Work View.
- **Remove** : Removes the Work View from Harmony Web (system settings and Home Page)

## Deleting Work Views

User-created Work Views can be deleted only from System Settings. System-defined Work Views cannot be deleted. The delete buttons for system-defined Work Views are inactivated (grayed out).

#### To delete a Work View, complete the following steps:

- 1. Go to the Work View tab.
- 2. Locate the Work View that you want to delete, and at the end of the row, click  $\Box$ .

The Work View is deleted from the list and from the Home Page.

### Map Settings

The Map tab defines how often the map is updated and how to manage "stale" flights. When Harmony Web does not receive flight updates, the flight is said to be "stale" and remains in the same position. Stale flights are represented by an outline of the icon. The Map tab also defines the default location that is displayed when the map is opened and the map's zoom level (see Figure 232).

| System Settings                                                          | ×       |
|--------------------------------------------------------------------------|---------|
| General Flight List Demand Graph Work Views Map Substitution List Alerts |         |
| Intervals                                                                |         |
| Map Update: 30                                                           | seconds |
| Stale Visual: 180                                                        | seconds |
| Stale Remove: 600                                                        | seconds |
| Remove Stale 🕼<br>Flights:                                               |         |
| Default View                                                             |         |
| Latitude: -3.27                                                          |         |
| Longitude: 104.19                                                        |         |
| Zoom: 🚍 🗾 🚺                                                              | 6       |
| Icon Size:                                                               | 20      |
|                                                                          |         |
|                                                                          |         |
| Course Description Default                                               |         |
| Save Reserio System Derault Cancer                                       |         |

Figure 232: Map tab

- Intervals
  - **Map Update**: Defines how often the map data is updated. Move the slider bar's thumb or enter a numeric value up to 3600 seconds.

- **Stale Visual**: Defines how long before a flight is considered "stale." That is, how long since Harmony last received any updates for the flight. Move the slider bar's thumb or enter a numeric value up to 3600 seconds.
- **Stale Remove**: Defines how long a stale flight should remain on the map. The Remove Stale Flight option must be selected in order to change this value. Once the option is selected, you can move the slider bar's thumb or enter a numeric value up to 3600 seconds.
- Default View:
  - Latitude and Longitude: Lists the coordinates (in decimal degrees) of the default location, that is, the location that is displayed when you open the map. This is based on updates made in System Settings or the default location saved in Manage Locations (see "Saving a Default Location (Map View)" on page 147).
  - **Zoom**: Defines the zoom level set in the Map component. Change the zoom level with one of the following methods: move the slider bar's thumb, enter a numeric

value up to 12, or click and to decrease or increase the value.

• **Icon Size**: Adjust the size of aircraft on the map. Move the slider bar's thumb, use the + or - buttons, or enter a numeric value up to 25.

## Substitutions List Settings

On the Substitutions List tab, select which airport or airspace columns are displayed when a Flight List is opened for every component created in the future. (see Figure 233).

Along the upper-left border, click **Airspace** or **Airport** to list the corresponding columns.

| Syste | em Settings            |                           |                          |                           | × |
|-------|------------------------|---------------------------|--------------------------|---------------------------|---|
| Gen   | eral Flight List Deman | d Graph Work Views Map    | Substitution List Alerts |                           |   |
| Tig I | Available Columns      |                           | Displayed Columns        |                           |   |
| ž     | Name †                 | Description               | Name                     | Description               |   |
| 8     | AC Reg                 | Aircraft Registration     | Major                    | Major Operator            |   |
| rspa  | AC Type                | Aircraft Type             | ACID                     | Aircraft ID               |   |
| ×.    | AC Type Group          | Base Aircraft Type Group  | ADEP                     | Departure Airport         |   |
|       | AEET                   | Actual Elapsed En Route   | ADES                     | Arrival Airport           |   |
|       | AENTRY                 | Actual FCA Entry Time     | Ctl Type                 | Control Type              |   |
|       | AEXIT                  | Actual FCA Exit Time      | EOBT                     | Estimated Off Block Time  |   |
|       | AFix                   | Arrival Fix               | ETOT                     | Estimated Take Off Time   |   |
|       | AIBT                   | Actual In Block Time      | EENTRY                   | Estimated FCA Entry Time  |   |
|       | ALDT                   | Actual Landing Time       | ELDT                     | Estimated Landing Time    |   |
|       | AOBT                   | Actual Off Block Time     | COBT                     | Calculated Off Block Time |   |
|       | ARwy                   | Arrival Runway            | CTOT                     | Calculated Take Off Time  |   |
|       | ATOT                   | Actual Take Off Time      | Program Delay            | Program Delay             |   |
|       | BEntry                 | Base Estimated Entry Time |                          |                           |   |
|       | BExit                  | Base Estimated Exit Time  |                          |                           |   |
|       | BIBT                   | Base Estimated In Block   |                          |                           |   |
|       | BLDT                   | Base Estimated Landing    |                          |                           |   |
|       | BOBT                   | Base Estimated Off Bloc   |                          |                           |   |
|       | BTOT                   | Base Estimated Take Off   |                          |                           |   |
|       | PEET                   |                           |                          |                           |   |
|       |                        | Save Reset to S           | ystem Default Cancel     |                           |   |

Figure 233: Substitutions Lists tab

### Alerts Settings

On the Alerts tab, configure how you want to be notified of Resource alerts (see Figure 234). Note that the set the Flight Alert Filter and COBT Compliance Window settings are not applicable to Harmony Web's functionality.

| System Settings                                                          | × |
|--------------------------------------------------------------------------|---|
| General Flight List Demand Graph Work Views Map Substitution List Alerts |   |
| Show Alerts Pop-up: 🗹                                                    |   |
| Pop-Up Duration: 5 seconds                                               |   |
| Alerts Expire After:                                                     |   |
| Flight Alert Filter                                                      | 1 |
| Majors Only:                                                             |   |
| Flight Compliance:                                                       |   |
| Thresholds (CTOT - ATOT)                                                 |   |
| 5 minutes early to 5 minutes late                                        |   |
| COBT Compliance Window:                                                  |   |
| Thresholds (COBT - NOW)  5 minutes early to 9 minutes late               |   |
| Save Reset to System Default Cancel                                      |   |

Figure 234: Alert settings

### **Top Section**

- Show Alerts Pop-up Select to display pop-up alerts.
- **Pop-Up Duration** Move the slider bar's thumb (orange square) to set how many seconds (1–60) the pop-up is displayed.
- Alerts Expire After Move the slider bar's thumb to set how many hours (1–24) an alert remains in the list.

### **Flight Alert Filter**

• **Major Only** – If checked, this indicates that the user has the RESTRICTED\_MAJOR role; therefore, alerts are generated only for the user's matching major.

 Flight Compliance Thresholds (COBT - NOW) – Move the thumbs to set the flight compliance range for alerts. On the left side of the slider bar, select the number of early minutes (-30–0). On the right side of the slider bar, select the number of late minutes (0–30). The default range is 5 minutes early and 5 minutes late.

#### **COBT Compliance Window**

- Thresholds (COBT NOW) Move the thumbs to set the COBT compliance range for alerts. On the left side of the slider bar, set the number of early minutes (-30–0). On the right side of the slider bar, set the number of late minutes (0–30).
  - **Note:** When you change the thresholds, existing alerts are still shown in the Flight Alerts' Compliance Alert tab even though they no longer meet the new criteria.

### Resetting Settings to System Default

You can reset all settings for all components to the system defaults that were set during the installation of Harmony web. The Reset to System Default button at the bottom of each tab, will reset all settings for the Flight List, Demand Graph, Work Views, Map, Substitution List, and Alerts.

**Note:** The Reset to System Default function will delete any Work Views that you created.

#### To reset all the settings for all components, complete the following steps:

1. On any tab in System Settings, click

Reset to System Default

The following warning message is displayed for you to confirm the reset (see Figure 235).

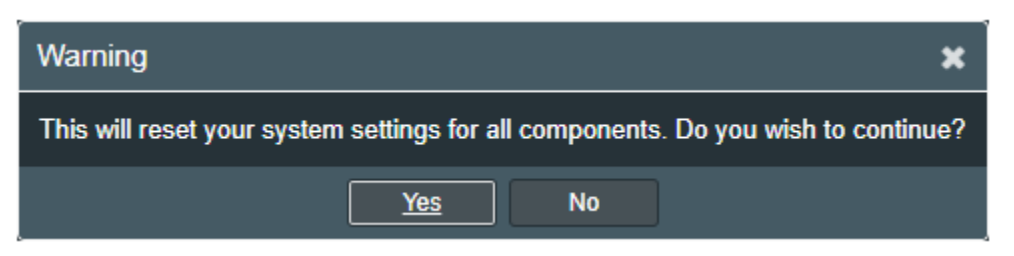

Figure 235: Reset to System Default warning message

2. Click **Yes** to confirm the reset of all components, or click **No** to cancel the reset.

All your settings are removed and Harmony Web returns to the settings set during installation.

### System Settings Buttons and Controls

Table 41 describes the buttons used in System Settings.

| Button                  | Name                    | Description                                                                                                    |
|-------------------------|-------------------------|----------------------------------------------------------------------------------------------------|
| Save                    | Save                    | Save system settings for all tabs and closes System Settings.                                                                                   |
| Reset to System Default | Reset to System Default | Click to reset to system settings that<br>were configured during Harmony Web<br>installation.                                                   |
|                         |                         | <b>Warning</b> : This will reset all settings for<br>all components to the settings that were<br>set during the installation of Harmony<br>Web. |
| Cancel                  | Cancel                  | Cancel unsaved changes and close<br>System Settings                                                                                             |
| ×                       | Close                   | Close without saving updates                                                                                                    |
| 0                       | Remove                  | Work Views tab: Remove Work View<br>from Harmony Web system                                                                                     |
| Airport                 | Airport                 | Flight List tab: Display columns unique to an airport                                                                                           |
| Airspace                | Airspace                | Flight List tab: Display columns unique to an airspace                                                                                          |
|                         | Decrease                | Map tab: Decrease zoom level                                                                                                    |
| +                       | Increase                | Map tab: Increase zoom level                                                                                                    |

| Table 41: | System | Settings | <b>Buttons</b> |
|-----------|--------|----------|----------------|
|-----------|--------|----------|----------------|

# Appendix A. Flight Details Data Elements

#### Table 42: Flight Details Data Elements

| Data Element           | Description                                                                                                    |
|------------------------|----------------------------------------------------------------------------------------------------|
| Flight Information     |                                                                                                    |
| ACID                   | Aircraft ID that identifies the aircraft operator and flight number                                                                                           |
| Major                  | The aircraft operator that controls the flight                                                                                                    |
| АС Туре                | Aircraft Type                                                                                                    |
| AC Type Group          | Aircraft equipment classification (e.g., Heavy, Jet, Light, Turbo, Unknown)                                                                                   |
| AC Reg                 | Aircraft Registration                                                                                                    |
| Delay Status           | ALD – Aircraft Operator Delay<br>GDP – Delayed by CTOT/CLDT<br>GSD – Delayed by Ground Stop<br>TOD – Time Out Delayed past the flight's ETD                   |
| Alarm                  | CC – CLDT non-compliance: Flights arriving more than 5 minutes before or more than 5 minutes after their Control Time of Arrival.                             |
|                        | EC – CTOT non-compliance: The departure boundaries are more than 5 minutes before or more than 5 minutes after their estimated departure clearance time.      |
|                        | EA – EET vs. Actual Value: The actual flight time is greater than a specified value, but the flight status is not cancelled. The default value is 15 minutes. |
|                        | SF – Spurious Flight: Spurious Flights or flights submitted as SI cancellations with no corresponding entries in the OAG.                                     |
|                        | CF – Cancelled but Flew: Flights that were cancelled but later flew without the flight being reinstated properly.                                             |
| FPL Route              | Lists the route from ADEP to ADES                                                                                                    |
| Flight Leg Informatio  | n                                                                                                    |
| Airport                | Departure and Arrival airports                                                                                                    |
| Runway                 | Departure and Arrival runways                                                                                                    |
| Fix                    | Departure (DFIX) and Arrival (AFIX)                                                                                                    |
| Estimated Fix Time     | Estimated Arrival and Departure Fix Times                                                                                                    |
| LTOD                   | Length of Time Out Delay (in minutes)                                                                                                    |
| Estimated (E) Flight I | Event Times                                                                                                    |
| EOBT                   | Estimated Off Block Time                                                                                                    |

| Data Element           | Description                         |
|------------------------|-------------------------------------|
| ETOT                   | Estimated Take Off Time             |
| DFix                   | Departure Fix                       |
| Entry                  | Entry                               |
| Exit                   | Exit                                |
| AFix                   | Estimated Arrival Fix               |
| ELDT                   | Estimated Landing Time              |
| EIBT                   | Estimated In Block Time             |
| EET                    | Estimated En Route Time             |
| Actual (A) Flight Even | nt Times                            |
| AOBT                   | Actual Off Block Time               |
| ATOT                   | Actual Take Off Time                |
| DFix                   | Departure Fix                       |
| Entry                  | Entry                               |
| Exit                   | Exit                                |
| AFix                   | Arrival Fix                         |
| ALDT                   | Actual Landing Time                 |
| AIBT                   | Actual In Block Time                |
| AEET                   | Actual Estimated En Route Time      |
| Calculated (C) Flight  | Event Times                         |
| COBT                   | Calculated Off Block Time           |
| СТОТ                   | Calculated Take Off Time            |
| Dfix                   | Departure Fix                       |
| Entry                  | Entry                               |
| Exit                   | Exit                                |
| AFix (CAFT)            | Calculated Arrival Fix Time         |
| CLDT                   | Calculated Landing Time             |
| CIBT                   | Calculated In Block Time            |
| CEET                   | Calculated Estimated En Route Time  |
| Flight Plan (P) Flight | Event Times                         |
| POBT                   | Flight Plan Off Block Time          |
| PTOT                   | Flight Plan Take Off Time           |
| DFix                   | Departure Fix                       |
| Entry                  | Entry                               |
| Exit                   | Exit                                |
| AFix                   | Arrival Fix                         |
| PLDT                   | Flight Plan Landing Time            |
| PIBT                   | Flight Plan In Block Time           |
| PEET                   | Flight Plan Estimated En Route Time |

| Data Element             | Description                                |
|--------------------------|--------------------------------------------|
| Aircraft Operator (L)    | Flight Event Times                         |
| LOBT                     | Aircraft Operator Off Block Time           |
| LTOT                     | Aircraft Operator Take Off Time            |
| DFix                     | Departure Fix                              |
| Entry                    | Entry                                      |
| Exit                     | Exit                                       |
| AFix                     | Arrival Fix                                |
| LLDT                     | Aircraft Operator Landing Time             |
| LIBT                     | Aircraft Operator In Block Time            |
| LEET                     | Aircraft Operator Estimated En Route Time  |
| Strategic Airport Slot   | (R) Flight Event Times                     |
| ROBT                     | Strategic Airport Off Block Time           |
| RTOT                     | Strategic Airport Take Off Time            |
| DFix                     | Departure Fix                              |
| Entry                    | Entry                                      |
| Exit                     | Exit                                       |
| AFix                     | Arrival Fix                                |
| RLDT                     | Strategic Airport Landing Time             |
| RIBT                     | Strategic Airport In Block Time            |
| REET                     | Strategic Airport Estimated En Route Time  |
| Marketing Schedule       | S) Flight Event Times                      |
| SOBT                     | Marketing Schedule Off Block Time          |
| STOT                     | Marketing Schedule Take Off Time           |
| DFix                     | Departure Fix                              |
| Entry                    | Entry                                      |
| Exit                     | Exit                                       |
| AFix                     | Arrival Fix                                |
| SLDT                     | Marketing Schedule Landing Time            |
| SIBT                     | Marketing Schedule In Block Time           |
| SEET                     | Marketing Schedule Estimated En Route Time |
| Initial (I) Flight Event | Times                                      |
| IOBT                     | Initial Off Block Time                     |
| ITOT                     | Initial Take Off Time                      |
| DFix                     | Departure Fix                              |
| Entry                    | Entry                                      |
| Exit                     | Exit                                       |
| AFix                     | Arrival Fix                                |
| ILDT                     | Initial Landing Time                       |
| IIBT                     | Initial In Block Time                      |

| Data Element           | Description                                        |
|------------------------|----------------------------------------------------|
| IEET                   | Initial Estimated En Route Time                    |
| Earliest Aircraft Oper | ator (EL) Flight Event Times                       |
| ELOBT                  | Earliest Aircraft Operator Off Block Time          |
| ELIBT                  | Earliest Aircraft Operator Take Off Time           |
| DFix                   | Departure Fix                                      |
| Entry                  | Entry                                              |
| Exit                   | Exit                                               |
| AFix                   | Arrival Fix                                        |
| ELLDT                  | Earliest Aircraft Operator Landing Time            |
| ELIBT                  | Earliest Aircraft Operator In Block Time           |
| ELEET                  | Earliest Aircraft Operator Estimated En Route Time |
| Original (O) Flight Ev | ent Times                                          |
| OOBT                   | Original Off Block Time                            |
| OTOT                   | Original Take Off Time                             |
| DFix                   | Departure Fix                                      |
| Entry                  | Entry                                              |
| Exit                   | Exit                                               |
| AFix                   | Arrival Fix                                        |
| OLDT                   | Original Landing Time                              |
| OIBT                   | Original In Block Time                             |
| OEET                   | Original Estimated En Route Time                   |
| Base (B) Flight Event  | Times                                              |
| BOBT                   | Base Off Block Time                                |
| BTOT                   | Base Take Off Time                                 |
| DFix                   | Departure Fix                                      |
| Entry                  | Entry                                              |
| Exit                   | Exit                                               |
| AFix                   | Arrival Fix                                        |
| BLDT                   | Base Landing Time                                  |
| BIBT                   | Base In Block Time                                 |
| BEET                   | Base Estimated En Route Time                       |
| Original Calculated (  | OC) Flight Event Times                             |
| OCOBT                  | Original Calculated Off Block Time                 |
| OCIBT                  | Original Calculated Take Off Time                  |
| DFix                   | Departure Fix                                      |
| Entry                  | Entry                                              |
| Exit                   | Exit                                               |
| AFix                   | Arrival Fix                                        |
| OCLDT                  | Original Calculated Landing Time                   |

| Data Element         | Description                                                                                                    |
|----------------------|----------------------------------------------------------------------------------------------------|
| OCIBT                | Original Calculated In Block Time                                                                                                    |
| OCEET                | Original Calculated Estimated En Route Time                                                                                            |
| Traffic Management I | nitiatives                                                                                                    |
| Controlling TMI      | Legend that indicates the controlling TMI is outlined with a green border                                                              |
| Name of TMI          | Airport/FCA name (DD/HHmm - DD/HHmm)                                                                                                   |
| Slot Time, Runway    | The flight's slot time and runway (for Runway GDP)                                                                                     |
| Control Type         | AFP, GDP-A, GDP-D                                                                                                    |
| Control Exempt       | Indicates whether flight was exempt from departure delay<br>in the most recent TMI event. Checked means Yes and<br>unchecked means No. |
| Pop-Up               | Indicates whether the flight is a pop-up. Checked means Yes and unchecked means No.                                                    |

# Appendix B. Flight List Data Elements

#### Table 43: Flight List Data Elements

| Data Element       | Description                                               |
|--------------------|-----------------------------------------------------------|
| AC Reg             | Aircraft Registration                                     |
| АС Туре            | Aircraft Type                                             |
| AC Type Group      | Base Aircraft Type Group                                  |
| ACID               | Aircraft ID                                               |
| ADEP               | Departure Airport                                         |
| ADES               | Arrival Airport                                           |
| AEET               | Actual Elapsed En Route Time                              |
| AFix               | Arrival Fix                                               |
| AIBT               | Actual In Block Time                                      |
| Airborne Max Delay | Airborne Max Delay                                        |
| ALDT               | Actual Landing Time                                       |
| AOBT               | Actual Off Block Time                                     |
| ARwy               | Arrival Runway                                            |
| ATOT               | Actual Take Off Time                                      |
| BIBT               | Base Estimated In Block Time                              |
| BLDT               | Base Estimated Landing Time                               |
| BOBT               | Base Estimated Off Block Time                             |
| BTOT               | Base Estimated Take Off Time                              |
| CAFT               | Calculated Arrival Fix Time                               |
| CEET               | CLDT - CTOT                                               |
| CIBT               | Calculated In Block Time                                  |
| CLDT               | Calculated Landing Time                                   |
| CNX                | Cancelled                                                 |
| COBT               | Calculated Off Block Time                                 |
| COBT - NOW         | COBT - NOW (minutes)                                      |
| COBT - IOBT        | COBT - IOBT (minutes). Shows Initial Delay (ground delay) |
| Compliance         | ATOT-CTOT                                                 |
| Ctl Slot           | Controlling Slot                                          |
| Ctl Slot Hold      | Controlling Slot Hold Flag                                |
| Ctl TMI ID         | Controlling TMI Identification                            |
| Ctl Type           | Control Type                                              |
| СТОТ               | Calculated Take Off Time                                  |
| DFix               | Departure Fix                                             |
| DRwy               | Departure Runway                                          |
| EAFT               | Estimated Arrival Fix Time                                |

| Data Element   | Description                                                                                                    |
|----------------|----------------------------------------------------------------------------------------------------|
| EDFT           | Estimated Departure Fix Time                                                                                         |
| EEET           | Estimated Elapsed En Route Time                                                                                      |
| EIBT           | Estimated In Block Time                                                                                              |
| ELDT           | Estimated Landing Time                                                                                               |
| Elem Slot      | Element Slot                                                                                                    |
| Elem Slot Hold | Element Slot Hold Flag                                                                                               |
| Elem TMI ID    | Element TMI Identification                                                                                           |
| ELIBT          | Earliest Aircraft Operator In Block Time                                                                             |
| ELLDT          | Earliest Aircraft Operator Landing Time                                                                              |
| ELOBT          | Earliest Aircraft Operator Off Block Time                                                                            |
| ELTOT          | Earliest Aircraft Operator Take Off Time                                                                             |
| Email          | Contact Email                                                                                                    |
| Entry GCD      | Distance To FCA                                                                                                    |
| EOBT           | Estimated Off Block Time                                                                                             |
| ETOT           | Estimated Take Off Time                                                                                              |
| FID            | Unique Flight ID                                                                                                    |
| Flight State   | Flight State                                                                                                    |
| FPL Route      | Flight Plan Route                                                                                                    |
| Gate Max Delay | Gate Max Delay                                                                                                    |
| IEET           | Initial Estimated Elapsed Time                                                                                       |
| IIBT           | Initial In Block Time                                                                                                |
| ILDT           | Initial Landing Time                                                                                                 |
| IOBT           | Initial Off Block Time                                                                                               |
| ITOT           | Initial Take Off Time                                                                                                |
| LEET           | Aircraft Operator Estimated Time                                                                                     |
| LIBT           | Aircraft Operator In Block Time                                                                                      |
| LLDT           | Aircraft Operator Landing Time                                                                                       |
| LOBT           | Aircraft Operator Off Block Time                                                                                     |
| LOBT-COBT      | LOBT- COBT (in minutes) If a flight is moved early, this shows airlines users that have moved to an earlier timeslot |
| LTOD           | Length of Time Out Delay                                                                                             |
| LTOT           | Aircraft Operator Take Off Block Time                                                                                |
| Major          | Major Operator                                                                                                    |
| Mobile         | Contact Mobile Phone Number                                                                                          |
| Mobile Carrier | Contact Mobile Carrier Service                                                                                       |
| OCIBT          | Original Calculated In Block Time                                                                                    |
| OCLDT          | Original Calculated Landing Time                                                                                     |
| OCOBT          | Original Calculated Off Block Time                                                                                   |
| OCTOT          | Original Calculated Take Off Time                                                                                    |

| Data Element      | Description                                   |
|-------------------|-----------------------------------------------|
| OIBT              | Original In Block Time                        |
| OLDT              | Original Landing Time                         |
| OOBT              | Original Off Block Time                       |
| ОТОТ              | Original Take Off Time                        |
| PEET              | Flight Plan Estimated Elapsed Time            |
| PIBT              | Flight Plan In Block Time                     |
| PLDT              | Flight Plan Landing Time                      |
| POBT              | Flight Plan Off Block Time                    |
| Pop-up            | Flight is a pop-up flight                     |
| Program Delay     | Program Delay                                 |
| PTOT              | Flight Plan Take Off Time                     |
| REET              | Strategic Airport Slot Estimated Elapsed Time |
| RIBT              | Strategic Airport Slot In Block Time          |
| RLDT              | Strategic Airport Slot Landing Time           |
| ROBT              | Strategic Airport Slot Off Block Time         |
| RTOT              | Strategic Airport Slot Take Off Time          |
| SEET              | Marketing Schedule Estimated Elapsed Time     |
| SIBT              | Marketing Schedule Block Time                 |
| SLDT              | Marketing Schedule Landing Time               |
| SOBT              | Marketing Schedule Off Block Time             |
| Status            | Flight Status                                 |
| STOT              | Marketing Schedule Take Off Time              |
| Surface Max Delay | Surface Max Delay                             |
| TOD               | Time Out Delay (Y or N)                       |

# Appendix C. User Roles and Permissions

Your assigned role determines your system access and which actions you are authorized to perform in Harmony Web, Harmony Client, and ESM. This section provides a comparative view of user roles in these Harmony for ANSPs systems. Note that Aircraft Operator's update actions are restricted to its major and subcarriers.

## Roles in Harmony for ANSPs Web

All roles have Harmony Web access and capabilities. Table 44 lists the Harmony Web functionality specific to each role. Note that Aircraft Operator's update actions are restricted to its major and subcarriers and that the Super User has enhanced capabilities.

| Element                     | Description                               | Super User | Flow Manager | ANSP User | Aircraft Operator | Read Only |
|-----------------------------|-------------------------------------------|------------|--------------|-----------|-------------------|-----------|
| AMEND_FLIGHT_ROUTE          | Amend Flight Route                        | Х          | Х            |           |                   |           |
| CANCEL_FLIGHT_FX            | Cancel Flight (FX)                        | Х          | Х            |           | Х                 |           |
| CANCEL_FLIGHT_OVERRIDE      | Super User Cancel Flight Override         | Х          |              |           |                   |           |
| CANCEL_FLIGHT_RM            | Remove Cancel Flight (RM)                 | Х          | Х            |           |                   |           |
| CANCEL_FLIGHT_SX            | Suspend Cancel Flight (SX)                | Х          | Х            |           |                   |           |
| CONTROL_OVERRIDE_ADD_FLIGHT | Add Flight to TMI Override                | Х          |              |           |                   |           |
| CONTROL_OVERRIDE_FREE_SLOT  | Super User Free Slot from TMI<br>Override | Х          |              |           |                   |           |
| CREATE_FLIGHT               | Create Flight                             | Х          | Х            |           | Х                 |           |
| IMPLEMENT_SLOT_TMIS         | Implement TMIs (Proposed/Actual)          | Х          | Х            |           |                   |           |
| LOAD_ESM                    | Load Client ESM component                 |            |              |           | Х                 |           |
| LOAD_HARMONY_CLIENT         | Load Harmony Client                       | Х          | Х            | Х         | Х                 | Х         |
| LOAD_HARMONY_WEB            | Load Harmony Web                          | Х          | Х            | Х         | Х                 | Х         |
| LOAD_WEATHER                | Load Web's Map Weather                    | Х          | Х            | Х         | Х                 | Х         |
| MANAGE_AIRPORT_CAPACITY     | Manage Airport Capacity (AAR/ADR)         | Х          | Х            |           |                   |           |
| MANAGE_AIRPORT_RWY_CFG      | Manage Runway Configurations              | Х          | Х            |           |                   |           |
| MANAGE_ALERTS               | Manage Alerts                             | Х          | Х            | Х         | Х                 | Х         |
| MANAGE_DISPLAY_PROFILE      | Manage Display Profile                    | Х          | Х            | Х         | Х                 | Х         |
| MANAGE_FCA                  | Manage FCAs (Create/Edit/Delete)          | Х          | Х            | Х         |                   |           |
| MANAGE_FCA_CAPACITY         | Manage FCA Capacity (AAR)                 | Х          | Х            |           |                   |           |
| MODEL_DECISION_TMIS         | Model Decision Support TMIs               | Х          | Х            |           |                   |           |
| MODEL_SLOT_TMIS             | Model TMIs<br>(New/Revise/Purge/Comp)     | X          | Х            |           |                   |           |

| Table 44 <sup>.</sup> Harmon | v Web  | role | functionality | / comparison |
|------------------------------|--------|------|---------------|--------------|
|                              | y weed | 1016 | runctionality | companson    |

| Element                               | Description                                                 | Super User | Flow Manager | ANSP User | Aircraft Operator | Read Only |
|---------------------------------------|-------------------------------------------------------------|------------|--------------|-----------|-------------------|-----------|
| QUERY_AVIATION_RESOURCE               | Query Aviation Resource                                     | Х          | Х            | Х         | Х                 | Х         |
| QUERY_FLIGHT                          | Query Flight                                                | Х          | Х            | Х         | Х                 | Х         |
| QUERY_TMI                             | Query TMI                                                   | Х          | Х            | Х         | Х                 | Х         |
| RESTRICTED_MAJOR                      | Restricting other roles to user's Major                     |            |              |           | Х                 |           |
| SUBSTITUTION_ADVANCED                 | Advanced Substitution                                       | Х          | Х            |           | Х                 |           |
| SUBSTITUTION_OVERRIDE_ACTIVE_F<br>LT  | SU Active Flight ETA Substitution<br>Override               | Х          |              |           |                   |           |
| SUBSTITUTION_OVERRIDE_MAJOR_C<br>HECK | SU Swap Any Major                                           | Х          | Х            |           |                   |           |
| SUBSTITUTION_OVERRIDE_MIN_DEP_<br>NTF | SU Min Dep Notification Substitution<br>Override            | Х          | Х            |           | Х                 |           |
| SUBSTITUTION_SIMPLE                   | Simple Substitution                                         | Х          | Х            |           | Х                 |           |
| UNASSIGNED_SLOT_REQUEST               | Unassigned Slot Request                                     |            |              |           | Х                 |           |
| UPDATE_FLIGHT                         | Update flight's ACID, ACREG, AC<br>TYPE, Contact Info data  | Х          | Х            |           | Х                 |           |
| UPDATE_FLIGHT_ACTUALS                 | Update flight's actual times                                | Х          | Х            | Х         |                   |           |
| UPDATE_FLIGHT_AIRLINE                 | Update flight's L, EL times                                 | Х          | Х            |           | Х                 |           |
| UPDATE_FLIGHT_PLAN                    | Update Flight Plan                                          | Х          | Х            |           |                   |           |
| UPDATE_FLIGHT_POSITION                | Update Flight Postion (lat/lon)                             | Х          | Х            |           |                   |           |
| UPLOAD_AIRPORT_SLOTS                  | Airport slot bulk schedule upload                           | Х          | Х            |           | Х                 |           |
| UPLOAD_FLIGHT_SCHEDULE                | Flight Schedule Upload bulk schedule upload                 | Х          | Х            |           | Х                 |           |
| UPLOAD_POST_OPS                       | Post-operational schedule upload of airline actuals         | Х          | Х            |           | Х                 |           |
| VIEW_AIRPORT_RWY_CFG                  | View Airport runway configuration                           | Х          | Х            | Х         | Х                 | Х         |
| VIEW_DISPLAY_PROFILE                  | View Display Profile                                        | Х          | Х            | Х         | Х                 | Х         |
| VIEW_FCA                              | View FCA data (FCAs, flights in FCAs)                       | Х          | Х            | Х         | Х                 | Х         |
| VIEW_REPORT_DATA_SOURCE               | Data source report window (of flight schedules by airlines) | Х          | Х            |           |                   |           |
| VIEW_REPORT_GENERAL                   | View Reports                                                | Х          | Х            | Х         | Х                 | Х         |
| VIEW_TMI                              | View TMI data (TMIs, flights in TMIs,<br>TMI Control times) | Х          | Х            | Х         | Х                 | Х         |

# Roles in Harmony for ANSPs Client

All roles have Harmony Client access and capabilities. Table 45 lists the Harmony Client functionality specific to each role. Note that Aircraft Operator's update actions are restricted to its major and subcarriers.

| Element                                  | Description                                                 |   | Flow Manager | ANSP User | Aircraft Operator | Read Only |
|------------------------------------------|-------------------------------------------------------------|---|--------------|-----------|-------------------|-----------|
| MANAGE_ALERTS                            | Alert Manager                                               | Х | Х            | Х         | Х                 | Х         |
| EDC_COMMANDS                             | ADL Request                                                 | Х | Х            |           |                   |           |
| MODEL_SLOT_TMIS                          | Model TMI                                                   | Х | Х            | Х         |                   |           |
| IMPLEMENT_SLOT_TMIS                      | Implement TMI (Actual/Proposed,<br>New, Revision, Purge)    | Х | Х            |           |                   |           |
| EDC_COMMANDS                             | EDC Commands (Tools > Commands)                             | Х | Х            |           |                   |           |
| MANAGE_AIRPORT_RWY_CFG                   | Runway Configuration Tool                                   | Х | Х            |           |                   |           |
| VIEW_AIRPORT_RWY_CFG                     | Runway Configuration Display                                | Х | Х            | Х         | Х                 | Х         |
| UPDATE_FLIGHT,<br>UPDATE_FLIGHT_AIRLINE, | Update (Set ELOBT, Cancel, Slot<br>Hold)                    | Х |              | Х         | Х                 |           |
| CANCEL_FLIGHT_SX                         | Update (Cancel flight with Slot Hold)                       | Х | Х            |           |                   |           |
| ECR_COMMAND                              | ECR                                                         | Х | Х            |           |                   |           |
| MANAGE_FCA                               | FCA Creation, Update and Deletion                           | Х | Х            | Х         |                   |           |
| VIEW_FCA                                 | Query FCA Times                                             | Х | Х            | Х         | Х                 | Х         |
| MANAGE_DISPLAY_PROFILE                   | Manage Display Profiles (Save, Load,<br>Update, Remove)     | Х | Х            | Х         | Х                 | Х         |
| CONTROL_OVERRIDE_ADD_FLIGHT              | Force Slot Assignment                                       | Х |              |           |                   |           |
| CONTROL_OVERRIDE_FREE_FLIGHT             | Remove Slot Assignment                                      | Х |              |           |                   |           |
| CANCEL_ANY_FLIGHT_OVERRIDE               | Cancel Any Flight                                           | Х |              |           |                   |           |
| SUBSTITUTION_OVERRIDE_MIN_DEP_<br>NTF    | Substitute within minimum departure notification time       | Х |              |           |                   |           |
| SUBSTITUTION_OVERRIDE_ACTIVE_F           | Force substitution between active and pre-departure flights | Х |              |           |                   |           |

| Table 45: Harmon | v Client role functionalit | v comparison |
|------------------|----------------------------|--------------|
|                  | y Oneric role runctionali  | y companson  |

## Role in Harmony for ANSPs ESM (Aircraft Operator only)

Aircraft Operator is the only role with ESM access and capabilities. Table 46 lists the ESM functionality unique to the Aircraft Operator role.

| Element                 | Description           | Super User | Flow Manager | ANSP User | Aircraft Operator | Read Only |
|-------------------------|-----------------------|------------|--------------|-----------|-------------------|-----------|
| CANCEL_FLIGHT_FX        | Cancellation          |            |              |           | Х                 |           |
| CREATE_FLIGHT           | Create Flight From    |            |              |           | Х                 |           |
| LOAD_ESM                | View ESM Flight List  |            |              |           | Х                 |           |
| SUBSTITUTION_ADVANCED   | Advanced Substitution |            |              |           | Х                 |           |
| SUBSTITUTION_ADVANCED   | ISE Plus FM           |            |              |           | Х                 |           |
| SUBSTITUTION_SIMPLE     | ISE                   |            |              |           | Х                 |           |
| SUBSTITUTION_SIMPLE     | Substitution - Swap   |            |              |           | Х                 |           |
| UNASSIGNED_SLOT_REQUEST | USR                   |            |              |           | Х                 |           |
| UPDATE_FLIGHT           | Reinstatement         |            |              |           | Х                 |           |
| UPDATE_FLIGHT_AIRLINE   | Edit ELOBT/ELIBT      |            |              |           | Х                 |           |
| UPDATE_FLIGHT_AIRLINE   | Edit LOBT/LIBT        |            |              |           | Х                 |           |

| Table 16. ESM   | Polos and | normiccione |
|-----------------|-----------|-------------|
| Table 40. ESIVI | Roles and | permissions |

# Appendix D. Acronyms

#### Table 47: List of Acronyms

| Acronym       | Description                        |
|---------------|------------------------------------|
| AAR           | Airport Acceptance Rate            |
| AC            | Carrier or Aircraft                |
| AC Reg        | Aircraft Registration              |
| АС Туре       | Aircraft Type                      |
| AC Type Group | Base Aircraft Type Group           |
| ACID          | Aircraft Identifier                |
| ADEP          | Airport of Departure               |
| ADES          | Airport of Destination             |
| ADR           | Airport Departure Rate             |
| AEET          | Actual Elapsed En Route Time       |
| AFIX          | Arrival Fix                        |
| AIBT          | Actual In Block Time               |
| ALDT          | Actual Landing Time                |
| ANSP          | Air Navigation Service Providers   |
| AOBT          | Actual Off Block Time              |
| ARwy          | Arrival Runway                     |
| ATFM          | Air Traffic Flow Management        |
| ATOT          | Actual Take Off Time               |
| BEET          | Base Estimated En Route Time       |
| BELDT         | Base Estimated Landing Time        |
| BETOT         | Base Estimated Time of Take Off    |
| BIBT          | Base Estimated In Block Time       |
| BLDT          | Base Estimated Landing Time        |
| BOBT          | Base Estimated Off Block Time      |
| BTOT          | Base Estimated Take Off Time       |
| CAFT          | Calculated AFix Time               |
| CEET          | Calculated Estimated En Route Time |
| CIBT          | Calculated In Block Time           |
| CLDT          | Calculated Landing Time            |
| CNX           | Cancelled Flights                  |
| COBT          | Calculated Off Block Time          |
| СТОТ          | Calculated Take Off Time           |
| DFIX          | Departure Fix                      |
| DRwy          | Departure Runway                   |
| EAFT          | Estimated Arrival Fix Time         |

| Acronym        | Description                                        |
|----------------|----------------------------------------------------|
| EDFT           | Estimated Departure Fix Time                       |
| EEET           | Elapsed En Route Time                              |
| EIBT           | Estimated In Block Time                            |
| ELDT           | Estimated Landing Time                             |
| ELEET          | Earliest Aircraft Operator Estimated En Route Time |
| ELIBT          | Earliest Aircraft Operator In Block Time           |
| ELLDT          | Earliest Aircraft Operator Landing Time            |
| ELOBT          | Earliest Aircraft Operator Off Block Time          |
| ELTOT          | Earliest Aircraft Operator Take Off Time           |
| EOBT           | Estimated Off Block Time                           |
| ETOT           | Estimated Take Off Time                            |
| Email          | Contact Email                                      |
| FCA            | Flight Constraint Area                             |
| FID            | Unique Flight ID                                   |
| FIR            | Flight Information Region                          |
| FPL Route      | Flight Plan Route                                  |
| IEET           | Initial Elapsed En Route Time                      |
| IIBT           | Initial In Block Time                              |
| ILDT           | Initial Landing Time                               |
| IOBT           | Initial Off Block Time                             |
| ITOT           | Initial Take Off Time                              |
| LEET           | Aircraft Operator En Route Time                    |
| LIBT           | Aircraft Operator In Block Time                    |
| LLDT           | Aircraft Operator Landing Time                     |
| LOBT           | Aircraft Operator Off Block Time                   |
| LTOD           | Length of Time Out Delay                           |
| LTOT           | Aircraft Operator Take Off Time                    |
| OAG            | Official Airline Guide                             |
| MAFix          | Modelled Arrival Fix                               |
| Major          | Major Operator                                     |
| MEAFT          | Modelled Estimated Arrival Fix Time                |
| Mobile         | Contact Mobile Phone Number                        |
| Mobile Carrier | Contact Mobile Carrier Service Provider            |
| OCEET          | Original Calculated Estimated En Route Time        |
| OCIBT          | Original Calculated Operator In Block Time         |
| OCLDT          | Original Calculated Operator Landing Time          |
| OCOBT          | Original Calculated Operator Off Block Time        |
| OCTOT          | Original Calculated Operator Take Off Time         |
| OEET           | Original Estimated En Route Time                   |

| Acronym | Description                           |  |  |  |
|---------|---------------------------------------|--|--|--|
| OETA    | Original Estimated Time of Arrival    |  |  |  |
| OETD    | Original Estimated Time of Departure  |  |  |  |
| OIBT    | Original In Block Time                |  |  |  |
| OLDT    | Original Landing Time                 |  |  |  |
| OOBT    | Original Off Block Time               |  |  |  |
| ОТОТ    | Original Time of Take Off             |  |  |  |
| PEET    | Planned Elapsed En Route Time         |  |  |  |
| PIBT    | Planned In Block Time                 |  |  |  |
| PLDT    | Planned Landing Time                  |  |  |  |
| POBT    | Planned Off Block Time                |  |  |  |
| PTOT    | Planned Take Off Time                 |  |  |  |
| REET    | Strategic Airport Slot Estimate       |  |  |  |
| RIBT    | Strategic Airport Slot In Block Time  |  |  |  |
| RLDT    | Strategic Airport Slot Landing Time   |  |  |  |
| ROBT    | Strategic Airport Slot Off Block Time |  |  |  |
| RTOT    | Strategic Airport Slot Take Off Time  |  |  |  |
| SEET    | Scheduled Elapsed En Route Time       |  |  |  |
| SIBT    | Marketing Scheduled In Block Time     |  |  |  |
| SLDT    | Marketing Scheduled Landing Time      |  |  |  |
| SOBT    | Marketing Scheduled Off Block Time    |  |  |  |
| STOT    | Marketing Scheduled Take Off Time     |  |  |  |
| TOD     | Time Out Delay                        |  |  |  |

# Appendix E. Revision History

Table 48: Revision History

| Software<br>Version | Document<br>Version | Date<br>MM/DD/YYYY | Updates                                                                                             | Updated<br>By | Approved<br>By |
|---------------------|---------------------|--------------------|----------------------------------------------------------------------------------------------------|---------------|----------------|
| 6.0.0               | 6.0.0               | 12/22/2017         | Initial Version, Software Release 6.0.0                                                             | JS Sullivan   | B. Fujisaki    |
| 7.0.0               | 7.0.0               | 03/30/2018         | Updated for Software Release 7.0.0                                                                  | JS Sullivan   | J. Nalevanko   |
| 7.0.0               | 7.0.0               | 05/04/2018         | Documented additional Release<br>7.0.0 functionality: ATFM<br>Measure Performance Report<br>section | JS Sullivan   | J. Nalevanko   |
| 7.0.3               | 7.0.3.1             | 11/01/2019         | Updated for Release 7.0.3                                                                           | JS Sullivan   | B. Fujisaki    |

# Index

# A

A Flight Status 45 ACID Searching 51 Add Flight to TMI 75 Aircraft Groups 130 Activating and Deactivating 135 Adding 130 Deleting 137 Editing 136 Setting Default Color 136 Showing and Hiding 137 Airport Event Tab 25 Airport Slots 170 Airport Summary Report 176 Alert Notifications Orange Circle 19 Alerts 19 Alert Notifications 19 Buttons and Controls 31, 125 Flight Alerts 21 Pop-up Flights Tab 23 System Settings 215 TMI Alerts 19 All Flights View Edit Mode 67 ATFM Measure Performance Report 181 Auto-manage EL Time 74

## В

Benefit Measure Metrics Report 179 Blinking Red Timestamp 14 Bold Font Flights 43, 68, 80 Bookmarking Harmony Web 11 Brown Highlighting 70, 71, 72, 73, 74, 75, 76 Browsers Supported 4 Buttons and Controls Alerts 31, 125 COBT Compliance Window 65 Data Source Report 204 Demand Graph 104 Edit Mode 78 Edit Mode-TMI View 97 FCA 165 Flight Data Upload 172 Flight List 61 Main Toolbar 17 Map 148 Reporting 186 Runway Configuration 199 System Settings 216 TMI Parameters Display 194 Work View 41

# С

C Flight Status 45 Cancel Flight 72 Cannot Find Records to Import Error 168 Circle FCA 151, 156 COBT Compliance Window 63 Buttons and Controls 65 Data Elements 64 Color By 100 Conventions 3 Create a Flight 76

# D

**Data Elements** Airport Summary Report 178 **Benefit Measure Metrics Report 180** COBT Compliance Window 64 Data Source Report 204 **ISE Bridged Flights 23** Level Capping TMI 123 Pop-up Flights 24 **Reporting Search Criteria 184** Route Detour TMI 118 **Runway Configuration 198** Data Source Report 201 Buttons and Controls 204 Data Elements 204 **Exporting Data 203** Flight Data Source Report Window 201 Showing and Hiding Columns 203 Sorting the Data 203 Decision Support TMI 107 **Exporting Data 124** 

Level Capping TMI 119 Window 107 Demand Graph 99 Adding a Graph 100 Buttons and Controls 104 Color By 100 Green Triangle 100 **Opening Flight List 103** Removing 102 **Resetting Panel 103** Setting Capacity 102 System Settings 208 **Demand Graph Tools** Reset Panel 103 Set Capacity 102 DN (uid = username Error Message 10 **Document Conventions 3** 

# Ε

Edit Mode **Buttons and Controls 78** Edit Mode Views 67 Edit Mode Work View 33 Creating 34 Edit Mode-All Flights View 67 Adding Uncontrolled Flight to TMI 75 **Bold Font Flights 68 Cancelling Flights 72** Creating a Flight 76 **Reinstating Cancelled Flight 73** Updating Contact Information 71 Updating Data 70 Updating Times 74 Window 68 Edit Mode-TMI View **Bold Font Flights 80** Buttons and Controls 97 Creating a Flight 76 Swapping Flight and Unassigned Slot 95 Swapping Two Flights 94 **Updating Contact Information 71** Updating Data 70 Updating Times 74 Edit Mode-TMI View Action Panel 82

Cancelling Flight with Slot Hold 84 Expired Program 84 Reinstating Flight to Unassigned Slot 88 Reinstating Flight with Slot Hold 87 Reinstating Flights 87 Selecting/Unselecting Slots 80, 82 TMI Slot List 80 Edit Work View 40 Expired Password Error Message 10 Expired Program 84 Exporting Report 183

### F

FCA 151 Adapted (Sector, Fix, Partial Airway) 151 Buttons and Controls 165 Creating 151 Deleting 164 Drawing Circle 156 Drawing Line 156, 157 Drawing Polygon 156, 158 Editing 163 Filtering 159 Non-Adapted (Polygon, Line, Circle) 151 FCA Event Tab 27 FCA Filter Deleting 164 Editing 163 Fix FCA 151 Flight Alerts 21 Acknowledging all Alerts 30 Acknowledging Single Alert 29 Closing the Window 30 **Events 29** Flight Data Source Report Window 201 Flight Data Upload 167 Airport Slots 170 **Buttons and Controls 172** Cannot Find Records to Import Error 168 Post-Ops Flights 171 Removing Upload Summary Records 169 Scheduled Flights 169 Uploading Data 167

Flight Details 45 Flight History Report 174 Flight Icons 138 Flight List 43, 51 **Bold Font Flights 43** Buttons and Controls 61 Exporting to CSV File 58 Filtering 52 Flight Details 45 Flight Search 51 Flight Status (A, C, L, P, S) 45 Flight Summary 45 Manage Columns Tool 48 Managing Columns 48 Open in Demand Graph 103 Page Controls 44 Reset Panel 59 System Settings 207 View Flight Trajectory 47 Flight List Columns Change Order 50 Reposition 50 Flight List Filters AND/OR Operators 53, 130, 159 Flight List Tools Export (.csv) 58 Filter 52 Manage Columns 48 Reset Panel 59 Flight Lists Renaming 60 Flight Status (A, C, L, P, S) 45 Flight Summary Report 175 Flight Trajectory 47 Forget Password 10

# Η

Harmony Trajectory 127 Harmony Web Overview 1 Help 16 Home Page 13 Module and Element Selection Dropdown 15 Work Views 15

# I

Internet Explorer Settings Browser Compatibility View 5 Error Messages 4 Invalid File Format Error 168 ISE Bridged Flights Data Elements 23

## L

L Flight Status 45 Landing Rule 198 Layout Configuration Change 38 Level Capping TMI 119 Data Elements 123 Data View 121 Flight List 122 Graph 121 Line FCA 151, 156, 157 Locations (Map Views) Creating 146 Deleting 147 Saving Default Location 147 Saving Non-default Location 147 Locked Out 11 Logging In 9 Login Locked User Accounts 11 Password Criteria 10

# Μ

Main Toolbar 14 Buttons and Controls 17 Manage Columns 48 Map 127 Airborne Harmony Trajectory 127 Aircraft Groups 130 Airport Right-Click Menu 129 Airports Hollow and Solid 129 Buttons and Controls 148 Flight Movement 128 Flight Trajectory 47 Hollow Airport Circle 129 Layers 138

Locations (Map Views) 146 Outlined Fight Icon 128 Panning 145 Range Rings 140 Show Demand Graph 129 Show Flight List 129 Showing/Hiding Layers 138 Solid Circle 129 Stale Flight 128 System Settings 212 Weather 143 White Border 144 White Circle 145 Zooming 145 Map Components 130 Map Layers Airport 138 **Approach Controls 138** FCAs 138 **FIRs 138** Range Rings 138 Sectors 138 Map Views 146

# Ν

Network Connection Alert 14

# 0

Offline Web Content and User Data 6 Online Help Display in Tab or Window 16 Orange Circle 19 Overview of Capabilities 1

## Ρ

P Flight Status 45 Partial Airway FCA 151 Password Criteria 10 Resetting 10 Polygon FCA 151, 156, 158 Pop-up Flights Alerts 23 Data Elements 24 Post-Ops Flights 171

# R

Range Rings 140 Creating 140 Deleting 143 **Red Blinking Timestamp 14** Red Triangle 144 Range Rings 139 **Reinstate Cancelled Flight 73 Reinstate Flights 87** Reinstating Flight 87, 88 Reporting 173 Airport Summary Report 176 ATFM Measure Performance Report 181 **Benefit Measure Metrics Report 179** Buttons and Controls 186 Cancelling 183 Data Elements 184 Exporting Report 183 Flight History Report 174 Flight Summary Report 175 **Running Reports 182** Reset to System Default 216 Resetting Password 10 **Resource Alerts** Acknowledging all Alerts 30 Acknowledging Events 29 Acknowledging Single Alert 29 Airport Event Tab 25 Airport Events 25 Clearing (removing) Events 28 Closing the Window 30 FCA Event Tab 27 FCA Events 25 **Resource Alerts Window 24** Viewing Events 25 Rings 142 **Role Permissions 229 Runway Configuration 195** Buttons 199 Data Elements 198 Landing Rule 198 Showing and Hiding Columns 197 Sorting the Data 196

Viewing 195

# S

S Flight Status 45 Scheduled Flights 169 Scope 3 Searching ACID 51 Sector FCA 151 Select Airport or FCA 15 Selecting/Unselecting Slots 80, 82 Set Capacity 102 Slot Hold 87 Cancelling Flight 84 Software Version 16 Substitution List System Settings 213 **Substitutions** Swapping Flight and Unassigned Slot 93, 95 Swapping Flights 94 Swapping Two Flights 93 Swap Two Flights 94 Swapping Flight and Unassigned Slot 95 System Settings 205 About Harmony Web 16 Alerts 215 Buttons and Controls 216 Deleting Work View 211 Demand Graph 208 Flight List 207 General 205 Help 16 Map 212 Reset to System Default 216 Substitution List 213 Work View 211

# Т

Timestamp Red Blinking 14 TMI Alerts 19 Acknowledging all Alerts 30 Acknowledging Events 29 Acknowledging Single Alert 29 Closing the Window 30 TMI Parameters Display 187 Buttons 194 Viewing 190 TMI Slot List 80 Toolbar Buttons Not Working 8 Touch Screen Computers 6 Trajectory 47, 127 Troubleshooting Blank Screen in Firefox 6 Firefox on Touch Screen Computers 6 Touch Screen 8

# U

Unable to Load Error \*.CSV 168 Unassigned Slot 88 Updating Times AOBT, AIBT 74 Auto-manage EL Time 74 ELIBT, ELOBT 74 LOBT, LIBT 74 User Role Permissions 229

# W

Weather 143 Hiding 144 Red Triangle 144 Showing 144 White Border on Map 144 White Circle on Map 145 Work View 33 Buttons and Controls 41 **Changing Layout Configuration 38** Creating 34 Deleting 211 Editing 40 Moving Panels 37 New Panel 34 **Opening 34 Renaming Modules 41** System Settings 211